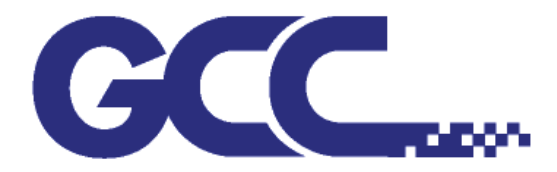

# Серия RX II Руководство по эксплуатации

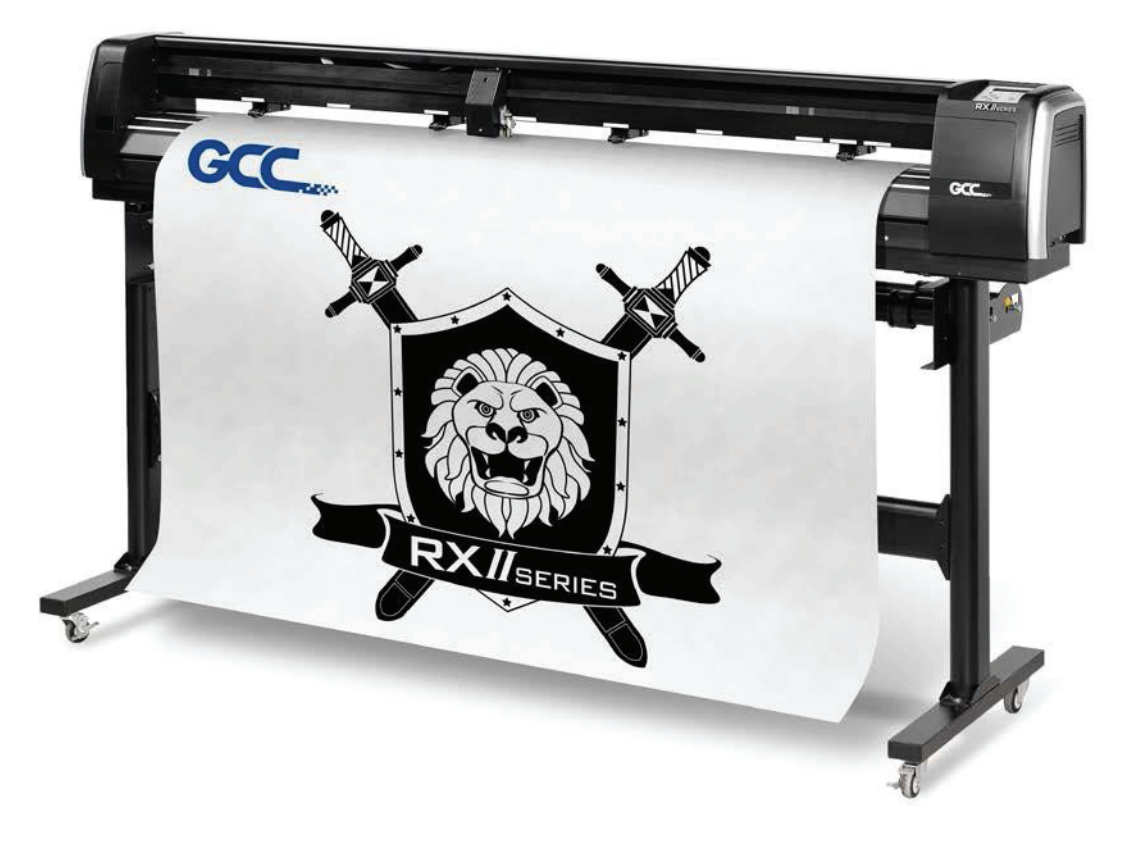

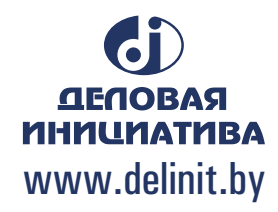

#### ПРИМЕЧАНИЕ

GCC оставляет за собой право изменять сведения в данном руководстве пользователя в любой момент без предварительного уведомления. Редактирование, копирование для последующего распространения и демонстрация без разрешения запрещены. С замечаниями, вопросами и предложениями по руководству просим обращаться к региональному дилеру.

## Важная информация

Благодарим за приобретение *режущего плоттера серии GCC RX II*. Перед началом работы с плоттером необходимо ознакомиться с мерами предосторожности и указаниями ниже.

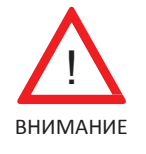

## МЕРЫ ПРЕДОСТОРОЖНОСТИ!

В целях безопасности при перемещении необходимо надежно удерживать режущий плоттер за основание. Запрещается перемещать плоттер, удерживая его за боковые поверхности.

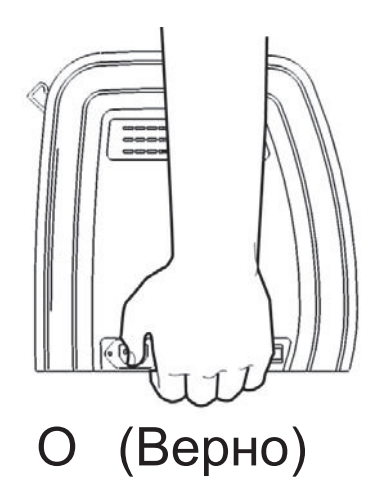

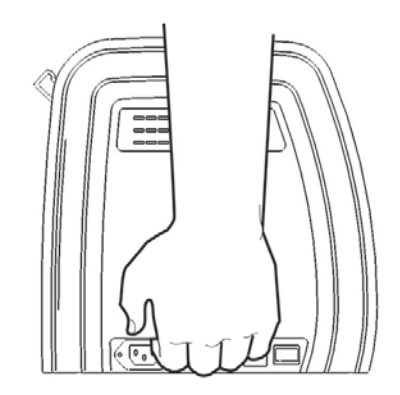

## Х (Неверно)

- Запрещается трясти и бросать держатель ножа риск отламывания кромки ножа.
- Запрещается касаться движущихся частей плоттера в процессе работы, включая каретку. Следить, чтобы в плоттер не попали волосы и одежда.
- Кабель электропитания подключать только к розетке с заземлением.
- Использовать только комплектный кабель электропитания. Следить, чтобы
   кабель электропитания не перекручивался и не застревал между предметами.
- Запрещается подключать кабель электропитания к сетевому разветвителю, если к нему подключено другое оборудование, и использовать удлинительный кабель. Это может привести к перегреву и выходу устройства из строя.
- Инструменты необходимо держать в недоступном для детей месте.
- Прижимные ролики необходимо выравнивать по белым отметкам.

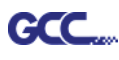

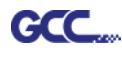

### Осторожно

Запрещается одновременно нажимать верхний и нижний захваты, как на рисунке ниже:

О (Верно)

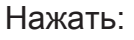

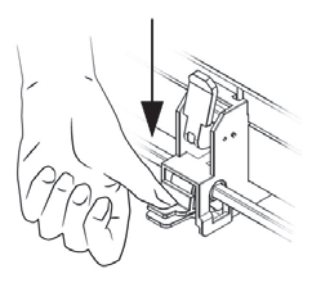

🔀 (Неверно)

Нажать:

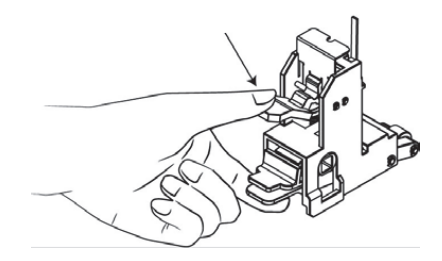

## отключить

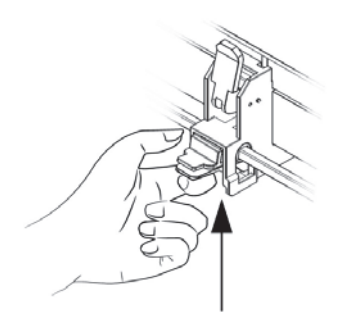

Нажать снизу, чтобы освободить захват

### включить

#### Примечание.

Если из-за ошибок в эксплуатации захваты застряли в сведенном положении, необходимо пинцетом вытянуть штангу-упор, одновременно нажимая верхний захват. Полностью вытянув и зафиксировав упор, отпустить захваты, как на рисунке справа.

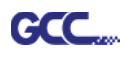

## Содержание

Важная информация

| 1. Общие  | свед   | ения                                         |      |
|-----------|--------|----------------------------------------------|------|
| -         | 1.1.   | Введение                                     | 1-1  |
|           | 1.2.   | Комплектация                                 | 1-1  |
|           | 1.3.   | Основные особенности                         | 1-2  |
|           | 1.4    | Внешний вид серии RX II                      |      |
|           |        | 1.4.1. Вид спереди                           | 1-3  |
|           |        | 1.4.2. Вид сзади                             | 1-4  |
|           |        | 1.4.3. Общий вид                             | 1-5  |
|           |        | 144 Певый торец                              | 1-6  |
|           |        | 145 Правый торец                             | 1-6  |
|           |        | 1.4.6. Прижимной ролик                       | 1-7  |
| 2. Устанс | овка   |                                              |      |
|           | 21     | Меры предосторожности                        | 2-1  |
|           | 22     | Стойка и опора для гибких материалов         | 2-2  |
|           | 2.3    | Хомут и кронштейн лля кабеля USB             | 2-8  |
|           | 2.0.   | Настольная опора для гибких материалов       | 2-10 |
|           | 2.4.   | Использование демоферного валика             | 2.10 |
|           | 2.0.   |                                              | 2-12 |
|           | 2.0.   |                                              | 2-15 |
|           | 2.7.   | Кабельные соединения                         | 2-13 |
|           | 2.0.   | 281 Интерфейс USB                            | 2-17 |
|           |        |                                              | 2-17 |
|           |        |                                              | 2-17 |
|           |        |                                              | 2-10 |
|           |        | 2.0.1.3. Удаление драивера                   | 2-21 |
|           |        | 2.0.2. VIHIEPWENC RS-232                     | 2-24 |
|           |        |                                              | 2-24 |
|           |        |                                              | 2-29 |
|           | 0.0    | 2.8.5. Настроика оощего доступа              | 2-29 |
|           | 2.9.   | Установка программного обеспечения           | 2-32 |
|           |        | 2.9.1. YCTAHOBKA GreatCut                    | 2-32 |
|           |        | 2.9.2. Установка Sure Cuts A Lot             | 2-37 |
|           |        | 2.9.2.1. Автоматическая установка            | 2-37 |
|           |        | 2.9.2.2. Активация программы вручную         | 2-41 |
|           |        | 2.9.2.3. Повторная установка Sure Cuts A Lot | 2-43 |
|           | 2.10.  | Установка системы автоматического отреза     | 2-44 |
| 3. Панел  | ь упра | авления                                      |      |
|           | 3.1.   | ЖК-панель                                    | 3-1  |
|           | 3.2.   | Меню в онлайн-режиме                         | 3-3  |
|           | 3.3.   | Меню в автономном режиме                     | 3-4  |
|           | 3.4.   | Пункты меню                                  | 3-6  |
| 4. Испол  | ьзова  | ние изделия                                  |      |
|           | 4.1.   | Загрузка материала                           |      |
|           |        | 4.1.1. Загрузка листового материала          | 4-1  |
|           |        | 4.1.2. Загрузка рулонного материала          | 4-3  |

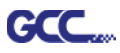

| 4.2.          | Отслеживание                                                                               | 4-6        |
|---------------|--------------------------------------------------------------------------------------------|------------|
| 4.3.          | Усилие реза и регулировка смещения                                                         | 4-7        |
| 4.4.          | Как вырезать буквы в 5 мм                                                                  | 4-0        |
| 4.3.          | Как получить длинномерное изделие                                                          | 4-0        |
| 4.0.          |                                                                                            | 4-9        |
| 4.7.          | Настроика драивера печати RX II                                                            | 1 10       |
|               | 4.7.1. Настроика драивера печати RX II > Вкладка Орноп                                     | 4-10       |
|               | 4.7.2. Настроика драивера печати RX II > Вкладка Реп                                       | 4-13       |
| 4.0           | 4.7.3. Настроика драивера печати RX II > Вкладка Paper                                     | 4-17       |
| 4.8           | Рекомендованные настроики для различных материалов                                         | 4-18       |
| 5. Система а  | втоматического выравнивания                                                                |            |
| 5.1.          | Общая информация                                                                           | 5-1        |
| 5.2.          | Система контурной резки ААЅ                                                                | 5-2        |
|               | 5.2.1. Примечание по приводочным меткам                                                    | 5-2        |
|               | 5.2.2. AAS II для серии RX II                                                              | 5-3        |
|               | 5.2.3. Автоматическое определение направления макета                                       | 5-5        |
| 5.3.          | Тестирование печати                                                                        | 5-6        |
| 5.3.          | Допустимое смещение приводочных меток                                                      | 5-8        |
| 5.3.          | Контурная резка                                                                            | 5-8        |
| 5.3.          | Советы по AAS                                                                              | 5-10       |
| 6. Техническ  | ое обслуживание                                                                            |            |
| 6.1.          | Очистка режущего плоттера                                                                  | 6-1        |
| 6.2.          | Очистка решетчатого барабана                                                               | 6-2        |
| 6.3.          | Очистка прижимных роликов                                                                  | 6-2        |
| 7. Поиск и ус | транение неисправностей                                                                    |            |
| 7 1           | Нарушения не связанные с эксплуатацией                                                     | 7-1        |
| 72            | Неисправности связанные с эксплуатацией                                                    | 7-2        |
| 73            | Нарушение обмена данными                                                                   | 7-3        |
| 7.4.          | Отказ программных средств                                                                  | 7-4        |
| 7.5.          | Снижение качества резки                                                                    | 7-5        |
| 7.6.          | Проблемы с подключением по USB                                                             | 7-6        |
| Припожение    |                                                                                            |            |
|               |                                                                                            | Λ 1        |
| A-1.          |                                                                                            | A-1        |
| A-2.          | ι εληνιμές το ματισμής μική πολισή<br>Μματογγιμής πο μειροπγίμε ΓογοίΩΡΛΙΛΙ                | H-Z        |
| A-J.          |                                                                                            | A-3<br>A 4 |
| A-4.          | Инструкция по программному модулю Соненскам<br>Инструкция по программному модулю Шиstrator | л-4<br>л б |
| A-J.          | инструкция по программному модулю шизнают<br>Инструкция по программному модулю GreatCut    | A-0        |
| A-0.          | инструкция по программному модулю Greatout<br>Инструкция по SignDal 12                     | A-0<br>A 7 |
| A-7.          | ипструкция по Sign at 12<br>Программа Sure Cute A Lat                                      | A-1<br>A 0 |
| A-0.          | ripurpamma Sure Guis A LUI                                                                 | A-0        |

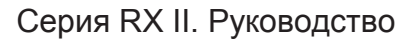

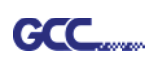

## Раздел 1. Общие сведения

#### 1.1 Общая информация

Режущие плоттеры серии RX II предназначены для получения созданных на компьютере изображений и контурной резки рулонного и листового материала на основе поливинила.

В настоящем руководстве по эксплуатации рассмотрены следующие модели режущих плоттеров серии RX II:

| ·RX II-61   | для материалов шириной: от 50 до 810 мм  |
|-------------|------------------------------------------|
| •RX II-101S | для материалов шириной: от 50 до 1326 мм |
| •RX II-132S | для материалов шириной: от 50 до 1635 мм |
| •RX II-183S | для материалов шириной: от 50 до 2145 мм |

#### 1.2 Упаковка

В комплект поставки моделей серии RX II входят перечисленные ниже

компоненты. Следует внимательно проверить комплектацию и в случае нехватки компонентов обратиться к региональному дилеру.

| Стандартная комплектация                                                                                                    | Кол-во |
|----------------------------------------------------------------------------------------------------|--------|
| 1. Режущий плоттер                                                                                                    | 1      |
| <ul> <li>2. Типовая комплектация (только для RX II-101S/132S/183S)<br/>(Расширенная для RX II-61)</li> <li>● Стойка Т-образная — 2 шт.</li> </ul> | 4      |
| <ul> <li>Траверса стойки — 1 шт.</li> <li>Винты М6 — 18 шт.</li> <li>Канан на правити Бабласии и на правити правити.</li> </ul>                   | 1      |
| <ul> <li>ключ под шестигранник г-ооразный для винтов М5 — 1 шт.</li> <li>Руководство по сборке стойки — 1 шт.</li> </ul>                          |        |

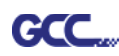

| 1 |
|---|
| 1 |
| 1 |
| 1 |
| 1 |
|   |
|   |
|   |
|   |
|   |
|   |
|   |
|   |
|   |
|   |
|   |
|   |
| 1 |
|   |
|   |
|   |
|   |
|   |

#### 1.3 Технические характеристики

Ниже перечислены основные технические характеристики режущих плоттеров RX II:

- Подключение к трем портам: последовательный, USB, Ethernet.
- Усилие реза до 600 г.
- Скорость реза до 1530 мм/с (под углом 45°).
- Работа с материалами толщиной до 0,8 мм.
- Гарантированное отслеживание длины в 10 м.
- Удобная панель управления с возможностью переключения языка.
- Улучшенная система автоматического выравнивания (AAS II) для автоматической контурной резки.
- Оригинальная корзина для материала (дополнительно).

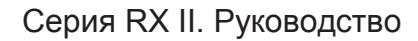

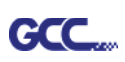

#### 1.4 Внешний вид плоттеров серии RX II

#### 1.4.1 Вид спереди (рис. 1-1)

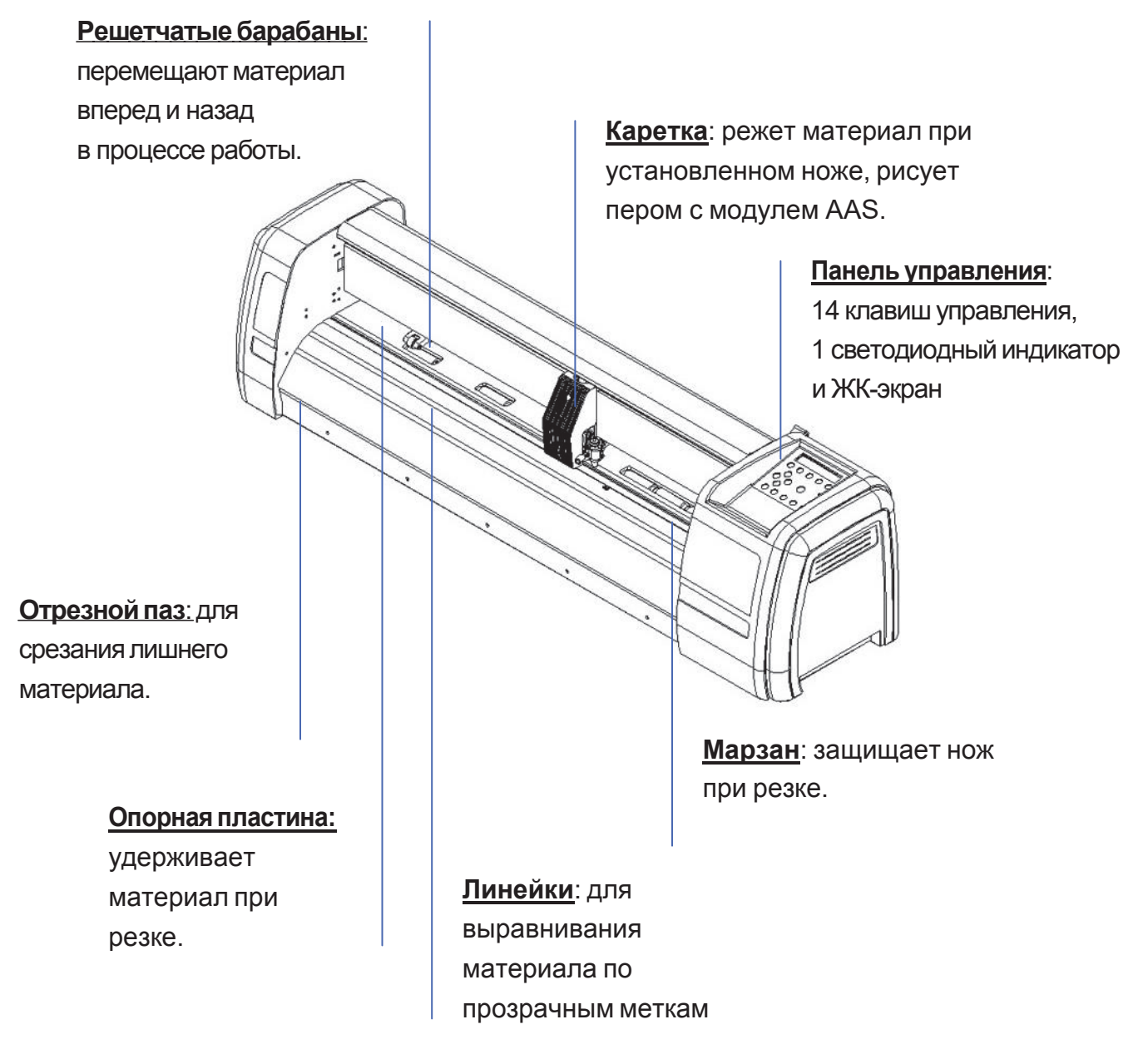

Рис. 1-1

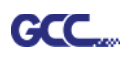

### 1.4.2 Вид сзади (рис. 1-2)

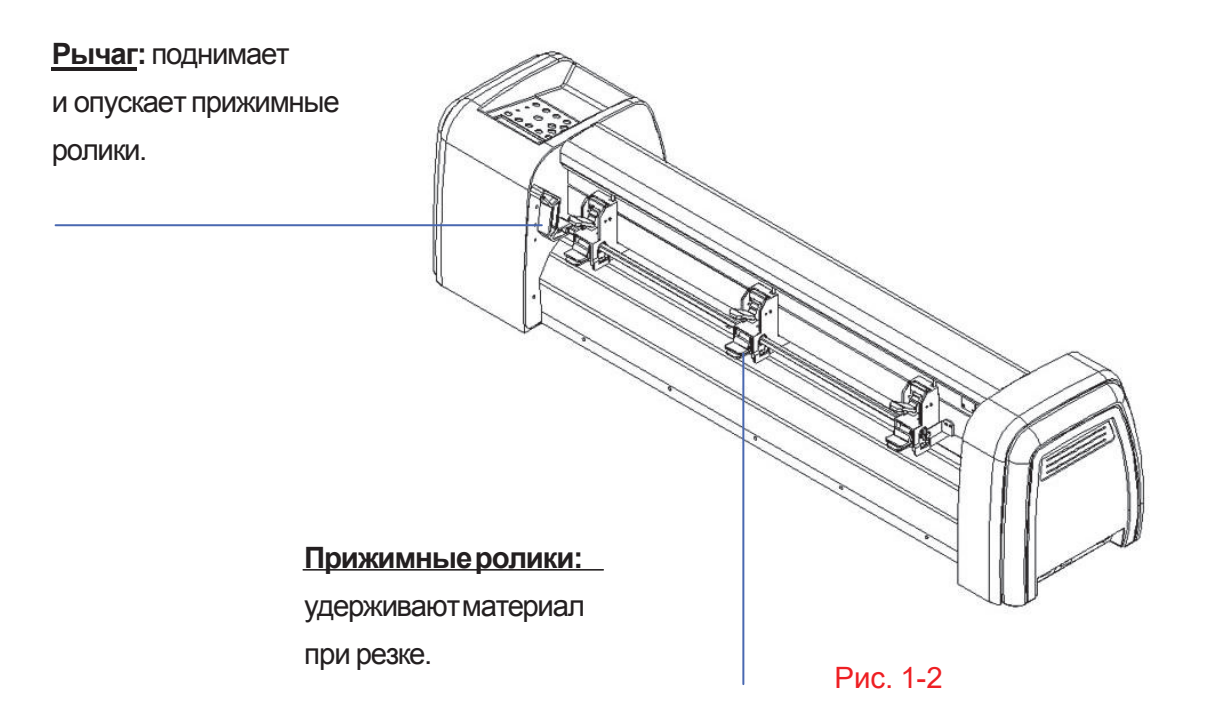

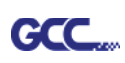

#### 1.4.3 Общий вид устройства RX II (рис. 1-3)

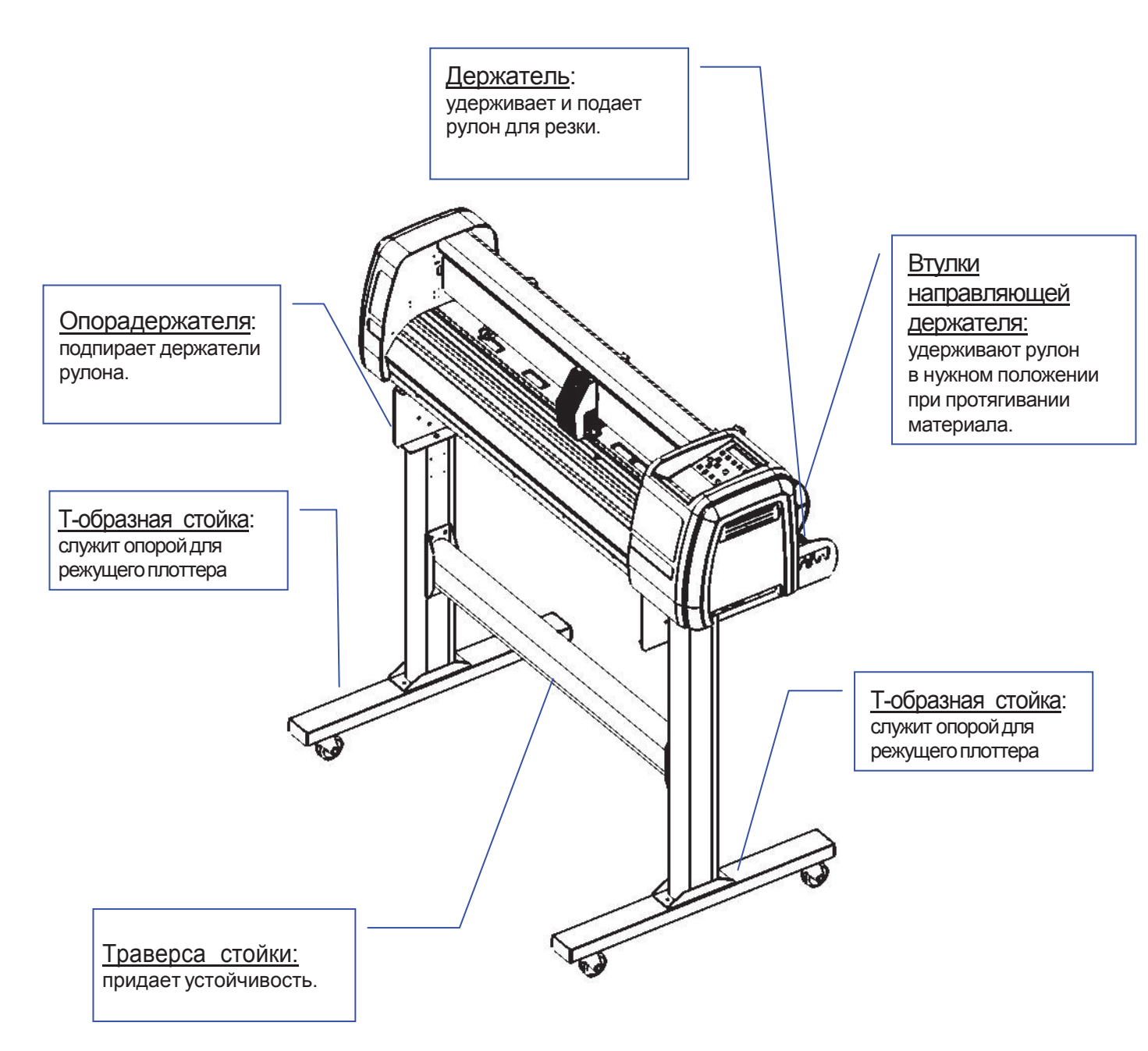

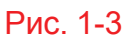

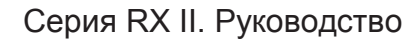

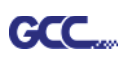

#### 1.4 4 Левый торец (рис 1-4)

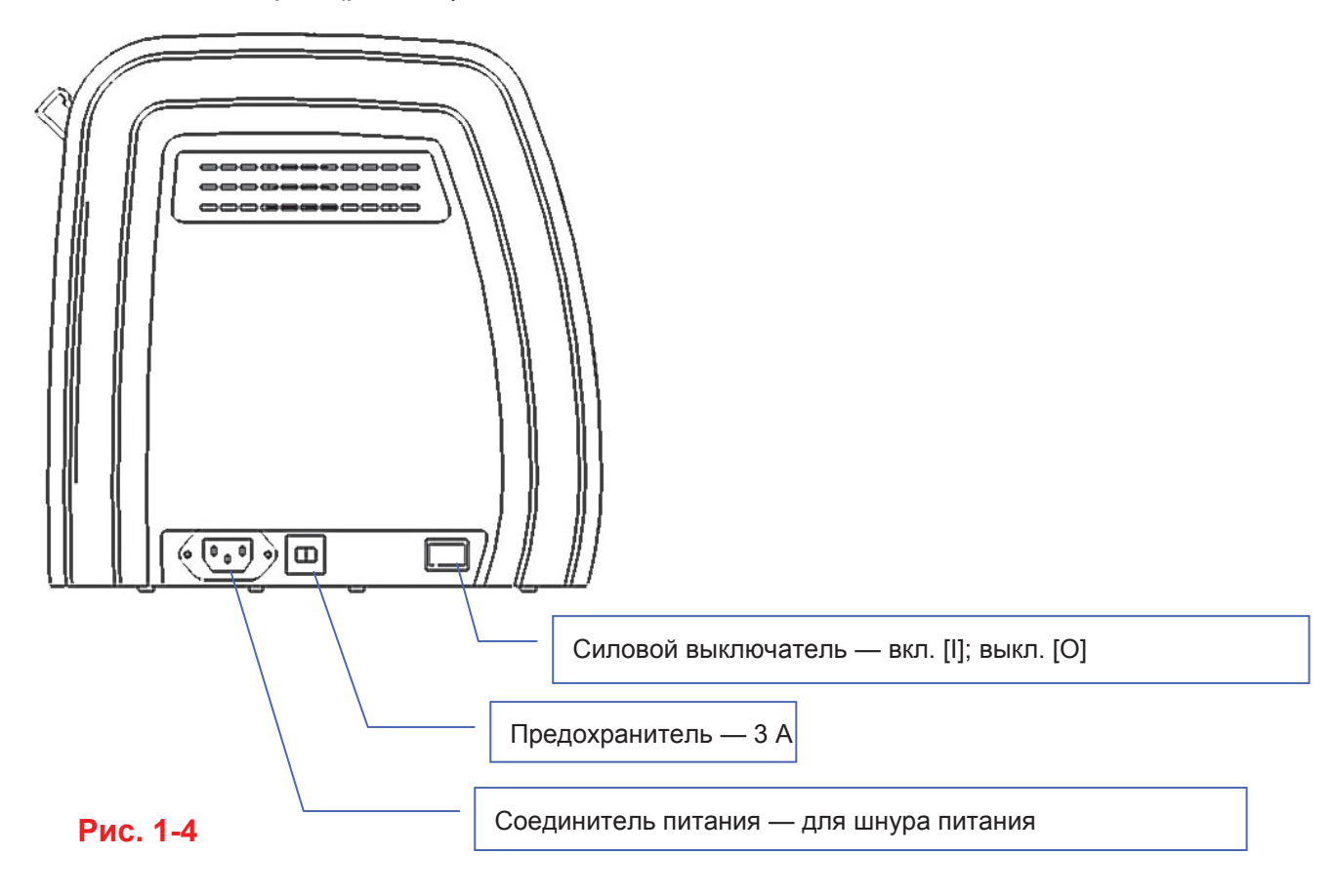

1.4.5 Правый торец (рис. 1-5)

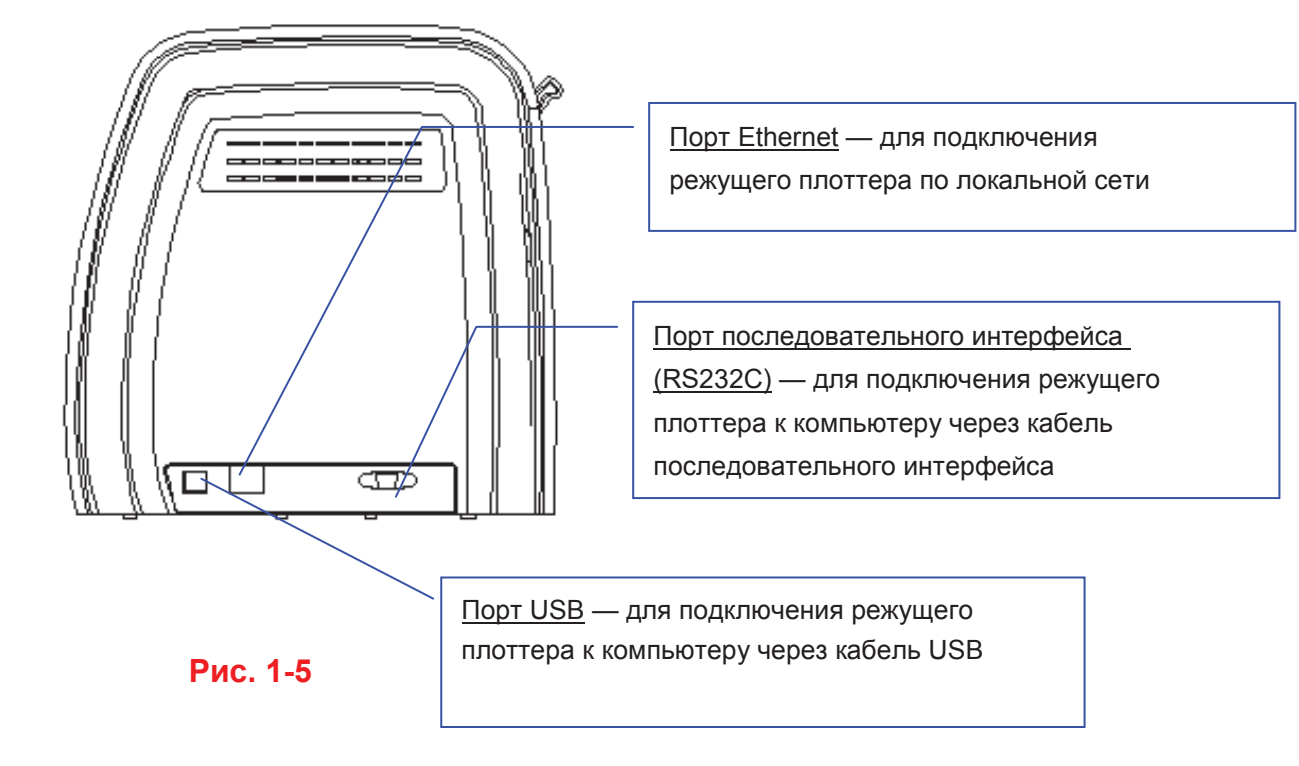

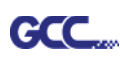

#### 1.4.6 Прижимной ролик (рис. 1-6)

В зависимости от типа обрабатываемого материала для прижимных роликов выбирается одна из трех настроек давления. Например, при резке тонких материалов типа витринной тонировочной пленки давление центрального прижимного ролика должно быть низким.

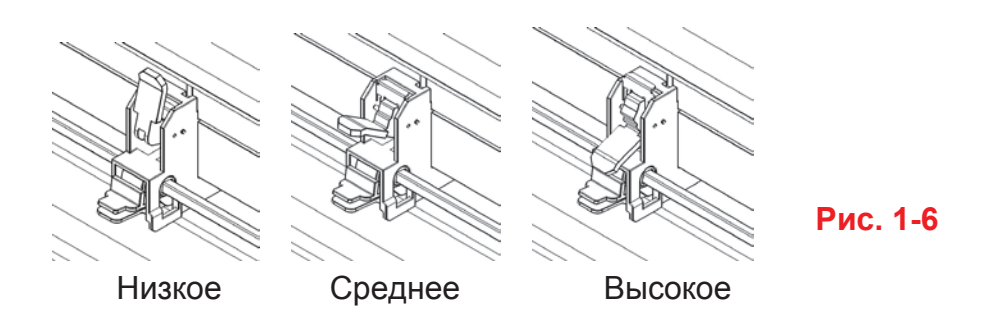

Важно: давление прижимных роликов слева и справа всегда должно быть таким же или выше, чем у центрального ролика. Настройки давления для прижимных роликов слева и справа должны быть одинаковыми. Возможные комбинации для прижимных роликов. (Таблица 1-1)

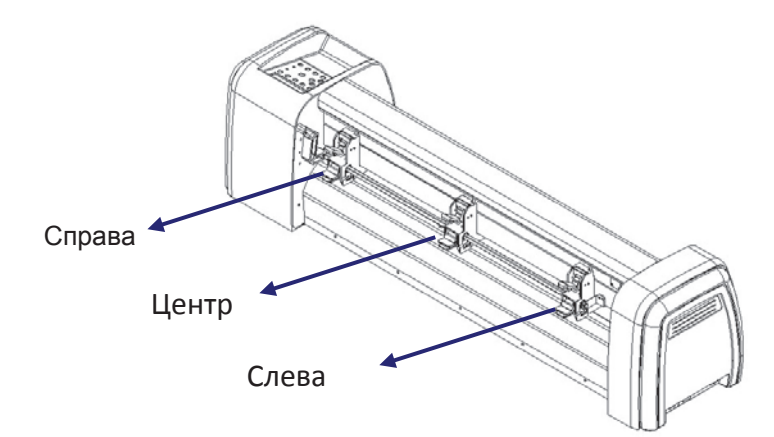

| Слева   | Центр   | Справа  |
|---------|---------|---------|
| Высокое | Среднее | Высокое |
| Среднее | Среднее | Среднее |
| Среднее | Низкое  | Среднее |

Таблица 1-1

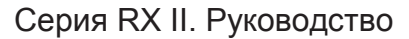

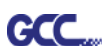

## Раздел 2. Установка

#### 2.1 Меры предосторожности

Перед началом установки изучить информацию ниже.

#### • Примечание 1

- Перед установкой режущего плоттера убедиться, что силовой выключатель находится в выключенном положении.
- Во избежание травм соблюдать осторожность при перемещении плоттера.

#### • Примечание 2 Порядок выбора места установки режущего плоттера

До начала установки режущего плоттера выбрать подходящее место, отвечающее следующим условиям.

- Имеются удобные подходы к устройству со всех сторон.
- Имеется достаточно места для плоттера, вспомогательного оборудования и расходных материалов.
- Поверхность установки устойчива, не допускает значительной вибрации.
- Температура в помещении от 15 до 30 °C.
- Относительная влажность воздуха в рабочей зоне от 25 до 75 %.
- Устройство защищено от пыли и сквозняков.
- На устройство не попадает яркий и прямой солнечный свет.

#### Примечание 3 Порядок подключения шнура электропитания

Убедиться, что вилка шнура электропитания подходит к настенной розетке. Если нет, связаться с дилером.

- Вставить вилку в розетку электропитания с заземлением.
- Второй конец шнура электропитания подключить к разъему питания режущего плоттера.

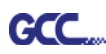

#### Примечание 4 Порядок затяжки и ослабления винтов

При работе ключом и электрической отверткой соблюдать осторожность и не прилагать чрезмерных усилий при затягивании и ослаблении винтов. Для винтов из обычной и нержавеющей стали пользоваться следующей таблицей расчета усилия затяжки винта. Расчеты для винтов из других материалов не приведены.

| Диаметр | Усилие затяжки (кгс/см)                       |
|---------|-----------------------------------------------|
| винта   | Стандарт затяжки для высокопрочных материалов |
| M3      | 6                                             |
| M4      | 16                                            |
| M5      | 30                                            |
| M6      | 50                                            |

#### 2.2 Стойка и опора для гибких материалов (для RX II-101S/132S/183S)

#### Шаг 1

Найти в картонной коробке с вспомогательными компонентами к стойке такие детали:

- Нижние опоры 2 шт.
- Боковые опоры 2 шт.
- Траверса стойки 1 шт.
- Винты М6 20 шт.
- Ключ под внутренний шестигранник Г-образный для винтов М5— 1 шт.
- Руководство по сборке стойки 1 шт.

#### Шаг 2

- Достать из картонной транспортной упаковки корпус и компоненты.
- Двумя винтами прикрепить нижнюю опору к боковой опоре, получив Тобразную стойку (рис. 2-1).

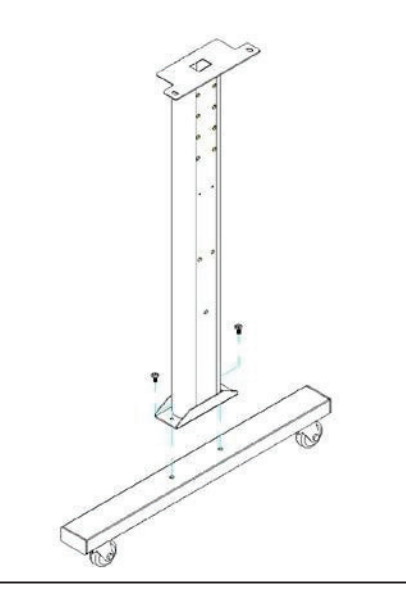

Рис. 2-1

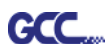

Обращать внимание на расположение нижней опоры (колесо на передней части опоры оснащено тормозом, в отличие от заднего).

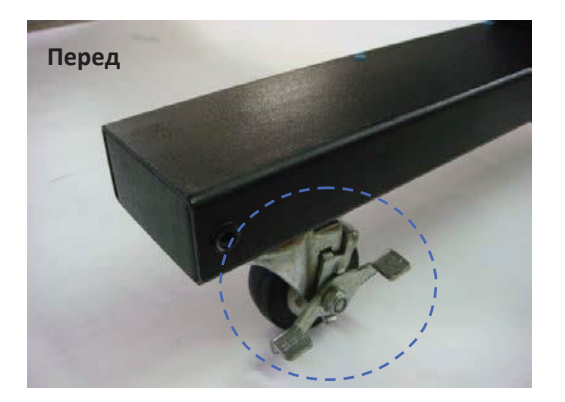

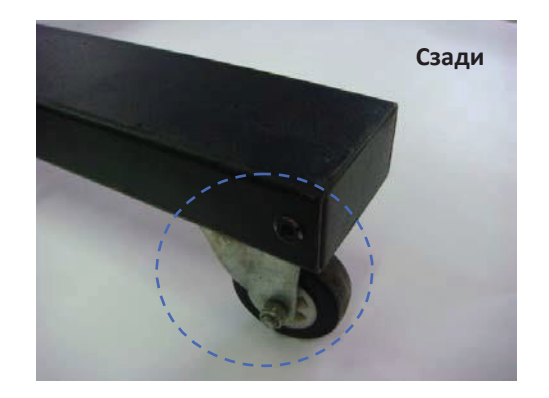

#### Шаг З

Траверсу поместить на Т-образную стойку и собрать по меткам **12** (см. рис. 2-4 и 2-5). Центровочные штифты не предусмотрены. Совмещать винты с головкой с внутренним шестигранником с резьбовыми отверстиями на обеих Т-образных стойках.

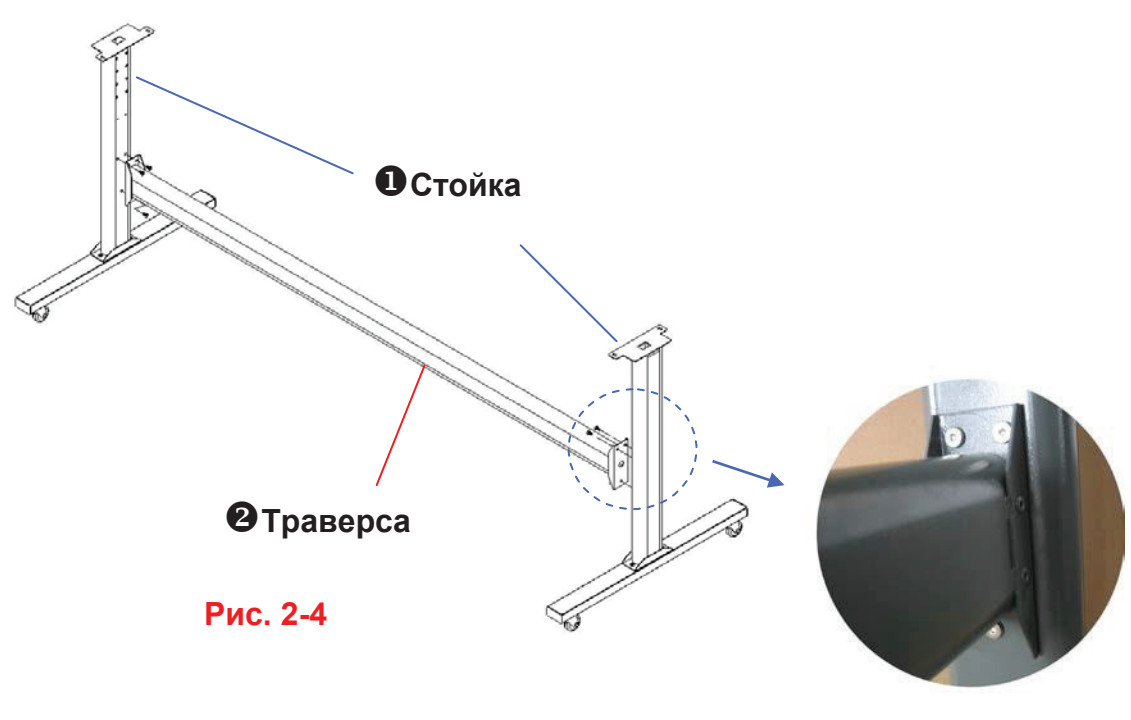

Рис. 2-5

#### Шаг 4

Расположив траверсу перпендикулярно к части **①**, вставить в отверстия винты и затянуть их, как на рис. 2-5. Готовая стойка должна выглядеть, как на рис. 2-4.

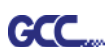

Извлечь режущий плоттер из коробки. Установить стойку под плоттером. На нижней части плоттера с каждой стороны имеется по одному отверстию для центровочных штифтов. Вставить штифты в отверстия. После этого вставить винты в отверстия на стойке, чтобы закрепить плоттер, и затянуть их, как показано на рис. 2-6.

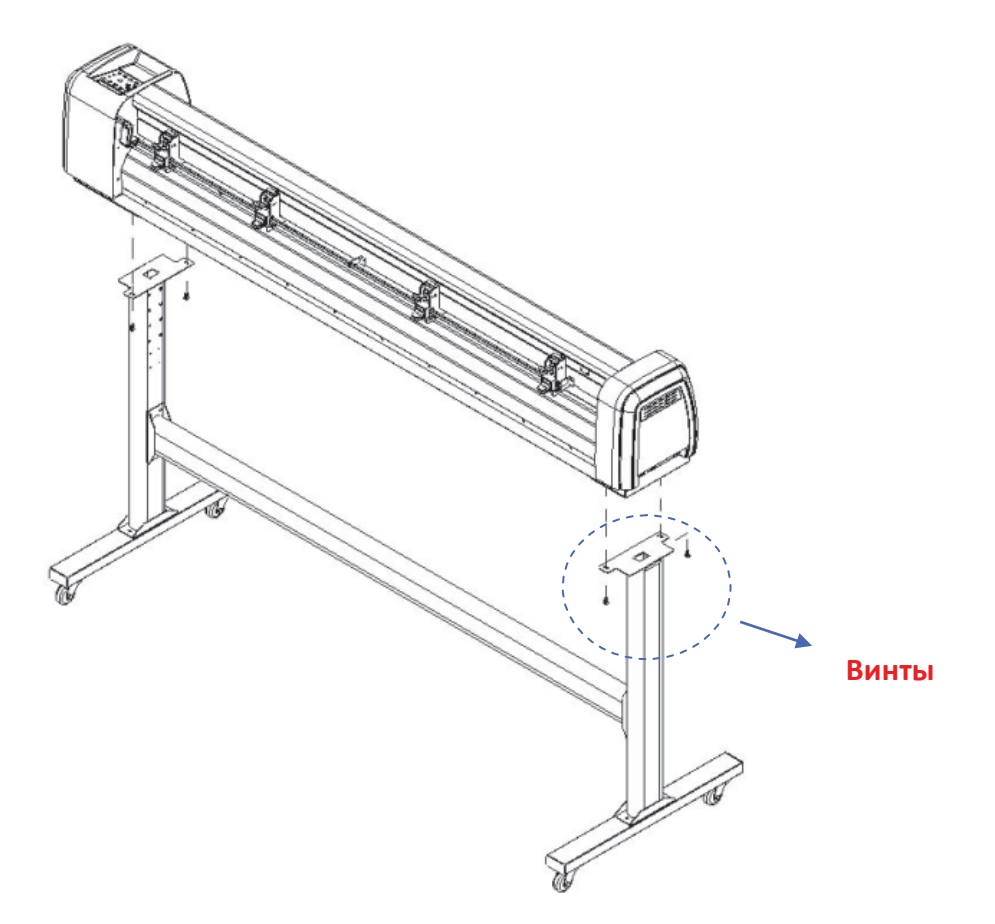

Рис. 2-6

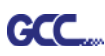

Совместить отверстия на опорах держателя рулона с резьбовыми отверстиями стойки, наживить и затянуть винты, как показано на рис. 2-7. Резьбовые отверстия выбираются в зависимости от желаемого положения опоры.

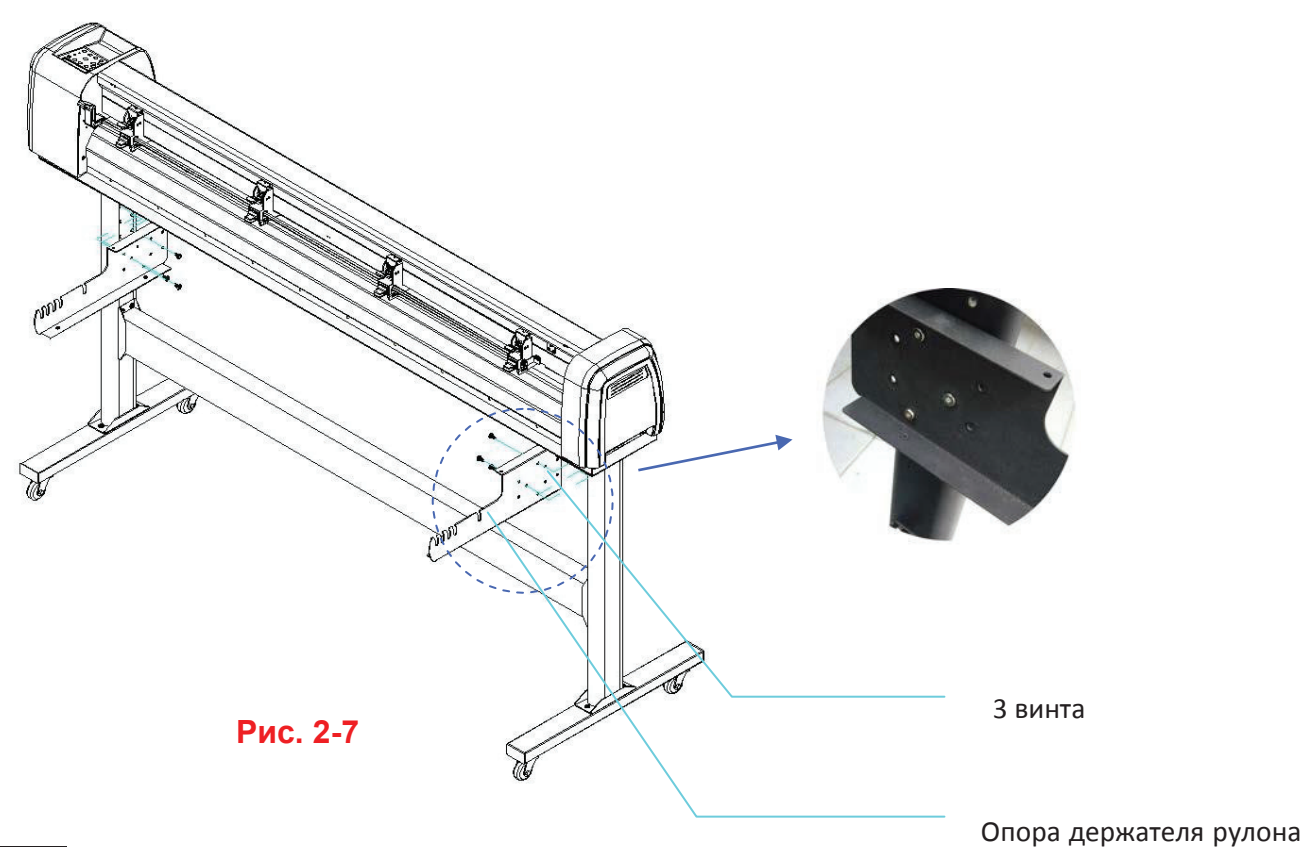

#### Шаг 7

Поместить два держателя рулона на опору и убедиться, что белая выступающая часть лежит в прорези. (Рис. 2-8)

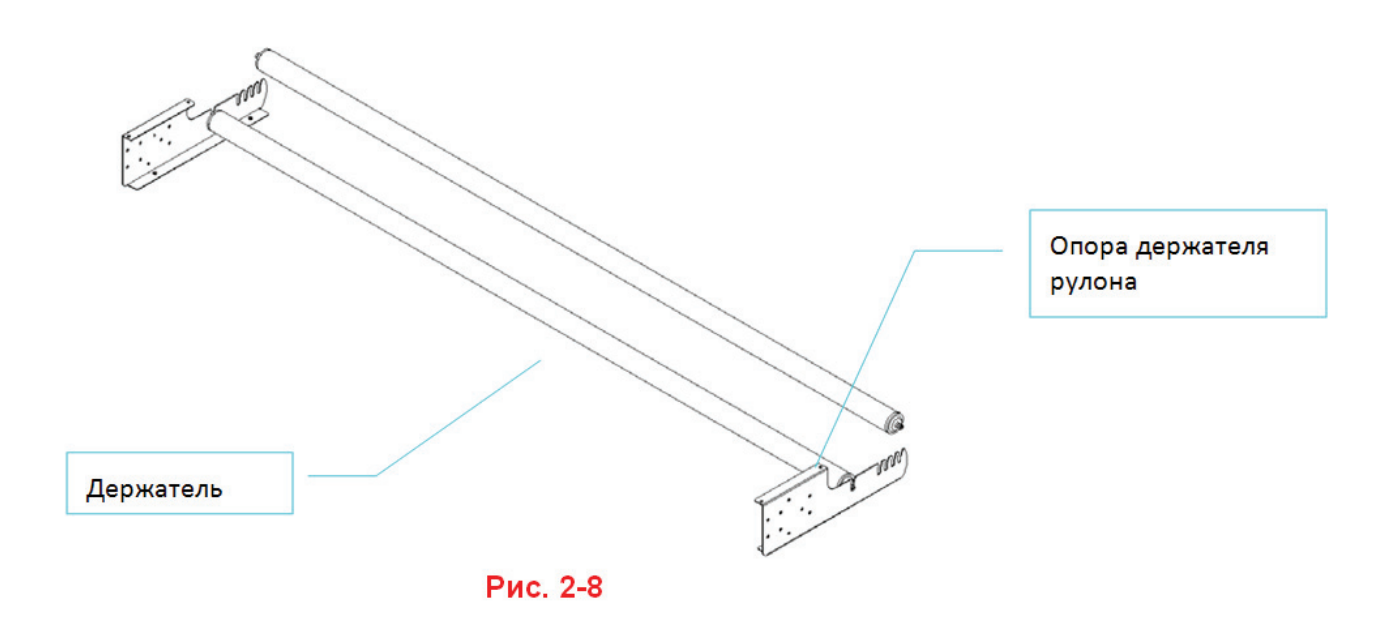

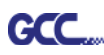

Сняв упаковку с держателя рулона, повернуть винт против часовой стрелки около трех раз (рис. 2-9).

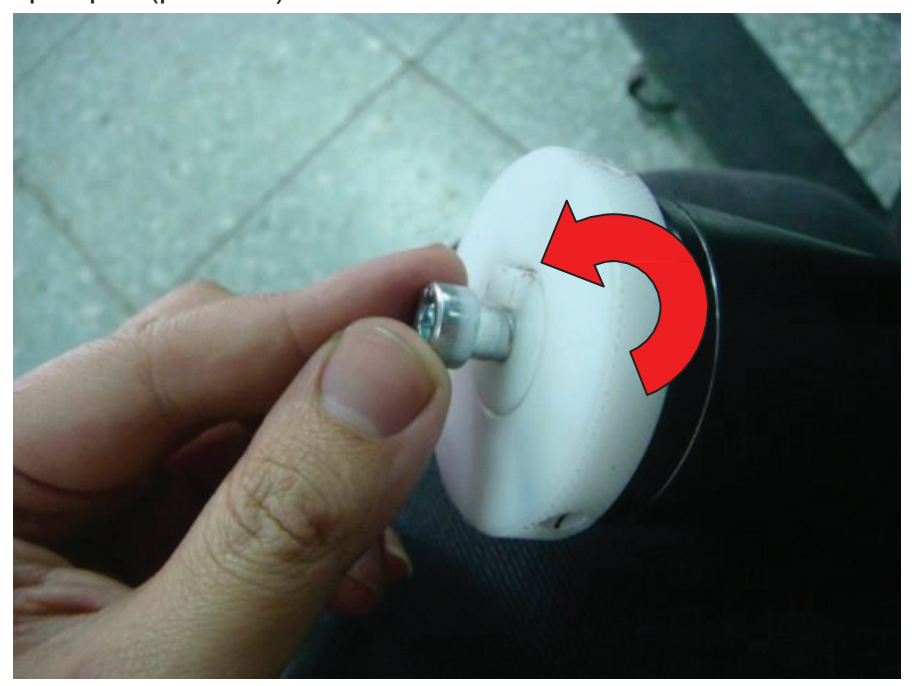

Рис. 2-9

#### Шаг 9

Вставить торец держателя рулона без демпфера в левую опору держателя. Затем вставить торец держателя с демпфером в правую опору и убедиться, что белая выступающая часть лежит в прорези (рис. 2-10).

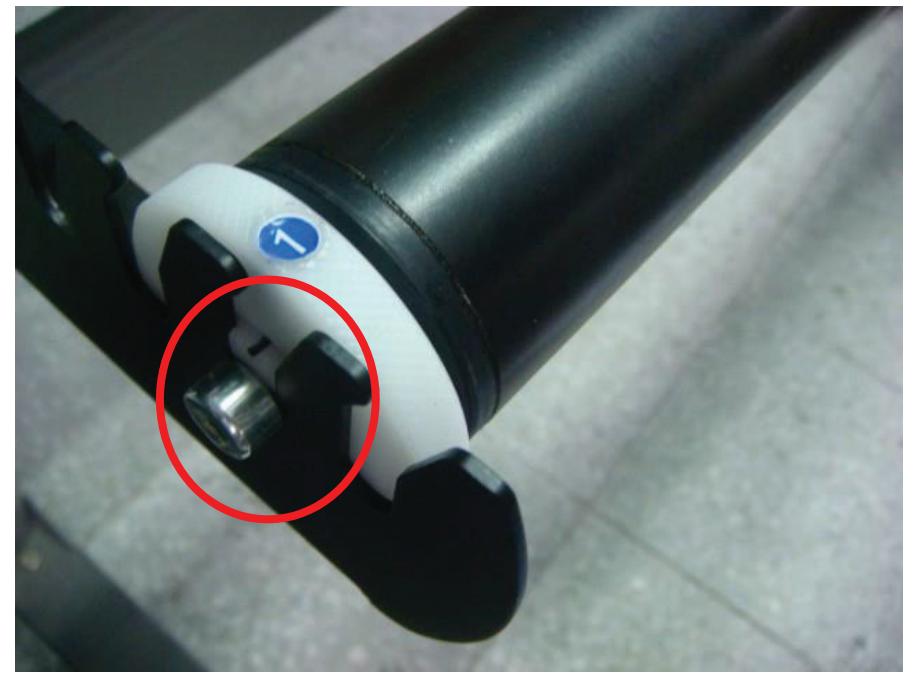

Рис. 2-10

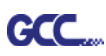

Затянуть винт на демпфере так, чтобы плотно притянуть держатель к правой опоре (рис. 2-11).

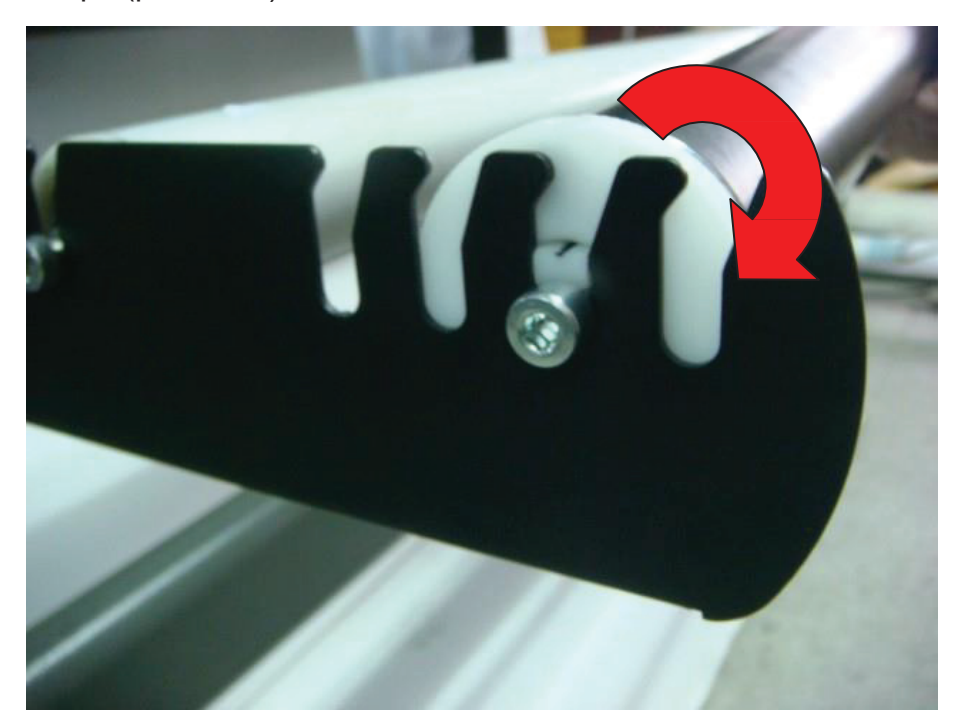

Рис. 2-11

#### Шаг 11

После сборки устройство должно выглядеть, как показано ниже (рис. 2-12).

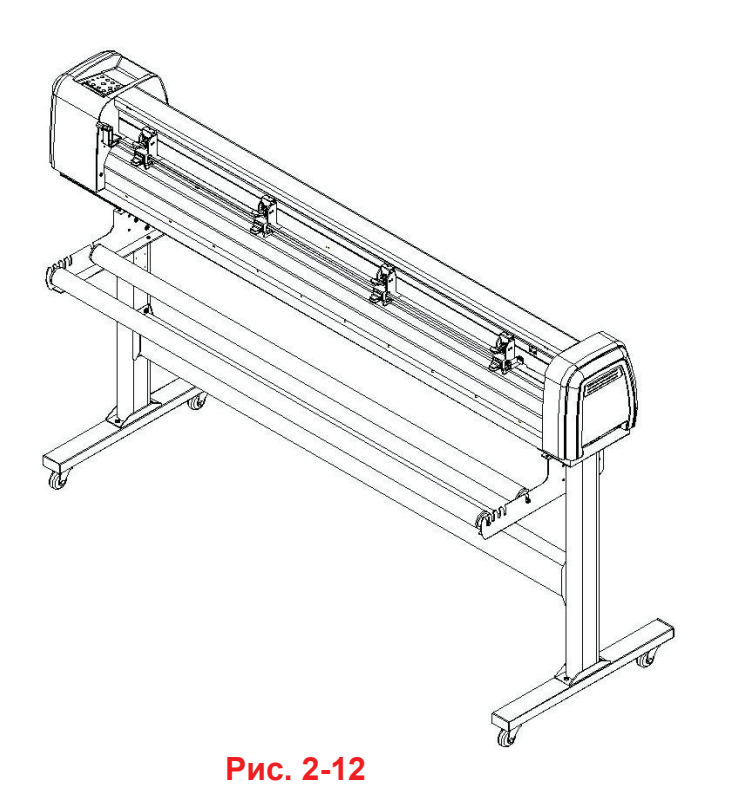

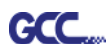

#### 2.3 Хомут и кронштейн для кабеля USB

Хомут и кронштейн для кабеля USB устанавливаются только в комплекте с подставкой для гибких материалов.

Шаг 1 Хомут для кабеля продеть сверху вниз через верхнее отверстие кронштейна.

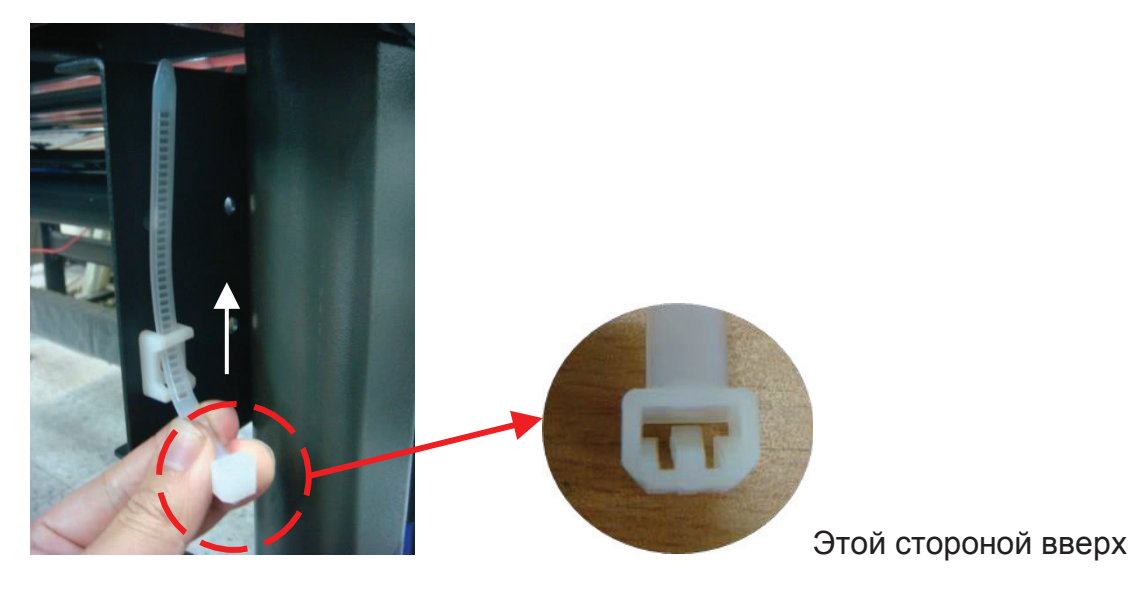

Шаг 2 Поместить кабель USB в хомут и затянуть зажим.

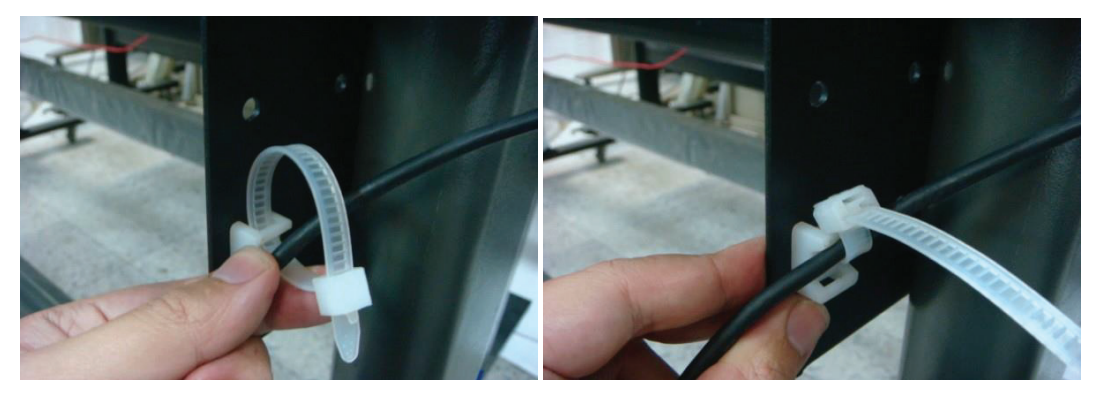

Шаг 3 Вставить конец хомута с кабелем в нижнее отверстие кронштейна.

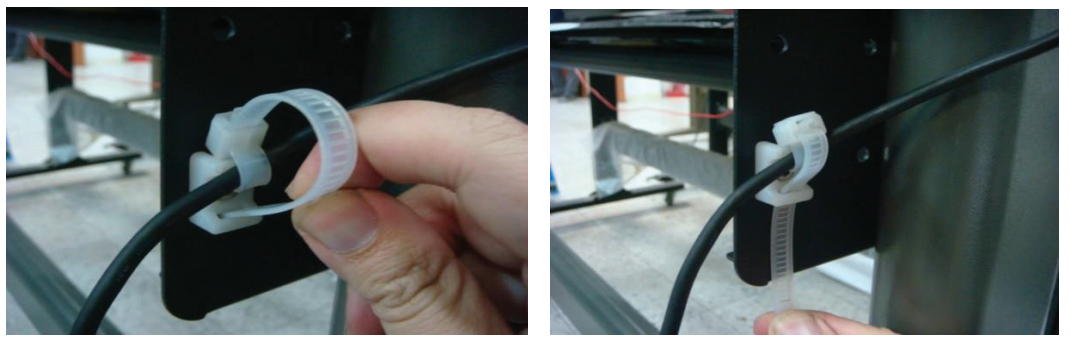

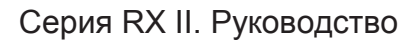

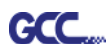

Как освободить кабель: вытянуть хомут → поднять защелку → ослабить зажим.

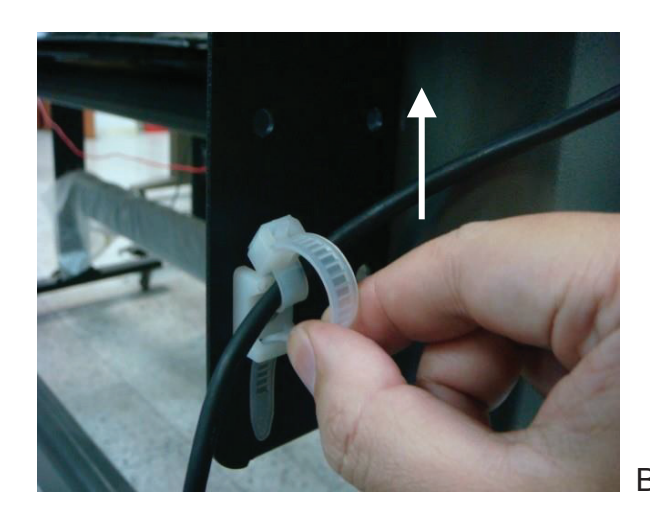

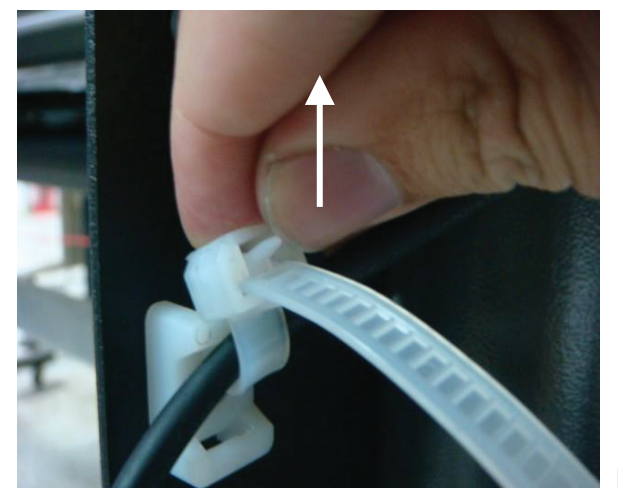

Вытянуть хомут

Поднять защелку

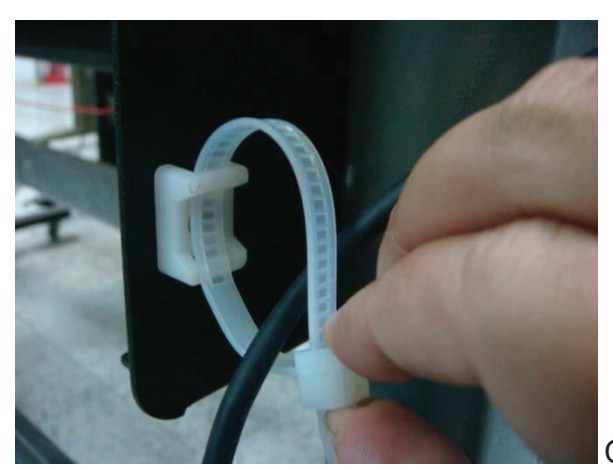

Ослабить хомут

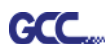

## 2.4 Настольная подставка для гибких материалов (только для RX II-61)

#### Шаг 1

Найти в коробке с вспомогательными компонентами к стойке такие детали:

- 1 комплект фланцев для рулонных материалов (2 шт.)
- 1 комплект держателей рулонов (2 шт.)
- 1 комплект направляющих втулок (4 шт.)
- 1 комплект опор для рулонов (2 шт.)
- 1 комплект настольных опорных кронштейнов (2 шт.)
- 4 пластиковые ножки
- Винты M4 (4 шт.)
- Винты M6 (12 шт.)
- Ключ под внутренний шестигранник Г-образный для винтов М4 (1 шт.)
- Ключ под внутренний шестигранник Г-образный для винтов М5 (1 шт.)
- Ключ под внутренний шестигранник Г-образный для винтов М6 (1 шт.) для регулировки винтов держателей рулонов
- Руководство по монтажу стойки (1 шт.)

#### Шаг 2

4 пластмассовые ножки поместить под опору для рулонов. Вставить винт М4 в отверстие в ножке и затянуть ключом под внутренний шестигранник для винтов М4 (рис. 2-13).

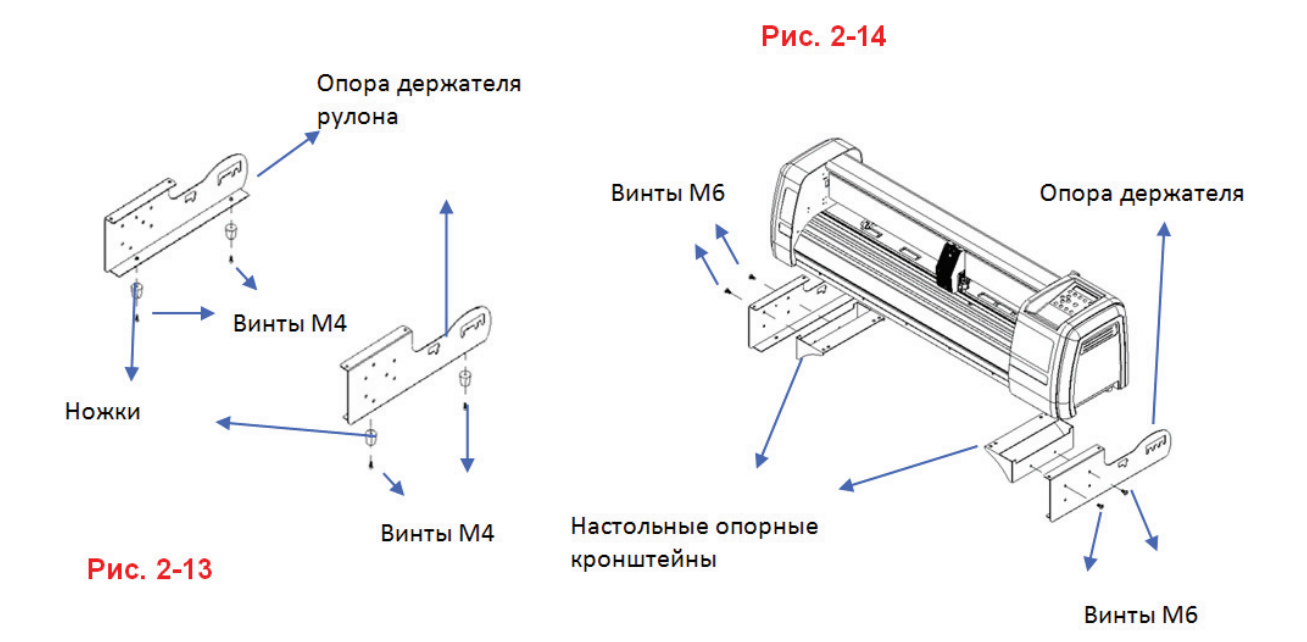

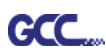

#### Шаг З

Совместить опорный кронштейн с опорой держателя рулона, вставить винты М6 в резьбовые отверстия опоры и затянуть ключом под внутренний шестигранник для винтов М6 (см. рис. 2-14).

#### Шаг 4

Повернуть устройство нижней панелью набок и совместить опору держателей рулона в сборе с нижней панелью устройства. Пропустить винты M6 сквозь отверстия в опоре держателей, вставить в резьбовые отверстия в нижней панели устройства и затянуть ключом под внутренний шестигранник, как на рис. 2-15.

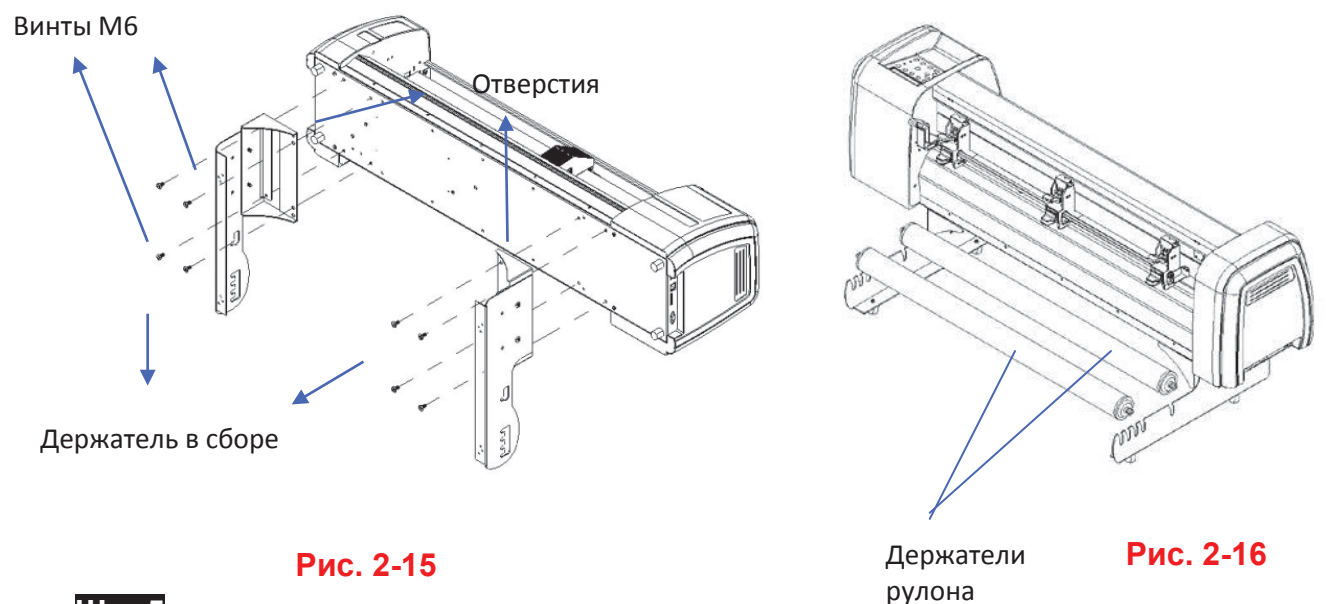

#### Шаг 5

Установить два держателя рулонов шипами вала в пазы в опоре держателей (рис. 2-16).

#### Шаг 6

Настольная подставка для материалов в сборе с плоттером показана на рис. 2-17.

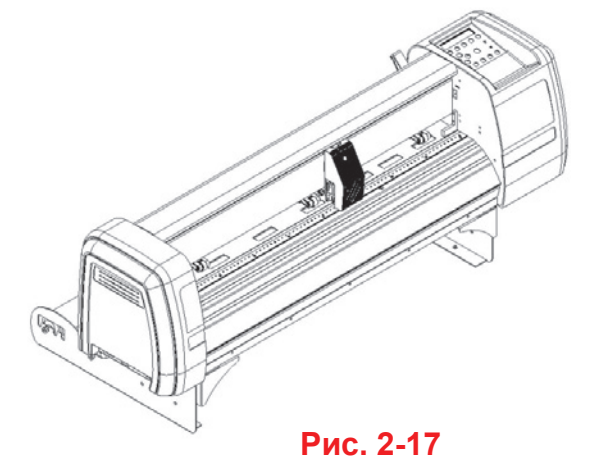

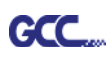

#### 2.5 Использование демпферного валика

Регулировка демпфирования осуществляется вращением диска, как описано ниже. Чем больше число, тем сильнее демпфирующее усилие. Уровень демпфирования показан на наклейке с условным обозначением уровня (рис 2-18,19).

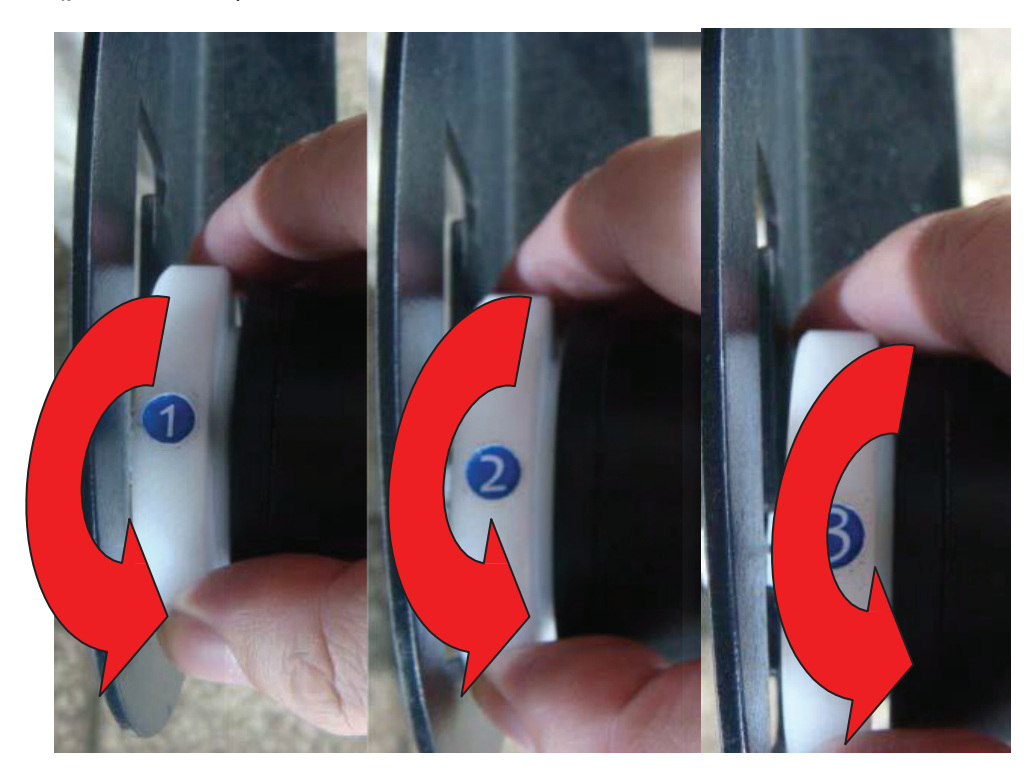

Рис. 2-18

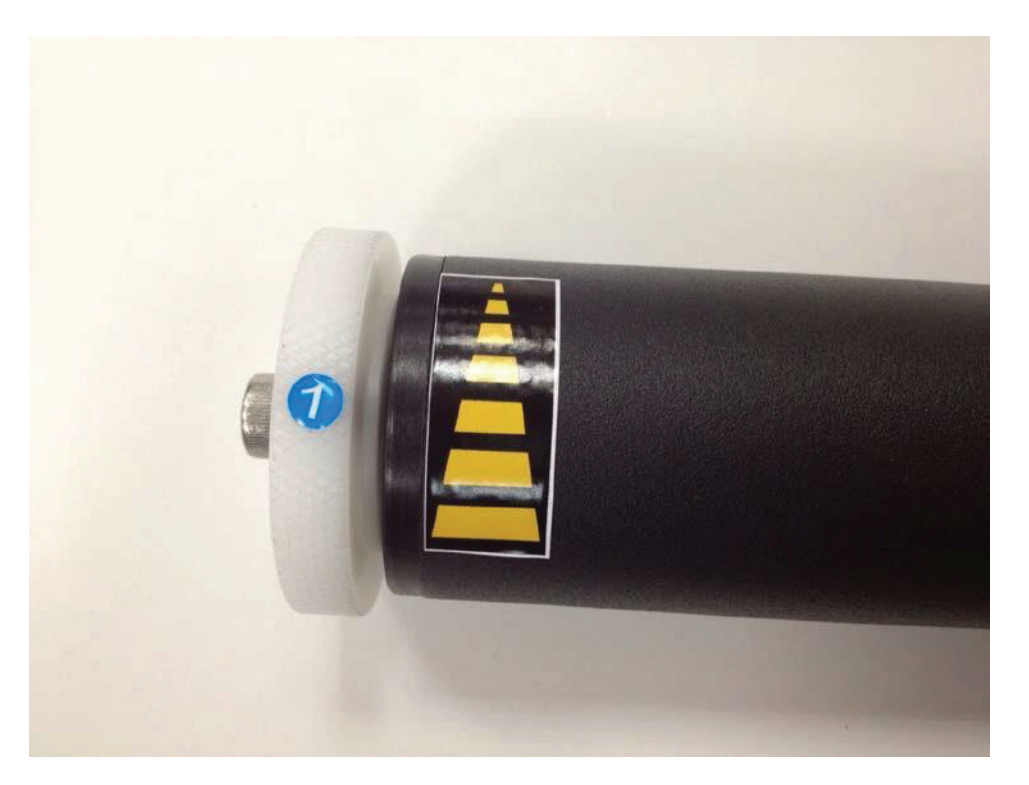

Рис. 2-19

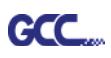

#### 2.6 Установка ножа

На рис. 2-20 показан держатель ножа. Нож вставляется в нижнюю часть держателя. Для извлечения необходимо нажать на штифт. Запрещается касаться острия ножа пальцами.

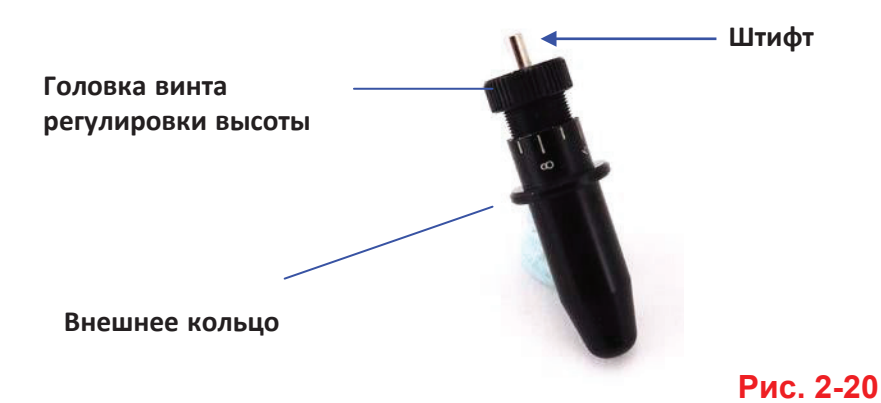

#### Шаг 1

Вставить нож (рис 2-21).

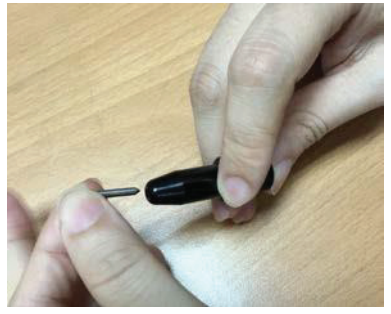

Рис. 2-21

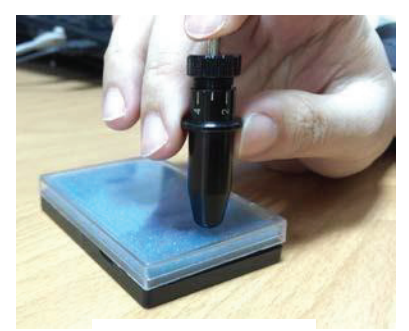

Рис. 2-22

#### Шаг 2

Протолкнуть нож в нижнюю часть держателя (рис. 2-22).

#### Шаг З

Отрегулировать высоту режущей части, поворачивая винт регулировки ножа по часовой или против часовой стрелки (рис. 2-23).

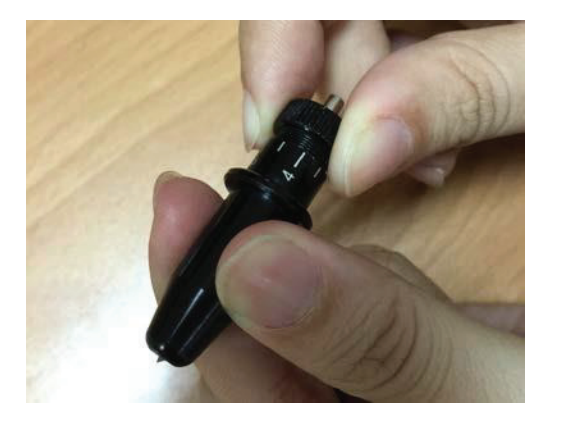

Рис. 2-23

#### Совет:

Оптимальной высотой режущей части считается лезвие, высота которого на 0,1 мм больше толщины пленки. Если толщина пленки составляет 0,5 мм, высоту ножа необходимо установить на 0,6 мм, чтобы нож полностью прорезал пленку, но не подложку.

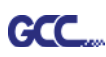

Вставить держатель ножа в каретку. Убедившись, что внешнее кольцо держателя надежно входит в желоб каретки (см. рис. 2-24), закрепить крышку (рис. 2-25).

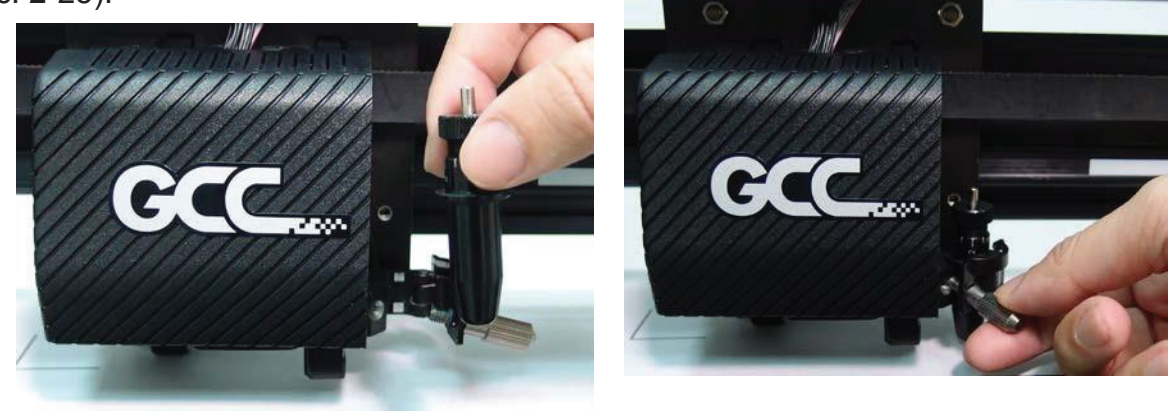

#### Рис. 2-24

#### Рис. 2-25

Шаг 5 Для демонтажа держателя выполнить шаги в обратном порядке.

Шаг 6 Извлечение ножа. Чтобы извлечь нож, подлежащий замене, нажать на штифт для извлечения ножа.

#### Внимание!

Спустя определенное время эксплуатации нож утрачивает остроту; это может повлиять на качество реза. Компенсировать этот эффект можно увеличением усилия реза. Но если нож изношен и режет нестабильно, его следует заменить новым. Нож — это расходный материал. Для обеспечения качества реза его необходимо заменять так часто, как потребуется. Качество ножа существенно влияет на качество реза. Для достижения хороших результатов следует использовать ножи высокого качества.

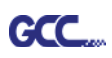

#### 2.7 Автоматическое определение длины ножа

На рис. 2-26 показан новый держатель ножа со шкалой и каретка с меткой. Высота ножа в держателе определяется автоматически. На шкале будет показано, насколько нужно повернуть регулировочную головку.

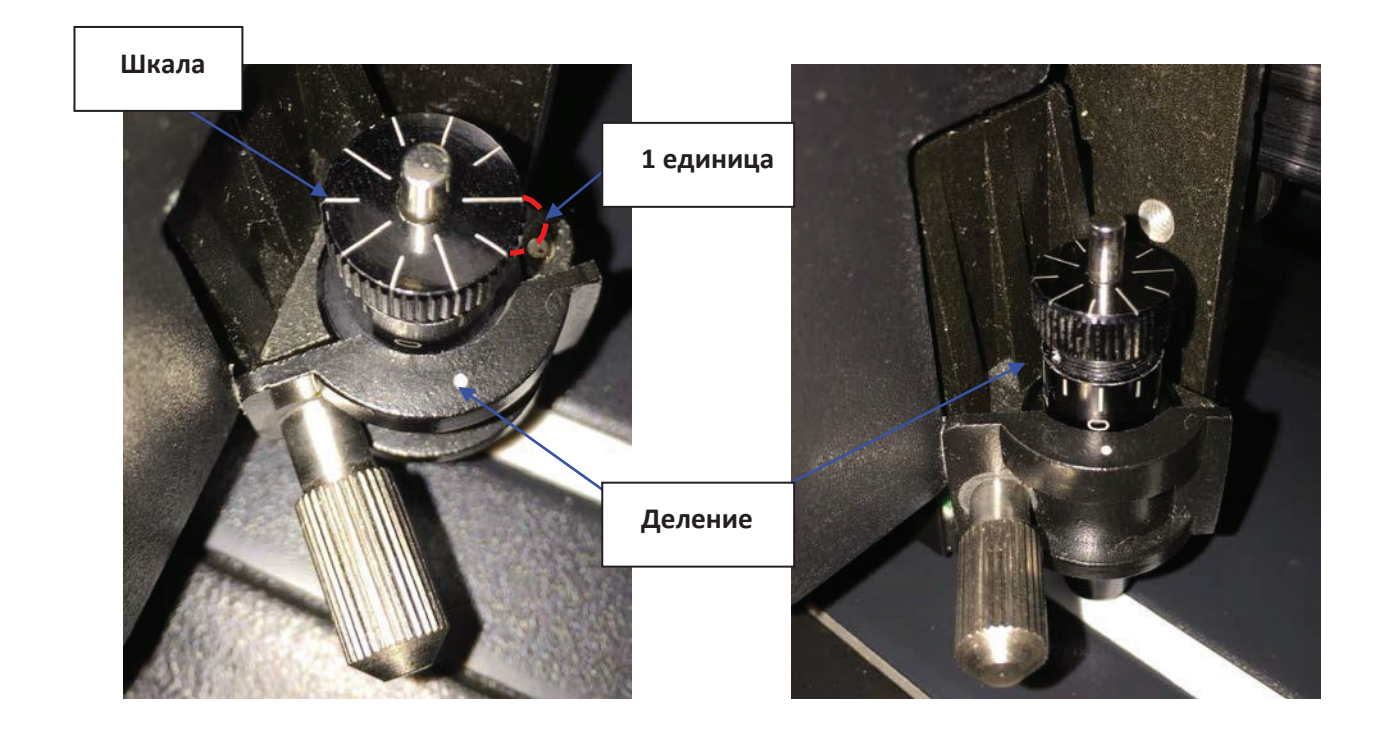

#### Рис. 2-26

Рис. 2-27

На шкалу нанесено 10 делений. Каждое соответствует 0,05 мм. Соответственно, высота ножа регулируется в пределах от 0,00 до 5,00 мм (рис. 2-27).

Чтобы отрегулировать высоту выступающей части ножа:

- 1. До начала регулировки режущая часть должна оставаться внутри держателя.
- 2. Одну из меток на держателе ножа выровнять по метке на каретке.
- 3. В разделе CUT TEST (Тестирование реза) выбрать Blade Length Adjust (Регулировка выступающей части). Ввести нужную высоту ножа в поле Set Length, проверить держатель ножа, затем нажать ENTER, чтобы проверить высоту выступающей части.

**Примечание.** При проверке держателя ножа и высоты выступающей части держатель должен оставаться в одном положении.

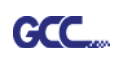

 По завершении проверки на экране будет показано, на сколько (величина после обозначения CW или CCW) и в каком направлении [CW (по часовой стрелке) или CCW (против часовой стрелки)] повернуть регулировочную головку.

Например, Turn CW 5 означает «повернуть головку на 5 делений по часовой стрелке» (рис. 2-28, 2-29).

5. Когда значение на экране будет равно 0, система выведет сообщение Adjustment complete (Регулировка завершена). Высота ножа оптимальна и не требует корректировки. Нажать Enter, чтобы завершить настройку и приступить к резке.

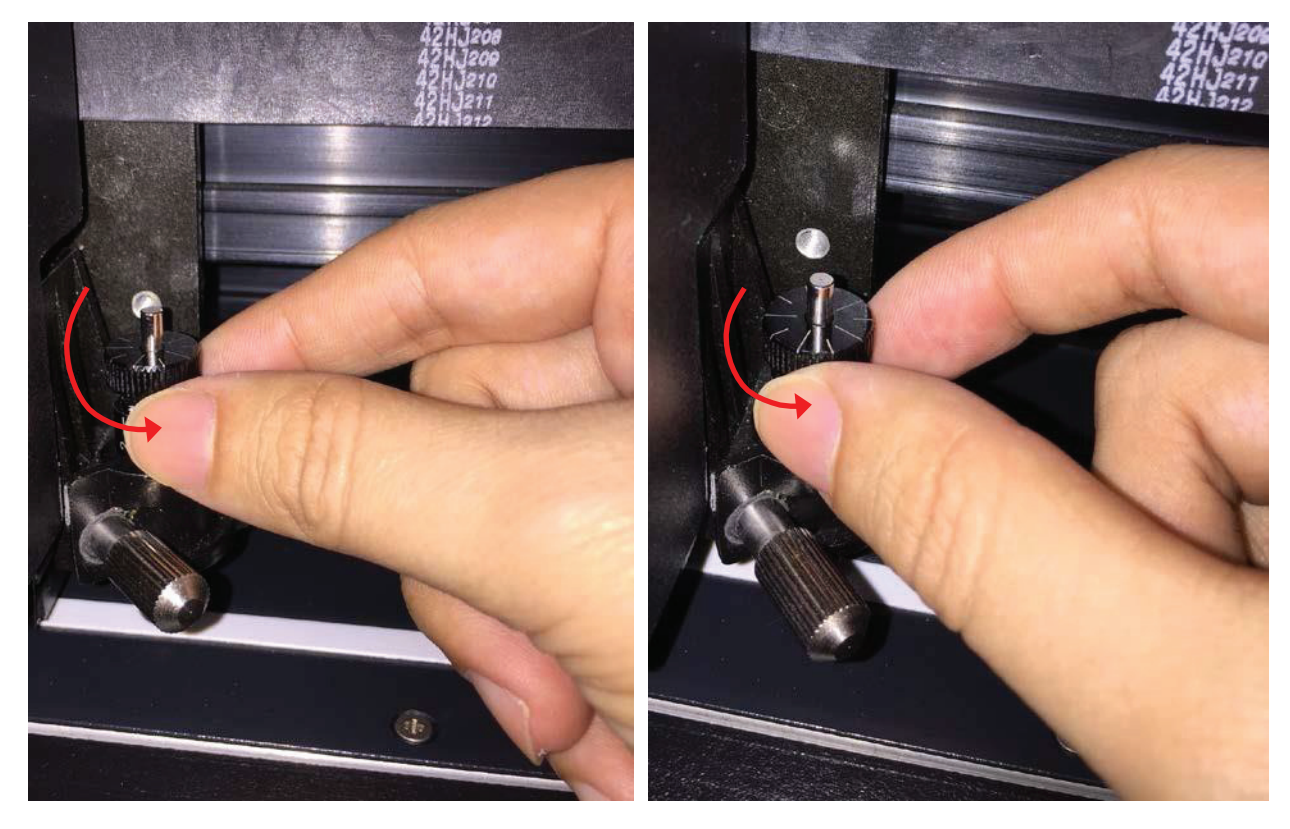

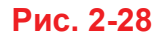

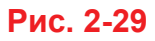

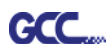

#### 2.8 Кабельные соединения

Режущий плоттер обменивается данными с компьютером через порт **USB** (Universal Serial Bus), последовательный порт (RS-232C) или Ethernet. В этом разделе рассмотрено подключение плоттера к основному компьютеру, а также настройка компьютера и обмена данными с плоттером.

!! Примечание. При установке соединения через USB последовательный порт отключается автоматически.

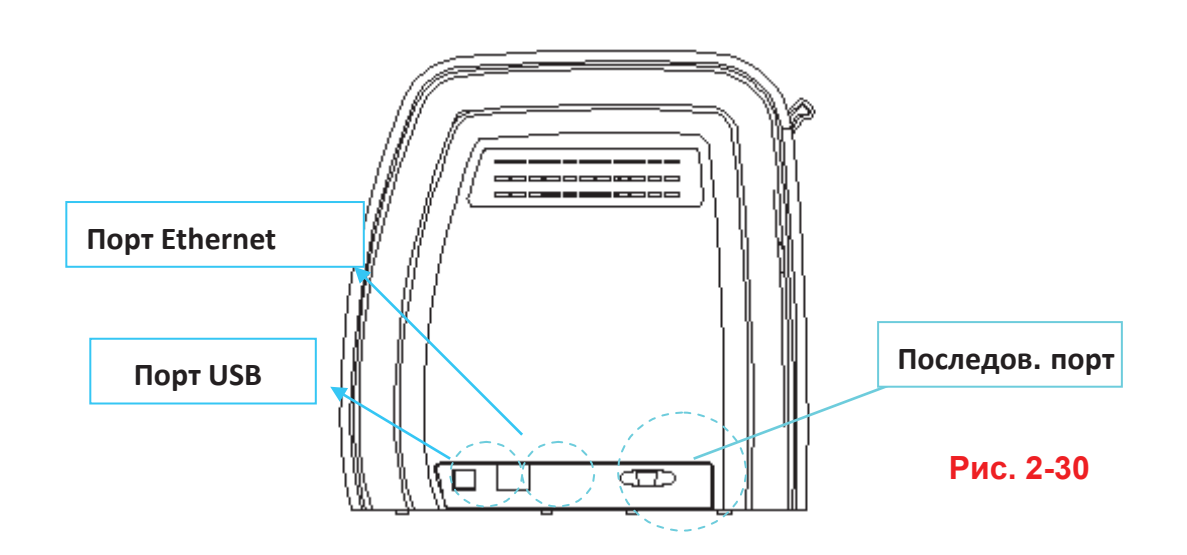

#### 2.8.1 Интерфейс USB

USB-интерфейс режущих плоттеров серии RX II соответствует спецификации универсальной последовательной шины версии 2.0 (полная скорость).

#### 2.8.1.1 Подключение режущего плоттера GCC

- 1. Включить компьютер.
- Подключить к устройству кабель USB. Драйвер USB будет установлен автоматически. Обнаружение устройства занимает до нескольких минут. НЕ ДОПУСКАЕТСЯ отсоединять кабель USB до завершения процесса установки.
- 3. Дважды щелкнуть на значке USB на панели задач, убедившись, что компьютер распознал устройство.

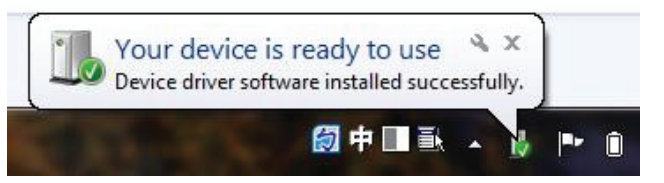

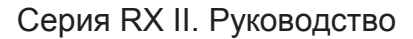

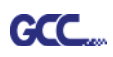

#### 2.8.1.2 Установка драйвера

Для быстрой установки драйвера рекомендуется использовать мгновенную установку. Для настройки выполнить перечисленные ниже шаги.

- Если на компьютере установлена ОС Windows 7 и выше,  $\checkmark$ в систему входить через учетную запись с правами администратора.
- Шаг 1 Вставить установочный диск DVD в устройство чтения компакт-дисков. Перед началом установки убедиться, что USB-устройство подключено.
- Шаг 2 Выбрать из списка драйверов нужную модель и нажать Windows Driver (Win 7 and Above) (Automatic Detection) или Windows Driver (Win 7 and Above) (Manual Selection), чтобы установить драйвер и модуль AAS.

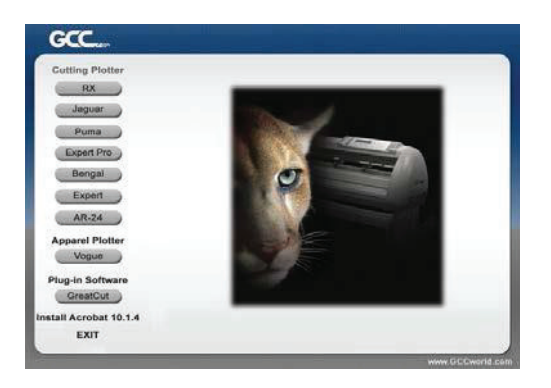

Шаг 3 Запустить установку драйвера, нажав Next.

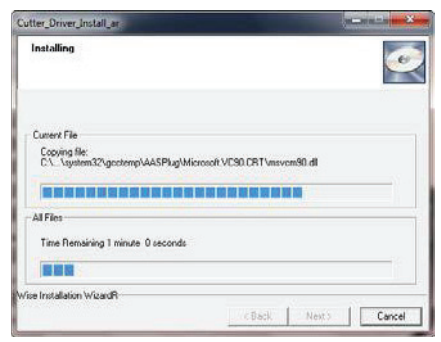

Шаг 4 Для установки драйвера пользователям Windows 7 и выше нажать на красную ссылку и прочесть, как отключить функцию обновлений Windows Update. Нажав ОК, перейти к следующему шагу.

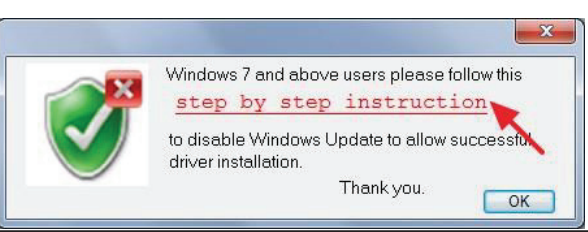

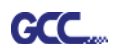

Шаг 5 Убедившись, что питание включено и плоттер подсоединен к разъему USB, нажать кнопку OK.

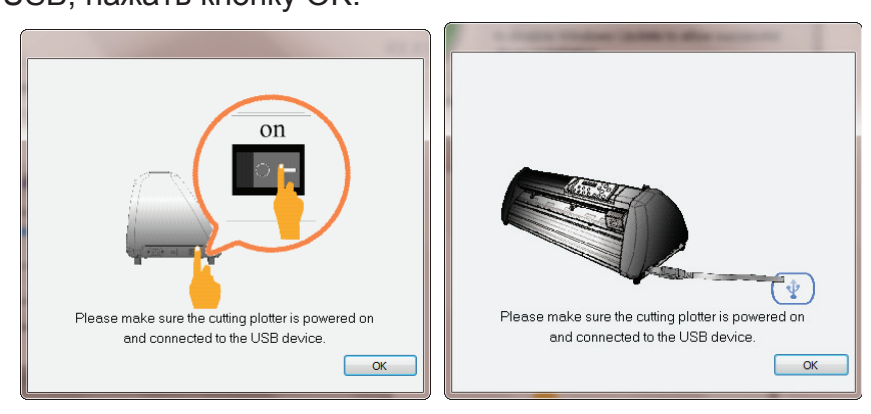

Шаг 6 Перед началом установки подтвердить закрытие работающих программ и нажать ОК.

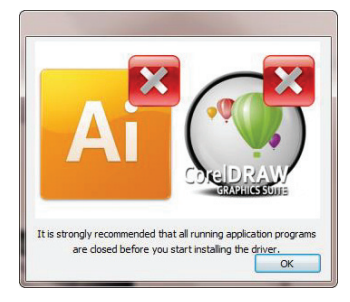

Шаг 7 Установка занимает несколько минут. По окончании установки на экране появится следующее сообщение, под которым нужно нажать ОК. Надеемся, вам понравится работать с плоттером GCC!

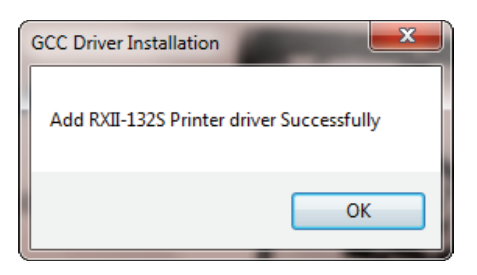

Шаг 8 Чтобы установить AASII VBA в ПО CorelDRAW и Adobe Illustrator, закрыть CorelDRAW и Adobe Illustrator и нажать кнопку Install.

| GCC AASII installer V2.12-03                                                                                                    |
|----------------------------------------------------------------------------------------------------|
| Welcome to the installer for AAS II VBA on<br>CoreIDRAW version 11 12 13 14 15 16 17 18 and<br>Adobe Illustrator CS3 CS4 CS5 CS6 CC |
| It is strongly recommended that you exit<br>CorelDRAW and Illustrator program before<br>continuing                                  |
| Install                                                                                                    |

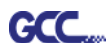

Шаг 9 Проверить версии CorelDRAW и AI в окне Install Message, затем нажать

кнопку ОК.

| COALCH Down one successful  |                              |
|-----------------------------|------------------------------|
| CCAASII_Draw.gms successful |                              |
|                             |                              |
|                             |                              |
|                             |                              |
|                             |                              |
|                             |                              |
|                             |                              |
|                             |                              |
|                             |                              |
|                             | iCCAASII_Draw.gms successful |

#### Примечание.

(1) При повторной установке пользователю необходимо подтвердить,

нужна ли ему копия уже установленного драйвера.

| GCC Driver | Installation 📃                                                      | 3 |
|------------|---------------------------------------------------------------------|---|
|            | The RXII-132S driver installed<br>Do you want to add an attachment? |   |
|            | Yes No                                                              |   |

(2) При выборе опции Yes будет установлена еще одна копия драйвера.

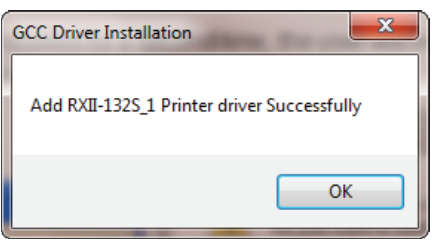

(3) Пользователям, обновившим Adobe Illustrator или CoreIDRAW, нужно открыть вкладку **AAS Installer** в окне **Свойства принтера** и нажать **Install** (Установить), чтобы получить доступ к последней версии модуля GCC AAS.

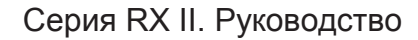

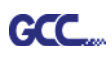

| Pen     Paper     AAS Installer       GCC AAS Installer     Press the "Install" button to begin the installation process       Install     Install | General | Sharin | a Ports                        | Advance                                        | d Color N                 | lanagement | Security      | Options |
|----------------------------------------------------------------------------------------------------|---------|--------|--------------------------------|------------------------------------------------|---------------------------|------------|---------------|---------|
| GCC AAS Installer<br>Press the "Install" button to begin the<br>installation process                                                               | General | Pen    | 9 1010                         | Pap                                            | er                        | lanagement | AAS Installer | optiona |
|                                                                                                    |         |        | GCC AAS<br>Press t<br>installa | S Installer<br>he "Install<br>tion proce<br>In | " button t<br>ss<br>stall | o begin ti | he            |         |
|                                                                                                    |         |        |                                |                                                |                           |            |               |         |

#### 2.8.1.3 Удаление драйвера

Перед установкой новой версии драйвера с компьютера необходимо полностью удалить предыдущую версию. Процедура удаления описана ниже.

Шаг 1 Выполнив Control Panel > Hardware (Панель управления > Оборудование и звук), открыть окно Sound\Devices and Printers (Просмотр устройств и принтеров). Щелкнув правой кнопкой мыши на принтере, выбрать **Remove device** (Удалить устройство).

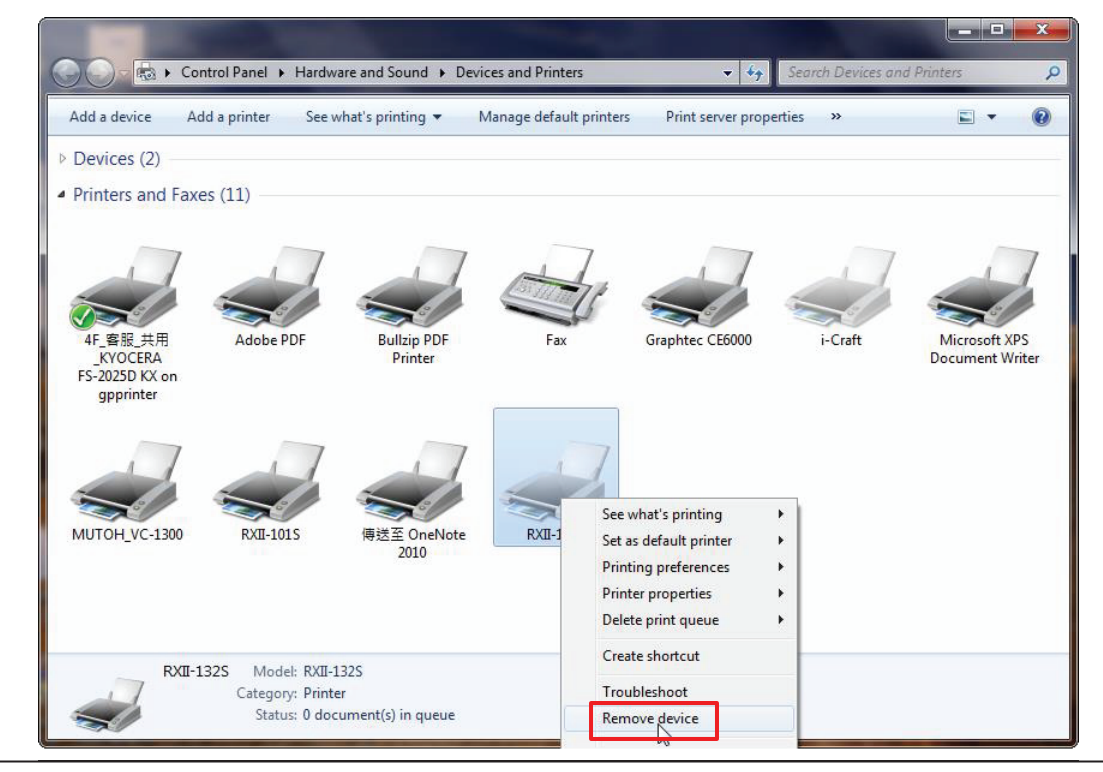

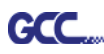

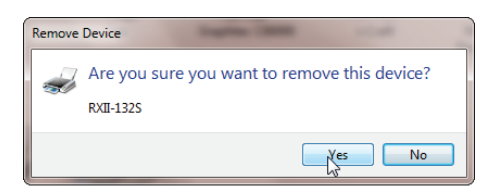

Шаг 2 После удаления устройства щелкнуть на любом принтере в окне и выбрать Print server properties (Свойства сервера печати) — для Windows 7 и выше). Для Windows XP: щелкнуть правой кнопкой не на принтере, а на пустом месте в окне, и выбрать Print server properties.

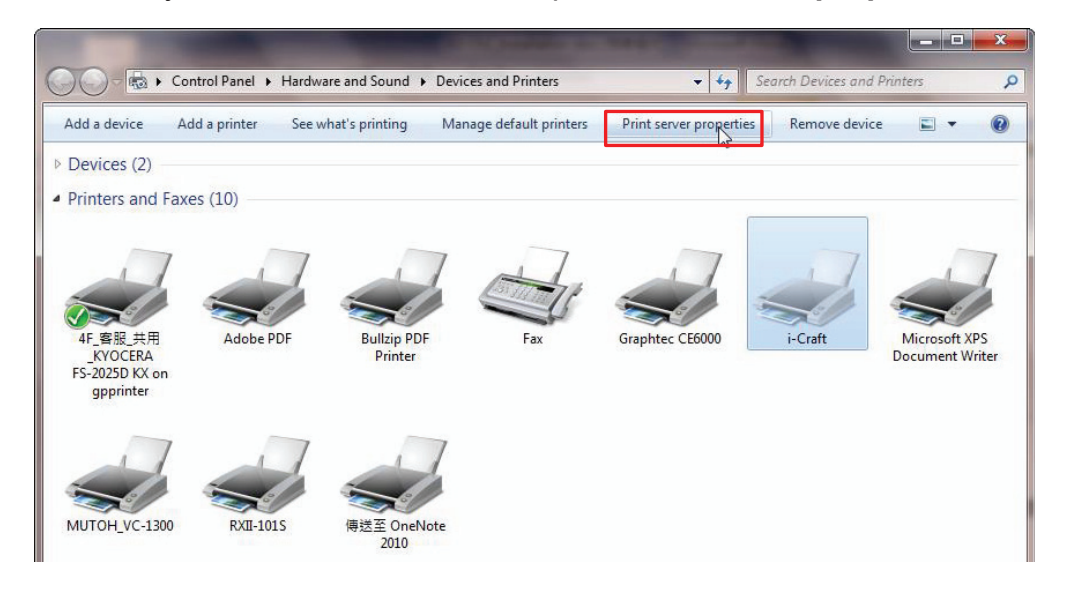

#### Шаг 3 Перейти на вкладку Drivers (Драйверы).

| 🖶 Print Server P           | roperties                                       |                         | <b>X</b>    |  |  |  |  |  |
|----------------------------|-------------------------------------------------|-------------------------|-------------|--|--|--|--|--|
| Forms Ports                | Drivers Security Ad                             | dvanced                 |             |  |  |  |  |  |
| Forms on:                  | MARKET-EILEENC                                  |                         |             |  |  |  |  |  |
| 10x11<br>10x14             |                                                 |                         | Delete      |  |  |  |  |  |
| 10x14<br>11 x 17           |                                                 |                         |             |  |  |  |  |  |
| 11x17                      |                                                 |                         | - Save Form |  |  |  |  |  |
|                            |                                                 |                         | _           |  |  |  |  |  |
| Form name:                 | 10x11                                           |                         |             |  |  |  |  |  |
| 🔲 Create a n               | ew form                                         |                         |             |  |  |  |  |  |
| Define a new<br>measuremen | form by editing the e<br>ts. Then click Save Fo | xisting name and<br>rm. |             |  |  |  |  |  |
| ←Form descrip              | Form description (measurements)                 |                         |             |  |  |  |  |  |
| Units:                     | Metric                                          | English                 |             |  |  |  |  |  |
| Paper size:                | Printer a                                       | area margins:           |             |  |  |  |  |  |
| Width:                     | 25.40cm Left:                                   | 0.00cm Top:             | 0.00cm      |  |  |  |  |  |
| Height:                    | 27.94cm Right:                                  | 0.00cm Botton           | n: 0.00cm   |  |  |  |  |  |
|                            |                                                 |                         |             |  |  |  |  |  |
| Change Form Settings       |                                                 |                         |             |  |  |  |  |  |
|                            |                                                 | Close Car               | ncel Apply  |  |  |  |  |  |

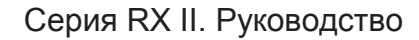

Шаг 4 Выбрав нужную модель, нажать Remove (Удалить).

GCC

| Print Server Properties                   | -         |                    | × |
|-------------------------------------------|-----------|--------------------|---|
| Forms Ports Drivers Security Advanced     |           |                    |   |
| MARKET-EILEENC Installed printer drivers: |           |                    |   |
| Name                                      | Processor | Туре               |   |
| Adobe PDF Converter                       | x86       | Type 3 - User Mode | _ |
| Bullzip PDF Printer                       | хб4       | Type 3 - User Mode |   |
| Bullzip PDF Printer                       | x86       | Type 3 - User Mode |   |
| Graphtec CE6000                           | x86       | Type 3 - User Mode |   |
| HP Color LaserJet 2800 S                  | x86       | Type 3 - User Mode | - |
| i-Craft                                   | x86       | Type 3 - User Mode | = |
| Microsoft enhanced Poi                    | x86       | Type 3 - User Mode |   |
| Microsoft XPS Documen                     | x86       | Type 3 - User Mode |   |
| MUTOH_VC-1300                             | x86       | Type 3 - User Mode |   |
| RXII-101S                                 | x86       | Type 3 - User Mode |   |
| RXII-132S                                 | x86       | Type 3 - User Mode |   |
| RXII-1325_1                               | x86       | Type 3 - User Mode | - |
|                                           | - AC      |                    |   |
| Add                                       | Remove    | Properties         |   |
| Briver Settings                           |           |                    |   |
| OK Cancel Apply                           |           |                    |   |

Шаг 5 Выбрав Remove driver and driver package (Удалить драйвер и пакет дравера), нажать кнопку ОК.

| Remove Driver And Package                                                                                    |  |  |  |
|----------------------------------------------------------------------------------------------------|--|--|--|
| Do you want to remove the driver(s) only, or remove<br>the driver(s) and driver package(s) from your system? |  |  |  |
| ○ Remove driver only.                                                                                        |  |  |  |
| Remove driver and driver package                                                                             |  |  |  |
| OK Cancel                                                                                                    |  |  |  |

Шаг 6 Выбрать Yes, нажать кнопки Delete и OK. Установленный драйвер будет удален с компьютера.

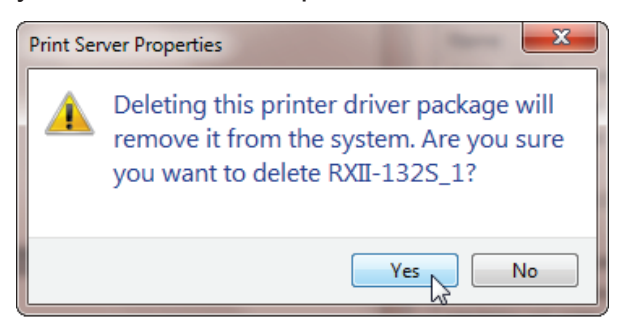
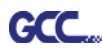

| Remove Driver Package                                         | Remove Driver Package           |
|---------------------------------------------------------------|---------------------------------|
| Driver package information collected.                         | Driver package deleted.         |
| The following driver(s) will be deleted:<br>RXII-132S_1 (x86) | Driver RXII-1325_1 was removed. |
| Delete                                                        | Delete                          |

#### 2.8.2 Интерфейс RS-232

- Подключение к порту RS-232 (последовательному)
- 1. Для пользователей IBM PC, PS/2 и совместимых устройств: подключить кабель RS-232C к нужному последовательному порту (COM1 или COM2) главного компьютера.
- Настроить параметры обмена данными Baud Rate (Скорость бит/с) и Data Bits/Parity (Кол. бит /четность) в соответствии с параметрами ПО. См. раздел 3 — описание клавиши Misc.

Осторожно! Отключить плоттер перед подсоединением кабеля RS-232C.

#### 2.8.3 Ethernet-соединение

# I. Настройка сетевого подключения

Шаг 1 Соединить порт LAN и порт Ethernet режущего плоттера GCC Ethernetкабелем RJ45 и включить устройство.

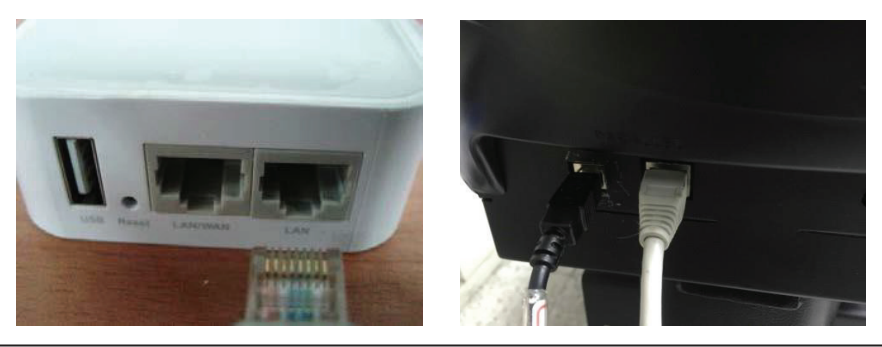

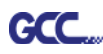

Шаг 2 Нажать On/Off line, затем кнопку MISC на панели управления.

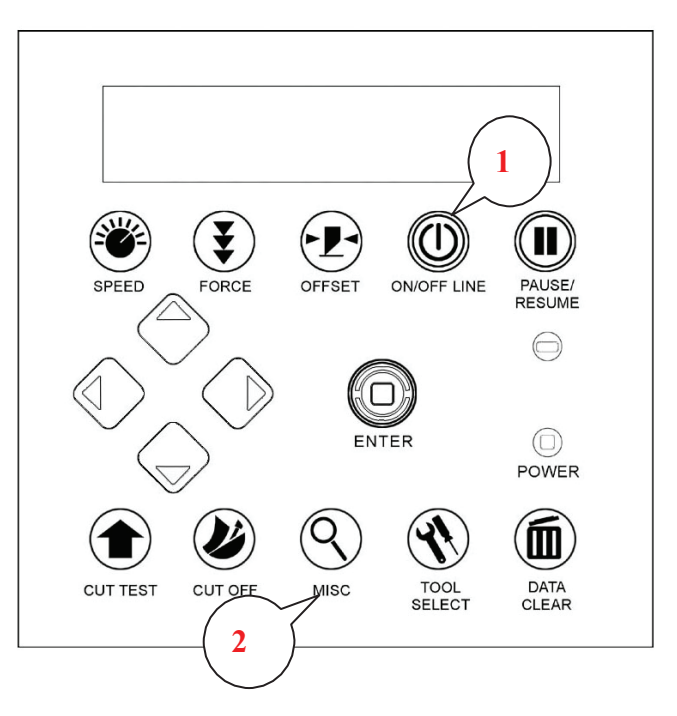

Шаг 3 На вкладке DHCP кнопками со стрелками вверх и вниз выбрать Enable и нажать ENTER.

| DHCP                | Enabled              |
|---------------------|----------------------|
| Select: 4> Ok:ENTER | Change: AV Ok: ENTER |

Шаг 4 IP-адрес будет автоматически выведен на экран. Его необходимо записать.

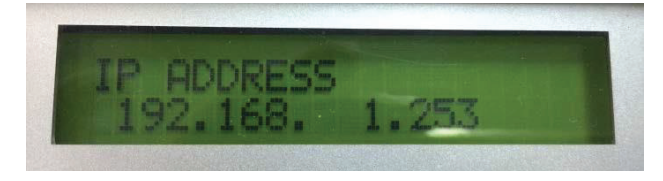

# II. Настройка подключения Ethernet

Имеется два способа вывода файлов через Ethernet. Если файл создан в GreatCut, придерживайтесь инструкции **I. Вывод через GreatCut**. Если файл создан в Adobe Illustrator or CoreIDRAW, придерживайтесь инструкции **II. Вывод через драйвер Ethernet**.

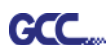

#### I. Вывод через GreatCut

GreatCut — программный модуль для CorelDRAW и Illustrator. (Инструкции по установке GreatCut см. в разделе **2.9.1**)

#### Настройка Ethernet для GreatCut

Шаг 1 Открыть GreatCut, создать новый файл и линию реза.

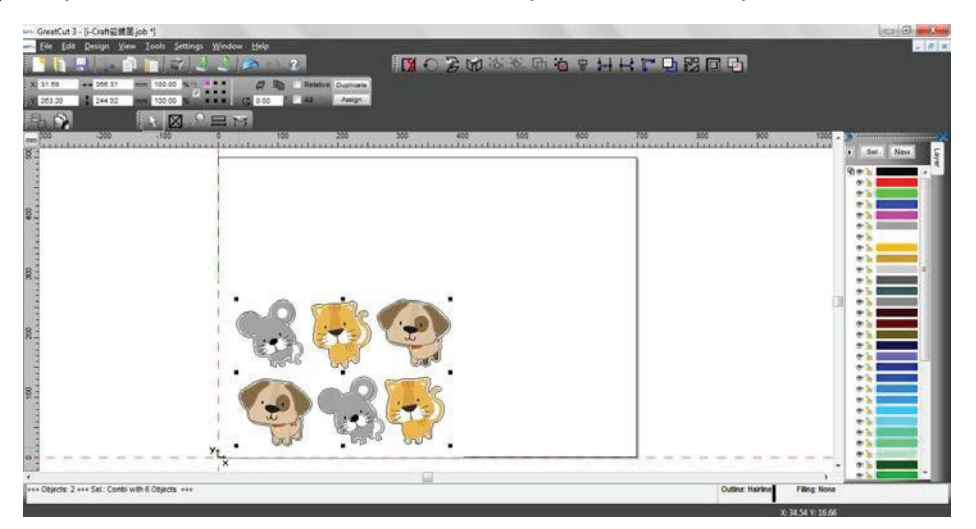

Шаг 2 В разделе Settings найти Output Devices (Устройства вывода).

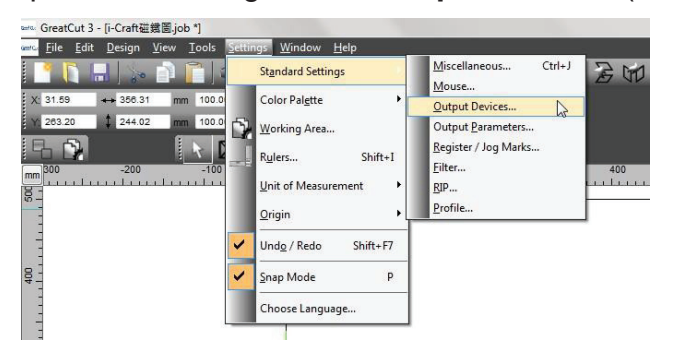

Шаг 3 В списке Driver окна Setup Device выбрать нужную модель

| Common:<br>Device name                                                                                                    | Driver:                                                                                                    |   |
|----------------------------------------------------------------------------------------------------|----------------------------------------------------------------------------------------------------|---|
| GCC RX-101S                                                                                                    | GCC RX-101S                                                                                                    | • |
| Image: Point Server (13)           Device Types:           Local Ports:           COM/           LPT           USB / FireWire Devices:           USB / FireWire Devices:           TFP / IP | GCC Puma SP 60<br>GCC RX-1015<br>GCC RX-1325<br>GCC RX-1835<br>GCC RX-61<br>GCC Sable SB-60<br>GCC SignPal LYNX S-1325 | • |
| TCP / IP   192 . 16 Spooler: Spooler  ??? DneNo                                                                                                    | 7 . 101 . 170 Port 9100                                                                                                | • |

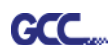

Шаг 4 В поле TCP/IP ввести IP-адрес, скопированный с панели управления. Завершить настройку кнопкой ОК.

| Setup Device                                                                            | Setup - Output Devices                                                                                                  |
|-----------------------------------------------------------------------------------------|----------------------------------------------------------------------------------------------------|
| Common:                                                                                 | Current Output Device                                                                                                   |
| Device name Driver:                                                                     | GCC RX-101S                                                                                                    |
| GCC RX-101S GCC RX-101S ▼<br>■> □ Run as Plot Server (192.168.100.137)<br>Device Types: | Driver: GCC RX-81 File: C.\Program Files\GCC\GreatCut 3\cutter\GccRX.ECD Port: 192.167.101.170 Mode: Cut Material: Enil |
| COM/<br>LPT ◎ << Please select >> ▼ Settings                                            |                                                                                                    |
| USB / FireWire Devices:                                                                 | Default Settings                                                                                                    |
|                                                                                         | Keep reference point Weed border: 2.00 mm                                                                               |
| FireWire                                                                                | Wait after segment Overlap: 0.00 mm                                                                                     |
| TCP / IP:                                                                               | Sort before output Copies spacing: 0.00 mm                                                                              |
|                                                                                         | Plot to file Segment spacing: 0.00 mm                                                                                   |
| TCP / IP 💿 192 . 167 . 101 . 170 Port: 9100 👻                                           | Read out automatically Stack spacing: 0.00 mm                                                                           |
| - Spooler:                                                                              | Output only tool-assigned layers No tooltips                                                                            |
| Spooler  ??? OneNote 2010                                                               | Enable output for objects larger than page size                                                                         |
| OK Cancel                                                                               | OK Cancel Apply                                                                                                    |

Шаг 5 В меню File выбрать Output и проверить параметры.

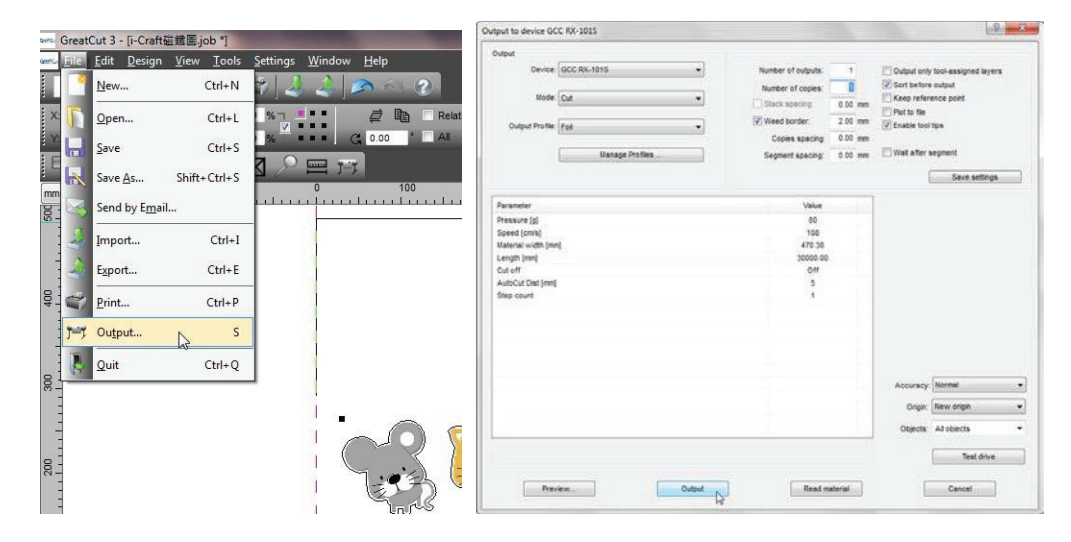

Завершить установку драйвера. Теперь для режущего плоттера GCC доступны сетевые подключения.

Примечание Чтобы добавить новое локальное устройство, в окне Settings перейти в раздел Output Devices и выбрать Add local device (если устройство установлено, но нужно выбрать другое устройство, нажать Change и указать IP-адрес другого устройства).

| Current Out           | put Device                                                                            |                         |      |     |                          |
|-----------------------|---------------------------------------------------------------------------------------|-------------------------|------|-----|--------------------------|
| GCC RX-               | 101S                                                                                  |                         |      | ┙┉╷ | Add local device         |
| Driver:               | GCC RX-61                                                                             |                         |      |     | Connect to Plot Manager. |
| File:                 | C:\Program Files\GCC\Grea                                                             | tCut 3\cutter\GccRX.ECD |      |     | Change                   |
| Port:                 | 192.168.101.170                                                                       |                         |      |     | Delete                   |
| Mode:                 | Cut                                                                                   |                         |      | •   |                          |
| Material:             | Foil                                                                                  |                         |      | •   |                          |
|                       | (                                                                                     |                         |      |     |                          |
|                       |                                                                                       |                         |      |     |                          |
|                       |                                                                                       |                         |      |     |                          |
| Default Sett          | ings                                                                                  |                         |      |     |                          |
| 📃 Keep r              | eference point                                                                        | Weed border:            | 2.00 | mm  |                          |
| 🗐 Wait af             | fter segment                                                                          | Overlap:                | 0.00 | mm  |                          |
| V Sort be             | efore output                                                                          | Copies spacing:         | 0.00 | mm  |                          |
|                       | file                                                                                  | Segment spacing:        | 0.00 | mm  |                          |
| Plot to               | lile                                                                                  |                         |      |     |                          |
| Plot to               | out automatically                                                                     | Stack spacing:          | 0.00 | mm  |                          |
| Plot to               | only tool-assigned layers                                                             | Stack spacing:          | 0.00 | mm  |                          |
| Plot to               | ut automatically<br>only tool-assigned layers                                         | Stack spacing:          | 0.00 | mm  |                          |
| Plot to               | nne<br>out automatically<br>only tool-assigned layers                                 | Stack spacing:          | 0.00 | mm  |                          |
| Plot to Read o Output | out automatically<br>only tool-assigned layers<br>output for objects larger th        | Stack spacing:          | 0.00 | mm  | L .                      |
| Plot to               | ine<br>out automatically<br>only tool-assigned layers<br>output for objects larger th | Stack spacing:          | 0.00 | mm  |                          |
| Plot to Read o Output | only tool-assigned layers<br>output for objects larger th                             | Stack spacing:          | 0.00 | mm  |                          |

### II. Вывод через драйвер Ethernet

GCC

Шаг 1 Подсоединить кабель Ethernet к компьютеру и установить драйвер Cutter Ethernet. Продолжить кнопкой OK.

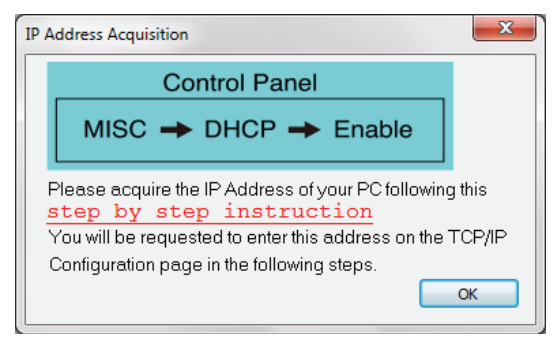

Шаг 2 Ввести IP-адрес с панели управления и выбрать модель (см. раздел 1 настоящего руководства).

| TCP/IP Configurat | tion            |             |              | ×      |
|-------------------|-----------------|-------------|--------------|--------|
| This setup al     | lows you to con | figure your | TCP/IP port. |        |
| IP Address:       | 192 .           | 168         | . 1          | . 153  |
| Model:            | RXII-132S       | •           | •            |        |
|                   |                 |             | Save         | Cancel |

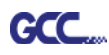

Шаг 3 Драйвер установлен. Теперь можно отправлять на вывод файлы из Al и CorelDRAW.

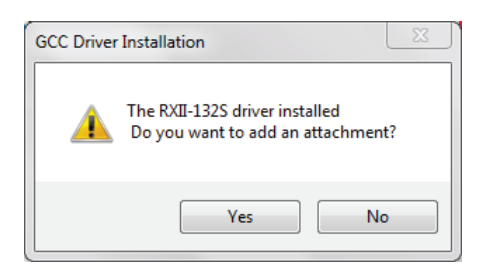

# 2.8.4 Передача данных

Передать данные с компьютера на режущий плоттер можно двумя способами:

- Вариант 1. При правильно настроенных параметрах можно передавать данные из программы прямо на режущие плоттеры.
- Вариант 2. Практически все программы поддерживают эмуляцию команд HP-GL и HP-GL/2. Если файл в формате HP-GL или HP-GL/2, ошибки при выводе на режущем плоттере исключены.

# 2.8.5 Настройка общего доступа

На компьютере А-РС настроить драйвер принтера как общий принтер, затем использовать компьютер В-РС для подключения драйвера принтера А-РС через Интернет.

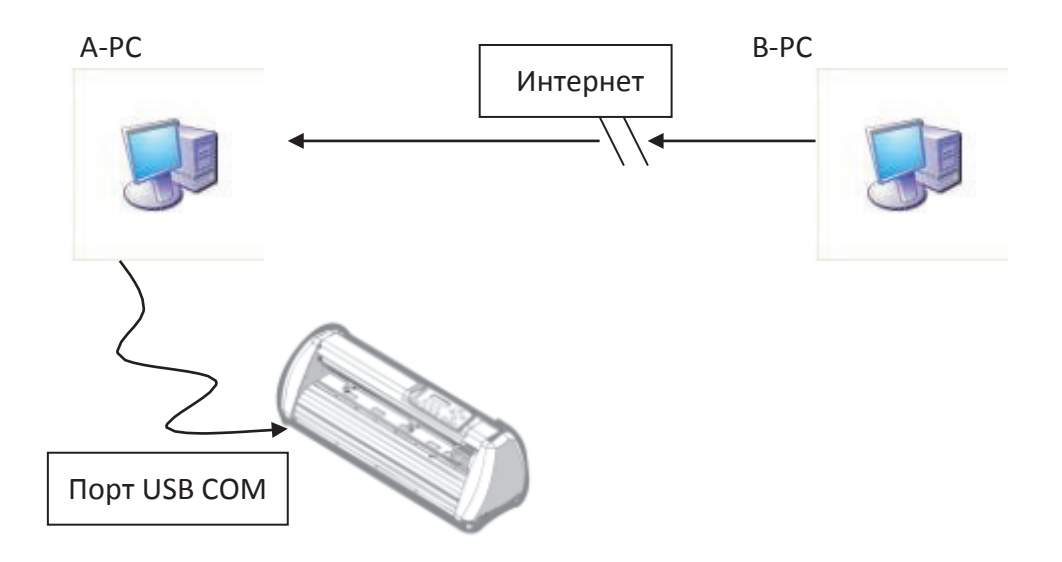

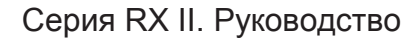

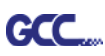

# Шаг 1

На компьютере А-РС настроить драйвер принтера как общий принтер. Щелкнуть правой кнопкой мыши на значке принтера, выбрать Printer properties (Свойства принтера). Нажать Sharing (Общий доступ), затем Share this printer (Общий доступ к принтеру).

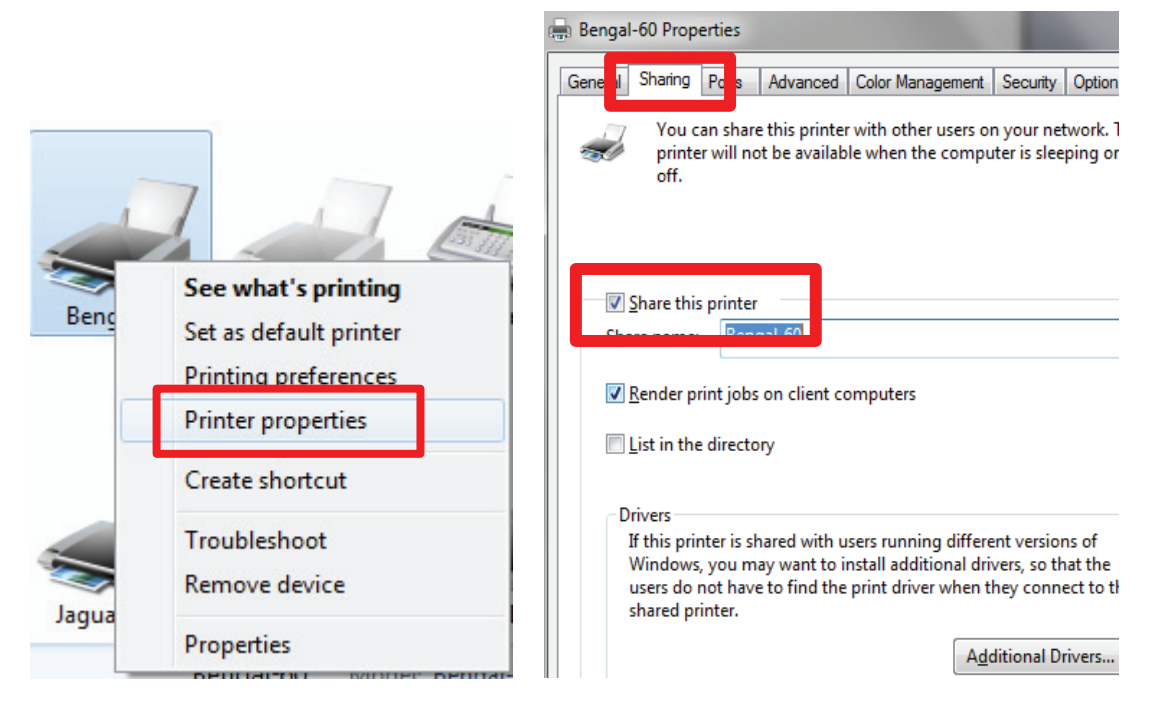

# Шаг 2

На вкладке Advanced выбрать Print directly to the printer.

| 拱 Bengal-60 Pr                                                                                                    | operties                                           |                                                   |                  |          |                  | ×      |
|----------------------------------------------------------------------------------------------------|----------------------------------------------------|---------------------------------------------------|------------------|----------|------------------|--------|
| General Sharin                                                                                                    | ng Ports                                           | Advanced                                          | Color Management | Security | Option           | Paper  |
| ⊚ A <u>l</u> ways av<br>⊚ Availa <u>b</u> le t                                                                                                    | ailable<br>from                                    | 12:00 AM                                          | To               | 12:00    | AM               | A<br>V |
| Priorit <u>y</u> :                                                                                                    | 1                                                  | *<br>*                                            |                  |          |                  |        |
| Driver:                                                                                                    | Bengal-6                                           | i0                                                |                  |          | Ne <u>w</u> Driv | /er    |
| <ul> <li>Spool print documents so program finishes printing faster</li> <li>Start printing after last page is spooled</li> <li>Start printing immediately</li> <li>Print directly to the printer</li> </ul> |                                                    |                                                   |                  |          |                  |        |
| ☐ <u>H</u> old misr<br>☐ P <u>r</u> int spoo<br>☐ <u>K</u> eep print<br>☐ <u>E</u> nable adv                                                                                                    | natched d<br>)led docun<br>ted docum<br>vanced pri | ocuments<br>nents first<br>nents<br>nting feature | :5               |          |                  |        |

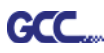

# Шаг З

Отправить задание на устройство, чтобы проверить, подключен ли к устройству компьютер А-РС.

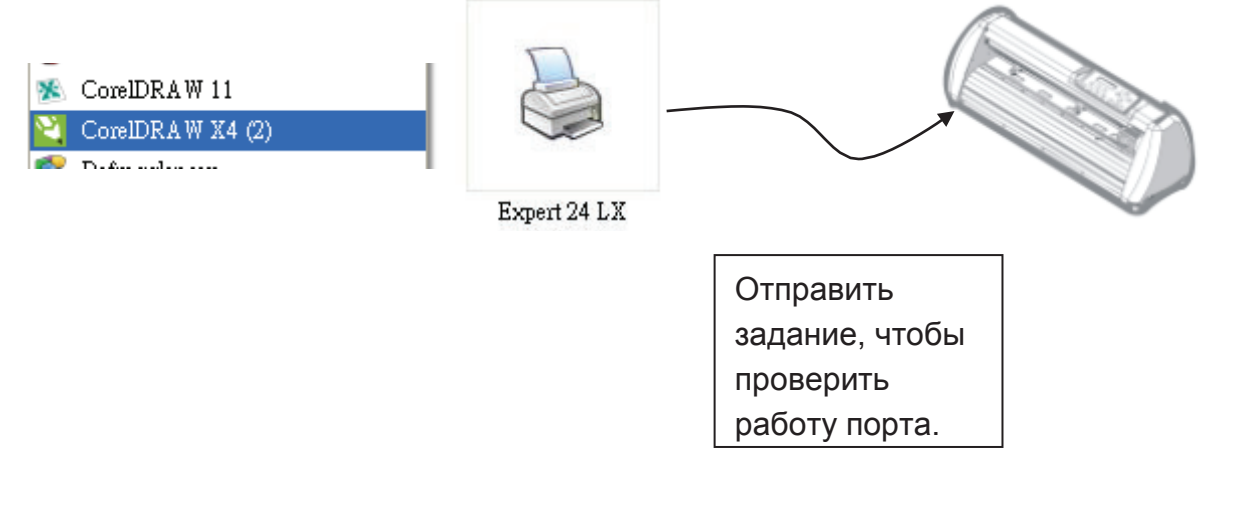

# Шаг 4

Активировать драйвер принтера для компьютера А-РС через сеть В-РС.

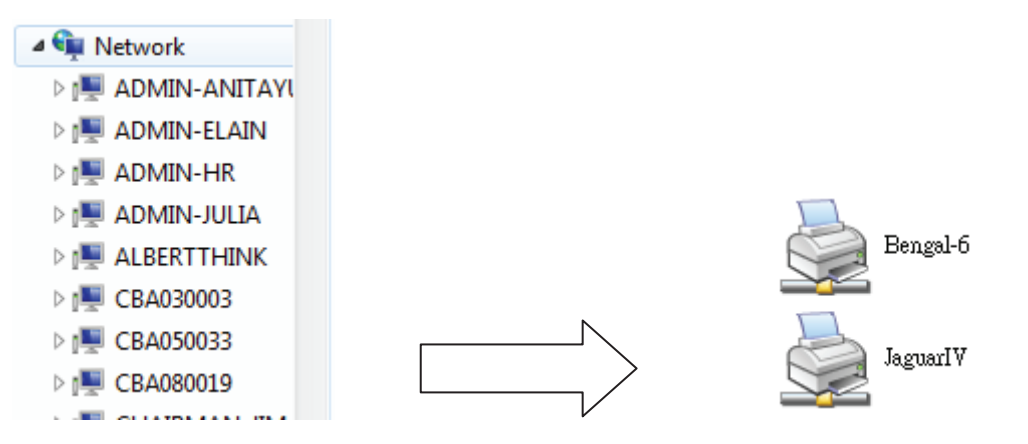

#### Шаг 5

Правой кнопкой мыши щелкнуть на значке принтера и выбрать Connect (Подключить) для принтера А-РС.

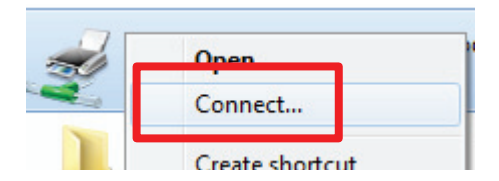

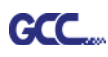

# 2.9 Установка программ

#### 2.9.1 Установка GreatCut

Шаг 1 На установочном диске выбрать опцию GreatCut Registration. На веб-сайте http://gccvoucher.eurosystems.lu/ ввести код с купона, полученного при покупке GreatCut, и нажать Go on!

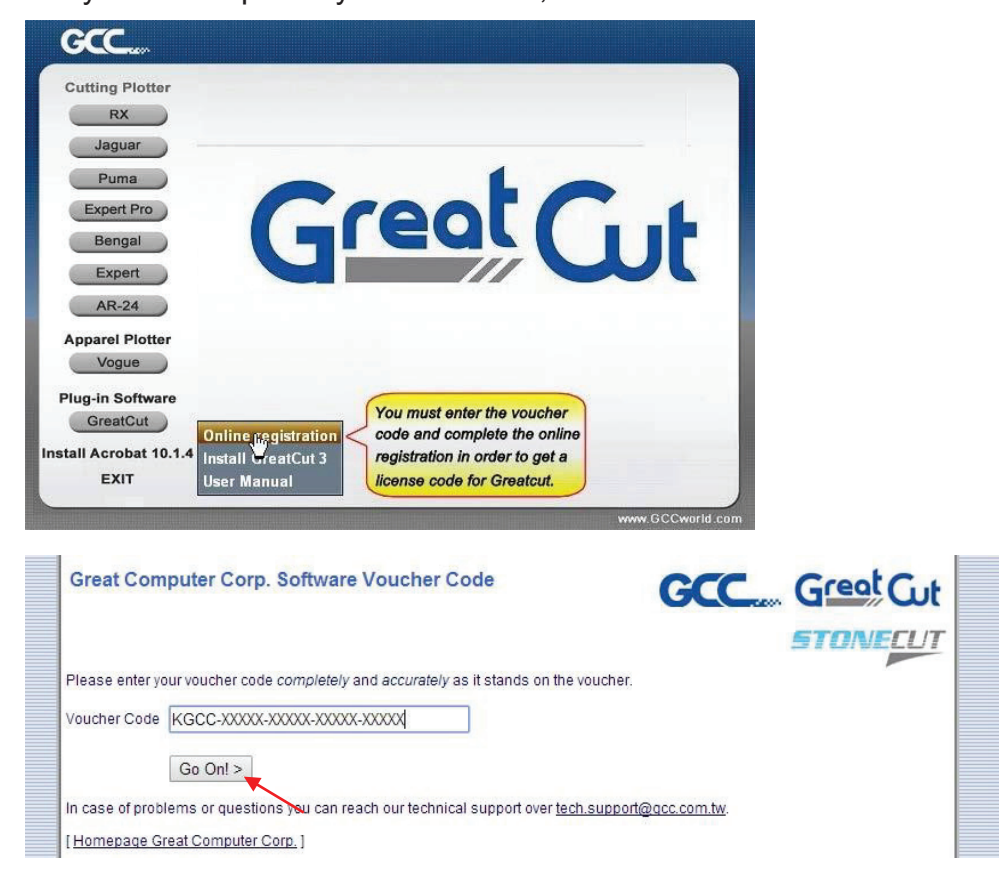

# Шаг 2 Кнопкой Request (Запрос) перейти на страницу регистрации.

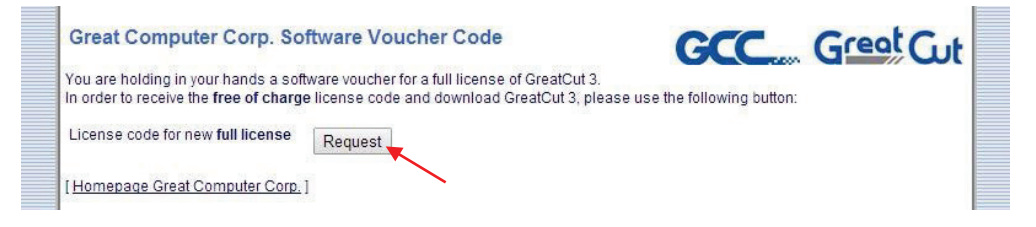

Шаг 3 Ввести нужную информацию и щелкнуть на кнопке Request license code (Запросить код лицензии).

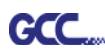

| Software Do          | wnload GreatCut                                        | 3                                                        |         |   |                 |  |
|----------------------|--------------------------------------------------------|----------------------------------------------------------|---------|---|-----------------|--|
| Great                | ut                                                     |                                                          |         |   |                 |  |
| Software Regis       | tration                                                |                                                          |         |   |                 |  |
| Last name, first nam | ie: Eileen                                             | Chen                                                     |         | 1 | Required fields |  |
|                      | Would you please use Latin re                          | sp. West-European chara                                  | cters!  | * |                 |  |
| Compar               | ny: GCC                                                |                                                          |         |   |                 |  |
| Stre                 | et: 4F-1, No. 236, Fude 2nd F                          | Rd., Xizhi Dist.                                         |         | 1 |                 |  |
| PO bo                | ox:                                                    |                                                          |         |   |                 |  |
| Ci                   | ty: New Taipei City                                    |                                                          |         | 1 |                 |  |
| State/Pro            | v.: (only US and Canada)                               |                                                          | •       |   |                 |  |
| Zip (postcod         | e): 22151                                              |                                                          |         | 1 |                 |  |
| Count                | ry: Taiwan                                             |                                                          | T       | 1 |                 |  |
| Phor                 | ne: 886266166692                                       |                                                          |         | 1 |                 |  |
| Fa                   | ax:                                                    |                                                          |         |   |                 |  |
| eMail addres         | s: eileen.chen@gcc.com.tw                              | (                                                        |         | 1 |                 |  |
|                      | Important: Pay attention to ent<br>because license coo | ter your eMail address co<br>de is sent to this address! | mectly. |   |                 |  |
|                      |                                                        |                                                          |         |   |                 |  |
|                      | Request license coo                                    | de 🗶                                                     |         |   |                 |  |

Шаг 4 Регистрация завершена. По электронной почте будет отправлено два сообщения: первое с подтверждением регистрации и ссылкой для активации, второе — с данными лицензии в формате .ecf.

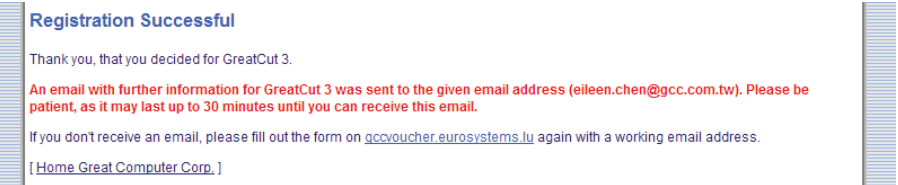

# Шаг 5 Получив письмо с ссылкой для активации, щелкнуть по ссылке и скачать программу GreatCut.

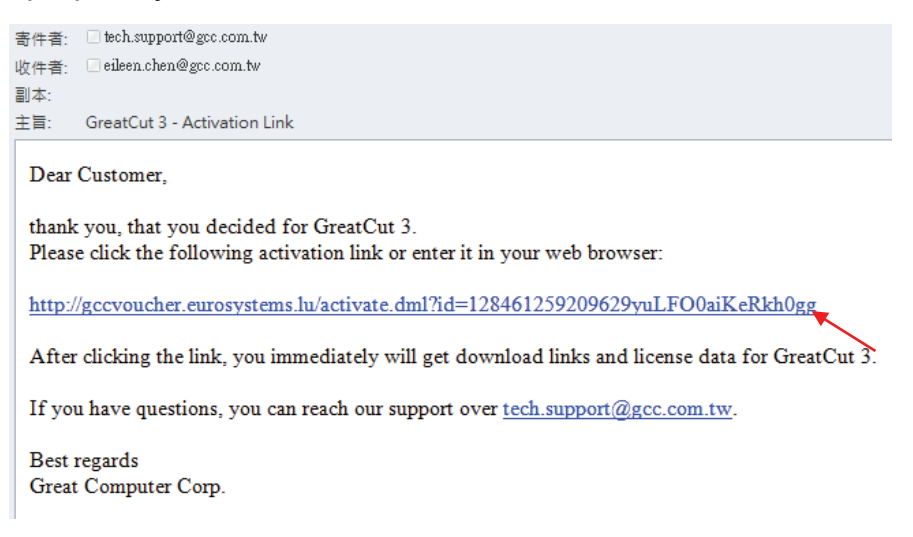

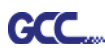

Шаг 6 Или выбрать Install GreatCut из меню установочного диска DVD.

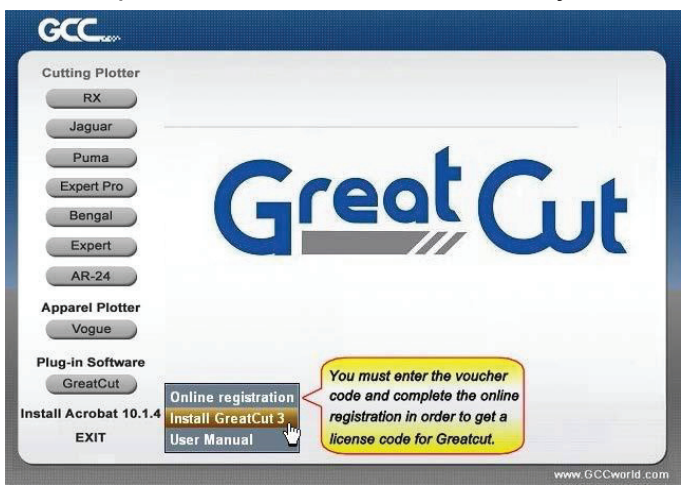

#### Шаг 7 Указать папку для установки.

| SreatCut 3 setup<br>Choose Destination Locatio<br>Select folder where setup will in<br>Greet Cut | n<br>natal files.<br>Setup will install GreatCut 3 in the following folder.<br>To install to this folder, click Next. To install to a different folder, click Browse and select another<br>folder. |
|--------------------------------------------------------------------------------------------------|----------------------------------------------------------------------------------------------------|
|                                                                                                  | O estination Folder     C-NProgram Files/GCC/GreatCut 3     Bgowse                                                                                                    |
| InstallShield                                                                                    | <back [next="">] Cancel</back>                                                                                                    |

Шаг 8 Установив переключатель Typical (Стандартная установка), нажать Next. Примечание. Для установки дополнительных драйверов выбрать Custom (Пользовательская установка).

| GreatCut 3 setup<br>Setup Type<br>Select the setup type to install |                             |                                                                                        |
|--------------------------------------------------------------------|-----------------------------|----------------------------------------------------------------------------------------|
|                                                                    | Click the type              | of setup you prefer, then click Next.                                                  |
|                                                                    | <ul> <li>Typical</li> </ul> | Program will be installed with the most common options. Recommended for most<br>users. |
|                                                                    | 🔘 Compact                   | Program will be installed with minimum required options.                               |
| Great                                                              | 🗢 Custom                    | You may select the options you want to install. Recommended for advanced<br>users.     |
|                                                                    |                             |                                                                                        |
|                                                                    |                             |                                                                                        |
|                                                                    |                             |                                                                                        |
| InstallShield                                                      |                             | <back next=""> Cancel</back>                                                           |

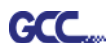

Шаг 9 Указать нужную папку и щелкнуть на кнопке Next.

Папка для установки по умолчанию в меню Пуск: GCC\GreatCut 3.

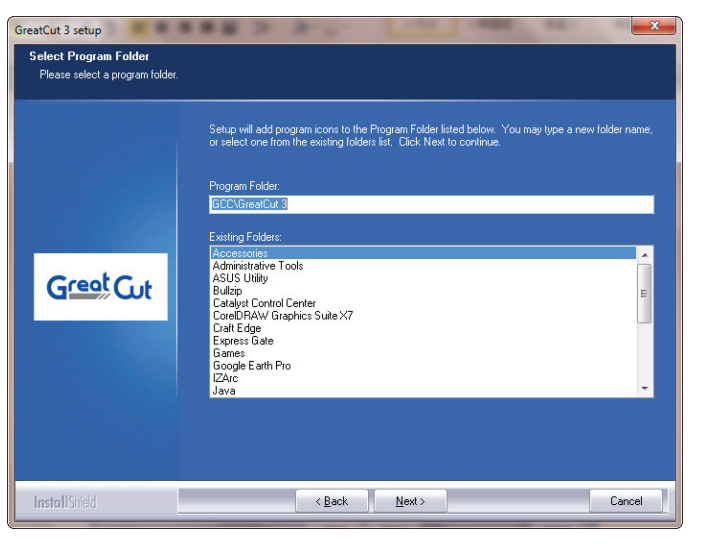

Шаг 10 Программа GreatCut устанавливается на компьютер.

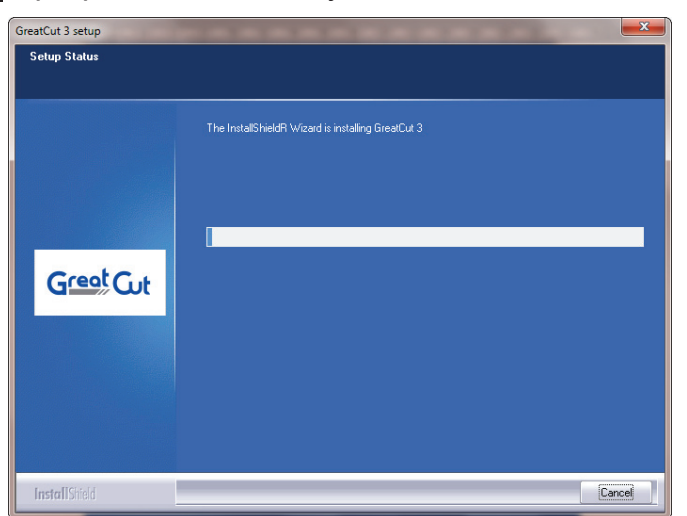

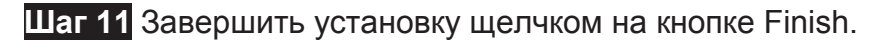

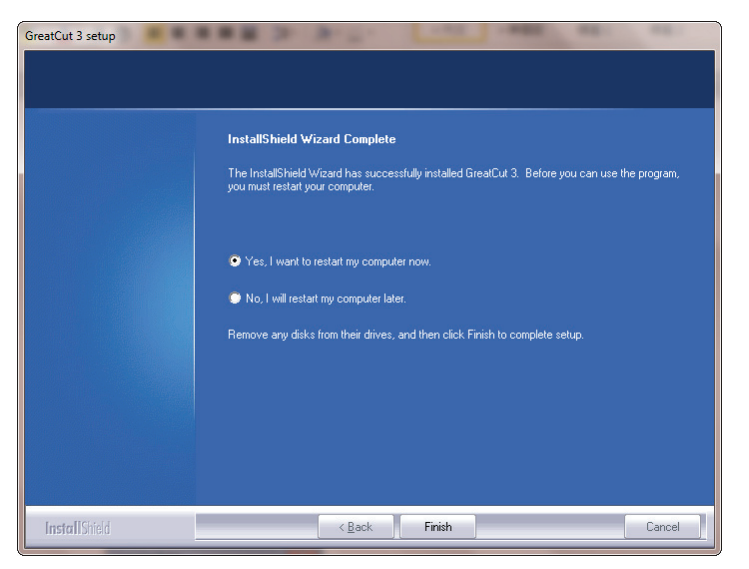

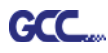

Шаг 12 Не запуская программу GreatCut, открыть файл .ecf, приложенный к письму с данными по лицензии. Необходимая информация будет автоматически добавлена в GreatCut, и ее не придется вносить повторно.

| 寄件者: CRCS-ONLINE «dire<br>收件者: clieen.chen@gcc.cor<br>副本: | ctdownload@eurosystems.lu><br>n.tw               |     |                                 |
|-----------------------------------------------------------|--------------------------------------------------|-----|---------------------------------|
| 主旨: GreatCut 3 - Receip                                   | it and License code                              |     |                                 |
| ☑ 訊息   _ GC16P-1867.ed                                    | ct (273 B)                                       |     |                                 |
| GCC G                                                     | eatCut                                           |     | -                               |
| 1. Please print this eM                                   | ail.                                             |     |                                 |
| 2. License data for Gr                                    | eatCut 3                                         |     |                                 |
| The following license couse.                              | ode will be activated by copying or saving the   | att | Live Update:                    |
| For a possibly necessary                                  | y manual input, here the license data (green) ag | ain |                                 |
| Company / Name:                                           | GCC                                              |     | License installed successfully. |
| eMail:                                                    | eileen.chen@gcc.com.tw                           |     |                                 |
| Code:                                                     | GC16P                                            | 5   |                                 |
| Number of Licenses:                                       | 1                                                |     | OK                              |
| Serial No.:                                               | GC16P-1867                                       |     |                                 |

Шаг 13 Если лицензию установить не удалось, поля заполняют вручную. Вся нужная информация находится в электронном сообщении.

| License data:                                                                   |                                                                                                    |                                    |              |
|---------------------------------------------------------------------------------|----------------------------------------------------------------------------------------------------|------------------------------------|--------------|
|                                                                                 | Note:<br>Please fill out the fields of the license data exactly as you<br>received it.                                                                                                    |                                    |              |
|                                                                                 | Company / name:<br>[GCC<br>eMail:<br>[keira lee@gc.com.tw<br>Code:<br>[KGCC-XXXXX-XXXX-XXXXX-XXXXX<br>Svetem information PIN:                                                                  |                                    |              |
|                                                                                 | 3666223328-0-9-1-57-MARKET-KEIRA2                                                                                                    |                                    |              |
| 寄件者: RCS-ONLINE «dire<br>文件者: eileen.chen@gcc.co;<br>別本:                        | ctdownload @eurosystems.lu><br>n.tw                                                                                                    | 寄件日期:                              | 2015/2/25 (3 |
| E旨: GreatCut 3 - Receip<br>]                                                    | t and License code<br>f (273 B)                                                                                                    |                                    |              |
| The following license c<br>activation is done fully<br>For a possibly necessary | ode will be activated by copying or saving the attached file to the comput-<br>automatic and GreatCut 3 is ready to use.<br>7 manual input, here the license data (green) again in plain text: | er and starting it via double clic | ck. Thus the |
| Company / Name:                                                                 | GCC                                                                                                    |                                    |              |
| eMail:                                                                          | eileen.chen@gcc.com.tw                                                                                                    |                                    |              |
| Code:                                                                           | GC16P-I                                                                                                    |                                    |              |
| Number of Licenses:                                                             | 1                                                                                                    |                                    |              |
| Serial No.:                                                                     | GC16P-1867                                                                                                    |                                    |              |
|                                                                                 |                                                                                                    |                                    |              |

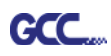

Шаг 14 Программа GreatCut готова к работе.

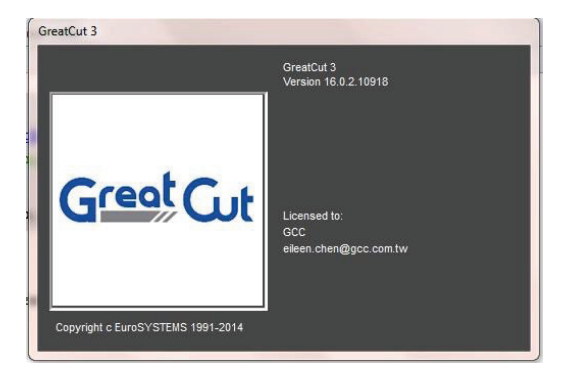

# 2.9.2 Установка Sure Cuts A Lot (приобретается дополнительно)

#### 2.9.2.1 Автоматическая установка

- Шаг 1 Вставить установочный диск DVD в устройство чтения компакт-дисков. Программа совместима с Windows 7 и выше, Macintosh OSX 10.6 и выше.
- Шаг 2 Для запуска установки выбрать Sure Cuts A Lot.

Шаг 3 Для продолжения нажать кнопку Next.

| 🔂 Setup - Sure Cuts A Lot 4 |                                                                            |
|-----------------------------|----------------------------------------------------------------------------|
|                             | Welcome to the Sure Cuts A Lot 4<br>Setup Wizard                           |
| Outs                        | This will install Sure Cuts A Lot Pro 4.005 on your computer.              |
| Sure                        | It is recommended that you close all other applications before continuing. |
| ALOSO                       | Click Next to continue, or Cancel to exit Setup.                           |
|                             |                                                                            |
|                             |                                                                            |
|                             |                                                                            |
|                             |                                                                            |
|                             |                                                                            |
|                             | Next > Cancel                                                              |

Шаг 4 Установить флажок I accept the agreement (Принимаю соглашение) и нажать Next.

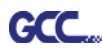

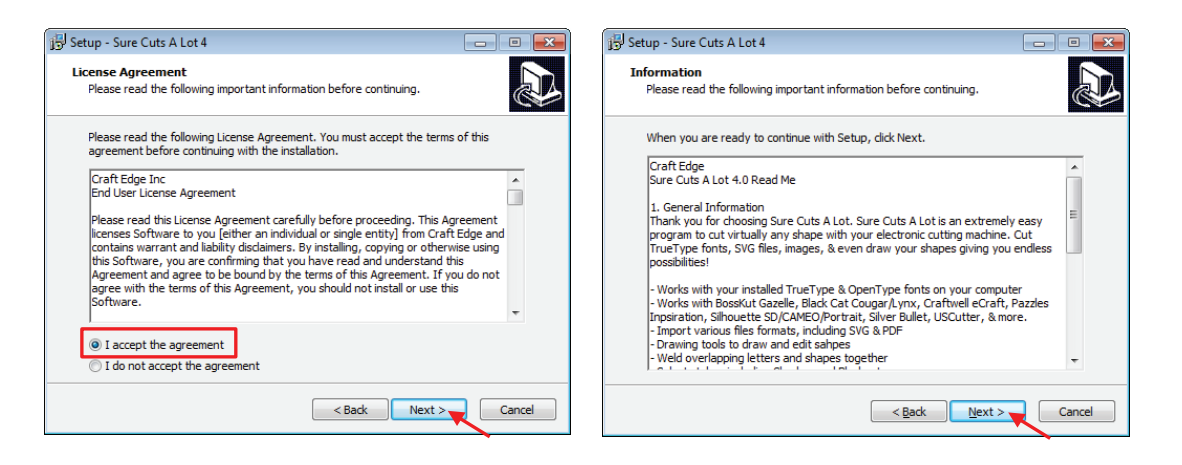

# Шаг 5 Принять предложенную по умолчанию папку установки или выбрать другую папку для установки и нажать Next.

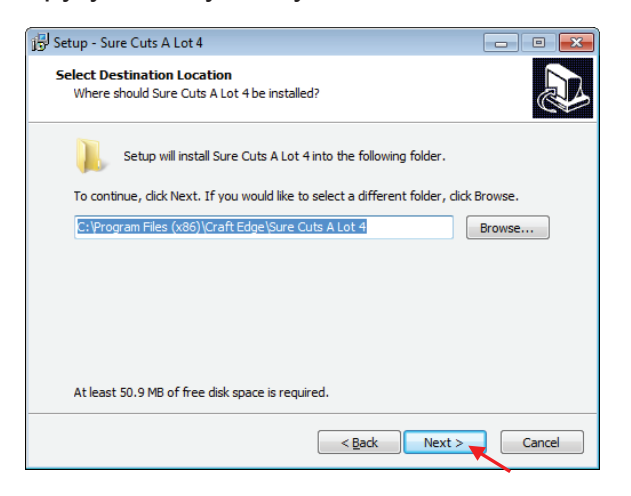

Шаг 6 Для создания значка программы на рабочем столе установить флажок Create a desktop icon. Чтобы по умолчанию открывать файлы с расширением scut4 программой Sure Cuts A Lot, установить флажок Associated scut4 extension. Запустить установку, нажав Next.

| 📴 Setup - Sure Cuts A Lot 4                                                                             | - • ×         |
|----------------------------------------------------------------------------------------------------|---------------|
| Select Additional Tasks<br>Which additional tasks should be performed?                                  |               |
| Select the additional tasks you would like Setup to perform while installing<br>Lot 4, then click Next. | g Sure Cuts A |
| Additional icons:                                                                                       |               |
| Create a desktop icon                                                                                   |               |
| File extensions:                                                                                        |               |
| ✓ Associate "scut4" extension                                                                           |               |
|                                                                                                    |               |
|                                                                                                    |               |
|                                                                                                    |               |
|                                                                                                    |               |
|                                                                                                    |               |
| <back< td=""><td>Cancel</td></back<>                                                                    | Cancel        |

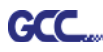

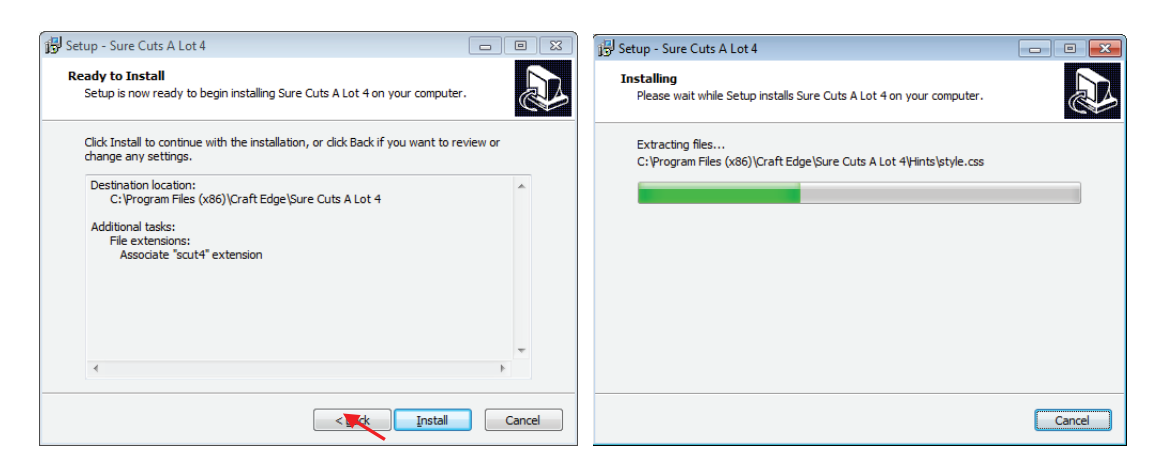

Шаг 7 Не следует устанавливать флажок Install USB Driver (Установить драйвер USB). Установить флажок Launch Sure Cuts A Lot (Запустить Sure Cuts A Lot) и завершить установку кнопкой Finish.

| 🚽 Setup - Sure Cuts A Lot 4 |                                                                                                    |
|-----------------------------|----------------------------------------------------------------------------------------------------|
| Sure Cuts<br>A Lot of       | Completing the Sure Cuts A Lot 4<br>Setup Wizard<br>Setup has finished installing Sure Cuts A Lot 4 on your<br>computer. The application may be launched by selecting the<br>installed icons.<br>Click Finish to exit Setup.<br>I Install USB Driver<br>Launch Sure Cuts A Lot |
|                             | Finish                                                                                                    |

Шаг 8 Запустить программу Sure Cuts A Lot.

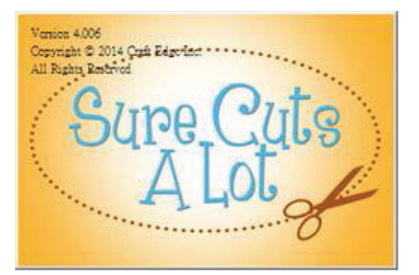

Шаг 9 Для активации программы Sure Cuts A Lot нажать Activate...

Предварительно следует убедиться в наличии доступа к Интернету.

| Sure Cuts A Lot 4 Demo Mode                                                                                   |  |  |
|----------------------------------------------------------------------------------------------------|--|--|
| "Sure Cuts A Lot 4" will run in Demo Mode until the software is activated<br>with a purchased License key.    |  |  |
| In Demo Mode:                                                                                                 |  |  |
| - The software will cut horizontal lines through your design as a<br>DEMO watermark.                          |  |  |
| - You can browse and purchase designs from the eshape Store,<br>but will not be able to download to use them. |  |  |
| You can purchase a license at<br>http://www.crafted.ge.com/purchase/scal                                      |  |  |
| Purchase License OK OK                                                                                        |  |  |

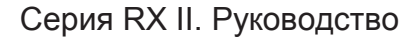

Шаг 10 Указать имя в графе Name и ввести в поле Serial (Серийный номер) код из 25 символов, указанный на обложке диска DVD. Завершить активацию кнопкой OK.

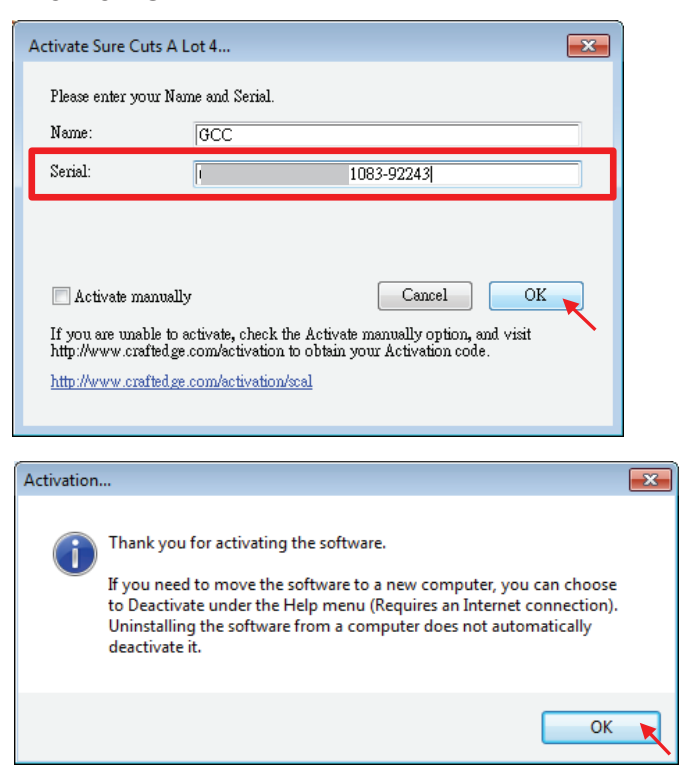

#### Шаг 11 Программа Sure Cuts A Lot готова к работе.

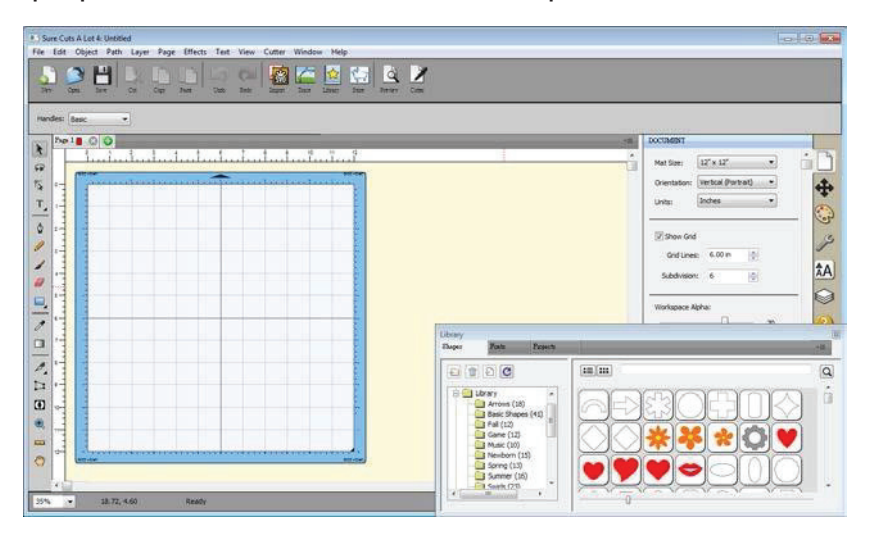

#### Примечание

GCC

 Если для вывода изображений используется пробная версия (не введен ключ для активации программы Sure Cuts A Lot, как описано выше), плоттер прорежет на материале две лишние линии. До отправки файлов на резку необходимо убедиться, что лицензия Sure Cuts A Lot активирована.

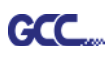

# 2.9.2.2 Активация программного обеспечения вручную

Если на компьютере, подключенном к плоттеру, отсутствует доступ к Интернету, для завершения активации и работы с программой можно выбрать Activate manually и ввести код активации. Для этого следует найти компьютер с доступом к Интернету и заранее получить код активации, следуя инструкции ниже.

Шаг 1 Установить флажок Activate manually, чтобы вывести на экран поля Site Code (Код сайта) и Activation Code (Код активации). В поле Site Code уже есть данные, которые нельзя изменить.

| Activate Sure Cuts A Lot 4                                                                                                    |                               |  |  |
|----------------------------------------------------------------------------------------------------|-------------------------------|--|--|
| Please enter your Name, Serial and Activation Code.                                                                                                 |                               |  |  |
| Name:                                                                                                    | k                             |  |  |
| Serial:                                                                                                    | 69212-01482-69910-41083-92243 |  |  |
| Site Code:                                                                                                    | 62920-43822-24190-41812       |  |  |
| Activation Code:                                                                                                    |                               |  |  |
| 🔽 Activate manuall                                                                                                    | y Cancel OK                   |  |  |
| If you are unable to activate, check the Activate manually option, and visit<br>http://www.craftedge.com/activation to obtain your Activation code. |                               |  |  |
| http://www.crafted.ge.com/activation/scal                                                                                                    |                               |  |  |
|                                                                                                    |                               |  |  |

Шаг 2 На компьютере с доступом к Интернету открыть веб-страницу\_ <u>http://www.craftedge.com/activation/surecutsalot</u>. Ввести имя, серийный номер (ключ программного обеспечения с обложки диска DVD) и код сайта (Site Code).

Шаг 3 По щелчку на кнопке Generate Activation Code (Генерировать код активации) в поле Activation Code появится код активации.

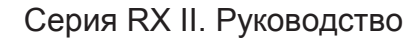

| GCC |
|-----|
|-----|

| Important: Y<br>within "Sure of<br>trying to activ                           | ou only need to do the following if you are having trouble activating from<br>Cuts A Lot" or do not have an Internet connection on the computer you are<br>rate on.                                                                                                    |
|------------------------------------------------------------------------------|----------------------------------------------------------------------------------------------------|
| You must acti<br>need to choo<br>serial number<br>web page. Do<br>purchased. | vate in order to use the full version of the software. Generally, you will just<br>se Activate from the Help menu in Sure Cuts A Lot and enter your name and<br>, The software will try to activate automatically and you can disregard this<br>o not use this web page if you have not installed the software yet or have no |
| If you view th<br>the software                                               | e About box in Sure Cuts A Lot and it shows your name and serial number,<br>is activated ok.                                                                                                    |
| If you have p<br>an Activation<br>confirmation                               | roblems activating automatically, you must use this web page and generate<br>Code. The Name and Serial information is obtained from your purchase<br>mail. The Site Code is obtained by running the program and choosing                                                                                                    |
| "Activate" a                                                                 | nd checking the "Activate Manually" option.                                                                                                    |
| "Activate" a<br>Name:                                                        | k                                                                                                    |
| "Activate" a<br>Name:<br>Serial:                                             | nd checking the "Activate Manually" option.<br>k<br>Please enter your full name<br>71184-04510                                                                                                    |
| "Activate" a<br>Name:<br>Serial:                                             | nd checking the "Activate Manually" option.<br>k<br>Please enter your full name<br>71184-04510-<br>Must enter with the dashes (example: 12345-12345-12345-12345-<br>12345)                                                                                                    |
| "Activate" a<br>Name:<br>Serial:<br>Site Code:                               | nd checking the "Activate Manually" option.          k         Please enter your full name         71184-04510         Must enter with the dashes (example: 12345-12345-12345-12345-12345)         xxxxxx-xxxxxx-xxxxxx                                                                                                    |

Шаг 4 Код активации необходимо скопировать и вставить в диалоговое окно активации Sure Cuts A Lot, подтвердив кнопкой ОК.

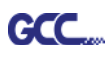

# 2.9.2.3 Повторная установка Sure Cuts A Lot

В случае замены компьютера может потребоваться деактивация программы Sure Cuts A Lot с повторной установкой на новом устройстве.

Для этого выполнить Deactivate... из меню Help и подтвердить действие кнопкой Yes. Затем программу устанавливают на новом компьютере и активируют с помощью **того же кода**.

| File Edit Object Path Layer Page Effects Text View Cutter Window Help         New Open Save Cox Coxy Pame Undo Redo Import Trace         Handles:       Basic         Page 1       Import Trace         Import Trace       Import Trace         Import Trace       Import Trace <th>Sure Cuts A Lot 4: Untitled</th> <th></th>                                                                                                    | Sure Cuts A Lot 4: Untitled                                                                                                    |                                                     |
|----------------------------------------------------------------------------------------------------|----------------------------------------------------------------------------------------------------|-----------------------------------------------------|
| New Open Save Cut Cogy Pase Undo Redo Import Trace       About Sure Cuts A Lot 4         Handles:       Basic         Page 1       Import Trace         Import Trace       Import Trace         Page 1       Import Trace         Import Trace       Import Trace         Import Trace       Import T                                                                                                    | File Edit Object Path Layer Page Effects Text View Cutter Window                                                                                                    | Help                                                |
| Handles: Basic   Handles: Basic                                                                                                    | New Open Save Cot Cogy Faste Utado Redo Import Trace L                                                                                                    | About Sure Cuts A Lot 4<br>Help F1<br>Online Forums |
| Pege 1       Image: Constraint of the second second s | Handles: Basic                                                                                                    | Online Video Tutorials Install Driver               |
| T     Deactivate       Deactivate                                                                                                    | Page 1         Image: Contract of the second second se                                                                                                    | Support  Register Product Check for Updates         |
|                                                                                                    | $\begin{bmatrix} \mathbf{r}_{\mathbf{k}} \\ \mathbf{r}_{\mathbf{k}} \end{bmatrix} = \begin{bmatrix} \mathbf{r}_{\mathbf{k}} \\ \mathbf{r}_{\mathbf{k}} \end{bmatrix} = \begin{bmatrix} \mathbf{r}_{\mathbf{k}} \\ \mathbf{r}_{\mathbf{k}} $ | Deactivate                                          |

| 🔀 Deactiv | vate 🛛 🕅                                                                                                    |
|-----------|----------------------------------------------------------------------------------------------------|
| <u> </u>  | Are you sure you want to deactivate the software?<br>Deactivating will allow you to re-install on a different computer.<br>(Requires an Internet connection) |
|           | Yes                                                                                                    |

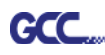

# 2.10. Установка системы автоматического отреза

Шаг 1 Отвинтить крышку с каретки с помощью отвертки (рис. 2-31 и 2-32).

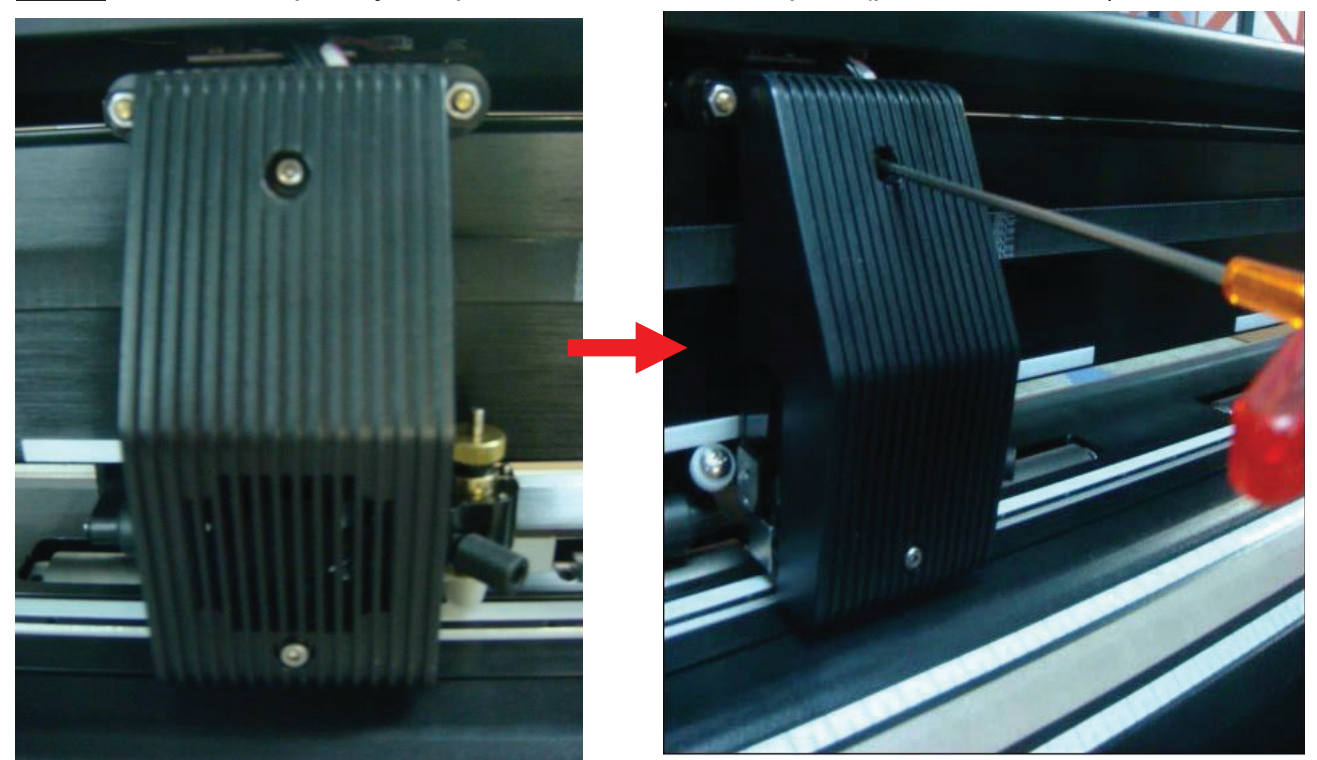

Рис. 2-31

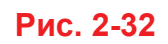

Шаг 2 Снять крышку, которая теперь держится на каретке только на проводах (рис. 2-33 и 2-34).

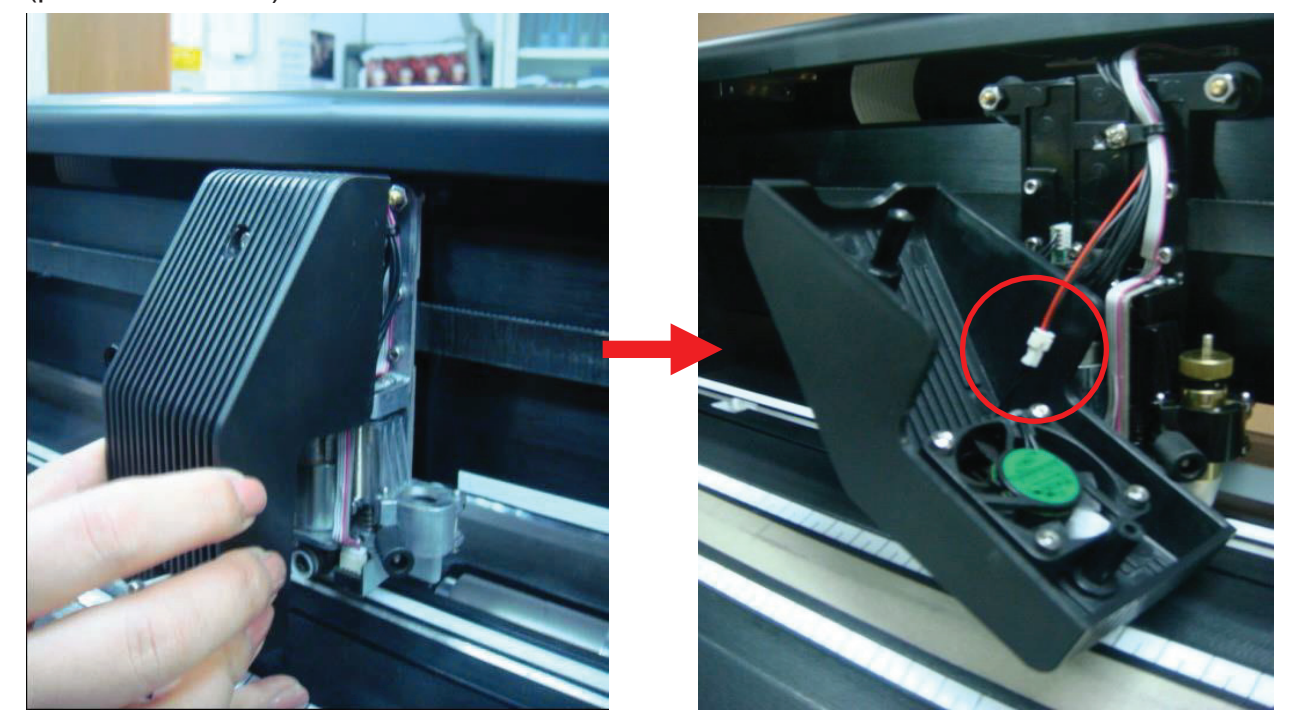

Рис. 2-33

Рис. 2-34

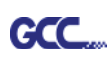

Шаг 3 Снять крышку полностью, отсоединив черный и красный провода между крышкой и кареткой от белой соединительной муфты (рис. 2-35 и 2-36). Примечание. При отсоединении белой муфты соблюдать осторожность, чтобы не нарушить работу вентиляторов.

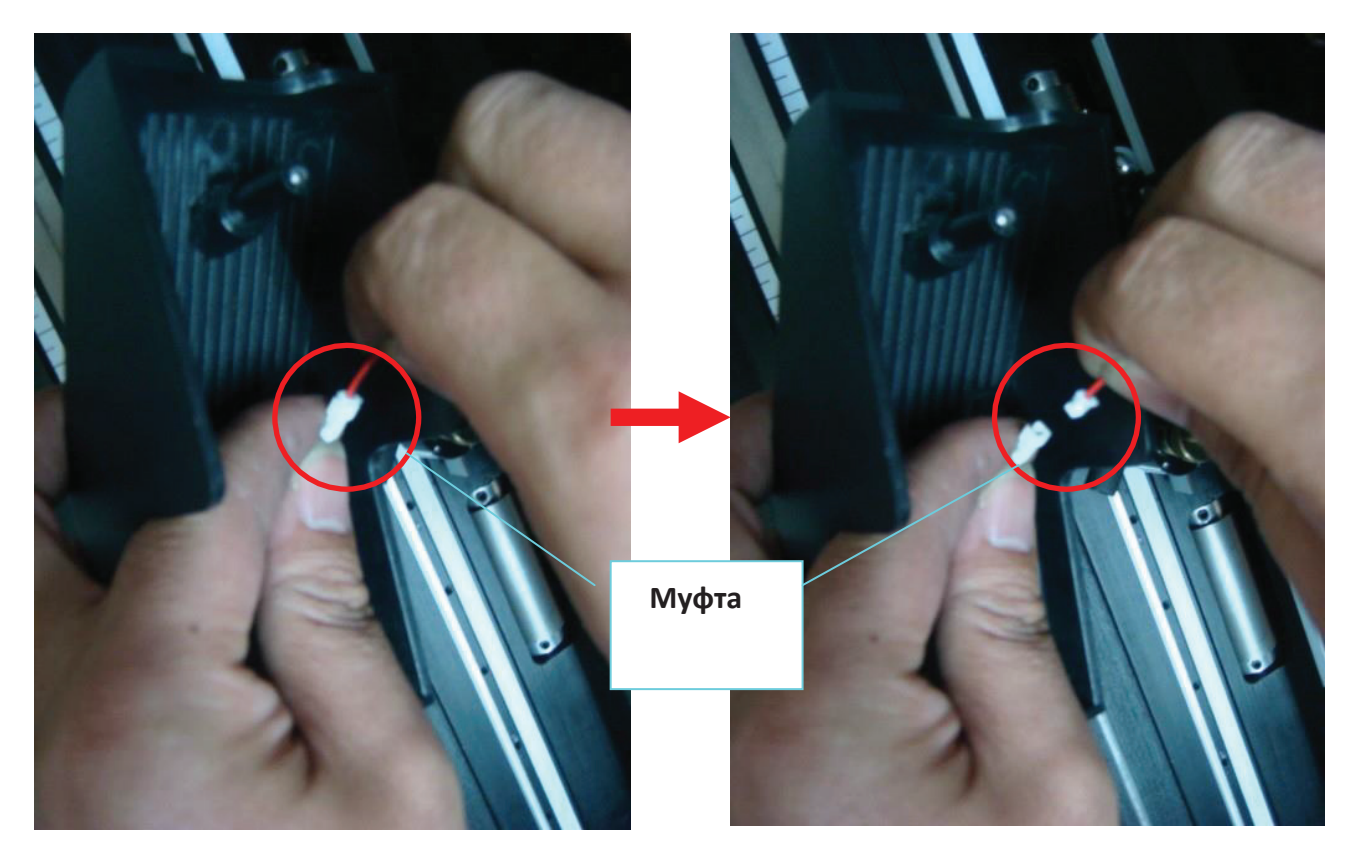

Рис. 2-35

Рис. 2-36

Шаг 4 Снять винт с левой части блока отреза (рис. 2-37 и 2-38).

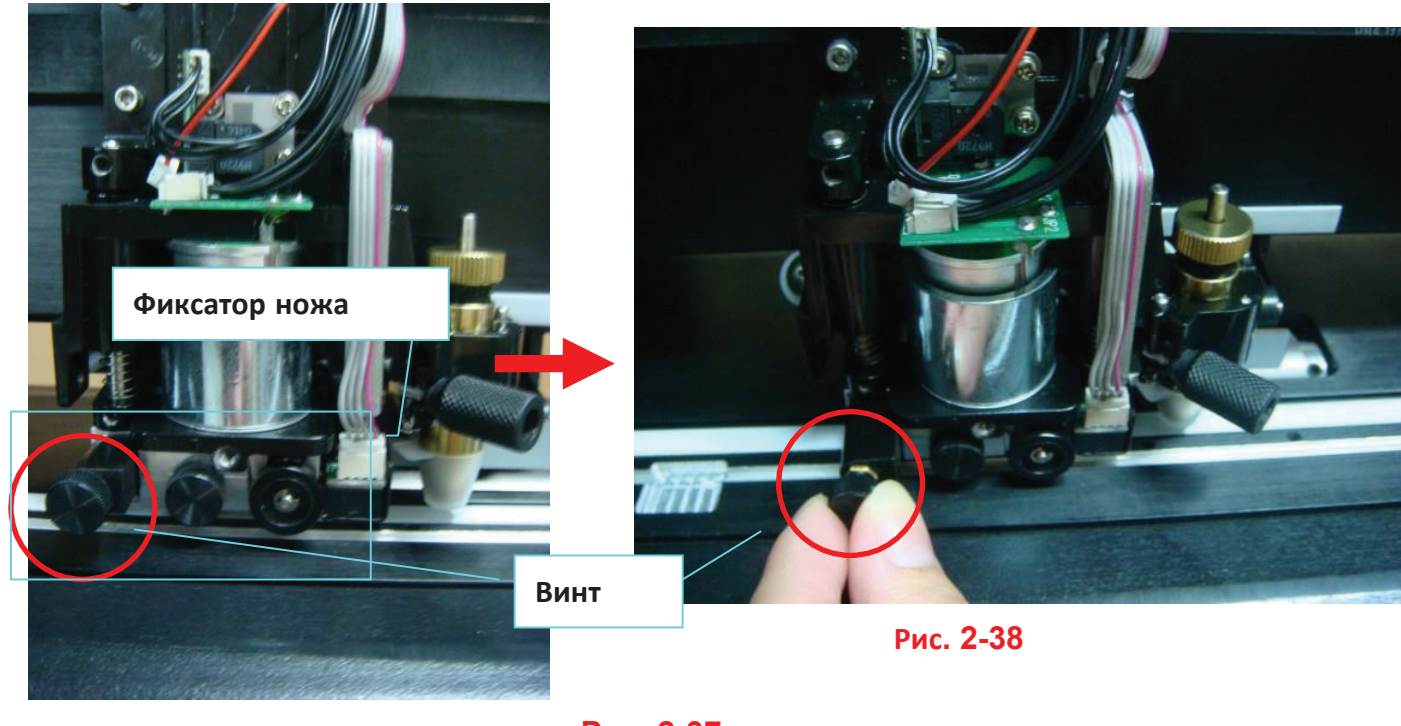

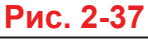

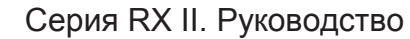

Пластина

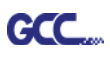

Шаг 5 Демонтировать весь блок отреза, удерживая его и одновременно смещая влево небольшую металлическую пластину справа (рис. 2-39 и 2-40).

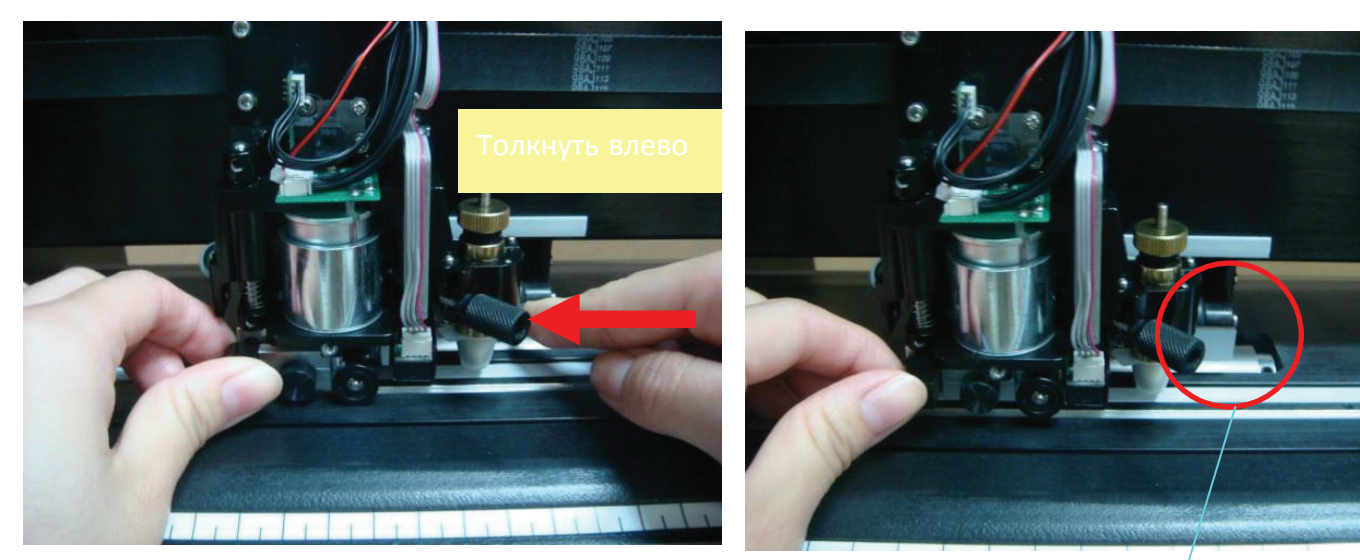

Рис. 2-39

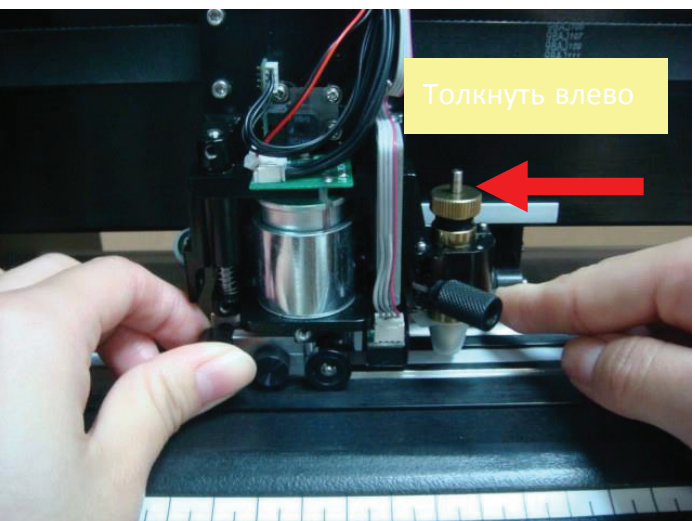

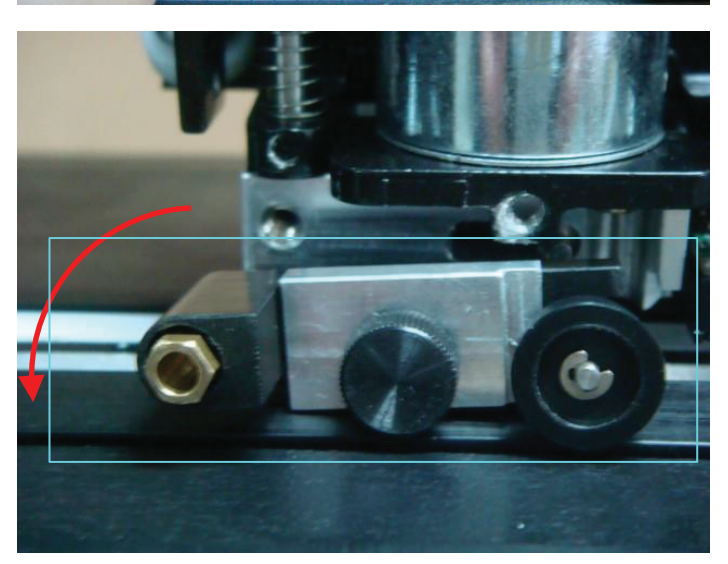

Рис. 2-40

Рис. 2-41

Если толкнуть пластину влево, блок отреза отделится автоматически (рис. 2-41).

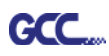

Шаг 6 Снять винт блока отреза (рис. 2-42 и 2-43) и демонтировать фиксатор ножа отреза, потянув его вверх (рис. 2-44).

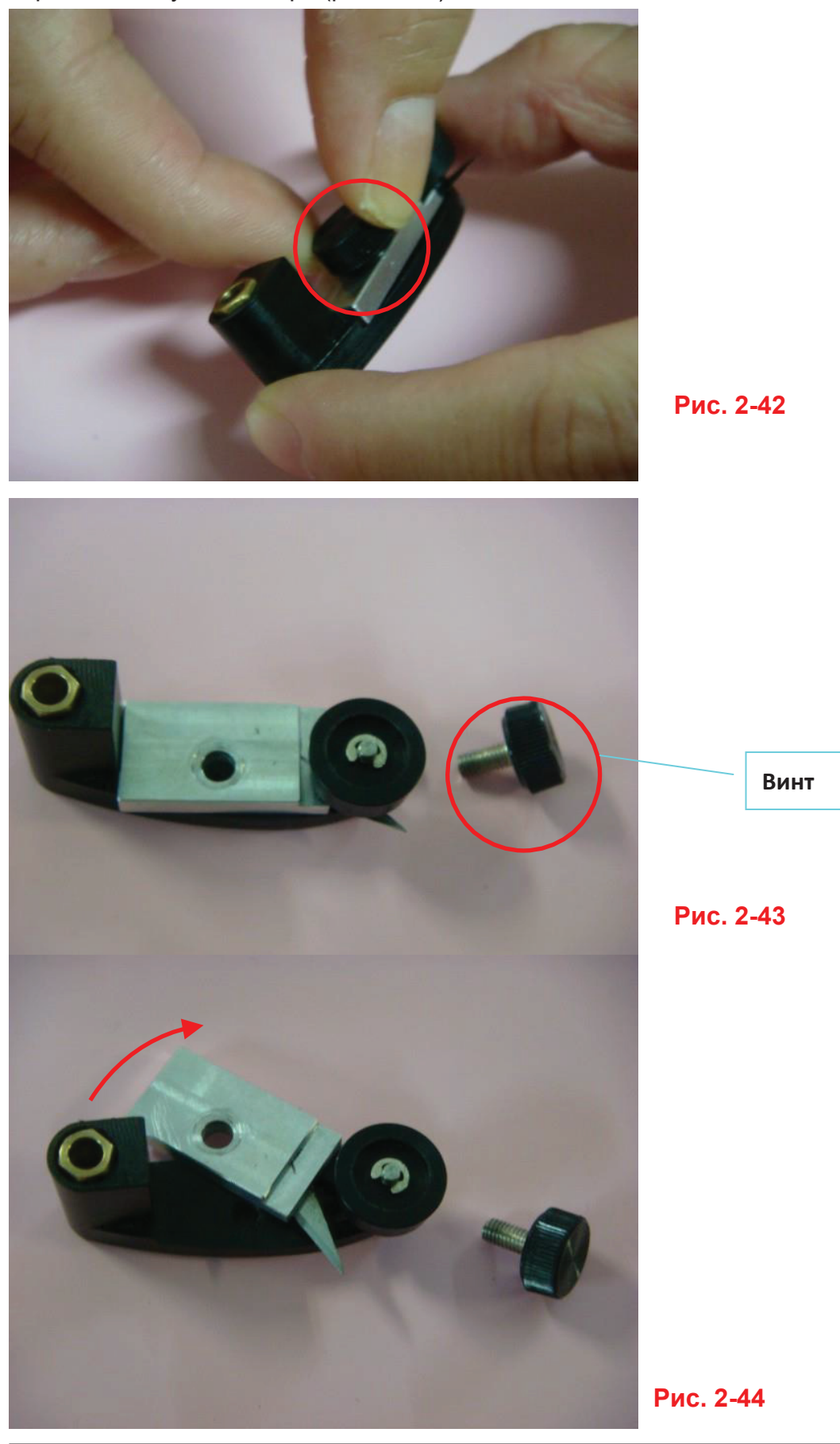

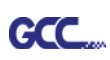

Шаг 7 Отвинтить отрезной нож от фиксатора, на котором он держится с помощью магнита. С помощью щипчиков установить новый нож вдоль паза, отмеченного красным цветом (рис. 2-45 и 2-46).

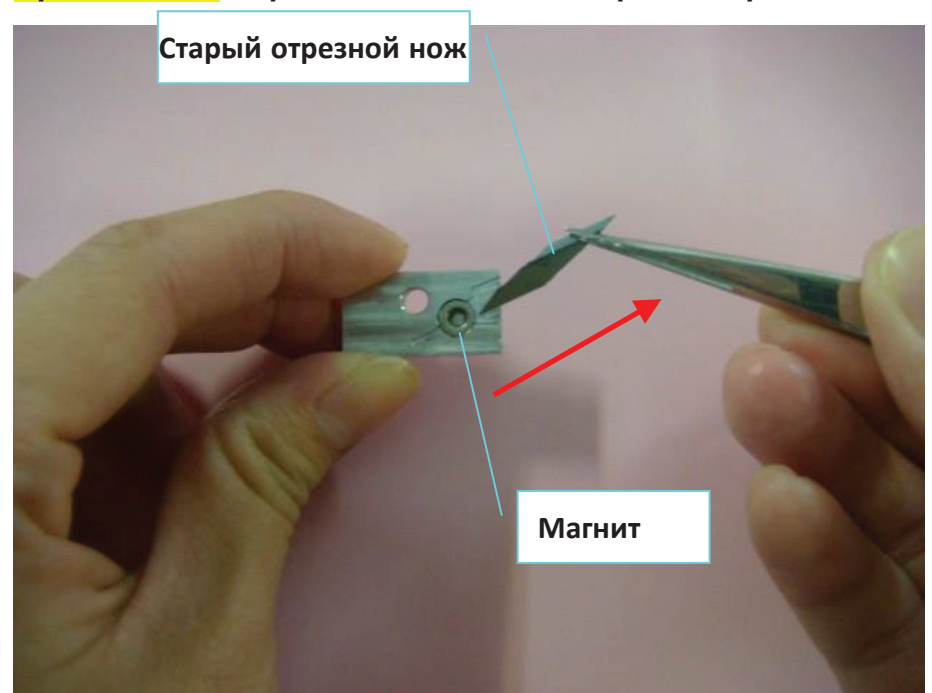

# Примечание. Отрезной нож очень острый. Обращаться осторожно.

Рис. 2-45

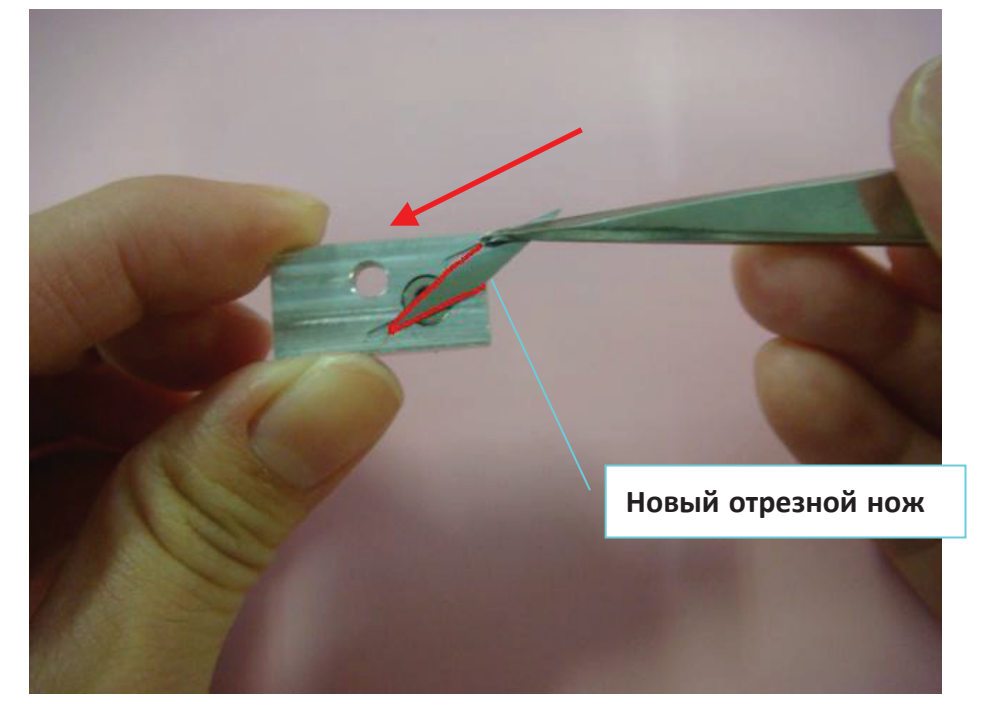

Рис. 2-46

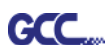

Рис. 2-47 Рис. 2-48 Рис. 2-49 2-49 Установка

Шаг 8 Присоединить фиксатор отрезного ножа к блоку отреза, толкнув держатель вверх (рис. 2-47 и 2-48) и прикрутив винт (рис. 2-49).

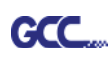

Шаг 9 Присоединить фиксатор отрезного ножа к каретке, нажимая на металлическую пластину справа и одновременно толкая блок отреза вверх (рис. 2-50 и 2-51). Прикрутить винт (рис. 2-52).

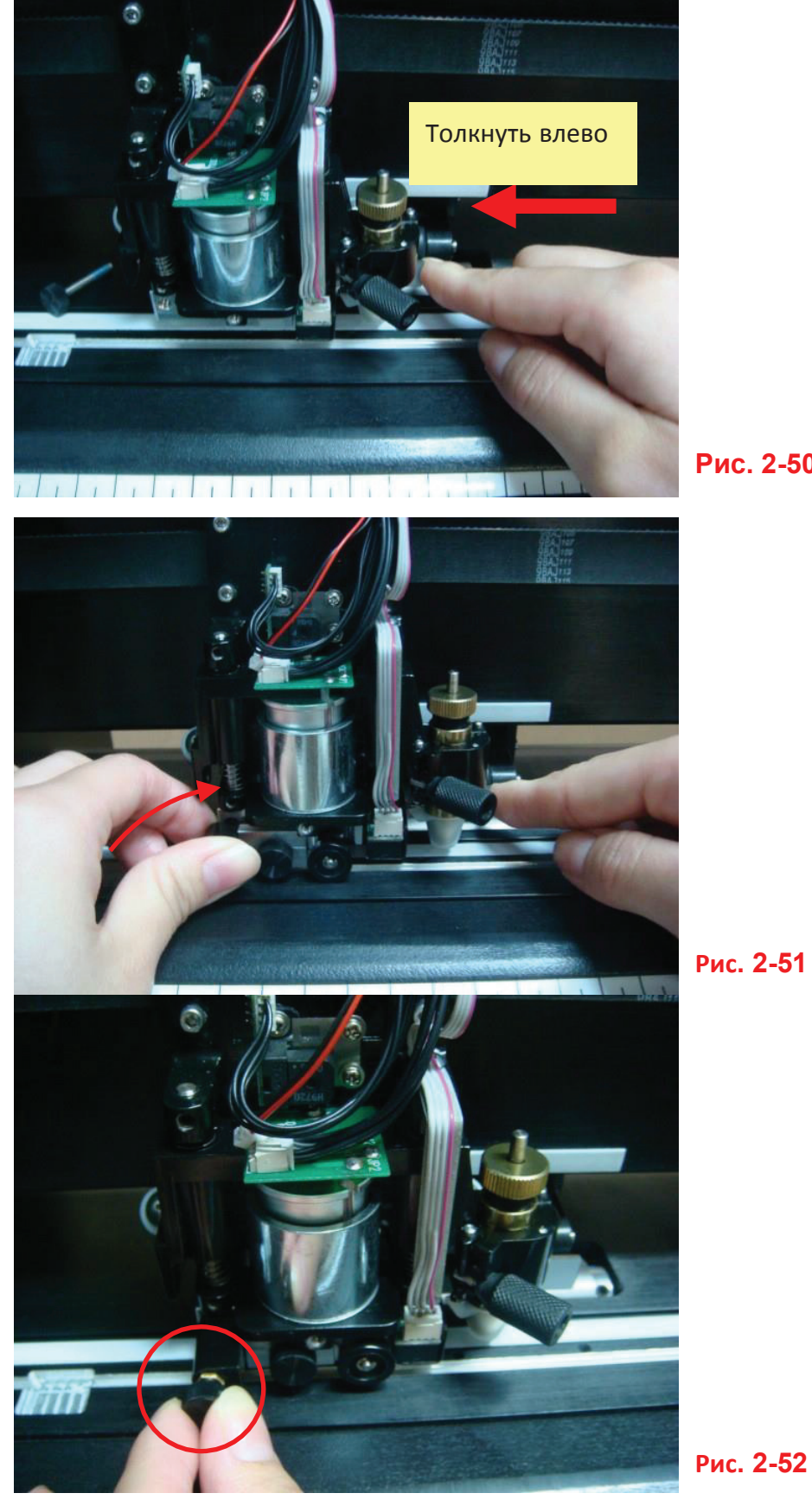

Рис. 2-50

Рис. 2-51

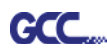

Шаг 10 Снова подсоединить провода через белую соединительную муфту (рис. 2-53).

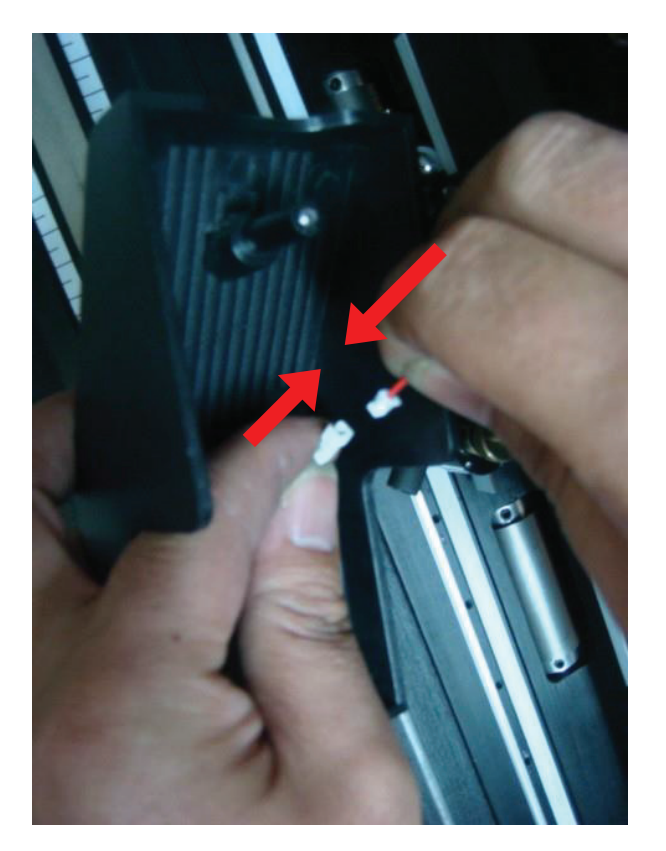

Рис. 2-53

Шаг 11 Установить на место и закрепить крышку каретки. Для этого вставить кончик винта в отверстие и затянуть винт (рис. 2-54).

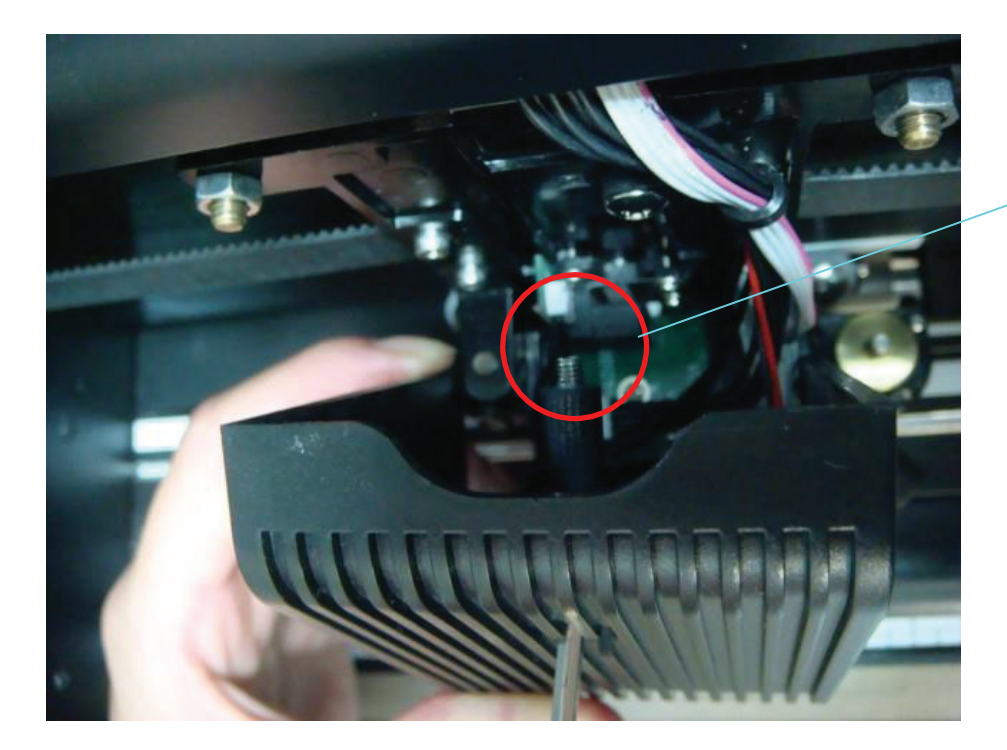

Кончик винта

Рис. 2-54

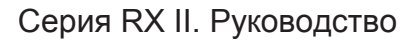

# Раздел 3. Панель управления

В этом разделе описаны функции кнопок и экранных меню плоттеров серии RX II. После подготовки режущего плоттера к работе согласно разделам 1 и 2 для всех функций установлены параметры по умолчанию.

# 3.1 Сенсорная панель

GCC

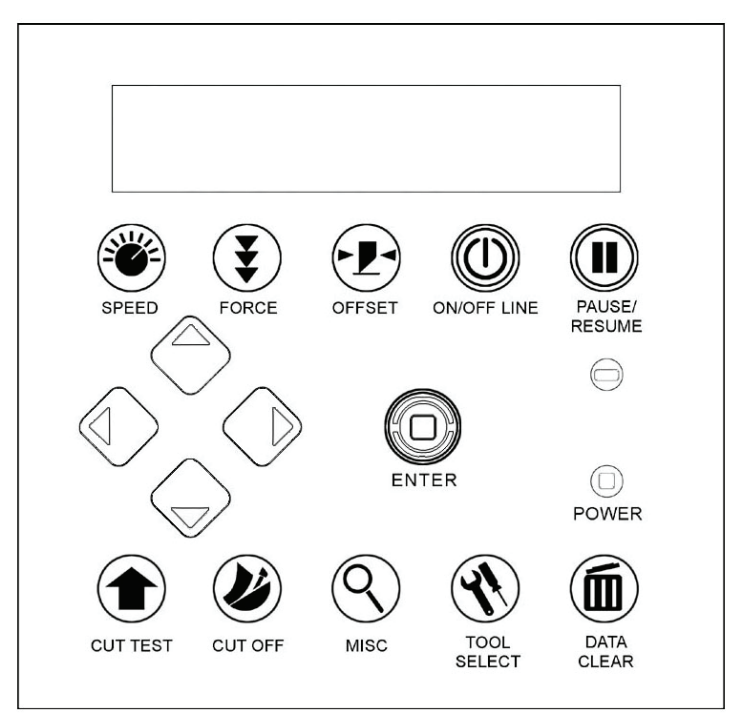

#### <Сенсорная панель на плоттере серии RX II>

| Клавиша         | Функция                                                    |  |
|-----------------|------------------------------------------------------------|--|
| ЖК-дисплей      | Для вывода функций и сообщений об ошибках                  |  |
| Индикатор       | Состояние (горит — питание включено; не горит — отключено) |  |
| Клавиши-стрелки | Для смены положения, выбора функции и изменения настроек   |  |
| ENTER           | Для настройки и подтверждения последнего значения          |  |
| PAUSE/RESUME    | Для приостановки и возобновления резки                     |  |
| ON/OFF LINE     | Для переключения режима, остановки резки, отмены изменений |  |
| OFFSET          | Для регулировки смещения ножа                              |  |
| FORCE           | Для регулировки усилия реза                                |  |
| SPEED           | Для регулировки скорости и качества реза                   |  |

| CUT TEST    | Для проверки реза на различных материалах        |
|-------------|--------------------------------------------------|
| CUT OFF     | Для отрезания материала после завершения задания |
| MISC        | Для настройки функций                            |
| TOOL SELECT | Для выбора инструментов                          |
| DATA CLEAR  | Для очистки буфера памяти                        |

Подробнее см. в разделе 3.4 «Пункты меню»

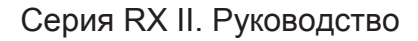

#### 3.2 Меню в онлайн-режиме

GCC.

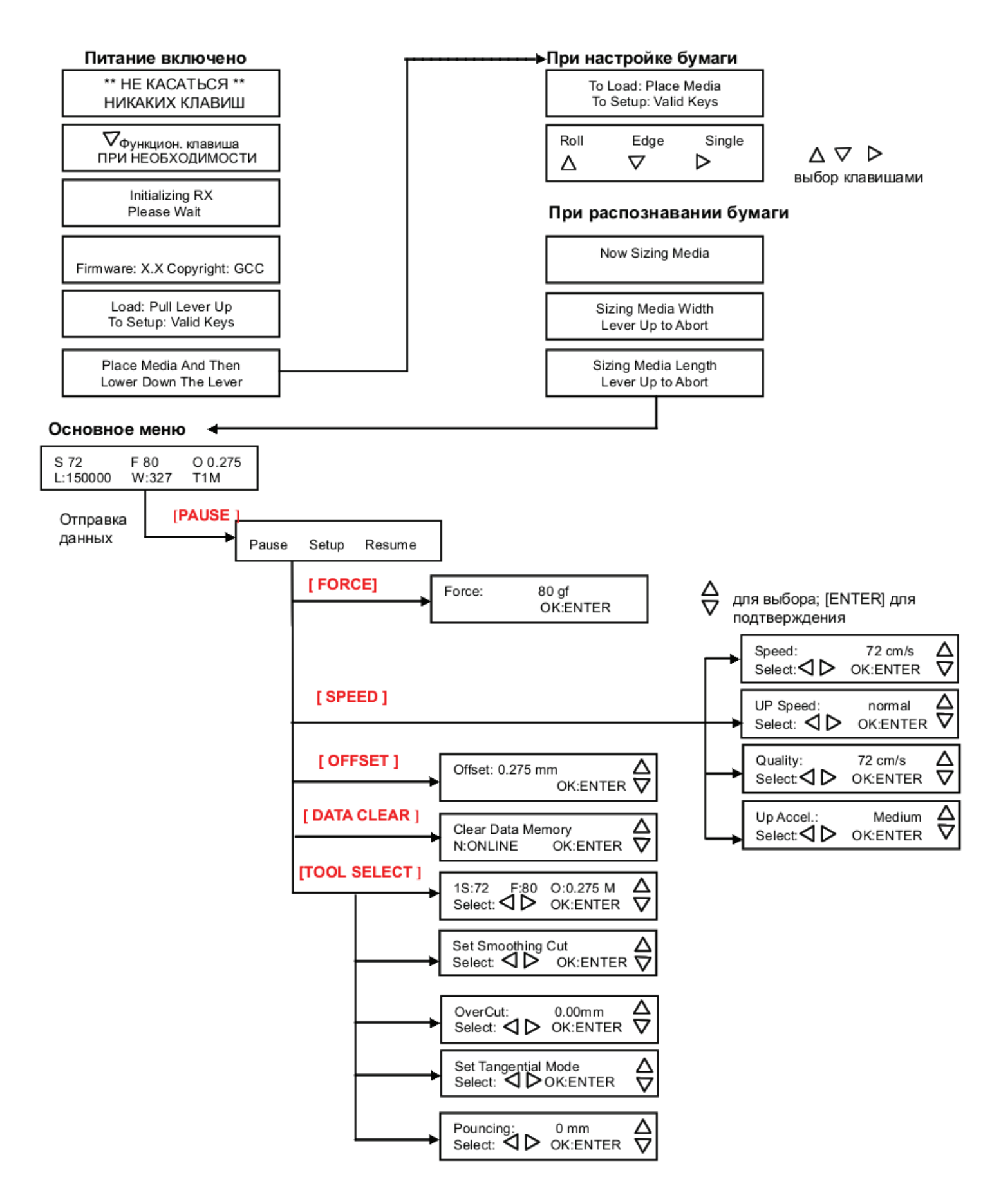

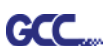

#### 3.3 Меню в автономном режиме

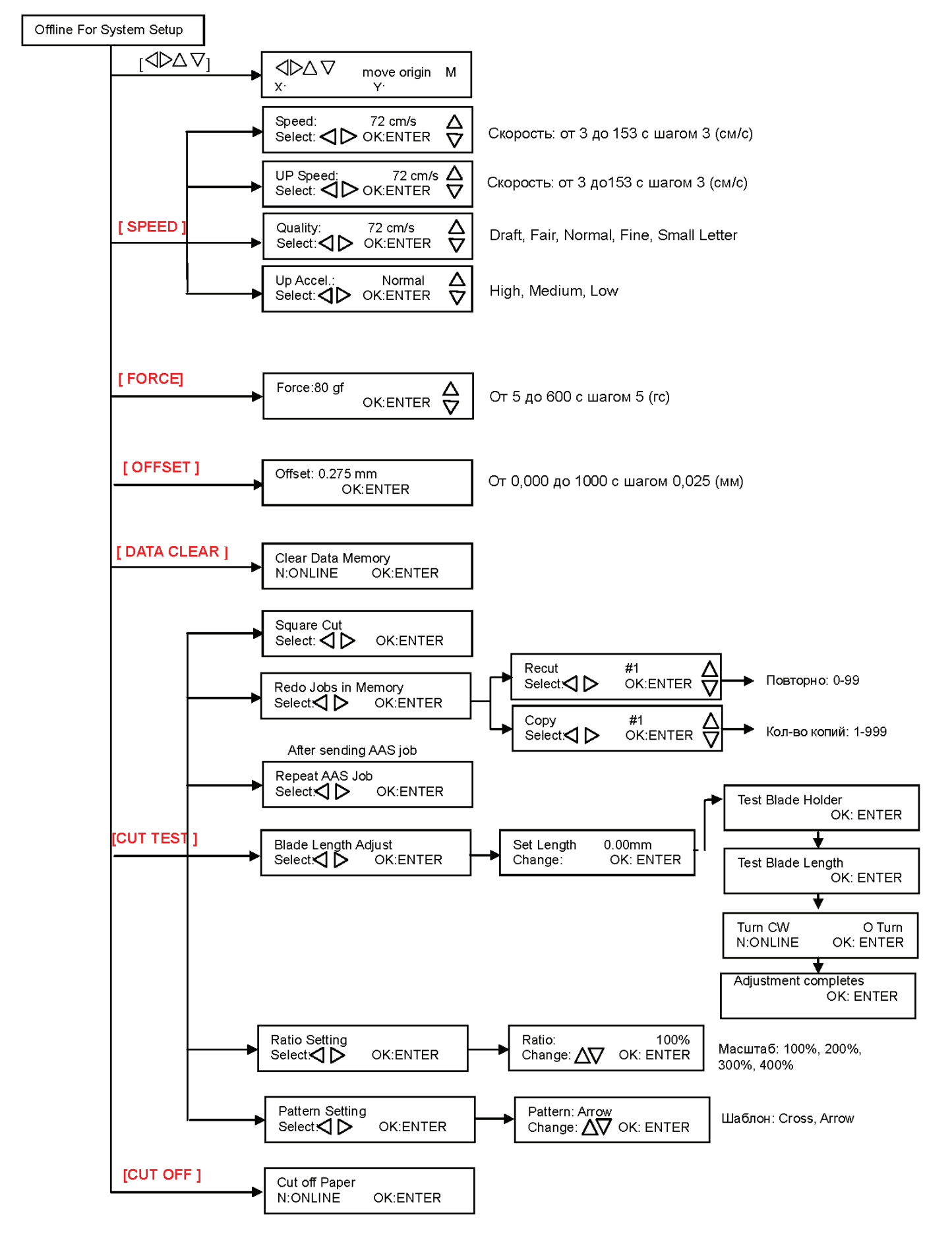

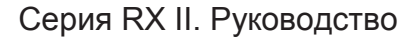

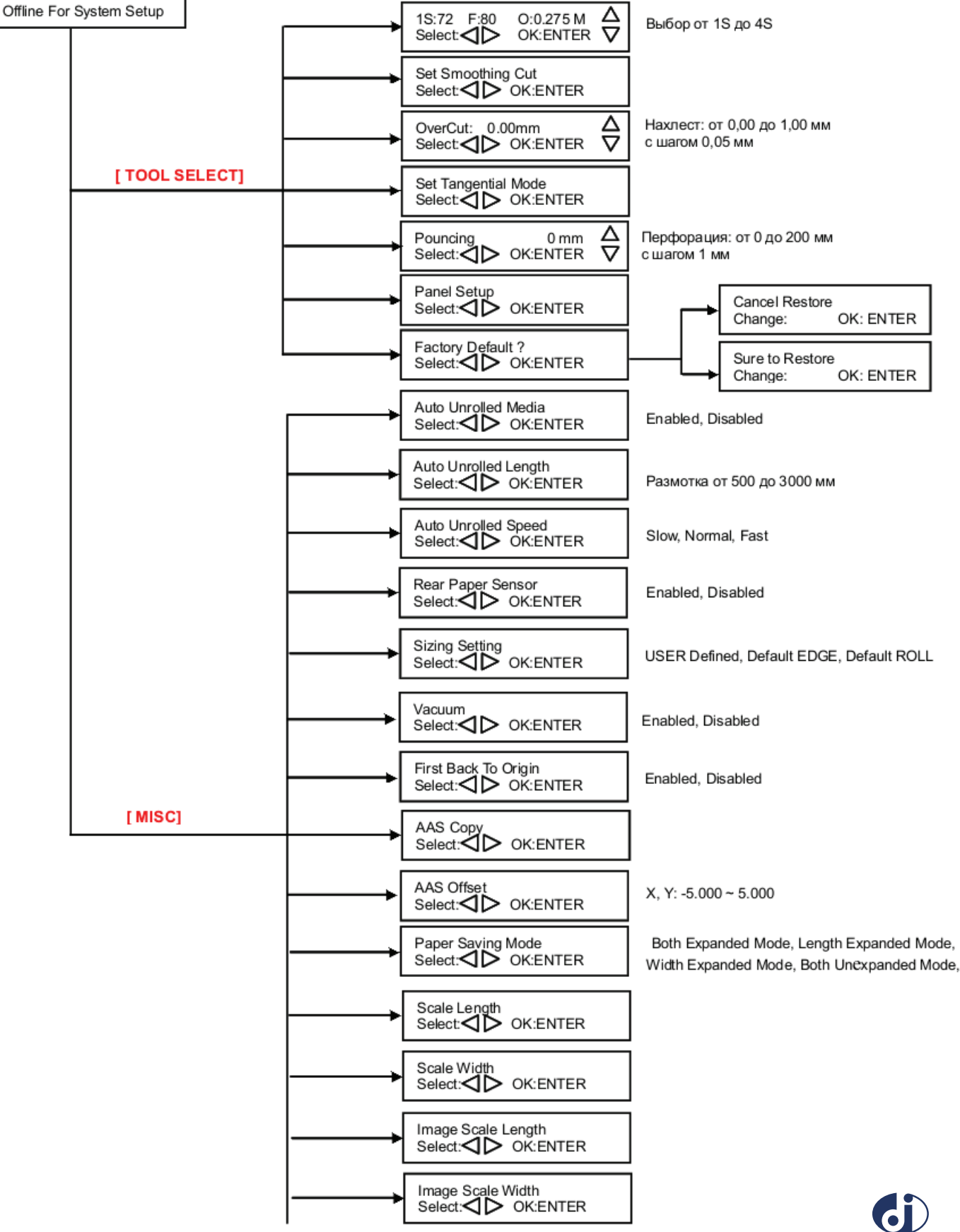

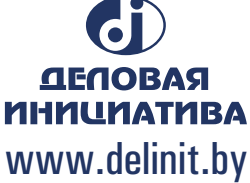

GCC\_\_\_

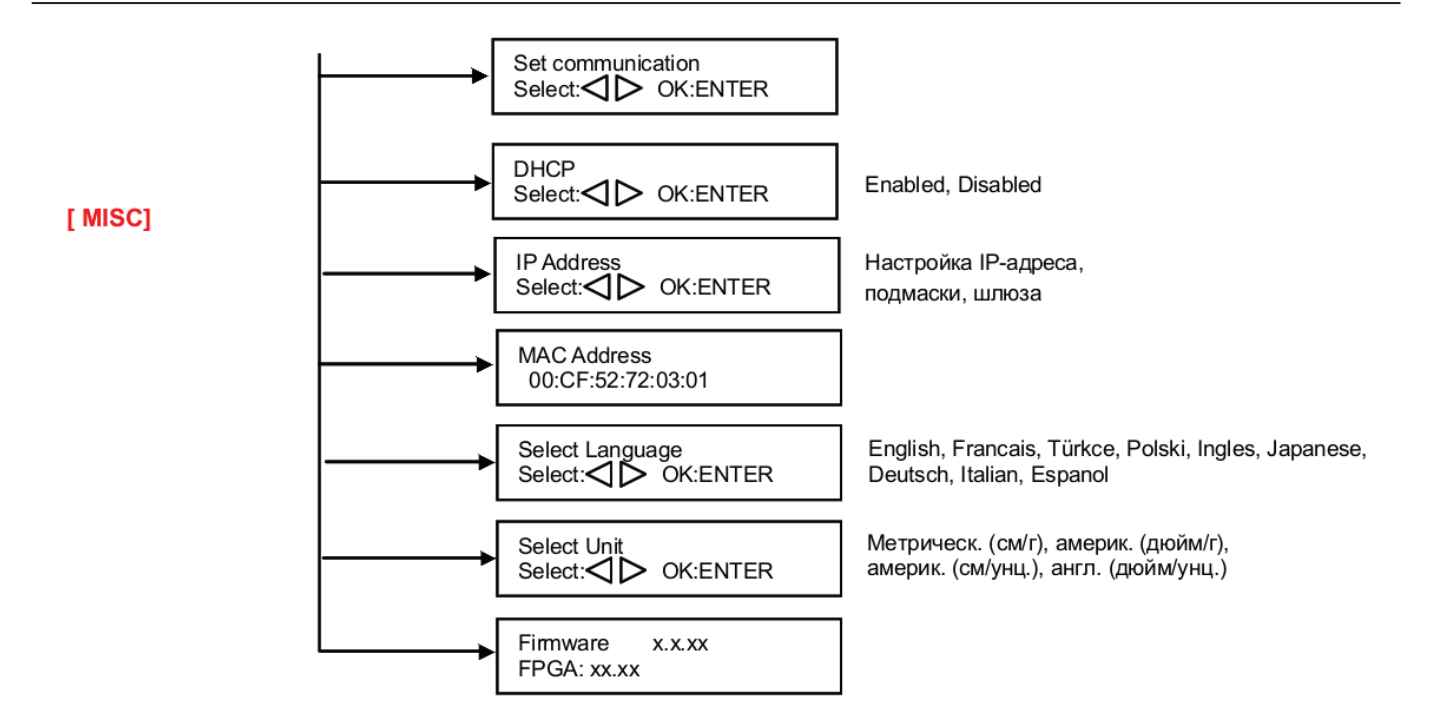

#### 3.4 Пункты меню

Ниже описаны функции пунктов меню

| Меню или<br>клавиша | Функция                                                                                                    | Параметр       | Исходн. |  |
|---------------------|----------------------------------------------------------------------------------------------------|----------------|---------|--|
| Размер материала    |                                                                                                    |                |         |  |
| Roll                | Замер ширины материала.                                                                                                    | Длина до 150 м |         |  |
| Edge                | Замер ширины материала и протяжка материала назад до открытия фронтального датчика бумаги.                                                                                                    | Длина до 150 м |         |  |
| Single              | Замер ширины и длины материала.                                                                                                    | Длина до 10 м  |         |  |
|                     | POWER                                                                                                    |                |         |  |
|                     | Оповещение о состоянии                                                                                                    |                |         |  |
|                     | [ Кнопки со стрелками ]                                                                                                    |                |         |  |
|                     | <ol> <li>Перемещение каретки с инструментом по оси X или Y.</li> <li>Выбор функций и изменение значений параметров.</li> </ol>                                                                                                    |                |         |  |
|                     | [ ENTER ]                                                                                                    |                |         |  |
|                     | <ol> <li>Отображаемые параметры сохраняются<br/>автоматически.</li> <li>Задание текущего положения каретки в качестве<br/>исходной точки. В режиме offline передвинуть каретку<br/>в нужное положение [клавишами со стрелками], после<br/>чего клавишей ENTER задать новую исходную точку.<br/>При перемещении с отображением параметров по<br/>осям ХҮ нажать клавишу [MISC] для прецизионного<br/>перемещения. Для отключения функции снова нажать<br/>[MISC].</li> </ol> |                |         |  |
| [ PAUSE/RESUME ]    |                                                                                                    |                |         |  |
|                     | Приостановка процесса резки.<br>Чтобы возобновить резку, нажать [Pause/Resume]<br>повторно.                                                                                                    |                |         |  |

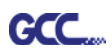

| [ ONLINE/OFFLINE ]     |                                                                                                    |                                                            |          |  |  |
|------------------------|----------------------------------------------------------------------------------------------------|------------------------------------------------------------|----------|--|--|
|                        | <ol> <li>Переключение между активным и автономным<br/>режимами.</li> <li>Остановка резки или сброс изменений<br/>в параметрах. При нажатии клавиши задание реза<br/>немедленно прерывается и не может быть<br/>возобновлено.</li> </ol>                                                                                                    |                                                            |          |  |  |
| [ OFFSET ]             |                                                                                                    |                                                            |          |  |  |
|                        | Задание или изменение расстояния между острием ножа<br>и центральной осью. Клавишами с левой или правой<br>стрелками выбирают нужный нож (красный, зеленый,<br>желтый, синий, черный или перо). Затем настраивают<br>величину смещения, нажав Enter, если необходимо.                                                                                                    | от 0,000 до<br>1000 мм                                     | 0,275 мм |  |  |
|                        | [FORCE]                                                                                                    | •                                                          |          |  |  |
|                        | Задание или изменение усилия инструмента.<br>При усилии реза более 450 г, скорость реза не должна<br>быть выше 30 см/с (Small Letter). При усилии реза 300–<br>449 г скорость должна быть 30 см/с в режиме Fine.                                                                                                    | от 5 до 600 г<br>шаг 5 г                                   | 80 г     |  |  |
|                        | [ SPEED ]                                                                                                    |                                                            |          |  |  |
| Speed                  | Задание или изменение скорости перемещения инструмента по горизонтали. При скорости реза свыше 72 см/с, качество устанавливают на Normal.                                                                                                    | от 3 до 153<br>см/с; шаг 3 см/с                            | 72 см/с  |  |  |
| Up Speed:              | Задание или изменение скорости перемещения инструмента по вертикали.                                                                                                    | от 3 до 153<br>см/с; шаг 3 см/с                            | 72 см/с  |  |  |
| Quality                | Задание или изменение качества резки.<br>Для мелких букв установить значение Small letter. Для<br>большой скорости установить значение Draft. В обычном<br>режиме установить значение Normal.                                                                                                    | Режимы<br>Draft, Fair,<br>Normal,<br>Fine, Small<br>Letter | Стандарт |  |  |
| [ CUT TEST ]           |                                                                                                    |                                                            |          |  |  |
| Square Cut             | Тестирование резки с текущим положением ножа.<br>Подробнее о регулировке усилия ножа и скорости реза<br>см. в разделе 4.3. «Усилие реза и регулировка<br>смещения».                                                                                                    |                                                            |          |  |  |
| Repeat AAS             | Для автоматического повторения задания из AAS без                                                                                                    |                                                            |          |  |  |
| Job                    | Внимание: функция обычно применяется для режима<br>бумаги Single. Перед запуском убедитесь, что загружен<br>новый материал и в качестве исходной точки задана<br>первая приводочная метка. По окончании задания AAS<br>пользователю будет предложено на выбор повторить<br>задание (Repeat AAS Job Again) или вернуться в<br>главное меню, нажав Online/Offline.                                     |                                                            |          |  |  |
| Pattern Setting        | Два режима тестового реза<br>Примечание. Для толстых материалов рекомендована<br>опция Cross.                                                                                                    | Элементы<br>Arrow<br>(стрелка) и<br>Cross (крест).         | Arrow    |  |  |
| Ratio Setting          | Для настройки размеров элемента                                                                                                    | 100%, 200%,<br>300%, 400%                                  | 100%     |  |  |
| Blade Length<br>Adjust | <ul> <li>Регулировка длины выступающей части ножа.</li> <li>До начала регулировки высота ножа должна составлять 0.</li> <li>Сначала проверяется держатель ножа, затем нажатием ENTER запускается тест высоты ножа.</li> <li>При проверке держателя ножа и высоты выступающей части держатель должен оставаться в одном положении.</li> <li>По завершении проверки держателя и высоты ножа</li> </ul> | от 0,00 до 5,00<br>мм                                      | 0.00mm   |  |  |

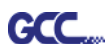

|                              | <ul> <li>на экране будет показано, на сколько (величина<br/>после обозначения CW или CCW) и в каком<br/>направлении [CW (по часовой стрелке) или CCW<br/>(против часовой стрелки)] повернуть регулировочную<br/>головку.</li> <li>Turn CW 0.5: повернуть головку на 5 делений по<br/>часовой стрелке.</li> <li>5. Если значение на экране 0.0, высота ножа оптимальна<br/>и не требует корректировки. Система выдаст<br/>подсказку в сообщении: Adjustment completes and you<br/>may start cutting at this point.</li> </ul>                                               |                                                                                                    |                            |  |  |
|------------------------------|----------------------------------------------------------------------------------------------------|----------------------------------------------------------------------------------------------------|----------------------------|--|--|
| Redo Jobs<br>in Memory       | Для повторного выполнения сохраненного в памяти<br>тестового задания: повторный рез или получение<br>тестовых копий.                                                                                                    | Recut (число<br>повтором: 1-99)<br>Сору (число<br>заданий: 1-999)                                                  | Recut                      |  |  |
|                              | [ DATA CLEAR ]                                                                                                    |                                                                                                    |                            |  |  |
|                              | Для очистки буфера памяти.                                                                                                    |                                                                                                    |                            |  |  |
|                              | [ TOOL SELECT ]                                                                                                    |                                                                                                    |                            |  |  |
| Set Smoothing<br>Cut Select: | Включение функции плавной резки.                                                                                                    |                                                                                                    | Enable                     |  |  |
| Over Cut                     | Резка с нахлестом для удобного отделения облоя.                                                                                                    | От 0,00 до 1,00<br>мм с шагом                                                                                      | 0.00mm                     |  |  |
| Set<br>Tangential<br>Mode    | Активация тангенциального режима для толстых<br>материалов и мелких букв.<br>Примечание: при значении Offset, установленном<br>на 0,000 мм, меню Set Tangential Mode недоступно.                                                                                                    |                                                                                                    | Enable                     |  |  |
| Pouncing                     | <ul> <li>Получение перфорированных контуров.</li> <li>* Для использования функции необходим<br/>перфорирующий инструмент.</li> <li>* Перед запуском перфорации защитить марзан,<br/>положив на него специальную ленту.</li> <li>* Для отключения режима значение устанавливают на 0<br/>мм.</li> <li>* Инструмент для перфорации приобретается<br/>дополнительно</li> </ul>                                                                                                    | от 0 до 200 мм                                                                                                    | 0mm                        |  |  |
| Настройка<br>панели          | Ассерt setup command:<br>Ввод команд Force, Speed, Cutting Quality и Offset<br>только из программы.<br>Control panel only:<br>Ввод команд Force, Speed, Cutting Quality и Offset<br>только с панели управления плоттера.                                                                                                    |                                                                                                    | Accept<br>setup<br>command |  |  |
| Restore Default              | Сброс всех параметров меню до заводских настроек.                                                                                                    |                                                                                                    |                            |  |  |
| Save<br>Parameter            | Сохранение параметра (параметров) резки для<br>последующего использования.<br>На панели сохраняются 4 набора параметров.<br>Клавишами Page Up и Page Down выбрать нужный набор<br>параметров, нажать Enter для подтверждения (число<br>в левом верхнем углу при этом изменится). В набор<br>параметров входят: Speed (скорость), Force (сила), Offset<br>(смещение), Up Speed (скорость по вертикали), Quality<br>(качество), Scaling (масштаб). Три последних в этом<br>разделе не отображаются. Для корректировки или<br>проверки отдельных значений вернитесь с помощью | Схема 1:<br>винил<br>Схема 2:<br>тонирование<br>витрин<br>Схемы 3 и 4:<br>значение по<br>умолчанию,<br>необходимо- | Схемы 3<br>и 4             |  |  |
|                              | соответствующих клавиш панели и нажмите Enter для                                                                                                    | СТИ МОЖНО                                                                                                    |                            |  |  |
|                              | подпосрждения.                                                                                                    | ИЗМСНИТЬ                                                                                                    |                            |  |  |
| [MISC]                       |                                                                                                    |                                                                                                    |                            |  |  |
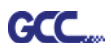

| Auto Unrolled<br>Media     | Предотвращение затора бумаги и отказа двигателя<br>путем автоматической размотки материала (50 см<br>и более) перед началом резки.<br>* Автоматическая размотка действует только с рулонами.<br>* При переходе в режим Single функция автоматически<br>отключается.<br>* Если в рулоне меньше 2 м материала или он мало<br>весит, функцию рекомендуется отключить. |                                    | Enabled         |
|----------------------------|----------------------------------------------------------------------------------------------------|------------------------------------|-----------------|
| Auto Unrolled<br>Media     | Для регулировки скорости размотанного материала.                                                                                                    | Slow, Normal,<br>Fast              | Slow            |
| Rear<br>Paper<br>Sensor    | Определение доступности бокового датчика бумаги.<br>Если режим активирован, плоттер распознает, перекрыл<br>ли материал боковой датчик бумаги в режимах Roll и<br>Edge. При отключении боковой датчик работать не будет.<br>Примечание. Боковой датчик бумаги функционирует<br>только в режимах Roll и Edge.                                                       | Enable<br>Disable                  | Enable          |
| Image<br>Scaling Width     | Регулировка масштаба изображения по отношению<br>к длине и ширине материала с учетом толщины<br>материала.<br>Числитель — идеальная длина, знаменатель —<br>реальная длина по факту.                                                                                                    |                                    |                 |
| Image<br>Scaling<br>Length | <ul> <li>Пример: резка линии длиной 500,0 мм. Процедура:</li> <li>1. Нажатием [СТРЕЛКИ ВЛЕВО] выбрать числитель и 500.0 mm.</li> <li>2. Отправить графический файл для резки</li> <li>3. Измерить длину, затем [СТРЕЛКОЙ ВПРАВО] выбрать знаменатель,</li> <li>4. Нажатием [СТРЕЛКИ ВВЕРХ / СТРЕЛКИ ВНИЗ] изменить анариски фактироской плини.</li> </ul>          |                                    |                 |
| Scale Width                | изменить значение шактической для технического<br>Фиксированный масштаб, только для технического<br>обслуживания.                                                                                                    |                                    |                 |
| MAC Address                | МАС-адрес режущего плоттера.                                                                                                    |                                    |                 |
| IP Address                 | IP Address IP-адрес режущего плоттера.                                                                                                    |                                    |                 |
| DHCP                       | Ваш IP-адрес для конфигурации TCP/IP                                                                                                    |                                    | Disable         |
| Select Units               | Четыре системы измерения для удобства пользователя.                                                                                                    | cm/s; inch/oz;<br>cm/oz; inch/gram | Metric          |
| Select<br>Language         | Выбор языка ЖК-панели: английский, испанский, итальянский, немецкий, португальский, польский, турецкий.                                                                                                    |                                    | English         |
| Sizing Setting             | Для настройки размеров.<br>При активации пользовательского режима при каждом<br>включении устройства пользователь сможет задавать<br>размер. В режиме Default Roll после включения<br>устройства будет определяться размер рулона.                                                                                                    | User Defined<br>/Default Roll      | User<br>Defined |
| Firmware<br>Version        | Версия встроенного программного обеспечения и код FPGA, которые меняются в зависимости от модели                                                                                                    |                                    |                 |
| Set<br>Communication       | Настройка обмена данными между компьютером<br>и плоттером.<br>Baud Rate определяет скорость передачи данных.<br>Data Bits определяет размер одного блока данных.<br>Parity — контроль корректности передачи данных.<br>9600, n, 7, 1, р 9600 бит/с, 7 бит, БЕЗ контроля<br>9600, n, 7, 1, р 9600 бит/с, 7 бит, НЕЧЕТНОСТЬ                                          |                                    |                 |

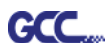

|               | 9600, n, 7, 1, p 9   | 600 бит/с, 7 бит, ЧЕТНОСТЬ        |            |          |
|---------------|----------------------|-----------------------------------|------------|----------|
|               | 9600, n, 8, 1, p 9   | 600 бит/с, 8 бит, БЕЗ контроля    |            |          |
|               | 9600, n, 8, 1, p 9   | 600 бит/с, 8 бит, НЕЧЕТНОСТЬ      |            |          |
|               | 9600, n, 8, 1, p 9   | 600 бит/с, 8 бит, ЧЕТНОСТЬ        |            |          |
|               | 19200, n, 7, 1, p 1  | 9200 бит/с, 7 бит, БЕЗ контроля   |            |          |
|               | 19200, n, 7, 1, p 1  | 9200 бит/с, 7 бит, НЕЧЕТНОСТЬ     |            |          |
|               | 19200, n, 7, 1, p 1  | 9200 бит/с, 7 бит, ЧЕТНОСТЬ       |            |          |
|               | 19200, n, 8, 1, p 1  | 9200 бит/с, 8 бит, БЕЗ контроля   |            |          |
|               | 19200, n, 8, 1, p 1  | 9200 бит/с, 8 бит, НЕЧЕТНОСТЬ     |            |          |
|               | 19200, n, 8, 1, p 1  | 9200 бит/с, 8 бит, ЧЕТНОСТЬ       |            |          |
| Paper         | Четыре режима экон   | омии материала:                   |            | Length   |
| Saving Mode   | 1. Увеличение длинь  | ы 2. Увеличение ширины            |            | expanded |
|               | 3. Увеличение длинь  | и ширины 4. Без увеличения        |            | mode     |
| First Back to | Возвращение каретк   | и в предыдущую исходную точку.    | Enable     | Enable   |
| Origin        | При выборе Enable к  | аретка не вернется в предыдущую   | Disable    |          |
|               | точку. При выборе D  | isable каретка вернется           |            |          |
|               | в предыдущую точку   |                                   |            |          |
| AAS Copy      | Подключение копирс   | вания AAS. При выборе Enable      | Enable     | Enable   |
|               | модуль ААЅ продолж   | кит считывание приводочных меток  | Disable    |          |
|               | для контурной резки. | . Пользователь может задать       |            |          |
|               | расстояние между из  | вображениями и количество копий   |            |          |
|               | AAS. Диапазон расст  | гояний от 0 до 500 мм, количество |            |          |
|               | копий от 0 до 1000.  |                                   |            |          |
| AAS Offset    | Для настройки и изм  | енения смещения AAS.              |            |          |
|               | Подробнее см. «5.3.  | Тестирование печати».             |            |          |
| Vacuum        | Включение вентилят   | оров для оптимизации              | Enable     | Enable   |
|               | отслеживания и точн  | юсти реза. При отключении         | Disable    |          |
|               | вакуума вентиляторы  | ы будут бездействовать в режиме   |            |          |
|               | резки и графопостро  | ения.                             |            |          |
| Auto Unrolled | Для регулировки дли  | ны размотанного материала.        | от 500     | 500 мм   |
| Length        |                      |                                   | до 3000 мм |          |
|               |                      | [ CUT OFF ]                       | 1          |          |
|               | Для автоматического  | о отреза материала по завершении  |            |          |
|               | задания клавишами    | со стрелками подвести каретку     |            |          |
|               | к нужной точке, чтоб | ы отрезать материал вручную       |            |          |
|               | и нажать кнопку CUT  | OFF.                              |            |          |

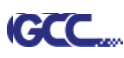

# Раздел 4. Эксплуатация

## 4.1 Загрузка материала

#### 4.1.1 Загрузка листового материала

Для правильной загрузки материала выполнить перечисленные ниже шаги:

#### Шаг 1

Рычагом с верхней правой стороны режущего плоттера поднять или опустить нижние прижимные ролики. Потянуть рычаг вперед до щелчка, чтобы поднять ролики (рис. 4-1).

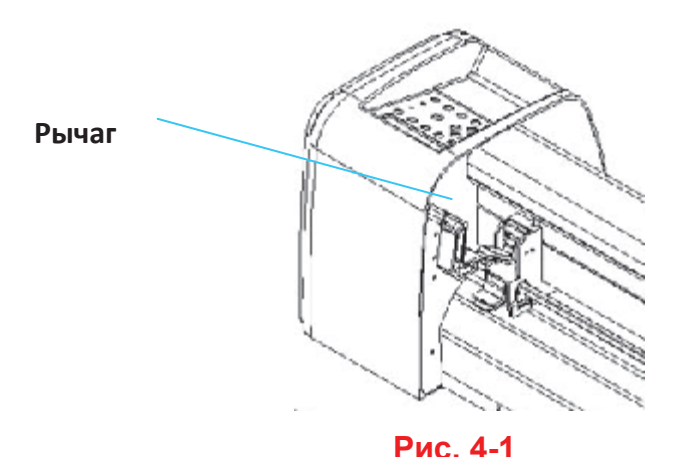

## Шаг 2

Наложить материал на опорную пластину и протолкнуть его под прижимные ролики спереди или сбоку. Для выравнивания материала на опорной пластине имеются **приводочные линейки**.

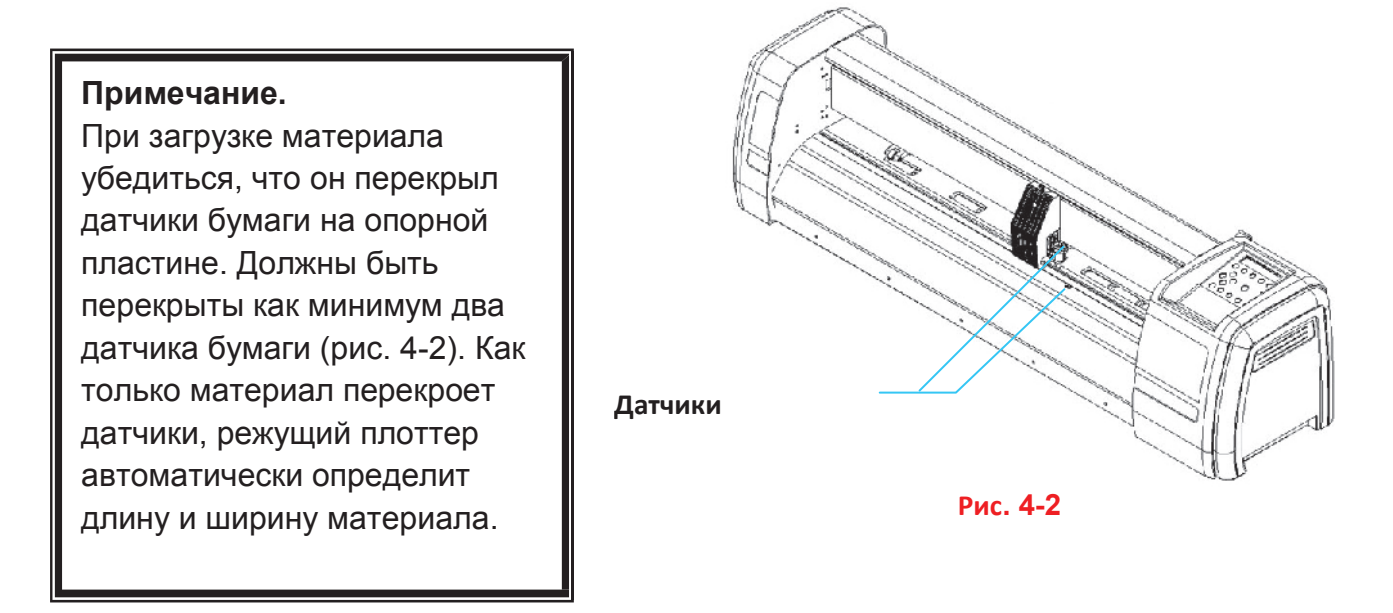

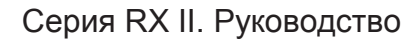

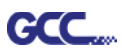

## Шаг З

Вручную переместить прижимные валики в нужное положение. Прижимные валики должны находиться на решетчатом барабане. Определить положение барабанов можно по белым меткам на верхней станине (рис. 4-3).

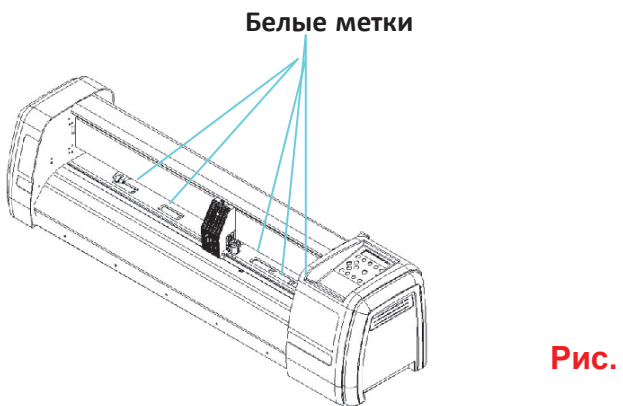

Рис. 4-3

#### Шаг 4

Отвести рычаг назад, чтобы опустить прижимные ролики.

### Шаг 5

Включить питание. Каретка инструмента автоматически определит размер материала. Режущий плоттер начнет работать.

#### Примечание.

- Регулировку положения проводить только с поднятым прижимным роликом. 1.
- 2. Для перемещения прижимного ролика нажать на торец опоры ролика.
- 3. Не перемещать ролик за переднюю прорезиненную часть (рис 4-4).

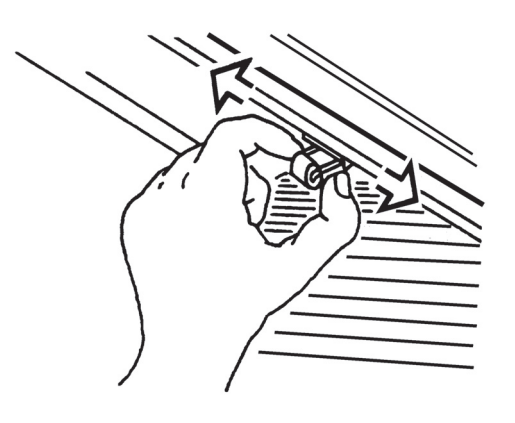

# Неправильно

(X)

Рис. 4-4

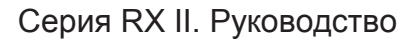

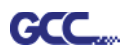

#### Примечание.

Для правильного определения ширины материала сначала поднимают все прижимные ролики (рис. 4-5) и только потом толкают рычаг.

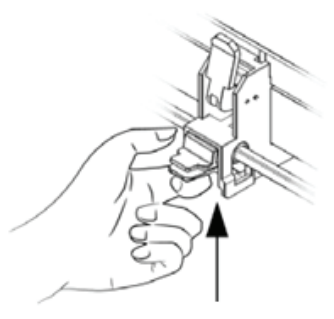

Нажать снизу, чтобы освободить захват

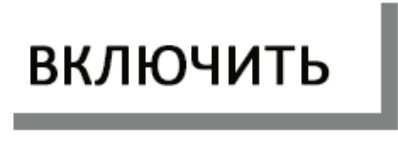

Рис. 4-5

## 4.1.2 Загрузка рулонного материала

## Шаг 1

Направляющие втулки держателя поместить на два держателя (рис 4-6).

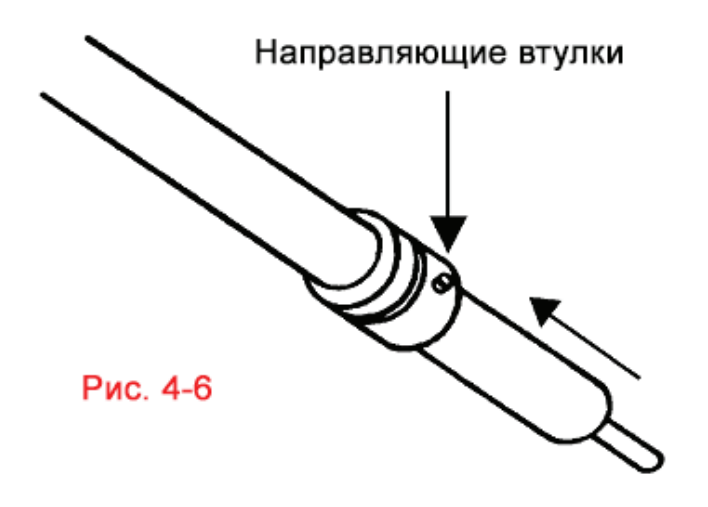

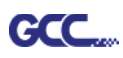

## Шаг 2

## — Вариант А (с фланцами для рулона) (Рекомендовано)

Вставить с обеих сторон рулона фланцы в сердечник рулона и плотно затянуть винтами ручной затяжки, зафиксировав рулон (см. рис. 4-7).

Установить рулон с материалом на держатели. Отрегулировать положение рулона так, чтобы фланцы проворачивались в проточках направляющих втулок (рис. 4-8).

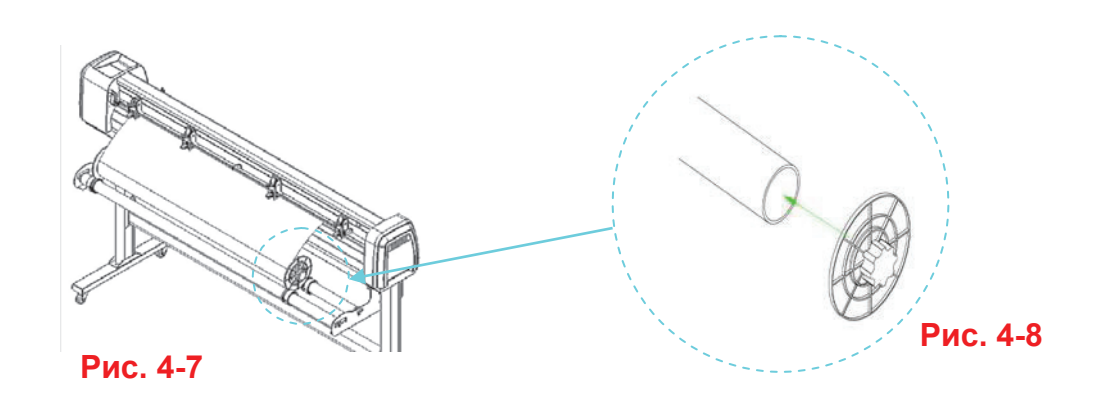

## — Вариант В

Вставить два держателя рулона в опорный узел, затем поместить рулон между двумя держателями (рис 4-9).

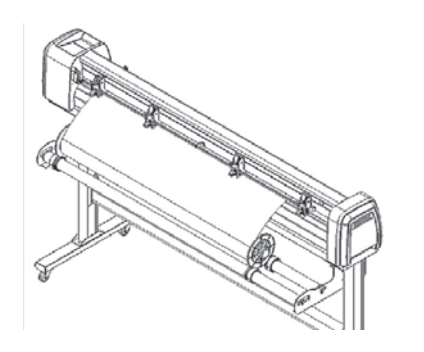

Рис. 4-9

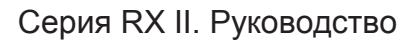

## Шаг З

Загрузить материал в устройство так, чтобы край рулона лег на опорную пластину. См. «4.1.1. Загрузка листового материала». После загрузки рулона расправить материал на опорной пластине и надежно зафиксировать переднюю кромку рулона (рис. 4-10).

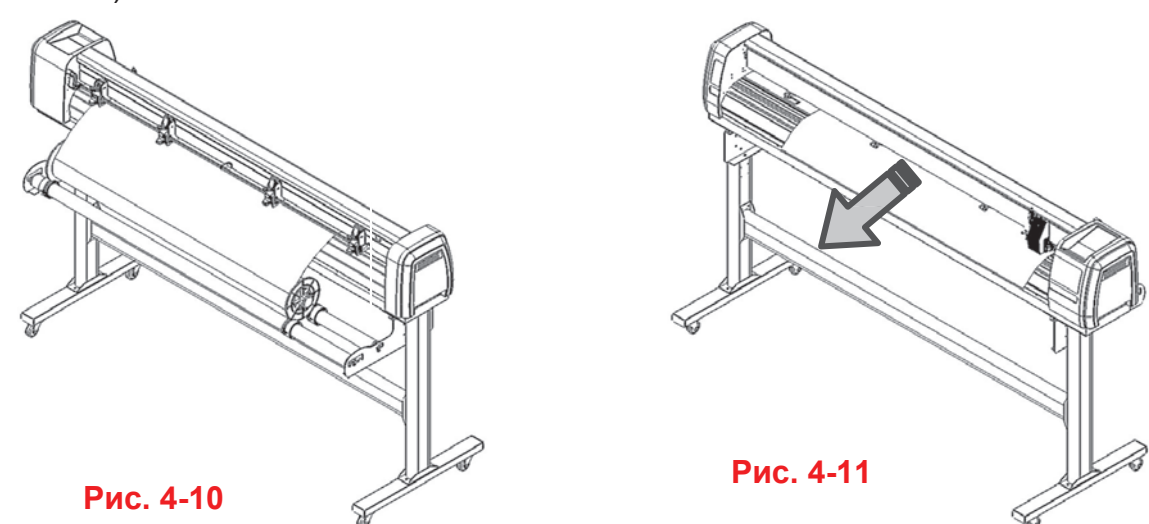

#### Шаг 4

Провернуть рулон в направлении намотки, добившись равномерного натяжения материала (рис. 4-11)

## Шаг 5

Передвинуть прижимные ролики в нужное положение. Они должны обязательно находиться над решетчатыми барабанами.

### Шаг 6

Отвести рычаг назад, чтобы опустить прижимные ролики.

#### Шаг 7

Направляющие втулки держателя поместить на два держателя, зафиксировав рулон.

#### Шаг 8

Включить питание и выбрать нужный режим для настройки (Roll, Edge или Single) или задать настройки по умолчанию (Default). Параметры Roll in Sizing и Roll Type sizing задаются после включения плоттера. Режущий плоттер готов к работе.

#### Шаг 9

Для снятия материала выполнить шаги в обратном порядке.

## <mark>Прим</mark>.

Убедиться, что материал натянут равномерно по всей ширине. Провисание материала на опорной пластине приведет к проблемам с отслеживанием!

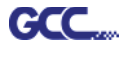

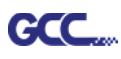

## 4.2 Отслеживание

Чтобы обеспечить качество отслеживания для длинных макетов, рекомендуется соблюдать правила загрузки материала, изложенные ниже.

При длине материала менее 4 м оставляют поля от 0,5 до 25 мм от левой и правой кромок материала (рис 4-12).

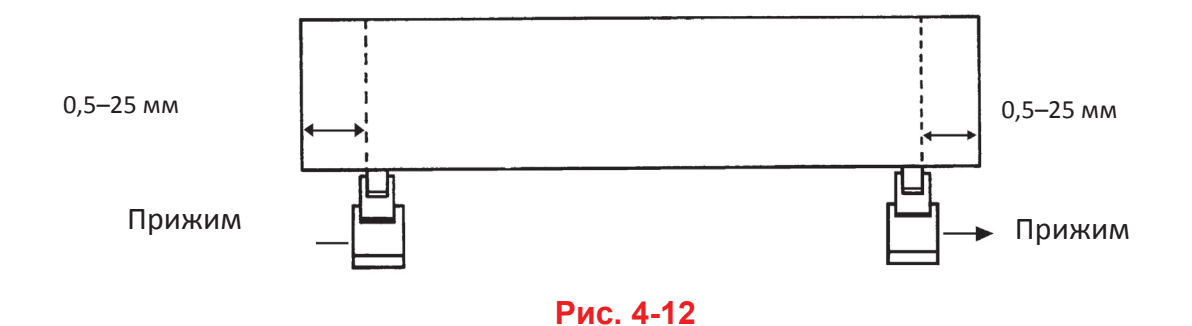

При длине материала более 4 м оставляют поля не менее 25 мм от левой и правой кромок материала (рис 4-13).

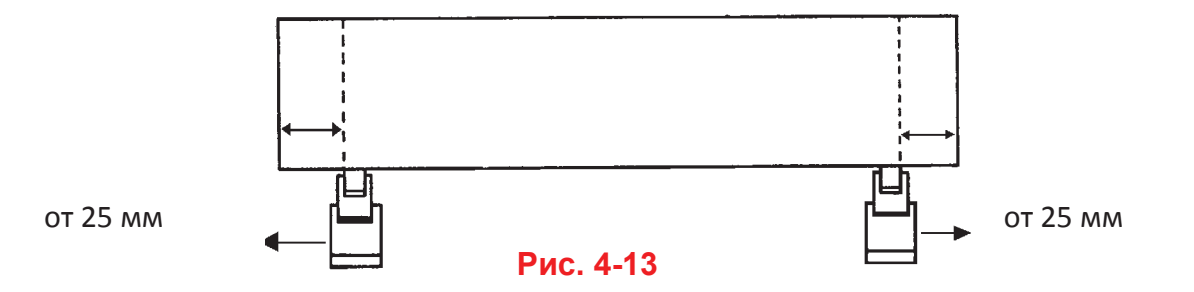

Подробнее см. раздел 4.5 «Как получить длинномерное изделие».

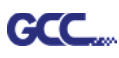

## 4.3 Усилие реза и регулировка смещения

Чтобы получить хорошие результаты резки, до отправки дизайна на плоттер можно провести тестирование. Функцию Cut Test повторяют до получения нужного результата на материале.

После измерения материала нажать кнопку [CUT TEST], выбрать square cut и подтвердить клавишей [ENTER].

Сила реза и величина смещения по умолчанию составляют 80 г и 0,275 мм, соответственно. Клавишами со стрелками переместить каретку в нужную позицию. Клавишей [ENTER] запустить тестовый рез.

Примечание. При тестовом резе одновременно задается новая исходная точка.

Плоттер вырежет нужный макет. Следует проверить, насколько легко облой отделяется от материала. Если легко, усилие реза выбрано верно. Если облой не отделяется или прорезан, клавишей [FORCE] отрегулировать усилие инструмента до получения нужного результата (рис. 4-14).

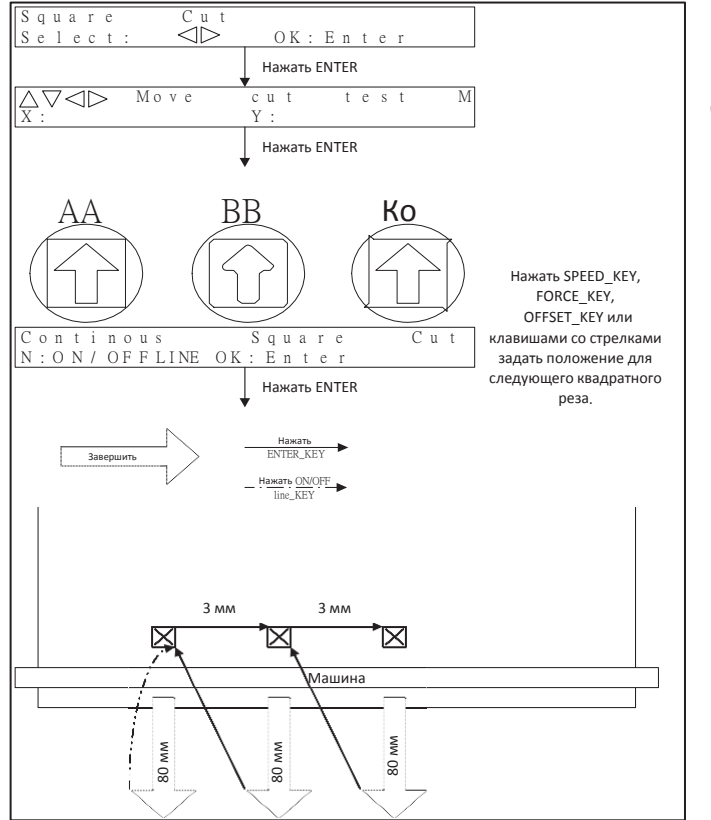

Если получен результат типа ВВ или СС, следует регулировать смещение клавишей [OFFSET] до получения результата АА.

Рис. 4-14

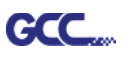

# 4.4 Как вырезать буквы в 3 мм

Для получения качественного результата рекомендуется брать узкие материалы. При работе с широкими материалами:

- 1. Расположить два прижимных ролика как можно ближе с двух сторон области реза.
- 2. Убедиться, что материал выровнен, натяжение равномерное по всей ширине опорной пластины.
- 3. Рекомендованные настройки:

Усилие реза: 55 г (или в зависимости от материала) Скорость реза: 45–50 см/с Скорость инструмента: 45–60 см/с Плавный рез: Disable Quality: Small Letter

## 4.5 Как получить длинномерное изделие

Для резки длинномерного изделия из рулона тяжелого и широкого винила или бумаги использовать функцию AUTO UNROLL MEDIA. Для получения наилучшего качества рекомендованы следующие параметры. Качество результата может отличаться для разных материалов.

- 1. При длине макета от 3 до 5 м: скорость реза менее 72 см/с, качество реза Normal.
- 2. При длине макета от 5 м и сложном для резки материале скорость реза рекомендуется еще снизить.
- 3. После загрузки рулона расправить материал на опорной пластине и надежно зафиксировать переднюю кромку рулона (рис. 4-15).

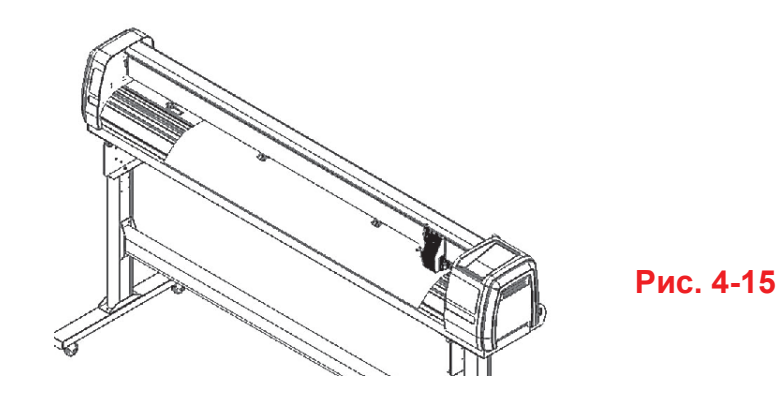

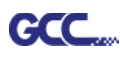

Провернуть рулон в направлении намотки, добившись равномерного натяжения материала (рис. 4-16)

Убедиться, что материал натянут равномерно по всей ширине. Провисание материала на опорной пластине приведет к проблемам с отслеживанием.

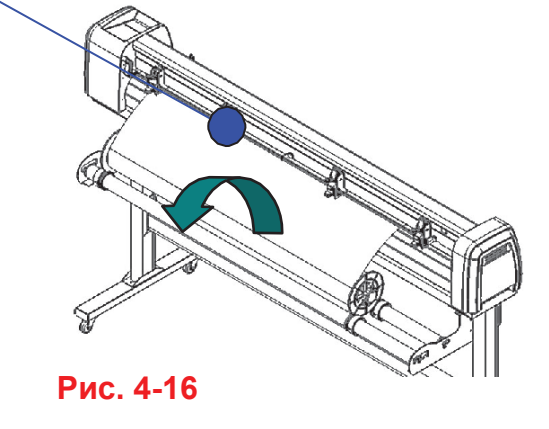

- 4. Активировать прижимные ролики.
- 5. Направляющие втулки держателя поместить на два держателя, зафиксировав рулон.
- Выступающая высота ножа должна быть больше толщины винила. (См. приложение «Параметры ножа: об инструменте».) Выполнив все шаги, можно приступать к изготовлению крупногабаритных изделий.

## 4.6 Как закончить резку

Закончив работу, поднять рычаг для загрузки листов и вынуть материал. Отрезать готовую продукцию удобно с помощью безопасного ножа (входит в комплект) вдоль направляющей (рис. 4-17). Или подвести каретку к нужной точке, чтобы отрезать материал вручную и нажать кнопку CUT OFF на панели управления. Материал будет отрезан автоматически.

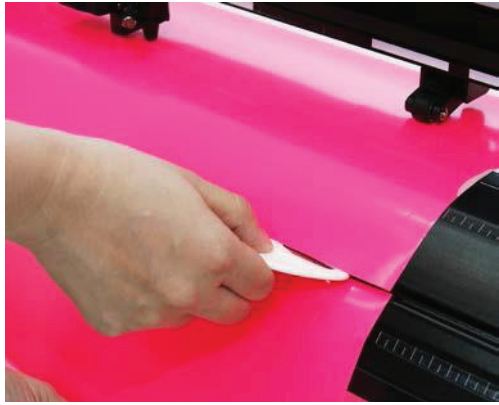

Рис. 4-17

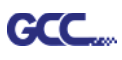

# 4.7 Настройка драйвера печати RX II

| 4.7.1 | Настройка | драйвера | печати RX | > | Вкладка Option | 1 |
|-------|-----------|----------|-----------|---|----------------|---|
|-------|-----------|----------|-----------|---|----------------|---|

| Printing Preferences              |                                                  |
|-----------------------------------|--------------------------------------------------|
| Options Pen Paper AAS Installer   |                                                  |
|                                   | 51.5.1                                           |
| Setting                           | File Function                                    |
| Quaility: Normal 🔻                | Save                                             |
| Blade: Red Blade 🔻                | Load                                             |
|                                   | Original                                         |
| Use Plotter Setting               | Save To Default                                  |
| Back to Home                      | Delete                                           |
| AAS: Origin using printer setting | History File                                     |
| Auto CutOFF mm                    |                                                  |
| Vector Function                   |                                                  |
| Normal                            |                                                  |
| X Sorting                         |                                                  |
| Inside Out Cutting                |                                                  |
| Cutting Path Optimazation         |                                                  |
| Section Cutting                   |                                                  |
| By Registration Marks             | Setting                                          |
| At 200 mm intervals               | Reflective_film.RX<br>VinyI.RX<br>Window_tint.RX |
|                                   |                                                  |
|                                   |                                                  |
|                                   |                                                  |
| L                                 | OK Cancel                                        |
|                                   |                                                  |

Настройка: перечисленные ниже параметры устанавливаются в зависимости от приложения и желаемых результатов.

## Quality:

[Ниже скорость / выше качество - Выше скорость / ниже качество] Параметр Cutting Quality задает соотношение качества и скорости в зависимости от конкретного задания. Режим Draft — самая высокая скорость в ущерб качеству. Режим Small letter — самое высокое качество в ущерб скорости. Необходимо учитывать, что скорость и качество — понятия взаимоисключающие.

#### Blade:

Выберите тип ножа для конкретного задания.

## Use Plotter Setting:

Параметры будут соответствовать введенным с панели управления.

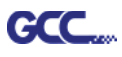

## Back to home:

При установке флажка каретка будет возвращаться в исходную позицию.

## Auto Cut off:

По окончании работы плоттер отрезает материала. Это упрощает эксплуатацию резака без оператора на больших объемах заказов. Материал будет отрезан автоматически при установке флажка Auto Cut в драйвере GCC. Здесь же настраивается расстояние между вырезаемым изображением и линией отреза.

Значение по умолчанию — 10 мм: материал отрезается на расстоянии 10 мм от изображения. Значение функции отреза регулируется в диапазоне от 0 до 100 мм, в зависимости от задачи.

## Векторная функция

### 1. Normal:

Значение для векторной функции по умолчанию. Порядок резки зависит от порядка создания графики в программном приложении.

## 2. X sorting:

Порядок резки определяется следующим ближайшим объектов по оси X от исходной точки. В примере ниже порядок резки будем следующим: 1, 2, 3, 4 (см. рис. 4-20).

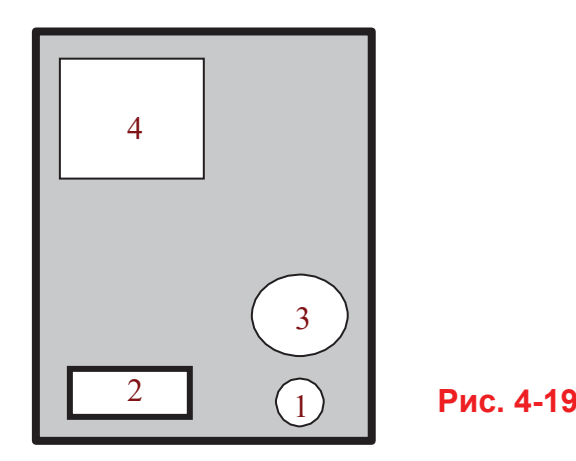

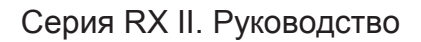

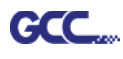

## 3. Inside Out Cutting:

При резке векторного макета, где у изображения есть зона резки, соприкасающаяся с другой зоной резки, выбирается режим Inside-out Sorting (сортировать изнутри наружу). В этом режиме драйвер печати автоматически обрабатывает внутреннее векторное изображение, затем переходит к наружному. Таким образом, режущий плоттер автоматически начинает с внутреннего векторного изображения, постепенно перемещаясь наружу.

## 4. Cutting Path Optimization:

Настройка, уменьшающая время обработки. При установке флажка драйвер принтера анализирует изображение и автоматически определяет самую эффективную траекторию его обработки.

## 5. Section Cutting:

Пользователи могут выводить длинномерные макеты посегментно. Результат будет стабильнее, а качество печати — выше. Сегменты можно настроить по приводочным меткам или ввести значения вручную. Закончив резку первого сегмента, плоттер перейдет ко второму. См. рис. ниже:

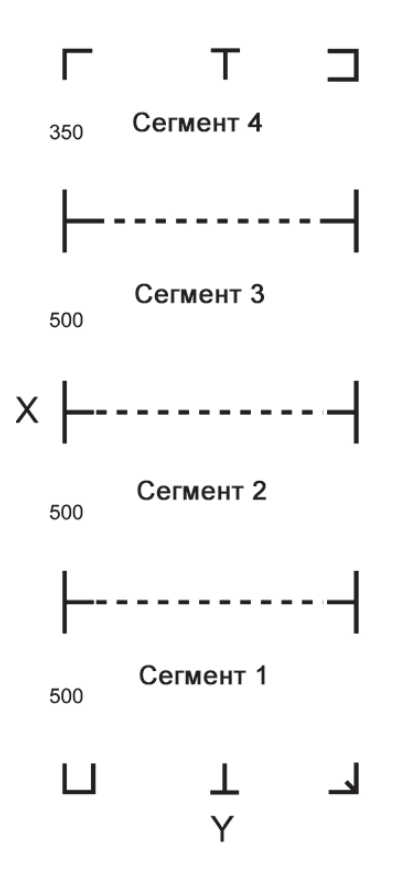

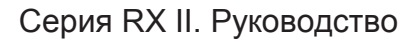

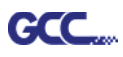

## File Function (вкладка Option):

Раздел для управления параметрами режущего плоттера. При повторяющихся работах это позволяет сохранить самые распространенные настройки и загружать их по мере необходимости.

- Custom Media: Раздел содержит список недавно созданных и использованных файлов с параметрами настройки. Для удобства работы можно сохранять более 50 файлов.
- Default: В разделе содержатся эталонные настройки для проверенных материалов, обеспечивающие наилучшие результаты резки. Рекомендованные параметры могут нуждаться в корректировке в зависимости от поставщика материалов.
- SAVE Сохраняет текущие настройки драйвера печати в файл в указанной папке компьютера. (Сохраненные файлы с параметрами помечаются расширением серии RX II)
- LOAD: Загружает ранее сохраненные параметры драйвера печати.
- ORIGINAL: Загружает исходные заводские параметры драйвера печати.
- SAVE TO DEFAULT: Сохраняет текущие параметры драйвера печати как исходные параметры по умолчанию.
- DELETE: Удаляет выбранный файл из раздела Custom Media. Настройки в разделе Default удалить невозможно. Внимание: функция удаляет только список, показанный в разделе Custom Media, не затрагивая файл .RX на жестком диске. Удалить файл с жесткого диска можно только вручную через операционную систему.

#### Примечание.

При работе с операционной системой Windows 2000 или XP для сохранения настроек режущего плоттера необходимо войти в систему с администратором или с правами администратора.

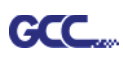

## 4.7.2 Настройка драйвера печати RX II > Вкладка Реп

В серии RX II 16 различных параметров реза, включая скорость реза и смещение ножа, представлены 16-ю различными цветами. Эти цвета называют «маркерами» (pens). Каждый маркер соответствует не только цвету макета, но и определенному параметру плоттера. Изображение, состоящее из черного, красного и синего цветов, будет обработано с настройками, присвоенными каждому из этих цветов. Чтобы использовать до 16 разных маркеров (параметров режущего плоттера), необходимо, чтобы графическая программа распознавала и использовала 16 цветов-маркеров, присвоенных драйвером печати GCC RX II (см. рис. 4-21).

| Options | Pen        | Paper | AAS Ir | nstaller  |                           |             |           |      |
|---------|------------|-------|--------|-----------|---------------------------|-------------|-----------|------|
| No.     | Color      | Speed | Force  | Offset    | Over Cut(mm)<br>Start/End | Length (mm) | )         |      |
| 1       |            | 72    | 80     | 0.250     | N/A                       | 0.0         |           | ~    |
| 2       |            | 72    | 80     | 0.250     | N/A                       | 0.0         |           |      |
| 3       |            | 72    | 80     | 0.250     | NZA.                      | 0.0         |           |      |
| 4       |            | 72    | 80     | 0.250     | NZA                       | 0.0         |           |      |
| 5       |            | 72    | 80     | 0.250     | NZA.                      | 0.0         |           |      |
| 6       |            | 72    | 80     | 0.250     | NZA.                      | 0.0         |           |      |
| 7       |            | 72    | 80     | 0.250     | NZA.                      | 0.0         |           |      |
| 8       |            | 72    | 80     | 0.250     | NZA.                      | 0.0         |           | 2.24 |
| 9       |            | 72    | 80     | 0.250     | NZA.                      | 0.0         |           |      |
| 10      |            | 72    | 80     | 0.250     | NZA.                      | 0.0         |           |      |
| 11      |            | 72    | 80     | 0.250     | N Z A                     | 0.0         |           |      |
| 12      |            | 72    | 80     | 0.250     | N Z A                     | 0.0         |           | ~    |
| Speed   | : 🔄        |       |        |           | <u>)</u>                  | 72 cm/s     |           |      |
| Force:  | Ŀ          |       |        |           | •                         | 80 g        |           |      |
| lffset: | E          |       |        |           | <u></u>                   | 0.250 mm    |           |      |
| .ength: | . <u>1</u> | Ŭ.    |        |           | Þ                         | 0.0 mm      | 🔲 Die Cut |      |
| Γo      | ver Cut    |       |        | Image Sca | aling                     |             |           |      |
|         | Start: 0.0 | m 🚽   | m      | X: 🔳      |                           | ▶           | 500 / 500 | ) mm |
|         | End: 0.0   | m     | m      | Y: 🔳      |                           | ▶           | 500 / 500 | ) mm |
|         |            |       | 1.5    |           |                           |             |           |      |

Чтобы назначить собственные цвета для определенного параметра плоттера, достаточно дважды щелкнуть на нужном цвете в меню маркеров. В окне менеджера цветов нажать «Define custom colors» и выбрать собственные цвета (см. рисунок ниже). Это удобно, если изображение состоит из цветов, которые не входят в меню маркеров по умолчанию. В этом случае вместо внесения изменений в макет достаточно присвоить настройки, соответствующие цветам изображения.

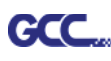

| No. C      | olor S   | peed | Force | Offset | Over Cut (mm)<br>Start / End | Length (mm)        |      |          |
|------------|----------|------|-------|--------|------------------------------|--------------------|------|----------|
| 1          |          | 72   | 80    | 0.250  | 0.0 / 0.0                    | 0,0                | ^    |          |
| 2          |          | 72   | 80    | 0.250  | N/A                          | 0.0                | ST 1 |          |
| 3          |          | 72   | 80    | 0.250  | N/A                          | 0.0                |      |          |
| 4          |          | 72   | 80    | 0.250  | N/A                          | 0.0                |      |          |
| 5          |          | 72   | 80    | 0.250  |                              | 0.0                |      |          |
| 6          |          | 72   | 80    | 0.250  | Color                        |                    | ? X  |          |
| 7          |          | 72   | 80    | 0.250  | Rasis colore                 |                    |      |          |
| 8          |          | 72   | 80    | 0.250  | Dasic Colors.                |                    |      |          |
| 9          |          | 72   | 80    | 0.250  |                              |                    |      |          |
| 10         |          | 72   | 80    | 0.250  |                              |                    |      |          |
| 11         |          | 72   | 80    | 0.250  |                              |                    |      |          |
| 12         |          | 72   | 80    | 0.250  |                              |                    |      |          |
| Speed      | 4        |      |       |        |                              |                    |      |          |
|            |          | 1    | _     |        |                              |                    |      |          |
| Force:     | <u>.</u> | _    |       |        |                              |                    |      |          |
| Offset :   | •        |      |       |        |                              |                    |      |          |
|            | el l     | -    |       |        | Custom colo                  | rs:                |      |          |
| Length     |          |      |       |        |                              |                    |      |          |
| -          |          |      | 1     |        |                              |                    |      |          |
| Ver Uver U | Lut      |      |       |        |                              |                    |      |          |
| ~ .        | 0.0      | -    |       |        |                              |                    |      |          |
| Start      | 0.0      | * mm | 1:    |        | De                           | efine Custom Color | \$>> | РИС. 4-2 |

### Примечание.

Драйвер устройств серии GCC RX II хранит не более 16 цветовых маркеров или различных параметров настройки в одном файле.

## Speed (Скорость) на вкладке Pen [ЗНАЧЕНИЕ ПО УМОЛЧАНИЮ: 72cm/sec]

Ползунок скорости управляет скорость реза в процессе работы плоттера при диапазоне от 3 до 153 см/с. Максимальная скорость реза для серии GCC RX II составляет 153 см/с.

## Force (Сила) на вкладке Pen [ЗНАЧЕНИЕ ПО УМОЛЧАНИЮ: 80g]

Ползунок силы управляет усилием реза в процессе работы плоттера при диапазоне от 0 до 600 г.

## Offset (Смещение) на вкладке Реп [ЗНАЧЕНИЕ ПО УМОЛЧАНИЮ: 0.25mm]

Ползунок смещения управляет смещением ножа с учетом выбранного типа ножа.

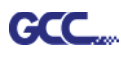

## Die Cut (Высечка) на вкладке Реп

Функция Die cut позволяет прорезать материал вместе с подложкой. Для этой функции доступны только первые 8 маркеров. Если выбрать маркер №1 и нажать Die Cut, маркер №9 станет маркером №1\* для настройки другого параметра для той же линии реза (рис. 4-24).

| )ptions | Pen        | Paper | AAS I: | nstaller    |                           |            |              |                                                                        |
|---------|------------|-------|--------|-------------|---------------------------|------------|--------------|------------------------------------------------------------------------|
| No.     | Color      | Speed | Force  | Offset      | Over Cut(mm)<br>Start/End | Length (mm | )]           |                                                                        |
| 1       |            | 72    | 80     | 0.250       | N/A                       | 0.0        |              |                                                                        |
| 2       | 1.00       | 72    | 88     | 0.250       | N/A                       | 0.0        |              |                                                                        |
| 3       |            | 72    | 80     | 0.250       | N/A                       | 0.0        |              |                                                                        |
| 4       |            | 72    | 80     | 0.250       | N/A                       | 0.0        |              |                                                                        |
| 5       |            | 72    | 80     | 0.250       | N/A                       | 0.0        |              |                                                                        |
| 6       |            | 72    | 80     | 0.250       | N/A                       | 0.0        |              |                                                                        |
| 7       |            | 72    | 80     | 0.250       | N/A                       | 0.0        |              |                                                                        |
| 8       |            | 72    | 80     | 0.250       | N/A                       | 0.0        |              |                                                                        |
| 9       |            | 72    | 80     | 0.250       | N/A                       | 0.0        |              |                                                                        |
| 10      |            | 72    | 80     | 0.250       | N/A                       | 0.0        |              |                                                                        |
| 11      |            | 72    | 80     | 0.250       | N/A                       | 0.0        |              |                                                                        |
| 12      |            | 72    | 80     | 0.250       | N/A                       | 0.0        | ×            |                                                                        |
| Speed : | 4          |       |        |             | ) i                       | 72 cm/s    |              |                                                                        |
| Force:  | 4          |       | 1      |             | )<br>)                    | 80 g       |              |                                                                        |
| Offset: | 4          |       |        |             | •                         | 0.250 mm   |              | Dis Contempora                                                         |
| ength:  | 3          |       |        |             | Þ.                        | 0.0 mm     | 🔽 Die Cut    | Die Cui warning                                                        |
|         | ver Cut    |       |        | Image Sca   | aling                     |            |              | No.9 will be set as the Die Cut parameter of No.<br>continue? (Yes/No) |
| 9       | Start: 0.0 | mm    | m      | X: <u>•</u> |                           | <u>+</u>   | 500 / 500 mm | Yes No                                                                 |
| 1       | End: 0.0   | m     | m      | Y           | 1                         | F.         | 500 / 500 mm |                                                                        |

Рис. 4-23

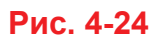

При необходимости любой параметр, включая силу и длину, можно откорректировать для маркера №1 и маркера №1\*.

Пример:

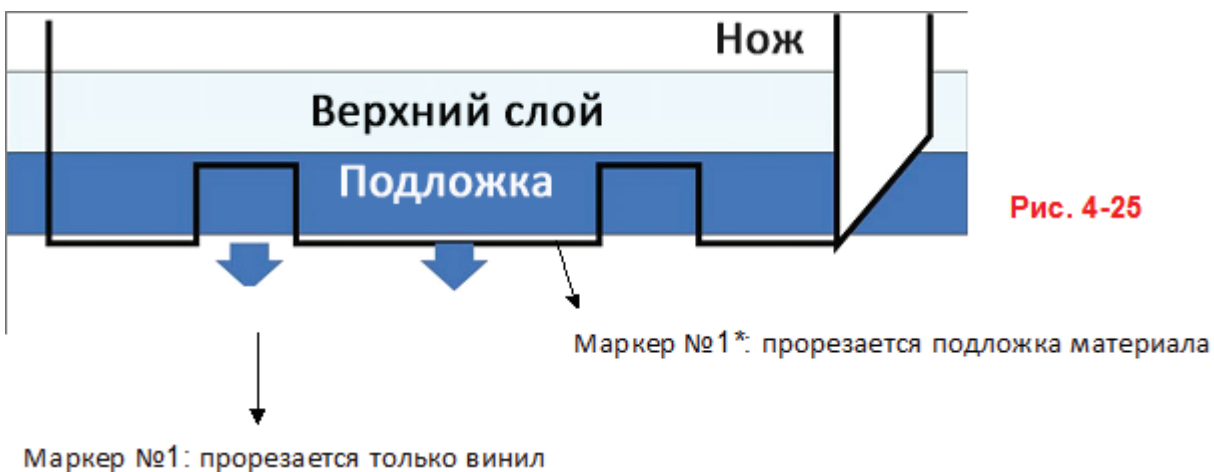

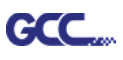

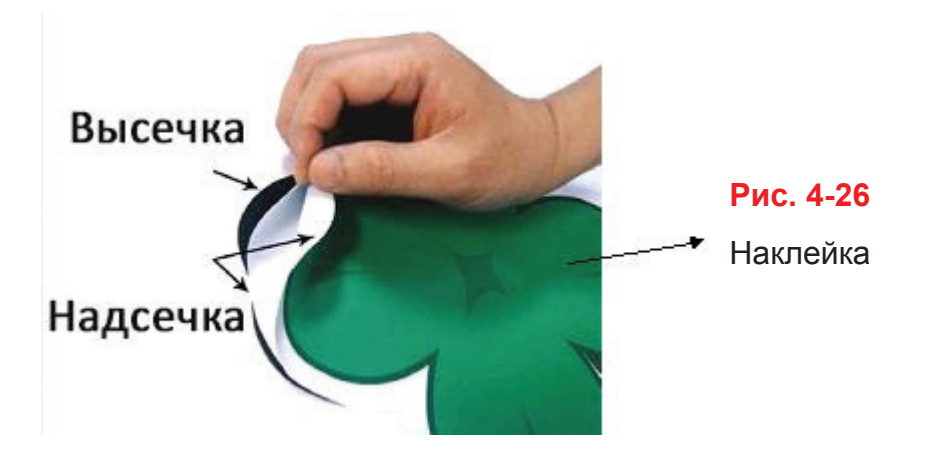

## Image Scaling (Масштабирование изображения) на вкладке Реп

Функция позволяет настроить масштаб изображения относительно длины и ширины материала, чтобы сократить разницу между фактической и оптимальной длиной из-за различия в материалах, которые используются для резки.

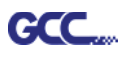

## 4.7.3 Настройка драйвера печати RX II > Вкладка Рарег

| Contortar | Sharing   | Ports   | Advanced            | Color Managem  | ent | Security      | Options |
|-----------|-----------|---------|---------------------|----------------|-----|---------------|---------|
|           | Pen       |         | Paper               |                |     | AAS Installer |         |
| Pa        | per Size  |         |                     | Unit           |     |               |         |
|           | X:        | 2032.00 | mm                  | Metric (mm)    |     |               |         |
|           | Y:        | 1016.00 | mm                  | Imperial (incl | 1)  |               |         |
| Lar       | nguage    |         |                     |                |     |               |         |
|           | English   |         |                     | ▼ Cha          | nge |               |         |
| Ve        | rsion No. |         |                     |                |     |               |         |
|           |           |         | RXII-10             | )1S            |     |               |         |
|           |           |         | All Rights Re       | eserved.       |     |               |         |
|           |           |         | DV 1.02             | -01b           |     |               |         |
|           |           |         | GCC                 |                |     |               |         |
|           |           | C       | Copyright (c) Great | Computer Co.   |     |               |         |
|           |           | ſ       | www.gccv            | vorld.com      |     |               |         |
|           |           |         | 65°07               |                |     |               |         |
|           |           |         |                     |                |     |               |         |
|           |           |         |                     |                |     |               |         |
|           |           |         |                     |                |     |               |         |
|           |           |         |                     |                |     |               |         |
|           |           |         |                     |                |     |               |         |
|           |           |         |                     |                |     |               |         |

#### Рарег Size (Формат бумаги) на вкладке Рарег [ЗНАЧЕНИЕ ПО УМОЛЧАНИЮ:

Y = ширина устройства; X рассчитывается автоматически умножением длины Y на два]

Формат бумаги соответствует общей рабочей площади. Значение X соответствует длине, Y — ширине. Для лучшего качества реза формат бумаги должен соответствовать изображению.

## Unit (Единицы измерения) на вкладке Paper [ЗНАЧЕНИЕ ПО УМОЛЧАНИЮ: Metric (мм)]

Для настройки стандартных единиц измерения, с которыми будет работать драйвер печати RX II, — метрических или дюймовых.

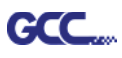

# 4.8. Рекомендованные настройки для различных материалов

Параметры ниже используются для материалов из таблицы, сертифицированных GCC.

| Материал                  | Настенные<br>наклейки                             | Магниты                           | Персонализирован.<br>наклейки                 | Витринный<br>декор  |  |
|---------------------------|---------------------------------------------------|-----------------------------------|-----------------------------------------------|---------------------|--|
| Нож                       | красный                                           | зеленый                           | красный                                       | красный             |  |
| Длина лезвия, мм          | 0,3                                               | 0,8                               | 0,28                                          | 0,25                |  |
| Усилие, гс                | 95                                                | 580                               | 105                                           | 95                  |  |
| Скорость, см/с            | 72                                                | 3                                 | 72                                            | 65                  |  |
| Смещение, мм              | 0,275                                             | 0,5                               | 0,275                                         | 0,275               |  |
|                           | RX, Jaguar, Puma,                                 |                                   | RX, Jaguar, Puma,                             | RX, Jaguar, Puma,   |  |
| Рекомендованная           | EX-P, Bengal, EXII,                               | RX, Jaguar                        | EX-P, Bengal, EXII,                           | EX-P, Bengal, EXII, |  |
| модель                    | AR-24                                             |                                   | AR-24                                         | AR-24               |  |
| Материал                  | Наклейки на<br>автомобили                         | Светоотраж.<br>пленка             | Картон                                        |                     |  |
| Нож                       | красный                                           | зеленый                           | зеленый                                       |                     |  |
| Длина лезвия, мм          | 0,27                                              | 0,5                               | 0,3                                           |                     |  |
| Усилие, гс                | 85                                                | 380                               | 165                                           |                     |  |
| Скорость, см/с            | 60                                                | 3                                 | 30                                            |                     |  |
| Смещение, мм              | 0,275                                             | 0,5                               | 0,5                                           |                     |  |
| Рекомендованная<br>модель | RX, Jaguar, Puma,<br>EX-P, Bengal, EXII,<br>AR-24 | RX, Jaguar, Puma,<br>EX-P, Bengal | RX, Jaguar, Puma<br>EX-P, Bengal, EXII, AR-24 |                     |  |
| Материал                  | Тонирование<br>витрин                             | Тонировочная<br>защита            | Стра                                          | 13Ы                 |  |
| Нож                       | красный                                           | зеленый                           | зелен                                         | ный                 |  |
| Длина лезвия, мм          | 0,09                                              | 0,3                               | 0,8                                           | 3                   |  |
| Усилие, гс                | 70                                                | 320                               | 19                                            | 0                   |  |
| Скорость, см/с            | 72                                                | 3                                 | 15                                            | 5                   |  |
| Смещение, мм              | 0,275                                             | 0,5                               | 0,5                                           | 5                   |  |
| Рекомендованная<br>модель | RX, Jaguar, Puma<br>EX-P, Bengal,<br>EXII, AR-24  | RX, Jaguar, Puma,<br>EX-P, Bengal | RX, Jagua                                     | ar, Puma            |  |

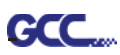

# Раздел 5. Автоматическое выравнивание

Внимание! Это глава представляет собой вводную инструкцию к AASII. Пошаговые инструкции приведены в следующих главах: 08\_А-3 Модуль CorelDraw, 08\_А-4 Модуль Illustrator, 08\_А-5 Модуль GreatCut.

# 5.1 Общая информация

Серия режущих плоттеров RX II укомплектована стандартной системой автоматического выравнивания (AAS II), которая распознает приводочные метки на отпечатках, гарантируя точность реза.

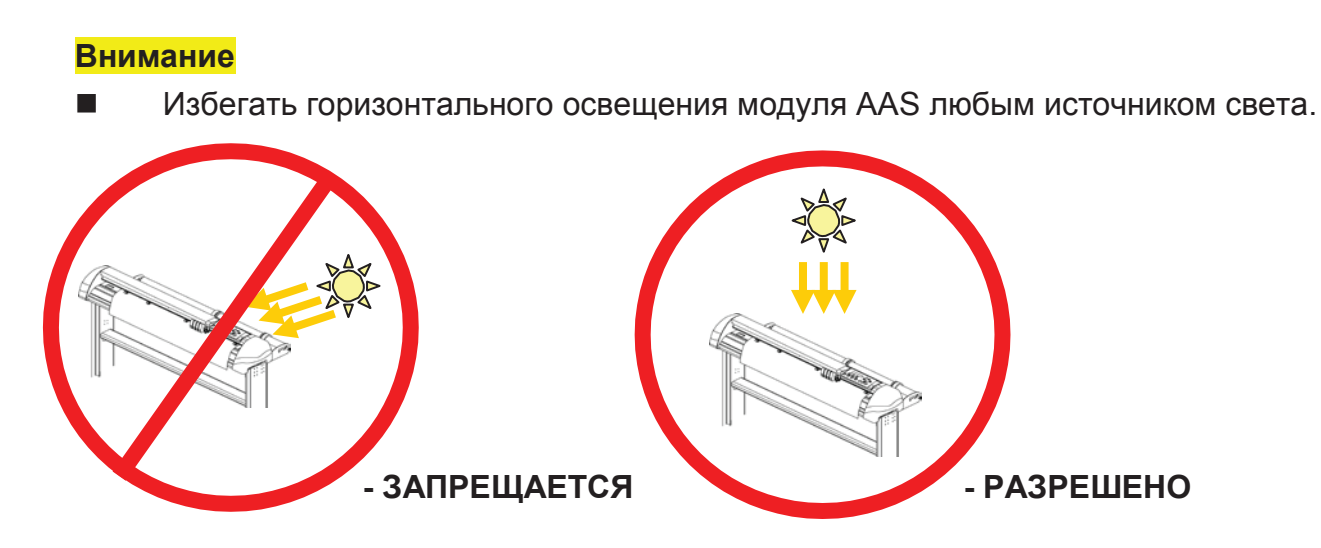

■ ЗАПРЕЩАЕТСЯ снимать крышку модуля ААS в процессе работы.

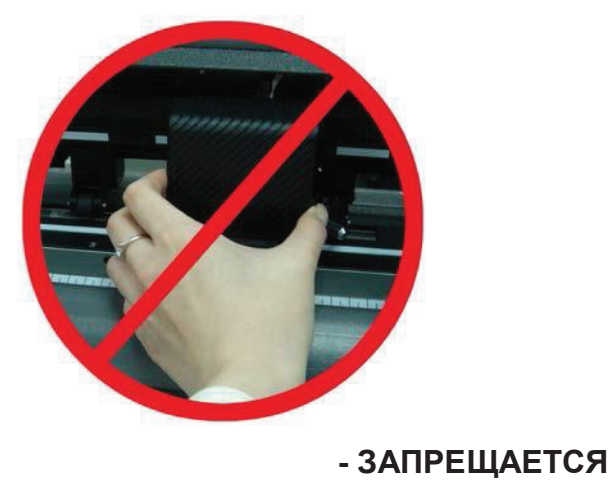

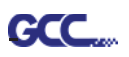

# 5.2 Система контурной резки ААЅ

Исключительная точность работы системы AAS обеспечивается специальными калибровочными процедурами. Для работы с системой AAS необходимо уметь загружать материал (см. «4.1. Загрузка материала».)

#### 5.2.1 Примечание по приводочным меткам

Первая приводочная метка должна отличаться, чтобы ее распознавала система AAS. На автоматическое считывание меток влияют следующие факторы.

- Тип материала
- Расположение приводочных меток
- Диапазон считывания для распознавания приводочных меток
- Положение приводочных меток и материала

Приводочные метки должны быть:

- Созданы в программе для резки типа GreatCut или модуля GCC для CoreIDRAW
- Черного цвета (важно качество печати приводочных меток: неверные цвета, проблемы приводки, размытие, размазывание могут ухудшить результаты резки)
- Length: длина меток
  - → Диапазон: от 5 до 50 мм
  - → Оптимально: 25 мм
- Thickness: толщина линии меток
  - → Диапазон: от 1 до 2 мм
  - → Оптимально: 1 мм
- Поля: Расстояние между метками и изображениями
  - → Диапазон: от 0 до 50 мм
  - → Оптимально: 5 мм

Режущий плоттер не распознает метки, если:

- Перед распознаванием каретку плоттера не подвели к внешней границе первой метки (зону автораспознавания первой приводочной метки см. на рис. 5-7.).
- Средняя толщина более 0,8 мм.
- Используется прозрачный материал.
- Рисунок не монохромный. Отпечатанные на цветной поверхности метки не считываются.
- Поверхность материала испачкана или измята.

## 5.2.2 AAS II для серии RX II

GCC

В AAS II есть три схемы работы с метками: 4-Point Positioning (по 4 точкам), Segmental Positioning (по сегментам), Multiple Copies (создание копий). Перед печатью макетов на струйном принтере необходимо добавить к макету приводочные метки, созданные в программе для резки типа GreatCut или модуля GCC для CoreIDRAW. Режущие плоттеры GCC не работают с рисунками и метками, сделанными от руки. Подробнее о настройке приводочных меток в программе резки см. «Приложение А-3: Инструкция по программному модулю CoreIDRAW», «Приложение А-4: Инструкция по программному модулю Illustrator», «Приложение А-5: Инструкция по программному модулю GreatCut» и «Приложение А-6: Инструкция по SignPal 12».

### 1. Позиционирование по 4 точкам

Базовая схема автоматического распознавания приводочных меток в AAS II и контурной резки изображений внутри этих меток.

- Команда: Esc.D1;(XDist);(YDist):
- Компоновка: 4 приводочные метки по четырем углам вокруг дизайна.

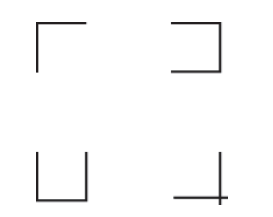

## 2. Позиционирование по сегментам

К четырем исходным точкам добавляются промежуточные приводочные метки по осям X и Y для большой точности резки, особенно крупных изображений.

Команда: Esc.D2;(XDist);(YDist);(XStep);(YStep):

## Компоновка:

Промежуточное расстояние по оси Х: от 200 до 600 мм, по умолчанию 300 мм Промежуточное расстояние по оси У: от 200 до 600 мм, по умолчанию 300 мм

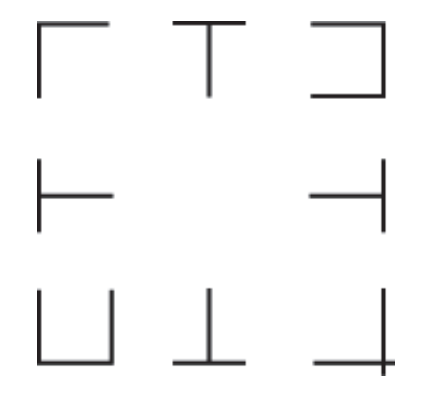

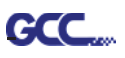

## Точная резка длинномерных макетов

Для более качественных результатов серия RX II работает с секционной резкой.

- Объект обрабатывается по секциям с учетом настроек позиционирования по сегментам.
- Последовательность: Сегмент 1-> Сегмент 2-> Сегмент 3- > Сегмент 4

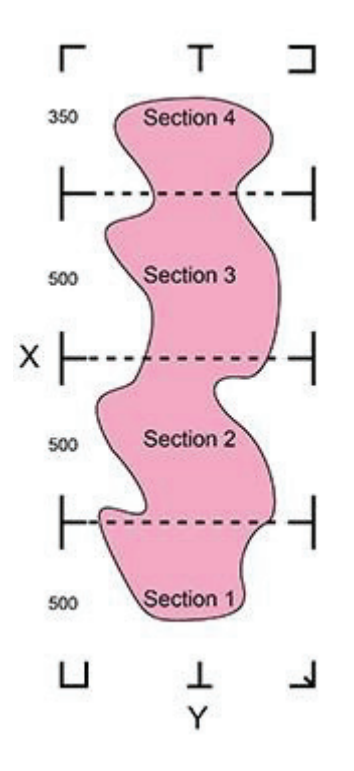

## 3. Multiple Copies (Создание копий)

Функция используется для тиражирования изображений, если нужно получить сразу несколько экземпляров. Датчик AAS II автоматически отсканирует приводочные метки для каждого отдельного изображения, обеспечив точность реза.

- Команда: Esc.D3;(XCopies);(YCopies);(Space):
- Компоновка:

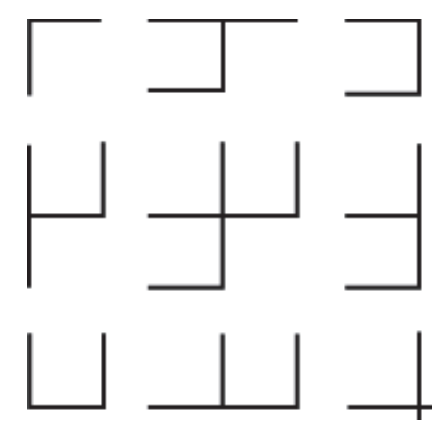

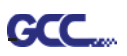

#### 5.2.3 Автоматическое определение направления макета

Для удобства пользователей устройства серии RX II автоматически определяют направление подачи материала при контурной резке. На рис. 5-1 показана последовательность распознавания приводочных меток при стандартной подаче материала (1->2->3->4). На рис. 5-2 устройство RX II распознает приводочные метки (3->4->1->2) при подаче в обратном направлении. Плоттеры серии RX II распознают метки и выполняют контурную резку независимо от способа загрузки материала.

#### Алгоритм распознавания направления:

(См. рис. 5-2)

- а. Распознавание положения третьей приводочной метки
- b. Переход к четвертой приводочной метке для определения направления

(Направление распознается по четвертой приводочной метке)

- с. Перед началом резки драйвер обрабатывает информацию
- d. Метки распознаны, идет выполнение задания

(Последовательность распознавания меток 3->4->1->2)

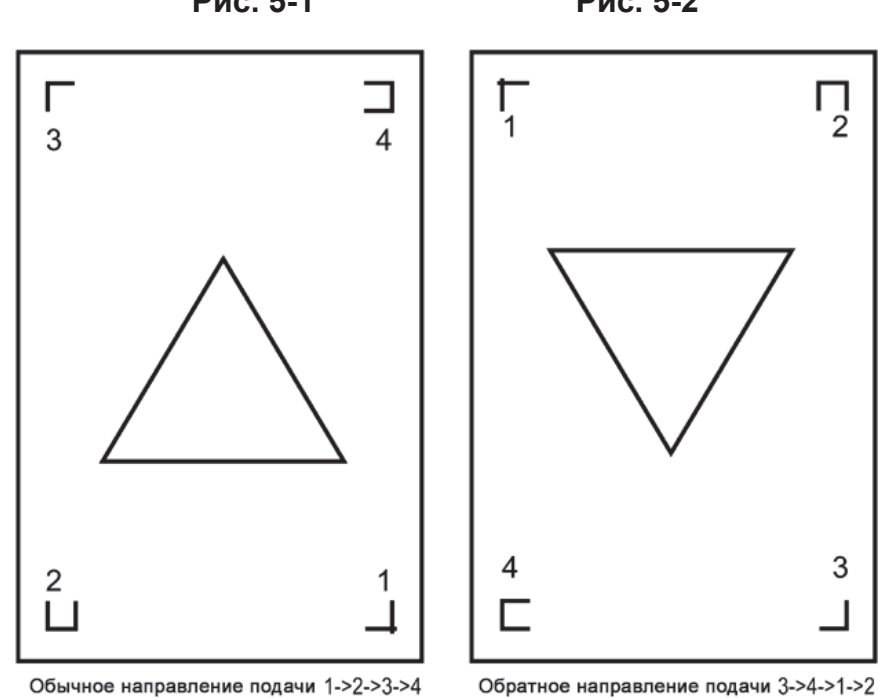

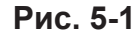

Рис. 5-2

П 2

3

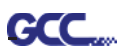

# 5.3 Пробная печать

Перед выполнением контурной резки с системой AAS рекомендуется распечатать тестовый файл с установочного диска DVD, чтобы обеспечить точность реза на RX II.

Для AASII предусмотрено два тестовых файла:

- 1. AAS II\_X\_Y\_Offset\_Caberation\_A4.eps (формат A4)
- 2. AAS II\_X\_Y\_Offset\_Caberation\_600\_600.eps (по умолчанию, рекомендован для тестирования)
  - Распечатать тестовое изображение. (Рекомендован принтер с высокой точностью печати)
  - Загрузить изображение в RX II и отправить файл на резку для тестирования
  - Если необходимо внести корректировки, отредактировать величину смещения, как описано ниже:
    - Замерить величину смещения отпечатанной линии и линии реза.
    - Ввести значение AAS Offset в разделе MISC с учетом полученных значений, затем нажать Enter
    - Снова протестировать резку
    - Величину смещения по осям Х и Ү для AAS II определяют следующим образом:

Горизонтальная линия — X, вертикальная линия — Y (лицом к режущему плоттеру)

Если нужно сместить линию реза и отпечатанную линию по направлению к исходной метке, указывают отрицательное значение смещения. Если нужно сместить линию от исходной метки, вводят положительное значение смещения (см. рис. ниже). Это относится к осям X и Y.

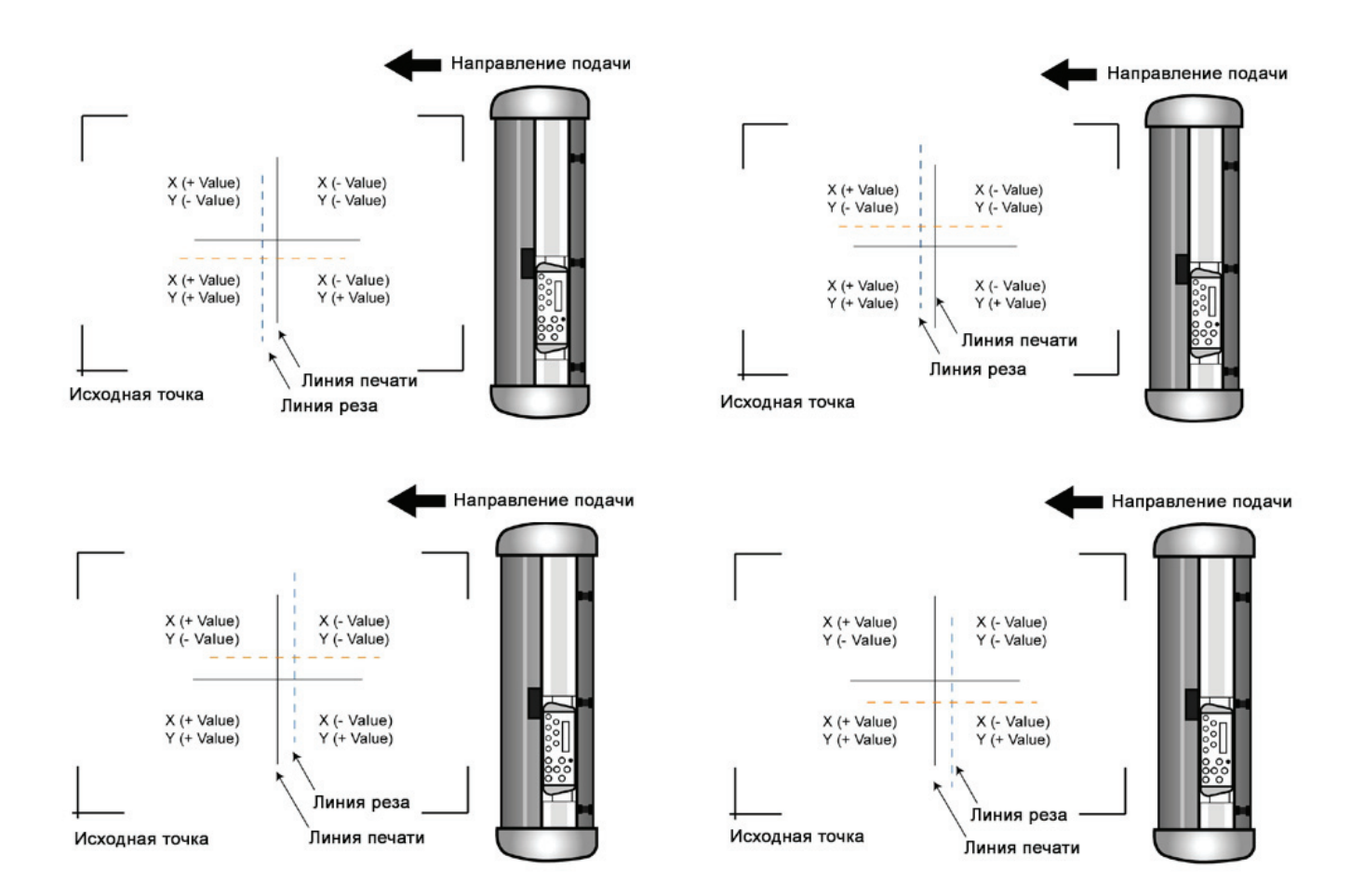

#### Примечание.

GCC

- Перед изменением настроек AAS II выполняют масштабирование по ширине и длине.
- Для тестового изображения смещение ножа не задано. Его настраивают в зависимости от выбранного ножа.
- С вопросами обращаться к нам или к местному дистрибьютору.

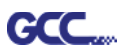

## 5.4 Допустимое смещение приводочных меток

Чтобы система распознала приводочные метки, необходимо следить за правильностью загрузки материала (по приводочной линейке на опорной пластине). При отклонениях, выходящих за приведенный диапазон, метки распознаны не будут.

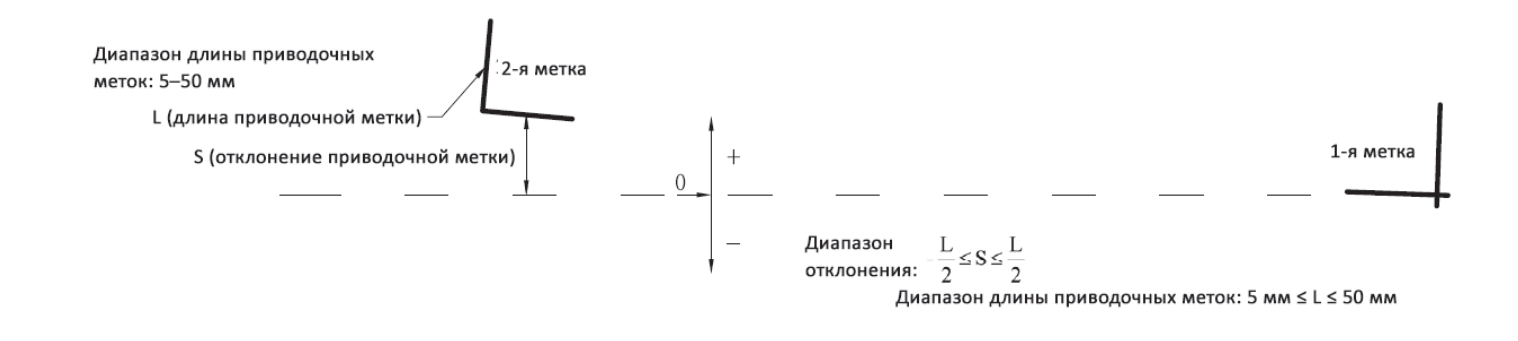

## 5.5 Контурная резка

Для точности контурной резки с функцией AAS выполнить следующие шаги:

#### Шаг 1

#### Создание графики

• Создать изображение, которое нужно отпечатать и вырезать через программу.

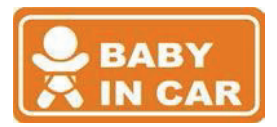

• Создать контур реза вокруг изображения.

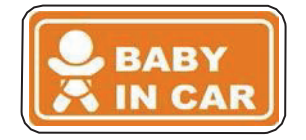

Совет 1. Оставлять место между изображением и контурной линией.

Совет 2. Создавать контур в отдельном слое и присваивать ему другой цвет.

• Добавить приводочные метки вокруг изображения.

#### Примечание.

Можно воспользоваться функцией Multiple Copies. Она автоматически копирует изображение и метки приводки.

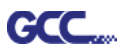

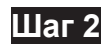

#### Разместить приводочные метки

Макет в AAS:

| 30 mm(1.18 in)              | 10 mm(0.39 in) | Track of Pinch Roller (grey strip)                                                                                                    |                                                                                            |          |                                                                                                    |
|-----------------------------|----------------|----------------------------------------------------------------------------------------------------|--------------------------------------------------------------------------------------------|----------|----------------------------------------------------------------------------------------------------|
|                             | 10 mm(0.29 in) |                                                                                                    |                                                                                            |          |                                                                                                    |
|                             | 10 mm(0.57 m)  |                                                                                                    |                                                                                            |          |                                                                                                    |
| 25 mm<br>(0.98 in) 2nd Mark | - 5 mm(0.2 in) | AAS II Layout Instruction<br>Standard media verification:<br>(Oracle white-color vinvi (651)                                                                                                    |                                                                                            | 3rd Mark |                                                                                                    |
| 25 mm<br>(0.98 in)          | 5 mm(0.2 in)   | <ul> <li>/ Grafityp white-color vinyl</li> <li>/ SV white-color vinyl</li> <li>Mark size</li> <li>/ Length: 25 mm(0.98 in)</li> <li>/ Thickness: 1 mm(0.04 in)<br/>margin between mark &amp; graph: 5</li> <li>X Distance (between 2nd &amp; 3rd marks):</li> <li>/ Maximum: 600 mm(23.62 in)</li> <li>/ Minimum: 70 mm(27.6 in) (depends</li> <li>Y Distance (between 1st &amp; 2nd marks):</li> <li>/ Maximum: 170 mm(69.68 in) (dep</li> <li>/ Minimum: 70 mm(27.6 in) (depends</li> <li>Repeatability: less than 0.3 mm(0.01)</li> </ul> | mm(0.2 in)<br>.on graphic design)<br>ends an media & cutter)<br>.on graphic design)<br>in) |          | 80 mm(3.15 in)<br>(under Fager Saving Mode/<br>width expanded mode or<br>Both unexpanded mode)<br>50 mm(1.97 in)<br>(under Paper Saving Mode,<br>Both expanded mode) |
| 1st Mark<br>Origin          |                | WORKABLE AREA<br>(light grey blocks)                                                                                                    |                                                                                            | 4th Mark |                                                                                                    |
| Auto-detecting area         |                | Track of Pinch Roller (grey stip)                                                                                                    | 30 mm(1.18 in)                                                                             |          |                                                                                                    |

\* Функция автораспознавания на 1<sup>й</sup> метке охватывает серую зону.

• Рекомендованы поля в 30 мм слева и справа от листа материала.

Рекомендованы поля от верхней кромки листа от 20 до 30 мм, от нижней кромки — не менее 50 мм во избежание падения листа и на случай ошибки в размерах материала.

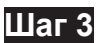

#### Отпечатать графику

• Отпечатать на принтере изображение и метки.

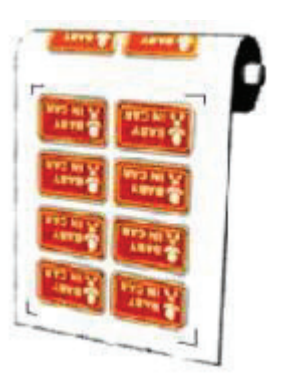

(масштаб = 100 %).

• При печати на рулоне придерживаться следующей ориентации:

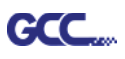

## Шаг 4 Загрузить отпечаток в режущий плоттер

Исходная метка должна отличаться от остальных приводочных меток.
 Необходимо проверить правильность направления подачи.

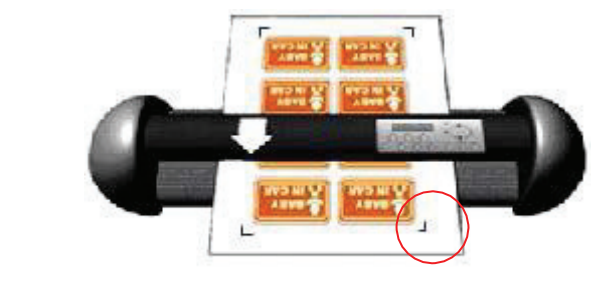

#### Шаг 5

Вырезать контур

■ Через программу дать команду выполнить задание на резку.

## 5.6 Советы по ААЅ

Чтобы результаты контурной резки были лучше, придерживаться следующих правил.

- Работать с простыми источниками освещения, не освещать плоттер сбоку.
- Перед запуском системы AAS изменить максимальный формат бумаги в свойствах драйвера RX II.
   Шаг 1 В папке Printer & Fax на компьютере найти модель RX II.
   Шаг 2 Открыть окно Properties (Свойства) и выбрать вкладку Paper (Бумага).
   Шаг 3 Изменить максимальный размер бумаги по оси X на 1200 мм.
- Скорость резки установить в диапазоне 300–600 мм/с.
- Проследить, чтобы прижимные ролики не закрывали приводочные метки.
- При распознавании приводочных меток убедиться, что материал не загнут.

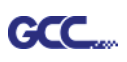

# Раздел 6. Техническое обслуживание

В этом разделе рассмотрено базовое техническое обслуживание режущего плоттера, включая очистку. Все процедуры, не вошедшие в перечень ниже, выполняются только квалифицированным сервисным специалистом.

## 6.1 Очистка режущего плоттера

Необходимо регулярно и тщательно очищать режущий плоттер — от этого зависит качество его работы.

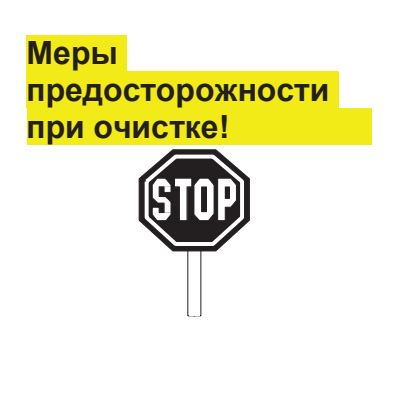

- Во избежание удара электрическим током перед очисткой режущий плоттер отключить от розетки электросети.
- Запрещается использовать для очистки растворители, абразивные чистящие средства и агрессивные моющие составы. Они могут повредить поверхность режущего плоттера и движущиеся части.

## Рекомендованные процедуры:

- Осторожно протереть поверхность режущего плоттера безворсовой тканью.
   При необходимости смочить ткань водой или спиртом. Просушить и вытереть остатки влаги мягкой безворсовой тканью.
- Протереть направляющие рейки каретки от пыли и грязи.
- Удалить грязь и остатки материала из-под корпуса прижимного ролика с помощью пылесоса.
- Очистить опорную пластину, датчики бумаги, прижимной ролик влажной тканью, смоченной в воде или в спирте и просушить мягкой безворсовой тканью.
- Протереть стойку от пыли и грязи.

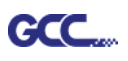

# 6.2 Очистка решетчатого барабана

- 1. Режущий плоттер отключить, каретку отодвинуть от очищаемой области.
- 2. Поднять прижимные ролики и отодвинуть от решетчатого барабана.
- 3. Жесткой щеткой (можно зубной) очистить поверхность барабана от пыли. В процессе очистки проворачивать барабан вручную. См. рис. 6-1.

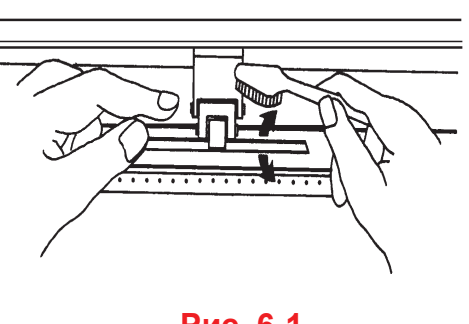

Рис. 6-1

## 6.3 Очистка прижимных роликов

- 1. Если прижимные ролики нуждаются в очистке, удалять загрязнения с обрезиненной части роликов следует безворсовой тканью или тупфером. Чтобы прижимной ролик не проворачивались при очистке, придерживать ролик пальцем.
- 2. Въевшиеся и стойкие загрязнения удалять безворсовой тканью или тупфером, смоченными в медицинском спирте.

Примечание. Очень важно обслуживать режущий плоттер ежедневно. Для точности и качества резки решетчатый барабан и прижимные ролики нуждаются в регулярной очистке.

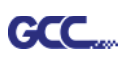

# Раздел 7. Поиск и устранение неисправностей

В этом разделе рассмотрены распространенные проблемы в процессе эксплуатации плоттера. Перед тем как знакомиться с содержимым раздела, убедитесь, что ваша программная среда совместима с режущим плоттером.

#### Примечание.

Перед тем как обращаться за техническим обслуживанием, необходимо убедиться, что проблема в режущем плоттере, а не в интерфейсе, в компьютере или в программном обеспечении.

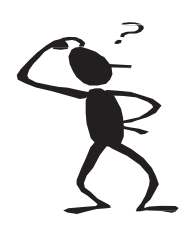

Почему режущий плоттер не функционирует?

#### Вероятные причины:

#### 7.1 Нарушения, не связанные с эксплуатацией

Сначала проверить следующее:

- Правильно ли подключен шнур питания к плоттеру?
- Правильно ли подключен шнур питания к источнику питания?
- Горит ли светодиодный индикатор питания?

#### Решения:

Если на дисплее отображаются сообщения, режущий плоттер исправен. Отключить и повторно включить режущий плоттер. Проверить, сохранилась ли проблема. Если на дисплее ничего не отображается, следует обратиться к техническим специалистам дилера.

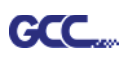

## 7.2 Нарушения, связанные с эксплуатацией

К нарушениям работы могут привести механические неисправности и отказ функций. В сообщениях об ошибках, которые выводятся на дисплей, сначала указана проблема, затем рекомендованные действия. Если после выполнения рекомендованных действий проблема не исчезла, следует обратиться за техническим обслуживанием.

Error, Check Media Or Drum or X Motor В сообщении указывается, что проблема может быть по **оси Х**. Проверьте, работает ли барабан и правильно ли загружен материал. Для перезагрузки системы устранить нарушение и включить плоттер повторно.

Error, Check Media Or Y Motor В сообщении указывается, что каретке может что-то мешать на оси Ү. Для перезагрузки системы устранить нарушение и включить плоттер повторно.

Error, Check Carriage Sensor or VC Motor В сообщении указывается, что неисправен датчик опускания и поднятия ножа. Для перезагрузки системы отключить и повторно включить плоттер. Если проблема не исчезла, следует обратиться к техническому специалисту.

Graph Was Clipped. Data In Buffer В сообщении указывается, что область реза превысила лимит. Загрузить материал большего размера или уменьшить изображение. Для продолжения нажать клавишу на дисплее.

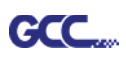

# 7.3 Нарушения взаимодействия режущего плоттера и компьютера

Представленные ниже сообщения указывают на нарушения взаимодействия режущего плоттера и компьютера.

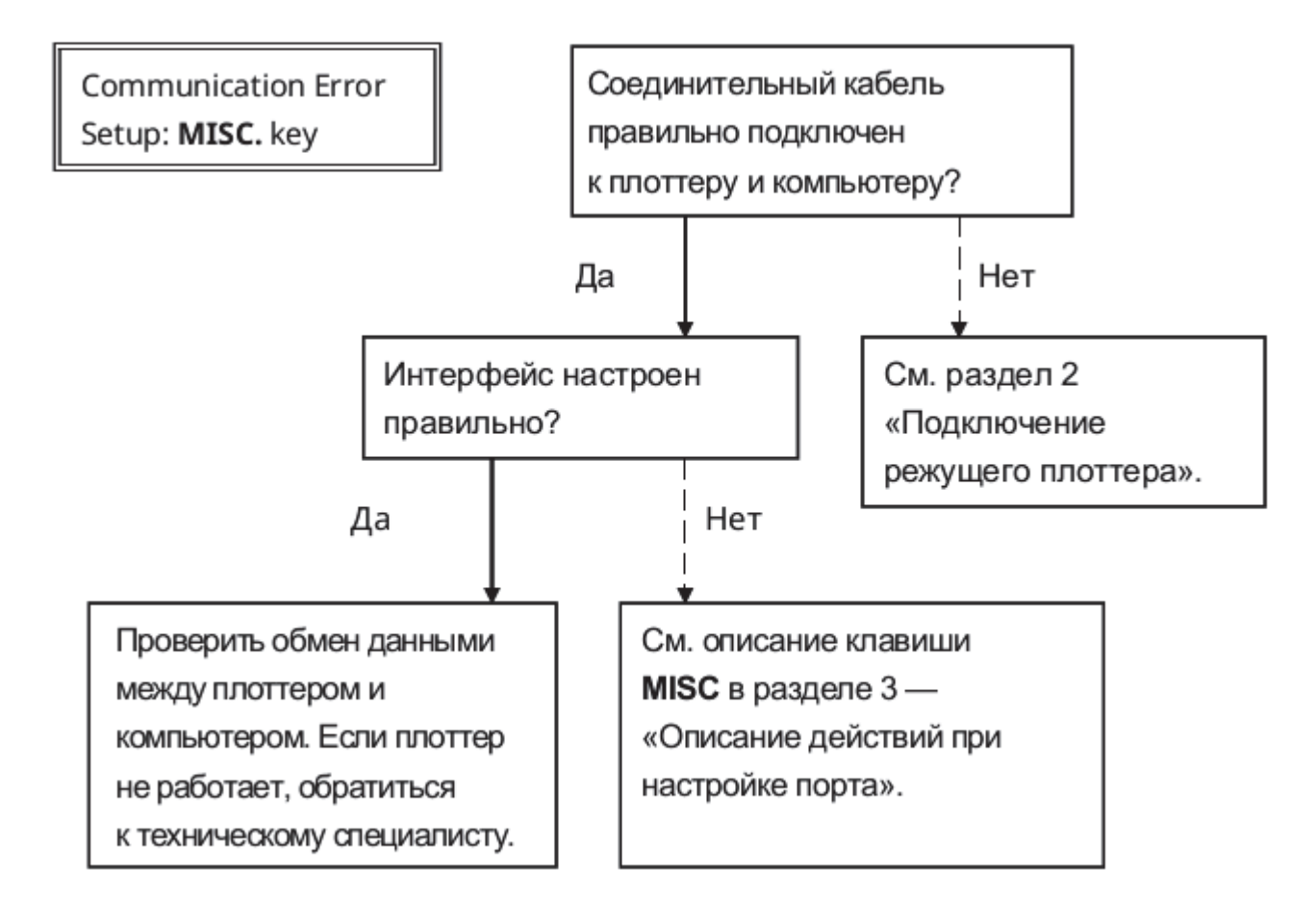

#### Примечание.

Настроенные параметры обмена данными для компьютера должны быть совместимы с требованиями плоттера.

HP-GL/2 Cmd. Error

Если режущий плоттер не распознает команды HP-GL/2 или HP-GL, проверить правильность применения команд HP-GL/2 или HP-GL к режущему плоттеру.
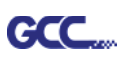

# 7.4 Отказ программных средств

### Сначала проверить следующее:

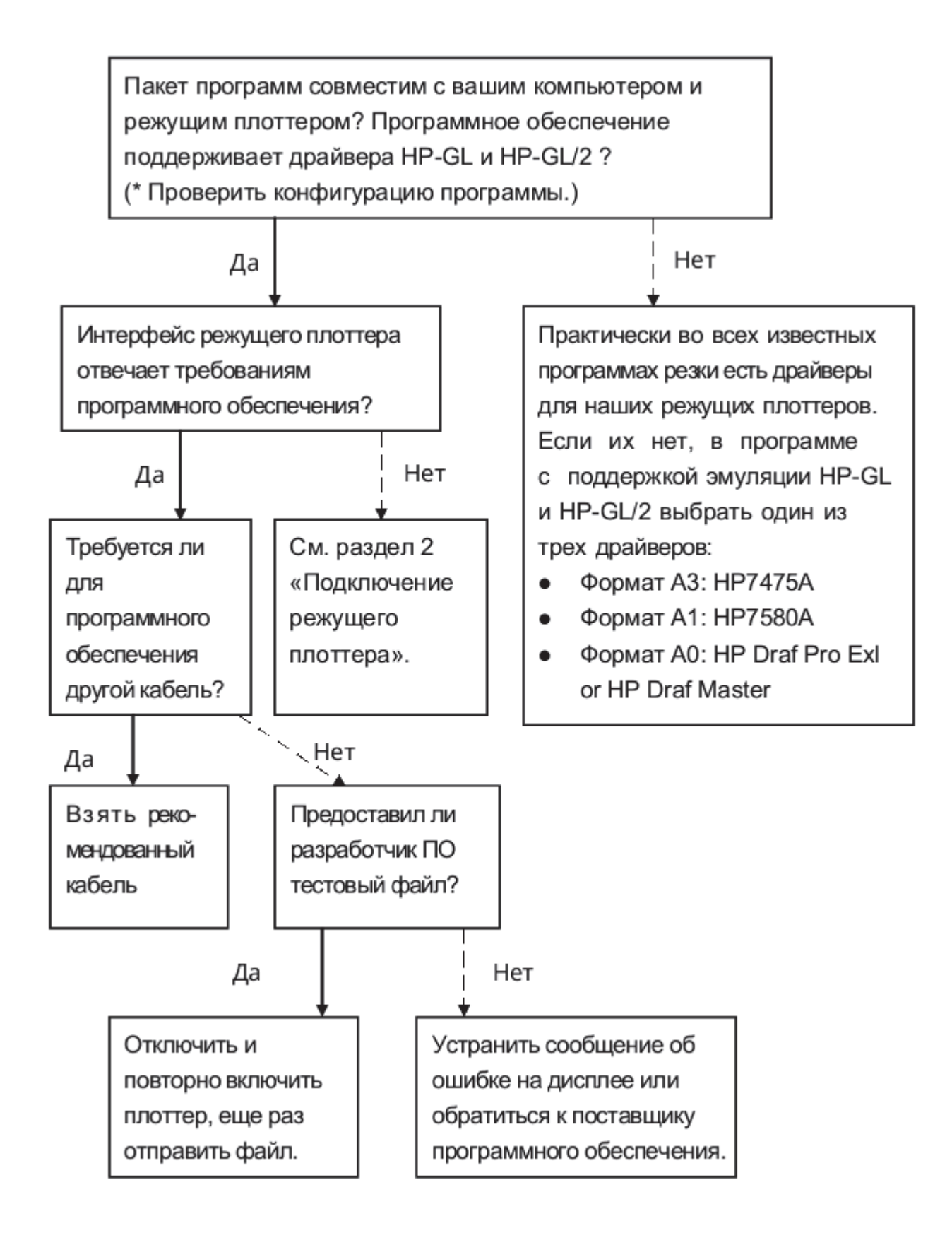

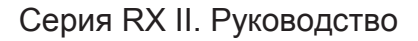

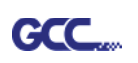

# 7.5 Снижение качества резки

**Примечание.** Очень важно обслуживать режущий плоттер ежедневно. Для точности и качества резки решетчатый барабан и прижимные ролики нуждаются в регулярной очистке.

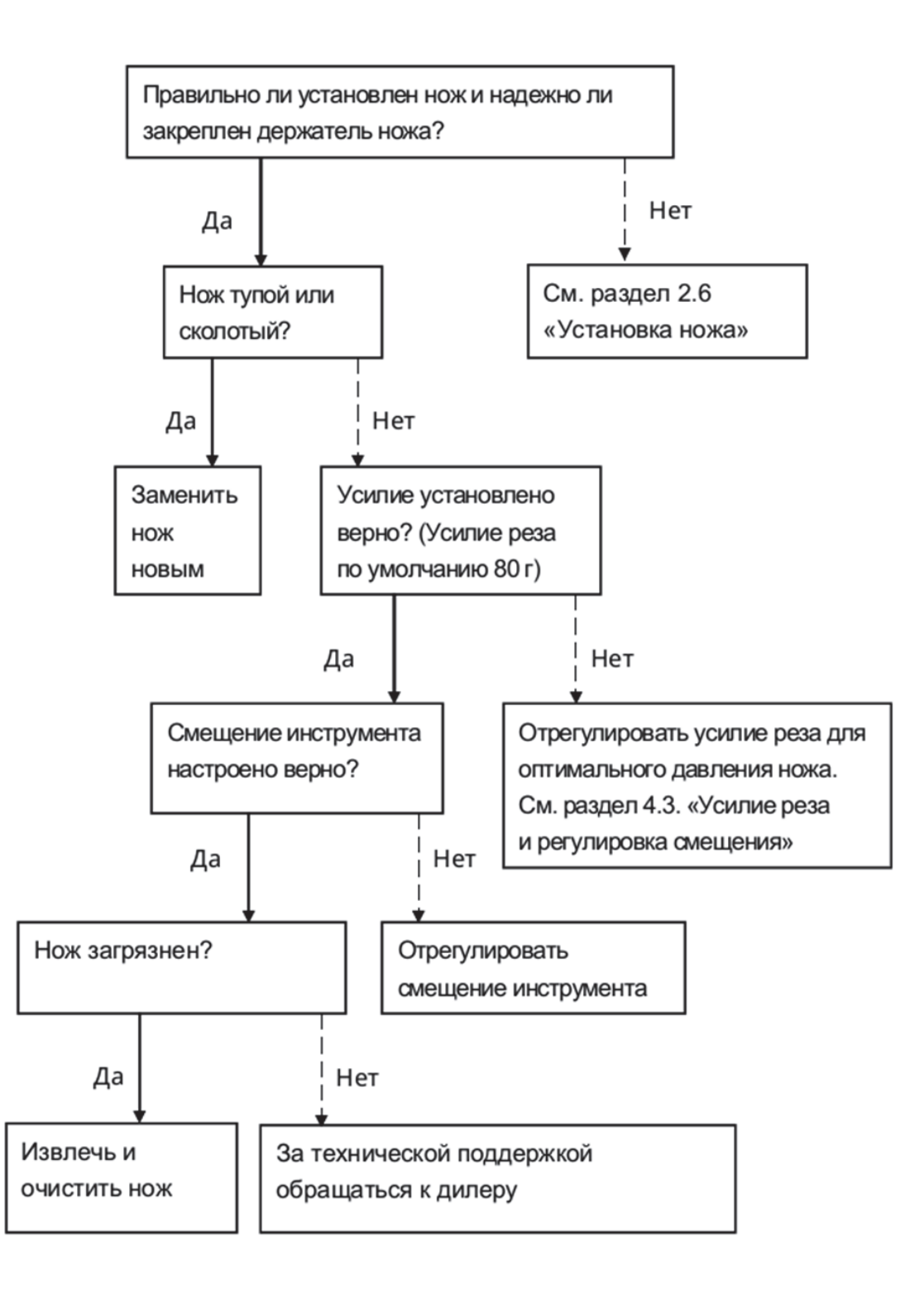

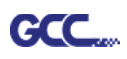

# Технические характеристики серии RX II

| Номер модели:           | RX II-61                                                                   | RX II-101S              | RX II-132S           | RX II-183S    |  |  |
|-------------------------|----------------------------------------------------------------------------|-------------------------|----------------------|---------------|--|--|
| Способ работы           | <br>                                                                       | Роликов                 | ЫЙ                   |               |  |  |
| Ширина реза, до         | 610 мм                                                                     | 1010 мм                 | 1320 мм              | 1830 мм       |  |  |
| Длина реза, до          |                                                                            | 50 м                    |                      |               |  |  |
| Ширина материала, от    | 810 мм                                                                     | 1326 мм                 | 1635 мм              | 2145 мм       |  |  |
| Ширина материала, от    |                                                                            | 50 мм                   |                      |               |  |  |
| Кол-во прижимных        | 2                                                                          | 3                       | 4                    | 5             |  |  |
| Допустимая толщина      |                                                                            | 0,8 мм                  | 1                    |               |  |  |
| Приводной двигатель     |                                                                            | Серводвигатель пос      | стоянного тока       |               |  |  |
| Усилие реза             |                                                                            | от 5 до 6               | 00 г                 |               |  |  |
| Скорость реза, до       |                                                                            | 1530 мм/с (под угло     | ом 45°)              |               |  |  |
| Ускорение               |                                                                            | 4,2 G (yc               | корение свободного г | адения)       |  |  |
| Смещение                |                                                                            | от 0 до 1,0 мм (с ша    | том 0,025 мм)        |               |  |  |
| Буфер памяти            |                                                                            | 16 Mố                   |                      |               |  |  |
| Интерфейсы              | USB 2.0 (полноскоростной), последовательный (RS-232), Ethernet             |                         |                      |               |  |  |
| Тип команд              |                                                                            | HP-GL, HP               | -GL/2                |               |  |  |
| Физическое разрешение   |                                                                            | 0,006 N                 | IM                   |               |  |  |
| Экранное разрешение     |                                                                            | 0,025 N                 | IM                   |               |  |  |
| Точность перемещения    | ±0                                                                         | ,254 или ±0,1% хода, по | о большей величине   |               |  |  |
| Повторяемость           |                                                                            | ±0,1 мі                 | N                    |               |  |  |
| Автовыравнивание        | Полностью автоматическая система контурного реза для режима «печать–резка» |                         |                      |               |  |  |
| Сглаживание дуг и       |                                                                            | Да                      |                      |               |  |  |
| Настройка исходной      |                                                                            | Да                      |                      |               |  |  |
| Функция тестирования    |                                                                            | Да                      |                      |               |  |  |
| Тангенциальный режим    |                                                                            | Да                      |                      |               |  |  |
| Over Cut                |                                                                            | Да                      |                      |               |  |  |
| Повтор                  |                                                                            | Да                      |                      |               |  |  |
| Копирование             | Да                                                                         |                         |                      |               |  |  |
| Перфорация              | Да                                                                         |                         |                      |               |  |  |
| Панель управления       | ЖК (20 символов х 2 строки), 15 клавиш, 1 светодиодный                     |                         |                      |               |  |  |
| Диаметр ножа            | 2,5 мм                                                                     |                         |                      |               |  |  |
| Источник электропитания | Переменное напряжение 100–240 В, 50/60 Гц (автопереключение)               |                         |                      |               |  |  |
| Энергопотребление       | 251,8 Вт                                                                   |                         |                      |               |  |  |
| Габариты (ВхШхГ), мм    | 437 x 1098 x 479                                                           | 1147 x 1614 x 651       | 1147 x 1923 x 651    | 1147 x 2433 x |  |  |
| Габариты (ВхШхГ) дюймы  | 17,2 x 43,2 x 18,8                                                         | 45,2 x 63,5 x 23,8      | 45,2 x 75,7 x 23,8   | 45,2 x 95,8 x |  |  |
| Масса нетто             | 25 кг                                                                      | 61,8 кг                 | 71,5 кг              | 72 кг         |  |  |
| Автоматический отрез    |                                                                            | Станда                  | рт                   |               |  |  |
| Ширина отреза, не более | 696 мм                                                                     | 1107 мм                 | 1417 мм              | 1927 мм       |  |  |
| Стойка                  | Дополнительно                                                              |                         | Стандарт             |               |  |  |
| Корзина для материала   |                                                                            | Дополните               | льно                 |               |  |  |
| Условия Температура     |                                                                            | от 15 °С до             | 30 °C                |               |  |  |
| эксплуат. Влажность     |                                                                            | От 25 % до              | 75 %                 |               |  |  |

Технические характеристики RX II

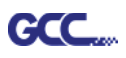

- Совместимость с ОС Windows 7 и выше, MAC OS X 10.6 и выше. (\* При приобретении серийного номера ПО Sure Cuts A Lot, работающего с Mac OS.)
- Спецификации и технические характеристики могут отличаться в зависимости от материала.
   Для оптимальных результатов рекомендуется проводить надлежащее систематическое техобслуживание устройства.
- GCC оставляет за собой право на изменение технических характеристик без предварительного уведомления.
- Данные приведены для материала Avery MPI 3000, сертифицированного GCC.
- Приведенные выше технические характеристики действительны только при работе с материалами, сертифицированными GCC.

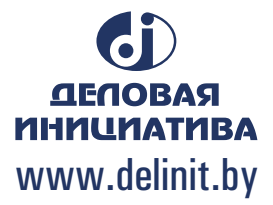

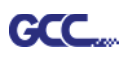

# Технические характеристики ножей

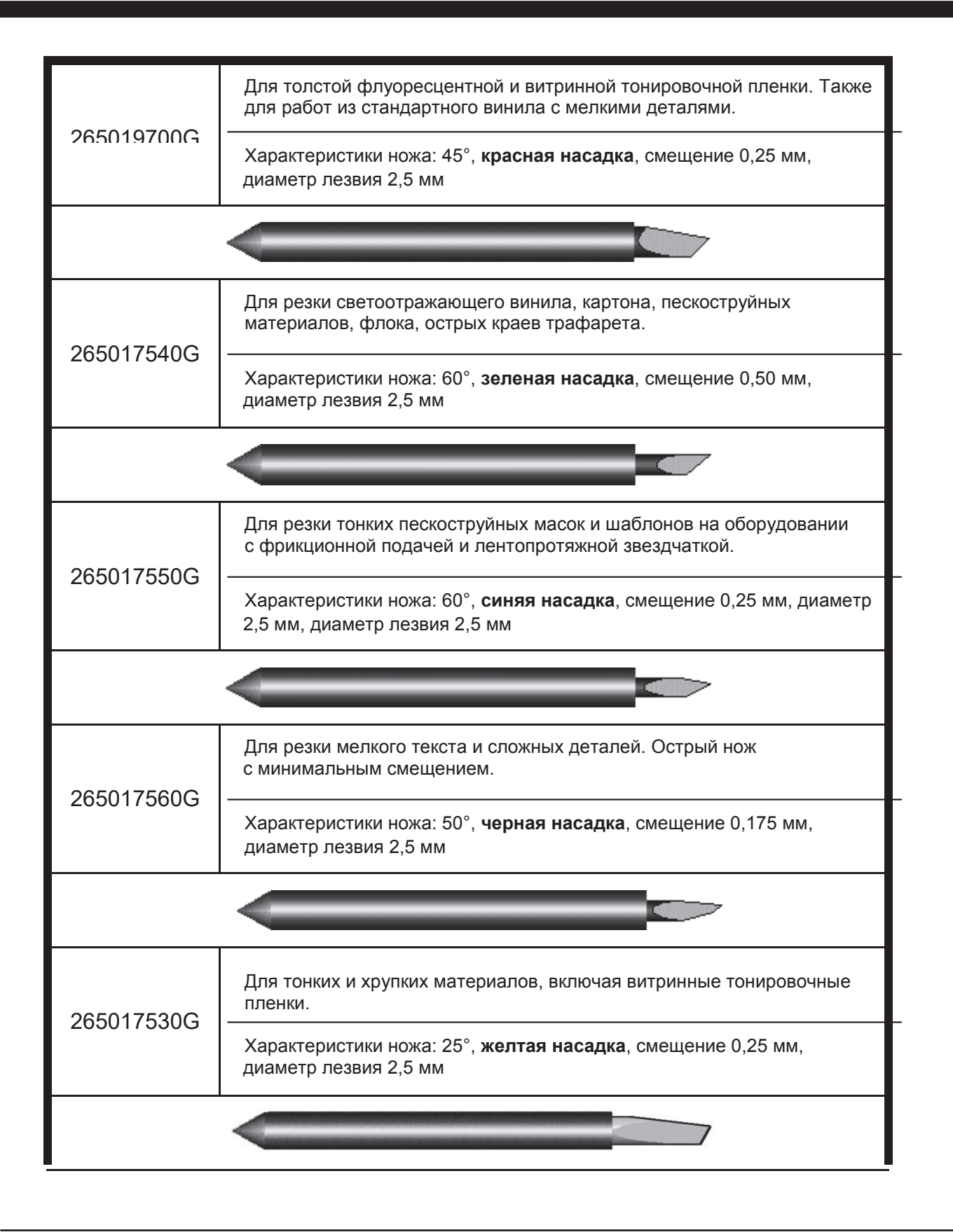

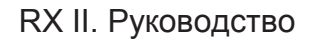

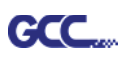

# Об инструменте

Общий термин, обозначающий нож для резки листов, перо для графопостроения и светодиодный прицел (дополнительно) для наведения на точку привязки. СМЕЩЕНИЕ — расстояние, на которое сдвинуто лезвие ножа относительно центральной линии ножа.

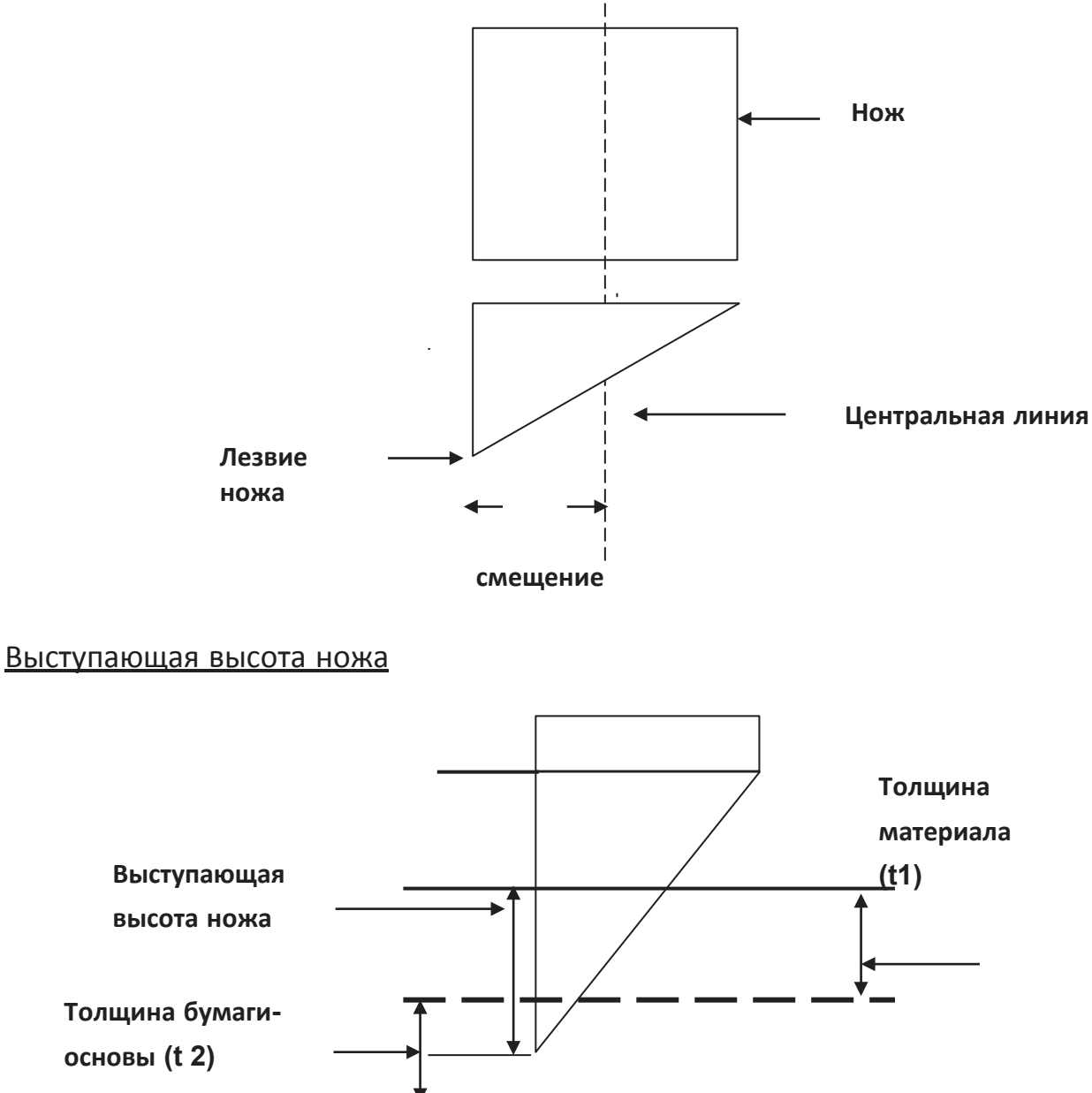

Высота, на которую выступает нож = t1 + t 2/ 2. Для удобства можно считать, что это от 0,3 до 0,5 мм от края держателя.

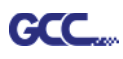

# Инструкция по выводу из CorelDRAW

Ниже описана процедура вывода файла из CorelDRAW.

### Инструкции для пользователя

- 1. Открыть CorelDRAW, закончить редактирование всех файлов для вывода и выбрать сразу все изображения.
- 2. Командой Outline Pen задать контур для резки.

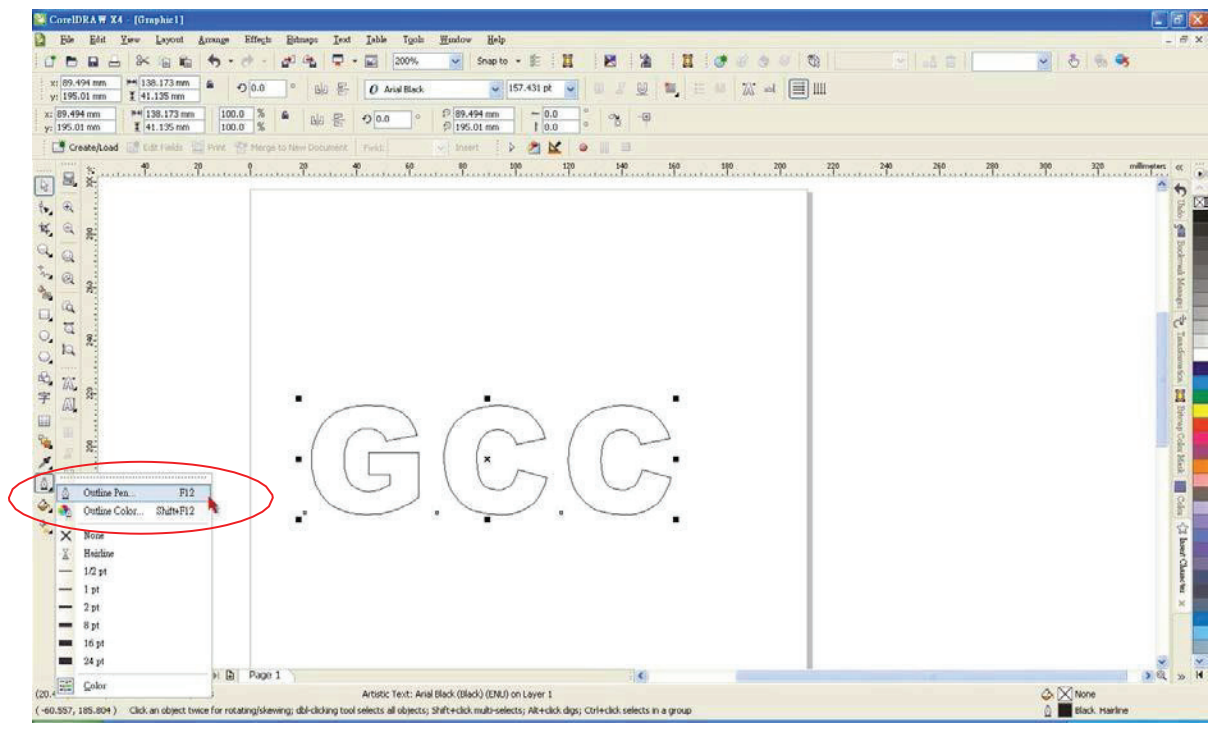

3. Установить значение ширины пера на 0,001 мм и подтвердить кнопкой ОК.

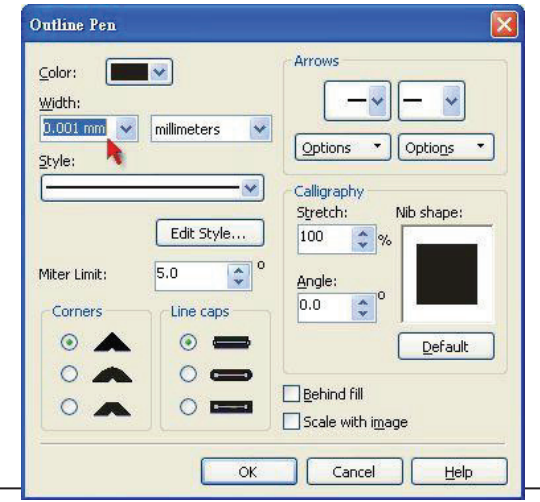

Вывод из CorelDRAW

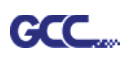

4. Командой File > Print (Файл > Печать) отправить файл на режущий плоттер.

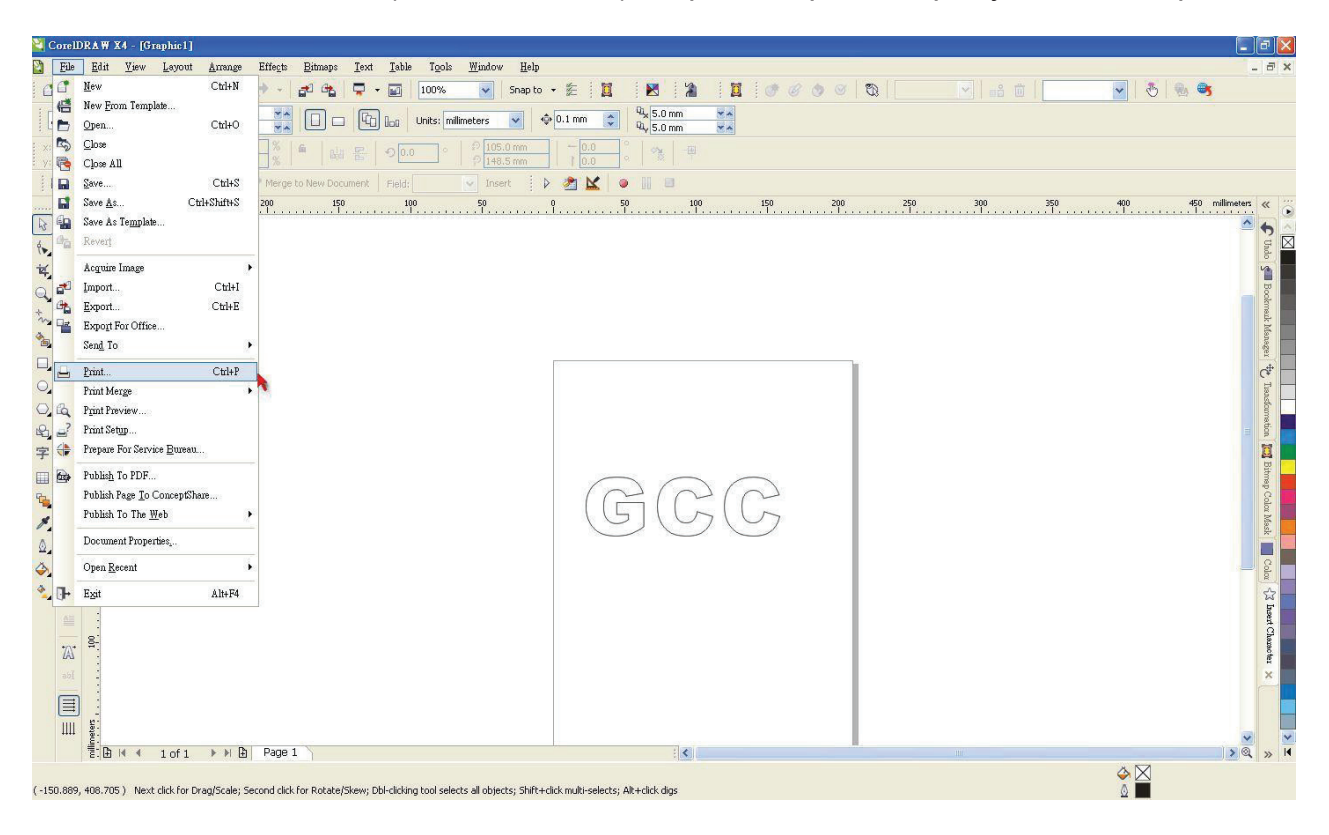

5. Выбрать установленную модель.

| Print                                                                |                               |            | × |
|----------------------------------------------------------------------|-------------------------------|------------|---|
| General Layout Separations Prepress Misc <table-cell> M</table-cell> | lo Issues                     |            |   |
| Name: Jaguar IV 183                                                  | Properties                    |            |   |
| Type: Jaguar IV 183<br>Status: Ready                                 |                               |            |   |
| Where: GCCU5B0:<br>Comment:                                          | Print to file                 |            |   |
| Print range  Current document  Current page  Pages:                  | Copies<br>Number of copies: 1 |            |   |
| Print style: CorelDRAW Defaults                                      | Saye As                       | H H Page 1 | ~ |

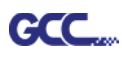

6. На вкладке Layout для опции Reposition images to выбрать вариант: → Bottom left corner (Выравнивание по левому нижнему углу).

Внимание: изображение должно находиться в нижнем левом углу.

| Print                                                                                                    |                                                               |                                                                                                    |                                                                    |             |              |          |   |
|----------------------------------------------------------------------------------------------------|---------------------------------------------------------------|----------------------------------------------------------------------------------------------------|--------------------------------------------------------------------|-------------|--------------|----------|---|
| General Layo Separ<br>Image position and siz<br>As in gocument<br>Eit to page<br>Comparison images<br>Settings for Page<br>Position:<br>x: 35.91 m A<br>y: 169.071 A<br>Print tiled pages<br>Tile overlap: | ations Prep<br>e<br>to:<br>1:<br>Size:<br>₩ 138.18<br>41.14 m | Center of pag<br>Center of pag<br>Center of pag<br>Top center<br>Left center<br>Bottom center<br>Top left corne<br>Top right corne<br>Bottom left co<br>Bottom left co | e<br>r<br>r<br>r<br>r<br>r<br>r<br>r<br>r<br>r<br>r<br>r<br>r<br>r | # of tiles: |              |          |   |
| Bleed limit:                                                                                                    | 4.0 mm                                                        | ent (Full Page                                                                                                    | )                                                                  | <b>X</b>    | <u>E</u> dit | A Page 1 | ~ |
| Print Previe <u>w</u>                                                                                                    |                                                               | Prin                                                                                                    | it Cancel                                                          | Apply       | Help         | ]        |   |

7. Вернуться на вкладку General и проверить, чтобы изображение было в нижнем левом углу. Нажать Print (Печать) и получить прекрасно вырезанное изделие.

| No Issues                             |                                                                                                    | Ľ                                                                                                    |
|---------------------------------------|----------------------------------------------------------------------------------------------------|----------------------------------------------------------------------------------------------------|
|                                       |                                                                                                    |                                                                                                    |
| Properties                            |                                                                                                    |                                                                                                    |
|                                       |                                                                                                    |                                                                                                    |
| Print to file                         |                                                                                                    |                                                                                                    |
| Copies<br>Number of <u>c</u> opies: 1 | <b>P</b>                                                                                                    |                                                                                                    |
| Saye As                               | Page 1                                                                                                    |                                                                                                    |
|                                       | No Issues          Properties         Usg PPD         Print to file         Number of copies:         1         2         3         Copliate             Saye As | No Issues Properties Usg PPD Print to file ▶ Copies Number of copies: 1 ♥ 1 2 3 3 Collate Saye As ★ Saye As |

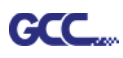

# Инструкция по модулю CorelDRAW

Программа установки AASII VBA работает с CorelDRAW версий 13, 14, 15, 16, 17, 18

# Установка

Установка программного модуля AAS дляCorelDRAW описана в шаге 8 раздела **2.7.1.2** «Установка драйвера».

# Запуск программного модуля CorelDRAW AAS

- Шаг 1 Запустить CorelDRAW для редактирования графики и выделить сразу все изображения для отправки на плоттер.
- Шаг 2 Запустить макрос командой Tools → Macros → Run Macro. В меню Macros in выделить опцию Global Macros (GCCAASII\_Draw13.gms) и нажать Run (Выполнить).

| Run Macro                                                                                        | ×                 |
|--------------------------------------------------------------------------------------------------|-------------------|
| Macro name:<br>GCCModule.GCC_AAS_Plug_In<br>GCCModule.GCC_AAS_Plug_In                            | Run<br>Cancel     |
|                                                                                                  | Step Into<br>Edit |
|                                                                                                  | Create<br>Delete  |
| Macros in: GlobalMacros (GCCAASII_Draw.gms)  Description: GCC's AASII Contour cutting System VBA |                   |

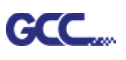

Шаг 3 Щелкнуть на кнопке Apply (Применить) и указать тип приводочных меток — по размеру страницы или по объекту

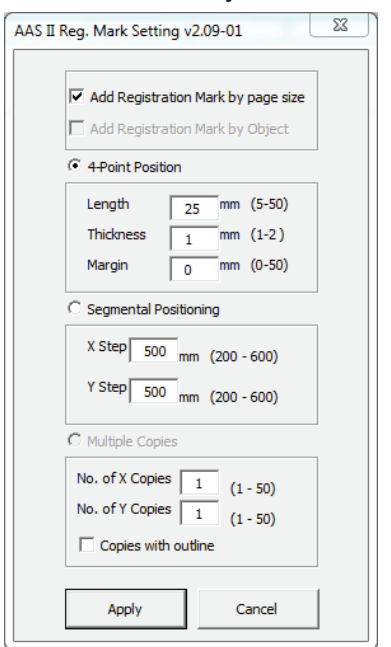

Шаг 4 Теперь можно распечатывать файл с приводочными метками.

**Примечание**. При щелчке на изображении по умолчанию выбирается опция Add Registration Mark by Object (Добавлять метки приводки по объекту). При щелчке на пустой области страницы по умолчанию выбирается опция Add Registration Mark by page size.

# Для модуля AAS можно добавить значок быстрого запуска

Выполнить Tools  $\rightarrow$  Options  $\rightarrow$  Workspace  $\rightarrow$  Customization  $\rightarrow$  Commands  $\rightarrow$  Macros  $\rightarrow$  GCCMadual.GCC\_AAS\_Plug\_In и нажать OK.

|                                                                                                    | (                                                                                                    |
|----------------------------------------------------------------------------------------------------|----------------------------------------------------------------------------------------------------|
| Wardspace     General       - General     Mactoz       Bit     PowerClip Funne       - Snip to Objects     Converter:Start       - Warnings     Converter:Start       - VBA     Converter:Start       - Savet     Converter:Start       - VBA     Converter:Start       - VBA     Converter:Start       - VBA     Converter:Start       - VBA     Converter:Start       - VBA     Converter:Start       - VBA     Converter:Start       - VBA     Converter:Start       - VBA     Converter:Start       - Convertified     Waard.CreateColerG.       - VBA     Convertified       - Conmands     Converter:Start       - Conmands Bar-<br>Color Platte     Converter:Start       Document     Convertified | CorelDRAW X7 (64-Bit) - Untitled-1<br>File Edit View Layout Arrange Effects Bitmap<br>Effects Bitmap<br>Effects Bitm |

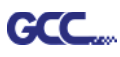

# Добавление приводочных меток по странице

Если установить флажок Add Registration Mark by page size и нажать Apply программа автоматически создаст приводочные метки (рис. АЗ-1).

| Примечание.                                                                                                    | AAS II Reg. Mark Setting v1.02-01                                                                                                |
|----------------------------------------------------------------------------------------------------|----------------------------------------------------------------------------------------------------|
| 1. Длина варьируется от 5 до 25 мм,                                                                                                    |                                                                                                    |
| в зависимости от размера страницы.                                                                                                    | Add Registration Mark by page size                                                                                               |
| <ol> <li>При добавлении приводочных меток по<br/>странице, как показано ниже,<br/>НЕ ДОПУСКАЕТСЯ внесение изменений<br/>в раздел Origin во избежание смещения метон<br/>(см. рис. А3-2).</li> </ol>                                                                                                    | C 44Point Position                                                                                                    |
| Options       X         Snap to Objects<br>Warnings<br>VBA<br>Save       Rulers         VBA<br>Save       Nudge         PowerTRACE       Nudge         PowerTRACE       Nudge         PowerTRACE       Nudge         Options       X         Clobal       Vertical:         Inches       Vertical:         Inches       Vertical:         Inches       Vertical:         Inches       Vertical:         Inches       Vertical:         Inches       Vertical:         Inches       Vertical:         Inches       Vertical:         Inches       Vertical:         Origin       Inches         Horizontal:       0.0         Vertical:       0.0         Wertical:       0.0         Vertical:       0.0         Wertical:       0.0         Vertical:       0.0         Vertical:       0.0         Vertical:       Nuches         Background       Vertical:         Grid       Save         Export To HTML       Vertical:         Show Rulers       Edit Scale | Y Step 300 mm<br>C Multiple Copies<br>No. of X Copies 1<br>No. of Y Copies 1<br>Copies with outline<br>Apply Cancel<br>PMC. A3-1 |
| Cancel Help                                                                                                    | Рис. А3-2                                                                                                    |

При перемещении изображения программа создает 4 метки на углах страницы, как показано ниже.

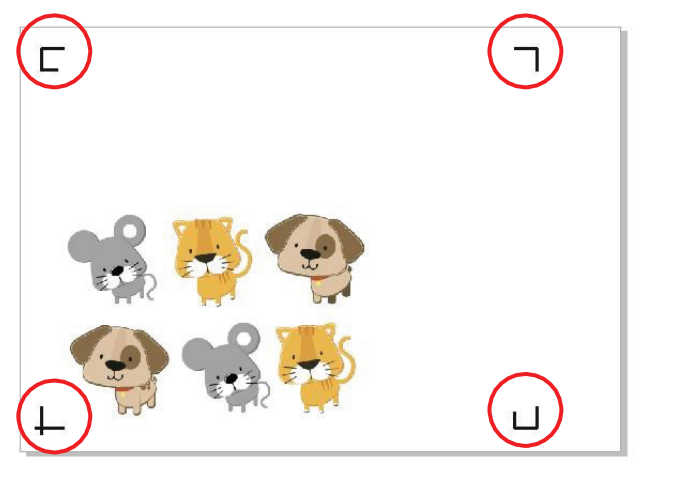

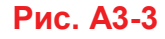

Модуль CorelDRAW

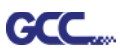

#### Рабочая область

Позволяет редактировать и вырезать изображения за границами приводочных меток при условии добавления меток по странице.

Для материалов А4 рабочая зона на 2,5 мм заходит за приводочные метки с правой и левой сторон, на 4,5 мм — за верхнюю метку. Рекомендованное расстояние до нижнего края материала — не менее 25 мм во избежание падения листа и на случай ошибки в размерах материала.

Для материалов формата А3 рабочая зона на 10 мм заходит за приводочные метки с левой стороны, на 9 мм — с правой стороны, на 11 мм — за верхнюю метку. Рекомендованное расстояние до нижнего края материала — не менее 25 мм во избежание падения листа и на случай ошибки в размерах материала.

| Printer:                                | \\gpprinter2\4F_客服_共用_KYOCE               | RA FS-2025D KX              | Preferences         |        |            |            |
|-----------------------------------------|-------------------------------------------|-----------------------------|---------------------|--------|------------|------------|
| Page:                                   | Match orientation (Landscape)             |                             | Use PPD             |        | Left side  | ٦          |
| Status:<br>Location:<br>Comment:        | Default printer; Ready<br>192.168.100.246 |                             | 🏾 Print to file 🛛 🕨 |        | .0 📧 🏠     |            |
| Print range<br>Current do<br>Current pa | ocument 💿 Documents<br>age 💿 Selection    | Copies<br>Number of copies: | 1                   | side   |            | Buttom sid |
| O Pages:                                | 1<br>Even & Odd                           |                             | Collate             |        | Right side |            |
|                                         |                                           | Print as bitmap:            | 300 🚽 dpi (         | Drigin |            |            |

**Примечание.** Для размотки рулона выбрать режим Edge при настройке формата материала. При работе в режиме **Single** лист материала нельзя переместить назад, а значит, фронтальный датчик бумаги его не распознает.

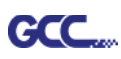

# Добавление приводочных меток по объекту

При установке флажка Add Registration Mark by Object на выбор доступно три

варианта приводочных меток.

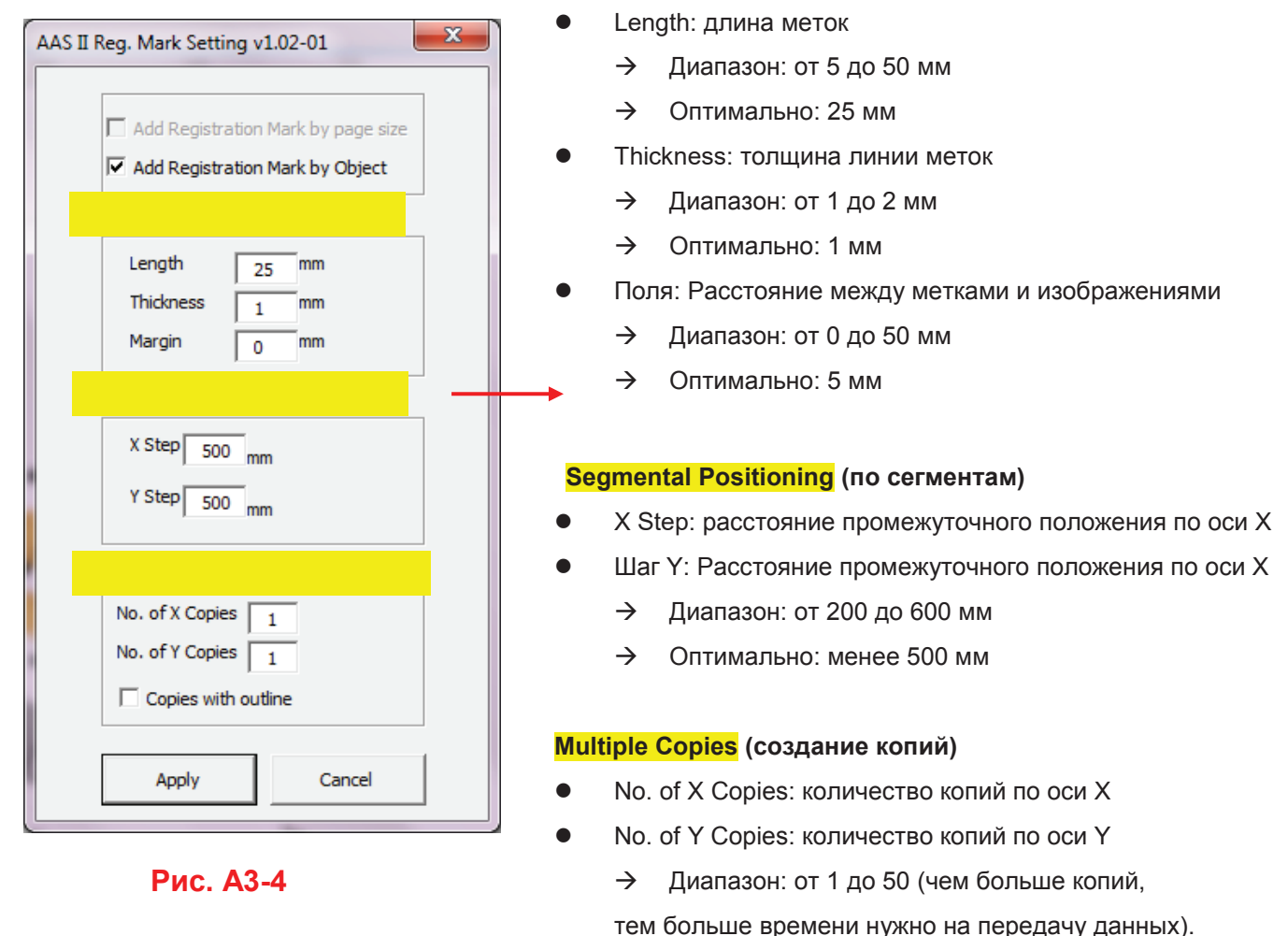

<mark>4-Point Positioning</mark> (по 4 точкам)

→ Количество копий X \* количество копий Y =

общее количество копий изображения

• Copies with outline: для отображения контуров изображения

**Примечание.** Значения, указанные в разделе 4-Point Positioning (длина, толщина, поля), действительны также с установленными флажками Segmental Positioning и Multiple Copies.

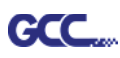

4-Позиционирование по точкам

#### х AAS II Reg. Mark Setting v1.02-01 4-Point Positioning Add Registration Mark by page size Length: длина меток Add Registration Mark by Object Диапазон: от 5 до 50 мм $\rightarrow$ 4-Point Position Оптимально: 25 мм $\rightarrow$ Length mm 25 Thickness: толщина линии меток Thickness mm 1 $\rightarrow$ Диапазон: от 1 до 2 мм Margin mm 0 Оптимально: 1 мм $\rightarrow$ Segmental Positioning C Поля: Расстояние между метками и изображениями X Step 500 mm Диапазон: от 0 до 50 мм $\rightarrow$ Y Step 500 mm $\rightarrow$ Оптимально: 5 мм O Multiple Copies No. of X Copies No. of Y Copies 1 Copies with outline Рис. А3-5 Apply Cancel

Программа создаст 4 метки, как показано на рисунке ниже.

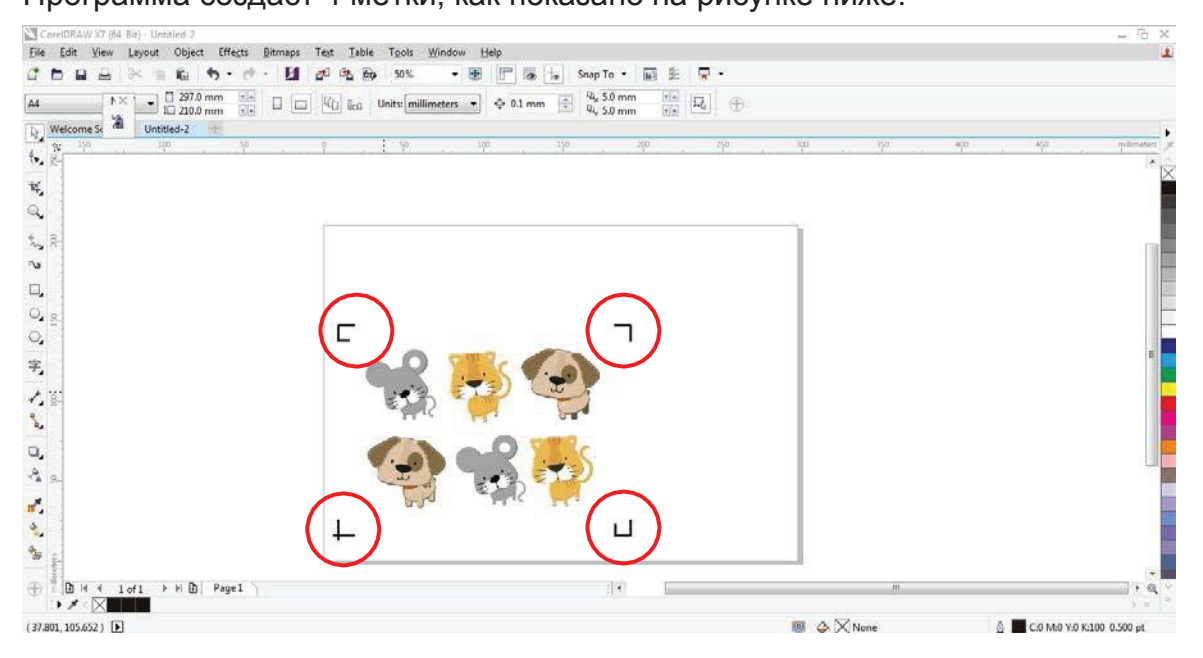

Рис. АЗ-6

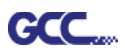

#### Примечание.

 Для экономии материала при позиционировании по 4 точкам допускается менять не только поля объекта, но и длину приводочных меток (не менее 5 мм. Рекомендации для различных форматов см. в таблице 1. Чем меньше размер, тем меньшим должно быть расстояние между объектом и приводочной меткой (см. расчеты ниже).

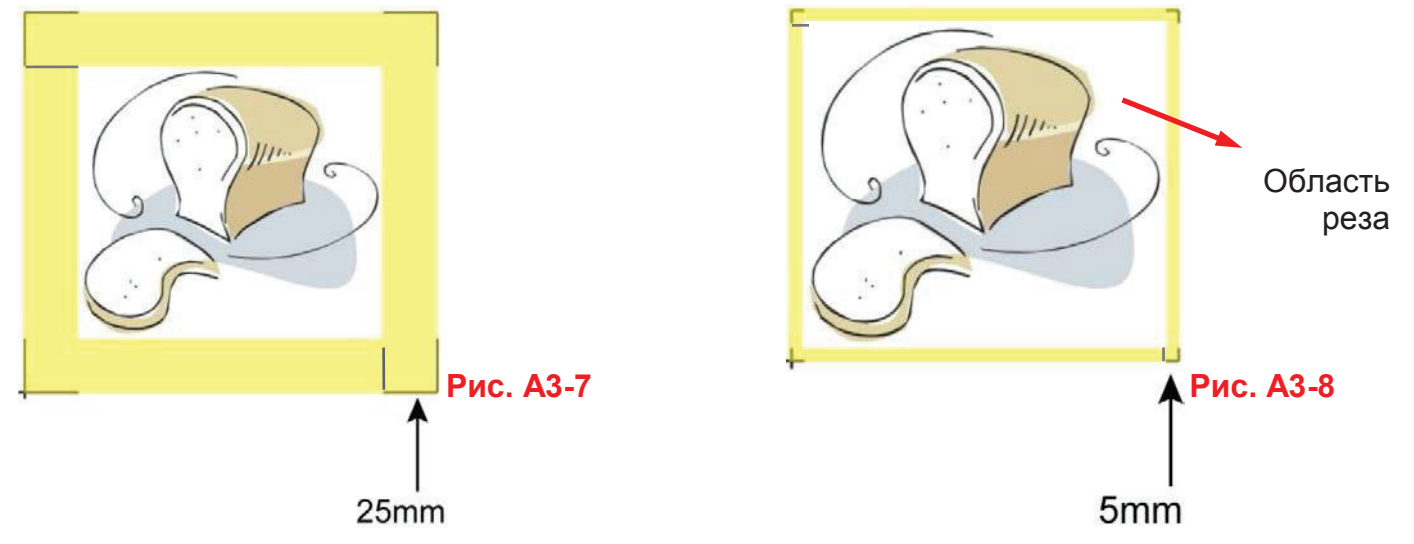

| Формат страницы        | Рекомендуемая длина метки |
|------------------------|---------------------------|
| (в мм)                 | (в мм)                    |
| A6 (105 × 148)         | 5                         |
| A5 (148 × 210)         | 8                         |
| A4 (210 × 297)         | 11                        |
| A3 (297 × 420)         | 16                        |
| A2 (420 × 594)         | 23                        |
| А1 (594 × 841) и более | 25*                       |

#### Таблица 1

\*25 мм — рекомендованная длина приводочной метки

2. Размер приводочных меток влияет на точность распознавания, поэтому не следует делать их слишком мелкими

3. При изменении формата бумаги необходимо указать новые значения для приводочных меток, иначе применяются текущие настройки.

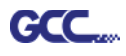

#### Позиционирование по сегментам

| AAS II Reg. Mark Setting v1.02-01                                                                                                    | Для высокоточной резки рекомендуется выбрать режим<br>Segmental Positioning, повысив точность обработки                                                                                                    |
|----------------------------------------------------------------------------------------------------|----------------------------------------------------------------------------------------------------|
| Add Registration Mark by page size  Add Registration Mark by Object  4-Point Position                                                                                                    | длинных и крупноформатных изображений.                                                                                                    |
| Length 25 mm<br>Thickness 1 mm<br>Margin 0 mm                                                                                                    | Позиционирование по сегментам                                                                                                    |
| <ul> <li>Segmental Positioning</li> <li>X Step 200 mm</li> <li>Y Step 200 mm</li> <li>C Multiple Copies</li> <li>No. of X Copies 1</li> <li>No. of Y Copies 1</li> <li>C Copies with outline</li> </ul> | <ul> <li>X Step: расстояние промежуточного положения по оси X</li> <li>Шаг Y: Расстояние промежуточного положения по оси X</li> <li>→ Диапазон: от 200 до 600 мм</li> <li>→ Оптимально: менее 500 мм</li> </ul> |
| Apply Cancel                                                                                                    | Рис. АЗ-9                                                                                                    |

Программа создаст метки, как показано на рисунке ниже.

| le Edit View Layout Object Effects Birmaps Test Table Tools Window Help<br>Edit View Layout Object Effects Birmaps Test Table Tools Window Help<br>storm<br>tetom<br>Welcomes M I 2000 mm 10<br>United-1 United-2<br>Welcomes M I United-2<br>Welcomes M I 10<br>Welcomes M I 10<br>Welcomes M I 10<br>Welcomes M I 10<br>Window M I 10<br>Welcomes M I 10<br>Window M I 10<br>Welcomes M I 10<br>Welcomes M I 10<br>Welcom |                    |
|----------------------------------------------------------------------------------------------------|--------------------|
| Image: Solution of the solution of the soluti                                                                                                    |                    |
| tstem ▶× • 700.0 mm tie ↓ ↓ \$10 liss Unite millimeters • ◆ 0.1 mm ⊕ 94, 5.0 mm tie ₽5 ⊕<br>Welcome 5 1 10 mittled-2 +<br>10 10 10 10 10 10 10 10 10 10 10 10 10 1                                                                                                    |                    |
| Wetcomes         Mail         Unitided-1         Unitided-2         Mail         Mail<                                                                                                    |                    |
|                                                                                                    |                    |
|                                                                                                    | 750 mitimaters     |
|                                                                                                    | •                  |
|                                                                                                    |                    |
|                                                                                                    |                    |
|                                                                                                    |                    |
|                                                                                                    |                    |
|                                                                                                    | 111                |
|                                                                                                    |                    |
|                                                                                                    | 1                  |
|                                                                                                    |                    |
|                                                                                                    |                    |
|                                                                                                    |                    |
|                                                                                                    |                    |
|                                                                                                    |                    |
|                                                                                                    |                    |
|                                                                                                    |                    |
|                                                                                                    |                    |
| •                                                                                                    |                    |
|                                                                                                    |                    |
|                                                                                                    |                    |
| D bit 4 total bit D Desci                                                                                                    | -                  |
|                                                                                                    | 1.04               |
| 4.517, 303.969) ▶ @ ↔ X None & Co M40                                                                                                    | Y:0 K:100 0.500 pt |

#### Рис. АЗ-10

При копировании объектов больших размеров (длина либо ширина более 200 мм) с функцией Multiple Copies к ним применяется позиционирование по сегментам — для более точного распознавания приводочных меток.

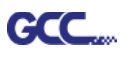

# Multiple Copies (Создание копий)

Переключатель Multiple Copies повышает точность реза в случаях, когда из материала необходимо получить несколько экземпляров одного изображения.

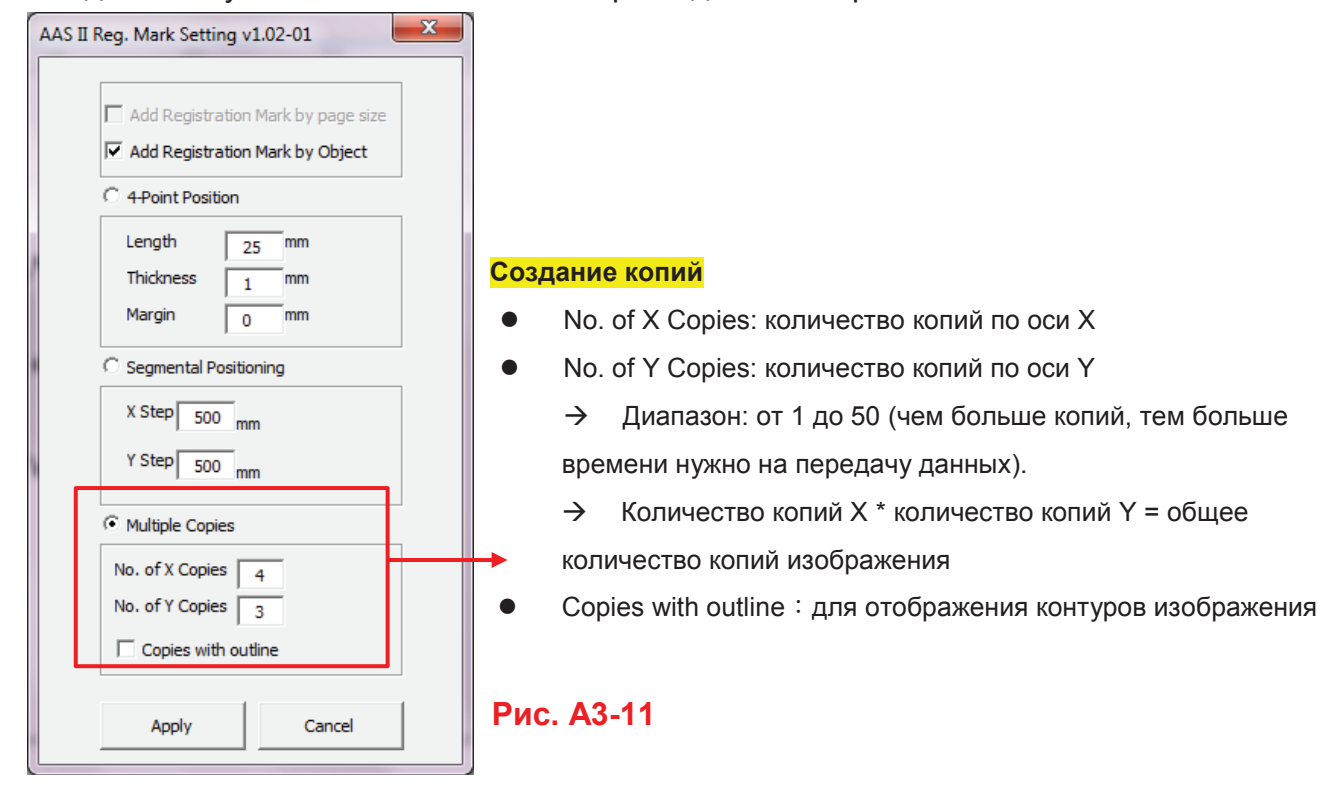

Программа создаст результат, как показано на рисунке ниже.

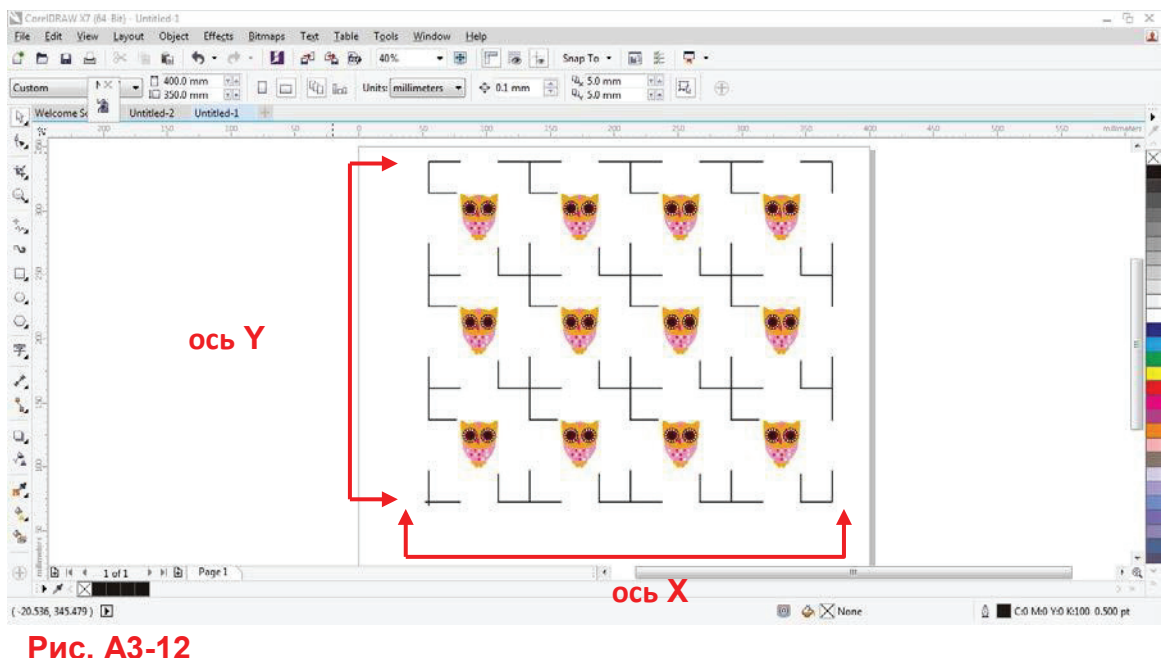

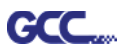

#### Контурная резка через CorelDraw

Шаг 1 Поместить в плоттер GCC бумагу с приводочными метками, отпечатанными на принтере.

#### Шаг 2 Выполнить Files→Print.

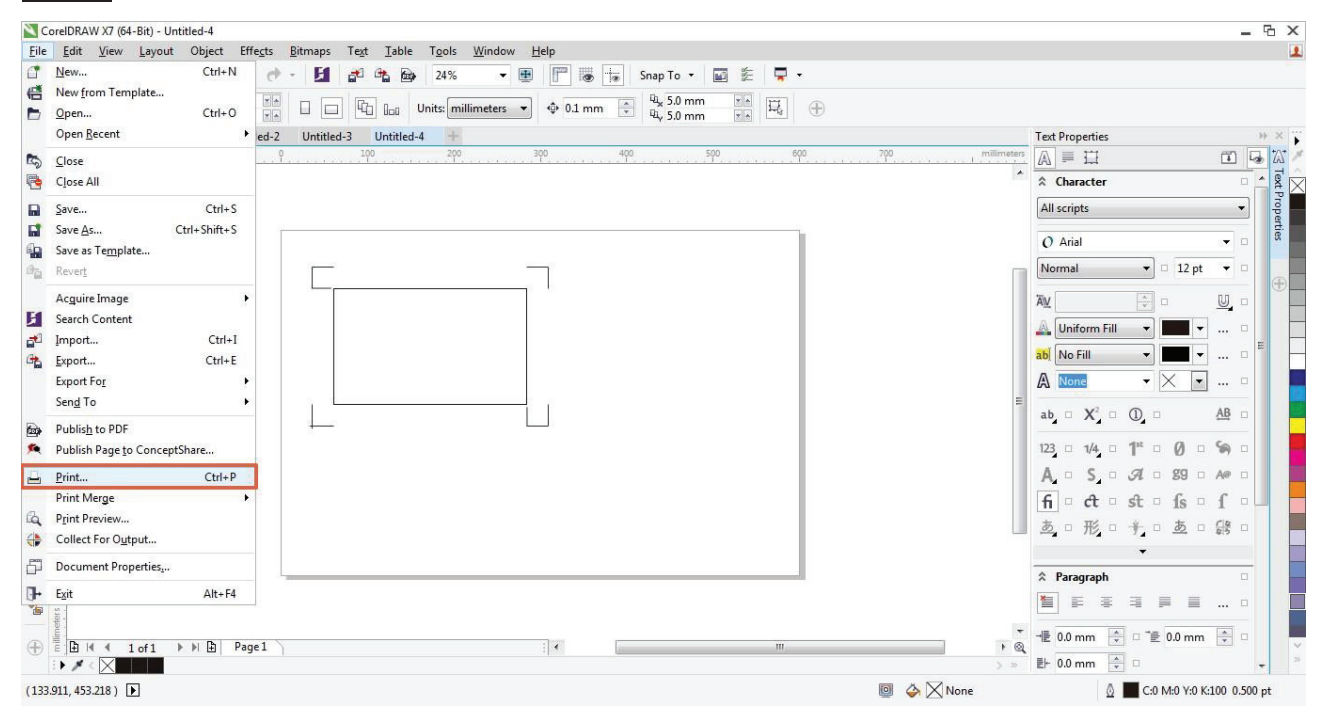

Рис. АЗ-13

#### Примечание.

Для CorelDraw версии X5 и выше выполнить описанные ниже шаги.

Шаг 1 На вкладке «Color» в поле Color conversions performed by: (Выполнить преобразование цвета в:) указать модель плоттера (см. рис. А3-14).

| General Color   Composite   Layout   Print geparations   O Use document color settings   Output colors as:   Output colors as:   Correct colors using color profile:   Document; SRGB IEC61966-21   Preserve RGR unchers   Bendering intent:   Relative colorimeting:   Print Preview   Print Preview   Print Cancel   Apply                                                                                                    | Print                                                                     |                                                                                 | □ □ Page 1               |
|----------------------------------------------------------------------------------------------------|---------------------------------------------------------------------------|---------------------------------------------------------------------------------|--------------------------|
| Print geprations Oulse color settings Use color groof settings Oulse color groof settings Oulse colors as: Output colors as: Output colors as: Correct colors using color profile: December 368 DEC61966-21. Preserve 768 numbers Bendering intent: Relative colorimetric. Preserve 768 numbers Color concert hat you selected on the General tab. Print Preview Print Preview Print Cancel Apply Help                                                                                                    | General Color Composite Layout F                                          | Prepress 😥 No Issues                                                            | 🤍 🛁 🧶 🖬 Clone Layer      |
| <ul> <li>Print geparations</li> <li>Use color groof settings</li> <li>Use color groof settings</li> <li>Use color groof settings</li> <li>Color congersions performed by:</li> <li>Deschort colors to RG8</li> <li>Correct colors using color profile:</li> <li>Convert space colors to RG8</li> <li>Correct colors using color profile:</li> <li>Convents SRGB EEC61966-2.1</li> <li>Master Page</li> <li>Guides</li> <li>The color settings and preview available in this dalog box are set for the Windows Graphic elvice printer that you selected on the General tab.</li> <li>Print Preview</li> <li>Print Cancel Apply</li> <li>Help</li> </ul>                                                                                                    |                                                                           | Print composite                                                                 | Forthangle<br>Forthangle |
| Use document color settings   Use color groof settings   Outor conversions performed by:   Outor conversions performed by:   Outor conversions                                                                                                    |                                                                           | O Print separations                                                             | Rest Margie              |
| Outse color groof settings   Outse color groof settings   Output colors as:   Output colors as:   Correct colors using color profile:   Documenty SRGB IEC61966-2.1   Bendering intent:   Relative colorimetric   The color settings and preview available in this dialog box are set for the Windows Graphic   Oright Preview   Print Preview   Print Cancel Apply Help                                                                                                    |                                                                           | Our of the settings<br>● Use document color settings                            | Per Varie                |
| Color conversions performed by:<br>Quiput colors as:<br>Correct colors using color profile:<br>Correct colors using color profile:<br>Documenty SRGB IEC61966-2.1<br>Preserve RGB runnbers<br>Bendering intent:<br>Relative colorimetric<br>The color settings and preview available in this dalog box are set for the Windows Graphic<br>device printer that you selected on the General tab.<br>Print Preview<br>Print Preview<br>Print Preview<br>Print Preview<br>Cancel Apply Help                                                                                                    |                                                                           | O Use color proof settings                                                      | Rectangle                |
| Output colors as:       RCB         Correct colors using color profile:       (Document) sRGB IEC61965-2.1         Bendering intent:       Relaxive colorimetric         Image: The color settings and preview available in this dalog box are set for the Windows Graphic         Image: The preview interview interview | Color conversions performed by:                                           | Jaguar IV-183                                                                   | Rectangle                |
| Correct colors using color profile:       (Document) SRGB IEC61965-2.1         Bendering intent:       Priserve ROB numbers         W       The color settings and preview available in this dialog box are set for the Windows Graphic         Print Preview       IP Print         Cancel       Apply                                                                                                    | Qutput colors as:                                                         | RGB                                                                             |                          |
| Correct colors using color profile: (Document) sRGB IEC61966-2.1 Counters<br>Bendering intent: Preserve RGB numbers<br>Bendering intent: Relative colorimetric Counters<br>Device printer that you selected on the General tab.<br>Print Preview Print Cancel Apply Help                                                                                                    |                                                                           | Convert spot colors to RGB                                                      | Rectangle                |
| Bendering intent:       Relative colorimetric         Image: Color settings and preview available in this dalog box are set for the Windows Graphic         Image: Color settings and preview available in this dalog box are set for the Windows Graphic         Image: Color settings and preview available in this dalog box are set for the Windows Graphic         Image: Color settings and preview available in this dalog box are set for the Windows Graphic         Image: Color settings and preview available in this dalog box are set for the Windows Graphic         Image: Color settings and preview available in this dalog box are set for the Windows Graphic         Image: Color settings and preview available in this dalog box are set for the Windows Graphic         Image: Color settings and preview available in this dalog box are set for the Windows Graphic         Image: Color settings and preview available in this dalog box are set for the Windows Graphic         Image: Color settings and preview available in this dalog box are set for the Windows Graphic         Image: Color settings and preview available in this dalog box are set for the Windows Graphic         Image: Color settings and preview available in this dalog box are set for the Windows Graphic         Image: Color settings and preview available in this dalog box are set for the Windows Graphic         Image: Color settings and preview available in this dalog box are set for the Windows Graphic         Image: Color settings and preview available in this dalog box are set for the Windows Graphic         Image:                                                                                                    | Correct colors using color profile:                                       | (Document) sRGB IEC61966-2.1                                                    | Master Page     Gundes   |
| Bendering intent:       Relative colorimetric         Image: Colorimetric       Image: Colorimetric         Image: Colorimetric       Image: Colorimetric <td></td> <td>Preserve RGB numbers</td> <td>• 9 . Desktop</td>                                                                                                    |                                                                           | Preserve RGB numbers                                                            | • 9 . Desktop            |
| The color settings and preview available in this dialog box are set for the Windows Graphic device printer that you selected on the General tab.  Print Preview Print Cancel Apply Help                                                                                                    | Rendering intent:                                                         | Relative colorimetric                                                           |                          |
| Print Preview_ I// Print Cancel Apply Help                                                                                                    | The color settings and preview ava<br>device printer that you selected on | ilable in this dialog box are set for the Windows Graphic<br>I the General tab. |                          |
| Print Preview                                                                                                    |                                                                           |                                                                                 |                          |
|                                                                                                    | Print Previe <u>w</u>                                                     | Print Cancel Apply Help                                                         |                          |
|                                                                                                    |                                                                           |                                                                                 |                          |
|                                                                                                    |                                                                           |                                                                                 |                          |
|                                                                                                    |                                                                           |                                                                                 |                          |
|                                                                                                    |                                                                           |                                                                                 |                          |

Рис. АЗ-14

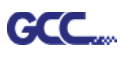

Шаг 2На вкладке Layout для опции Reposition images to выбрать вариант Bottom left corner (Выравнивание по левому нижнему углу).

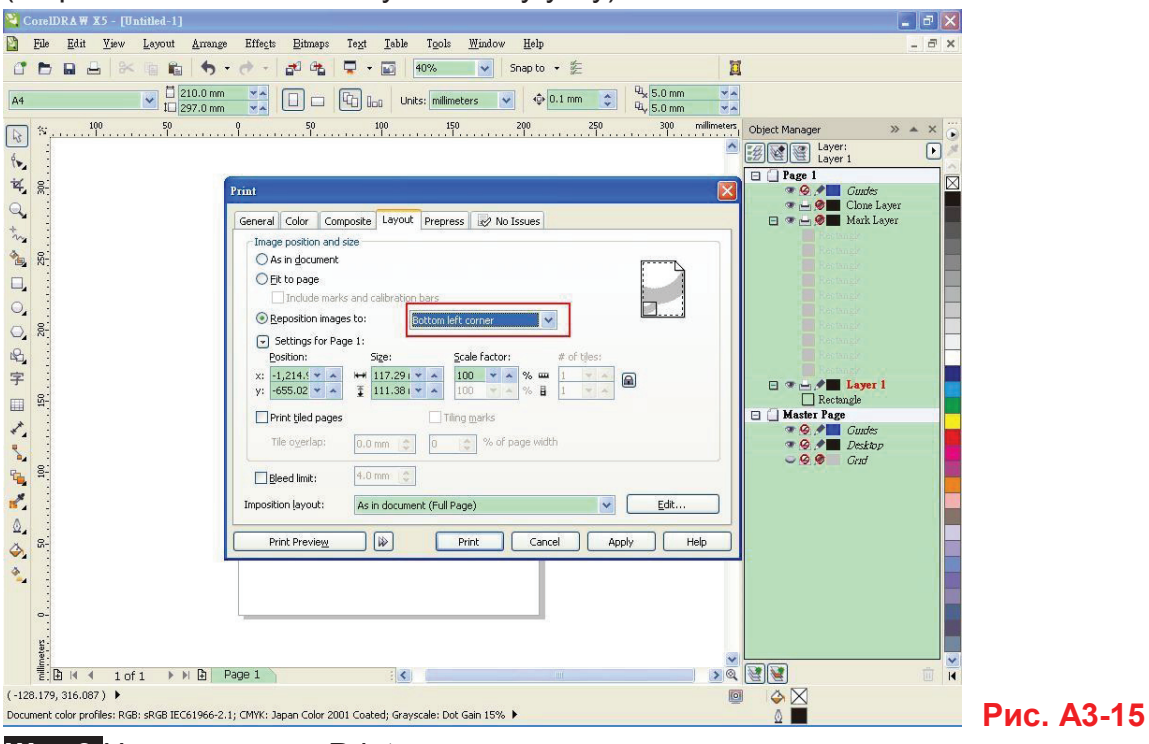

Шаг 3 Нажать кнопку Print.

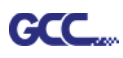

# Инструкция по модулю Illustrator

Установщик AASII VBA работает с Adobe Illustrator версий CS4, CS5, CS6, CC.

# <u>Установка</u>

Установка программного модуля AAS для Adobe Illustrator описана в шаге 8 раздела 2.7.1.2 «Установка драйвера».

# Настройка принтера

Шаг 1 Открыв окно принтеров через Панель управления, щелкнуть правой кнопкой мыши на принтере и выбрать Printer Properties, открыв диалоговое окно свойств принтера.

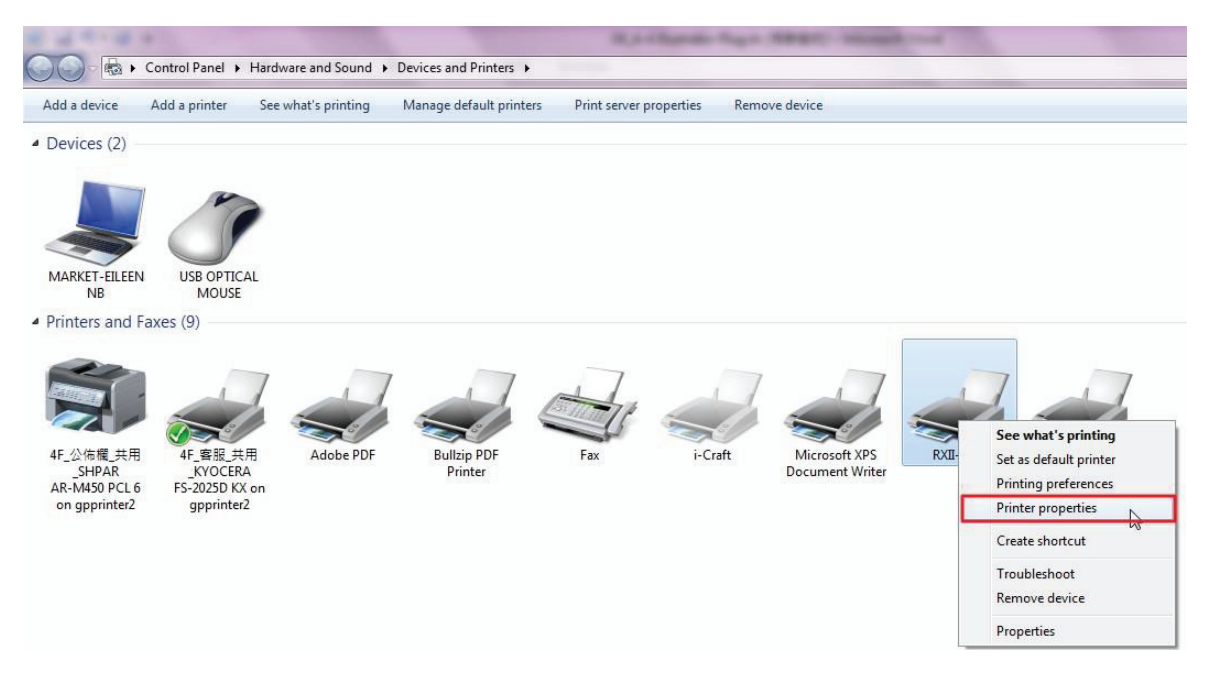

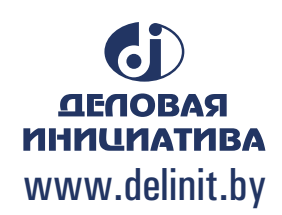

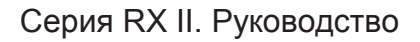

GCC....

Шаг 2 Убедиться, что на вкладке Advanced (Дополнительно) снят флажок Enable advanced printing features (Включить дополнительные возможности печати).

| Pe                                                          | en                  |                       | Paper    |       |            | AAS Installer |         |
|-------------------------------------------------------------|---------------------|-----------------------|----------|-------|------------|---------------|---------|
| General                                                     | Sharing             | Ports                 | Advanced | Color | Management | Security      | Options |
| <ul> <li>Always a</li> <li>Availabl</li> </ul>              | available<br>e from | 12:00 AN              | A Â      | То    | 12:00 AM   | Å             |         |
| Priority:                                                   | 1                   | ·                     |          |       |            |               |         |
| Driver:                                                     | RXII-13             | 2S                    |          |       | - New      | Driver        |         |
| Hold mismatched documents     Print spooled documents first |                     |                       |          |       |            |               |         |
| Enable a                                                    | nted docu           | ments<br>rinting feat | ures     |       |            |               |         |
| Printing Defaults Print Processor Separator Page            |                     |                       |          |       |            |               |         |
|                                                             |                     |                       |          |       |            |               |         |

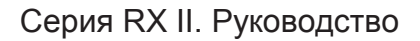

### Инструкции для пользователя

Шаг 1 Открыть Illustrator.

GCC

Шаг 2 Отредактировать изображение, создав контурную обводку. (Примечание. Ширину линии установить на 0,001 мм).

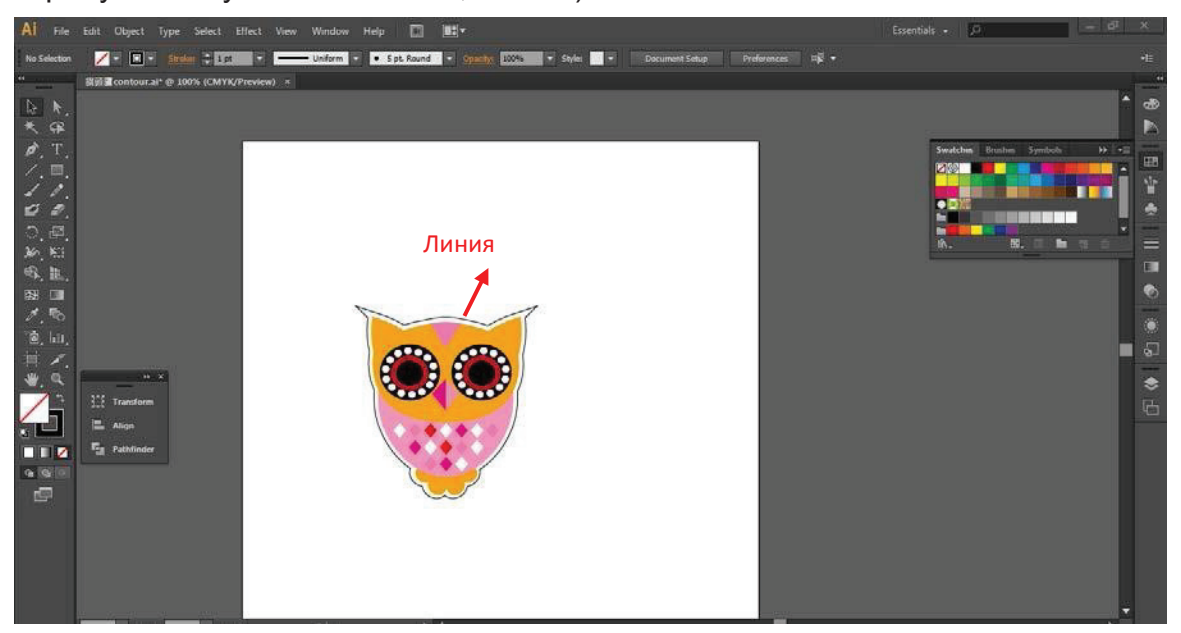

Шаг 3 Щелкнув на изображении, применить функцию AAS(File→Scripts→\_AASII\_Plug\_In).

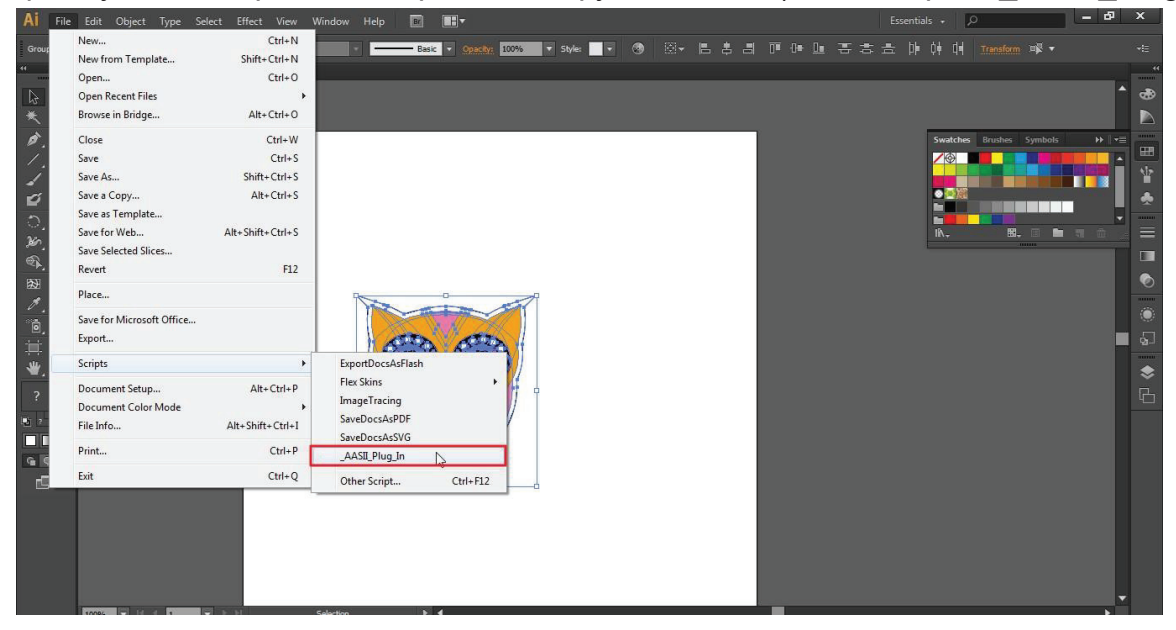

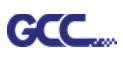

Шаг 4 Выделить нужные приводочные метки.

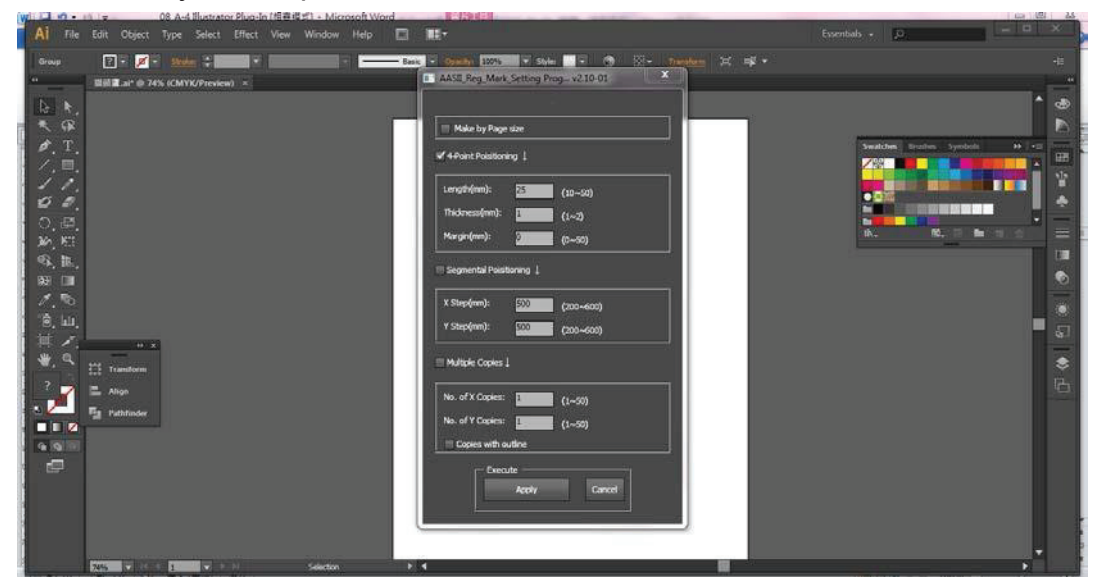

Шаг 5 Здесь доступны три типа приводочных меток: 4-PointPositioning (по 4 точкам), Segmental Positioning (по сегментам), Multiple Copies (создание копий).

| AASII_Reg_Mark_Setting Prog v2.10-01 |           |  |  |  |
|--------------------------------------|-----------|--|--|--|
| · · · ·                              |           |  |  |  |
| Make by Page size                    |           |  |  |  |
| ✓ 4-Point Poisitioning ↓             |           |  |  |  |
| Length(mm): 25                       | (10~50)   |  |  |  |
| Thickness(mm): 1                     | (1~2)     |  |  |  |
| Margin(mm): 0                        | (0~50)    |  |  |  |
| Segmental Poisitioning ↓             |           |  |  |  |
| X Step(mm): 500                      | (200~600) |  |  |  |
| Y Step(mm): 500                      | (200~600) |  |  |  |
| Multiple Copies J                    |           |  |  |  |
| No. of X Copies: 1                   | (1~50)    |  |  |  |
| No. of Y Copies: 1                   | (1~50)    |  |  |  |
| Copies with outline                  |           |  |  |  |
| Execute Cancel                       |           |  |  |  |

# Примечание.

Значения, указанные для 4-Point Positioning (длина, толщина, поля), также действительны после установки флажков Segmental Positioning и Multiple Copies.

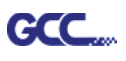

Шаг 6 Подтвердить приводочные метки (далее в примере рассмотрено позиционирование по 4 точкам).

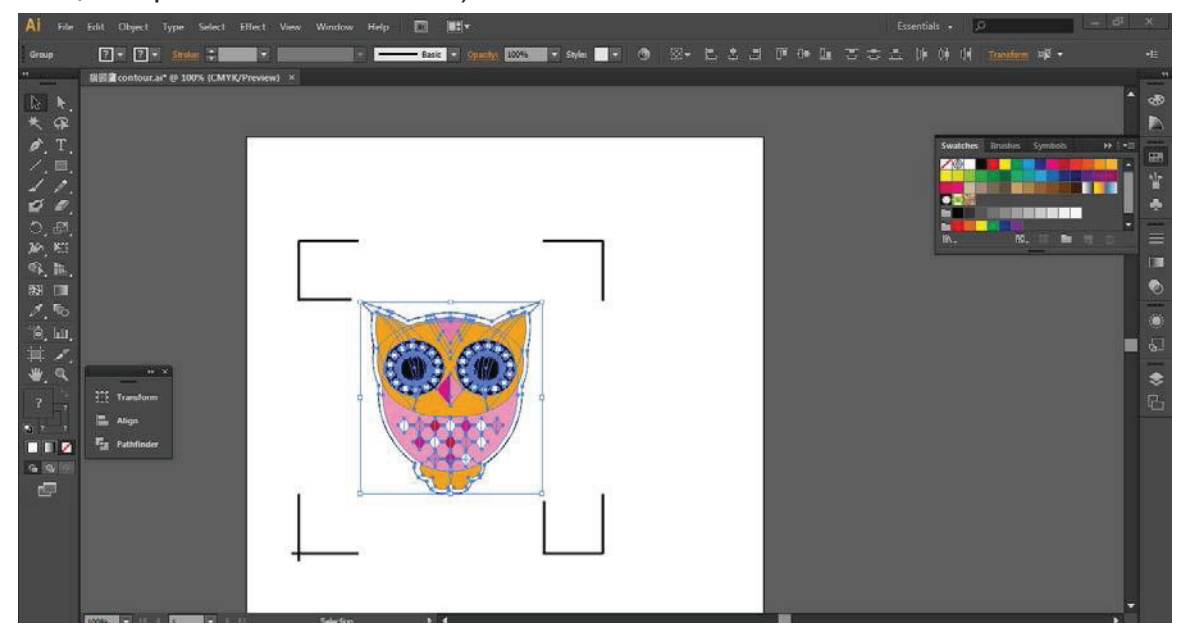

Шаг 7 Щелкнув на пустой области страницы, выбрать Document Setup (Настройка документа).

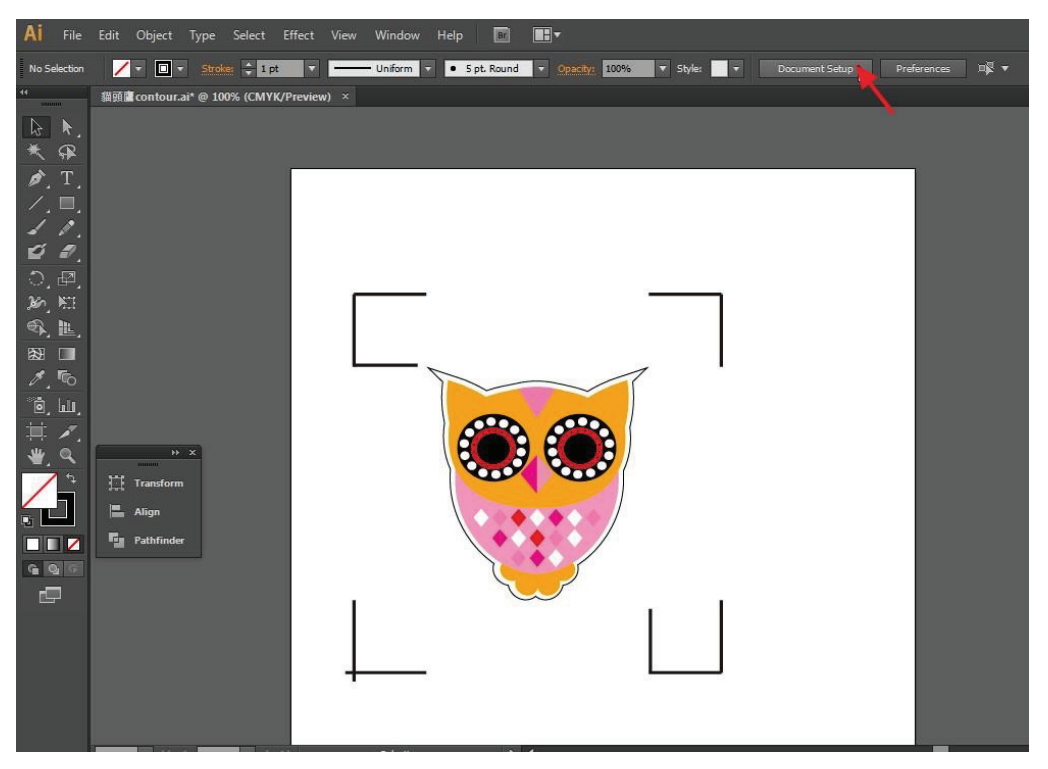

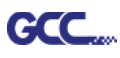

Шаг 8 Нажать кнопку Edit Artboards (Редактировать монтажные области).

| Document Setup                         |
|----------------------------------------|
|                                        |
| Bleed and View Options                 |
| Units: Points 🔹 Edit Artboards         |
| Top Bottom Left Right 🔨                |
| Bleed: 🗘 0 pt 🗘 0 pt 🗘 0 pt 🕄 💙 0 pt   |
| Show Images In Outline Mode            |
| Highlight Substituted Fonts            |
| Highlight Substituted Glyphs           |
|                                        |
| Transparency                           |
| Grid Size: Medium 👻                    |
| Grid Colors: 🗱 Light 🔻                 |
| Simulate Colored Paper                 |
| Preset: [Medium Resolutio 👻 Custom     |
|                                        |
| Type Options                           |
| ✓ Use Typographer's Quotes             |
| Language: English: USA 🔹               |
| Double Quotes: "" 🔻 Single Quotes: ՝ 🔻 |
| Size Position                          |
| Superscript: 58.3 % 33.3 %             |
| Subscript: 58.3 % 33.3 %               |
| Small Caps: 70 %                       |
| Export: Preserve Text Editability      |
|                                        |
|                                        |
| OK Cancel                              |
|                                        |

Шаг 9 Выполнить Presets → Fit Artboard to Artwork bounds (Подогнать монтажную область по выбранной иллюстрации).

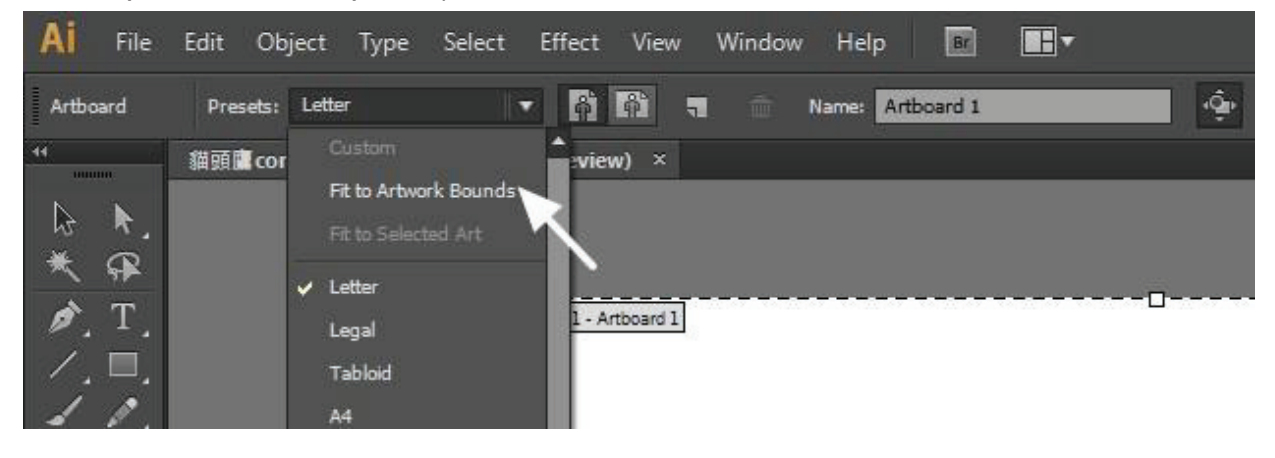

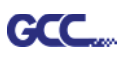

Шаг 10 После шага 9 навести мышь на панель инструментов слева и выбрать инструмент выделения Selection Tool.

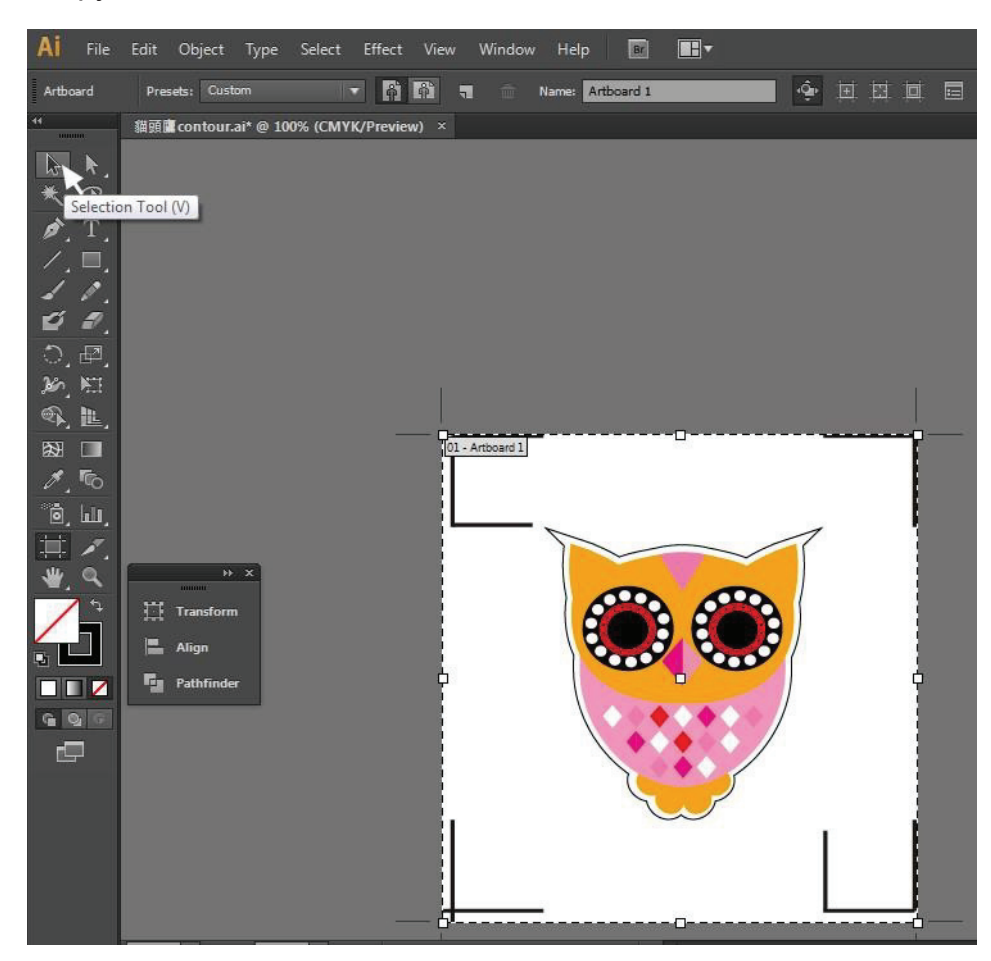

### Шаг 11 Режим редактирования снова активен.

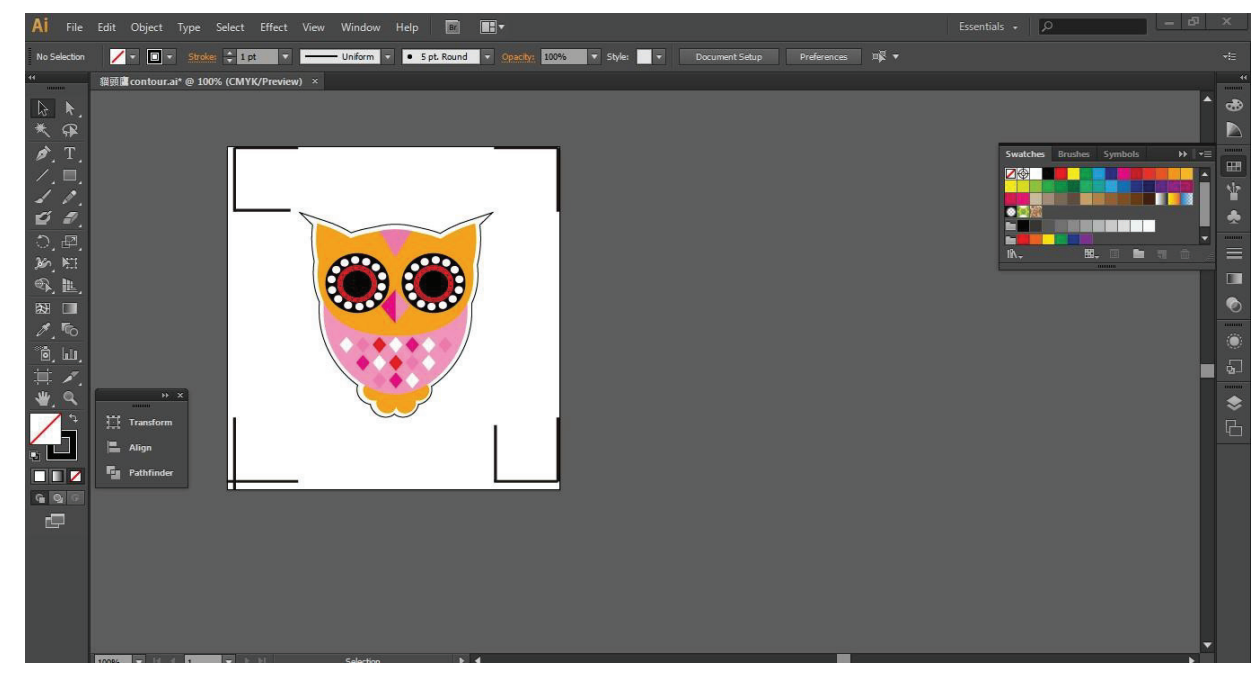

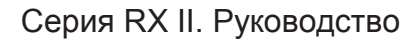

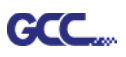

Шаг 12 Распечатать файл с линией контура и приводочными метками.

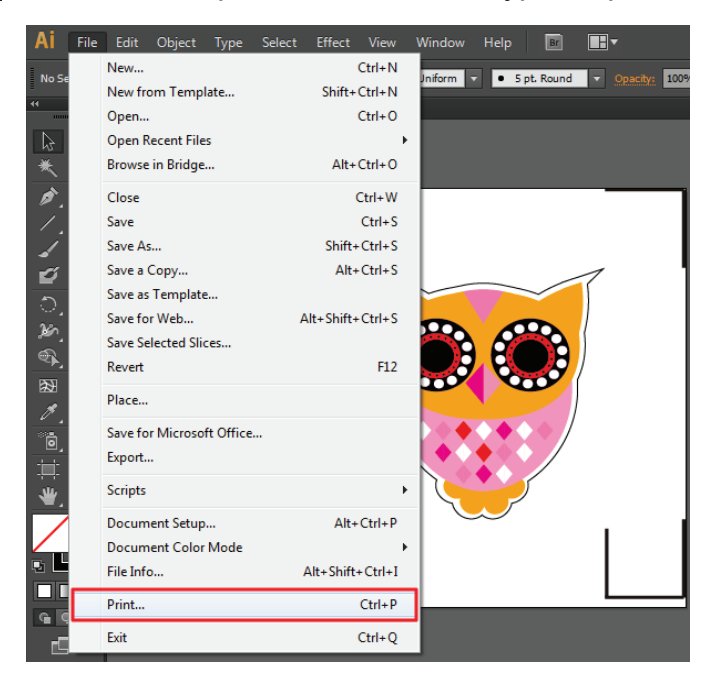

Шаг 13 Поместив отпечаток в плоттер, ослабить прижимные ролики и подвести каретку к приводочным меткам.

### Шаг 14 Отправить файл на плоттер.

| New                       | Ctrl+N<br>Shift+Ctrl+N | Iniform 🔽 🔹 5 p | t. Round | Opacity: 100% | Style |
|---------------------------|------------------------|-----------------|----------|---------------|-------|
| Open                      | Ctrl+0                 |                 |          |               |       |
| Open Recent Files         | •                      |                 |          |               |       |
| Browse in Bridge          | Alt+Ctrl+O             |                 |          |               |       |
| Close                     | Ctrl+W                 |                 |          |               |       |
| Save                      | Ctrl+S                 |                 |          |               |       |
| Save As                   | Shift+Ctrl+S           |                 |          |               |       |
| Save a Copy               | Alt+Ctrl+S             |                 |          |               |       |
| Save as Template          |                        |                 |          |               |       |
| Save for Web              | Alt+Shift+Ctrl+S       |                 |          |               |       |
| Save Selected Slices      |                        |                 |          |               |       |
| Revert                    | F12                    |                 | 1        | a la          |       |
| Place                     |                        |                 |          |               |       |
| Save for Microsoft Office |                        |                 |          |               |       |
| Export                    |                        |                 |          |               |       |
| Scripts                   | •                      | 100 20          | 3        |               |       |
| Document Setup            | Alt+Ctrl+P             |                 |          |               |       |
| Document Color Mode       |                        | ▶़♦़♦           |          |               |       |
| File Info                 | Alt+Shift+Ctrl+I       |                 | /        |               |       |
| Print                     | Ctrl+P                 |                 |          |               |       |
| Exit                      | Ctrl+Q                 | $\sim$          |          | i I           |       |
|                           |                        |                 |          |               |       |
|                           | <u> </u>               |                 |          |               |       |
|                           | 22                     |                 |          |               |       |
|                           |                        |                 |          |               |       |
|                           |                        |                 |          |               |       |

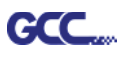

| Print                           | And in case of the local division of the local division of the loc |
|---------------------------------|----------------------------------------------------------------------------------------------------|
|                                 | Print Preset: Custom                                                                                                    |
|                                 |                                                                                                    |
|                                 | Printer: KXII-1325                                                                                                    |
|                                 |                                                                                                    |
| General                         | General                                                                                                    |
| Marks and Bleed<br>Output       | Copies: 1 Collate 🗌 Reverse Order                                                                                                    |
| Graphics<br>Color Management    | Artboards: • All                                                                                                    |
| Advanced                        | Range:                                                                                                    |
| Summary                         | 🗌 Ignore Artboards 🛛 🗹 Skip Blank Artboards                                                                                                    |
|                                 | Modia Sizer Defined by Driver                                                                                                    |
|                                 |                                                                                                    |
|                                 | Width: 7483.4644 p Height: 3741.7322 p                                                                                                    |
|                                 | Orientation: 🗌 Auto-Rotate 🛛 🙀 🛃                                                                                                    |
|                                 |                                                                                                    |
|                                 |                                                                                                    |
|                                 | Options                                                                                                    |
|                                 | Print Layers: Visible & Printable Layers                                                                                                    |
|                                 | Placement: 200 X: 0 pt Y: 2899.84 p                                                                                                    |
|                                 | Scaling: Do Not Scale 🔹 Overlap: 🚽 0 pt                                                                                                    |
| H → 1 of 1 → H                  | Scale: W: 100 3 H: 100                                                                                                    |
| Document: 595.28 pt x 841.89 pt | The Panaes                                                                                                    |
| Media: 7483.46 pt x 3741.73 pt  |                                                                                                    |
|                                 |                                                                                                    |
| Setup                           | Done Print Cancel                                                                                                    |
|                                 |                                                                                                    |

Шаг 15 Выбрав плоттер, поместить объект в левом нижнем углу.

Шаг 16 Работа завершена.

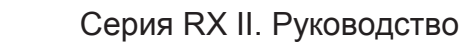

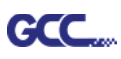

### Добавление приводочных меток по странице

Чтобы создать метки приводки по размеру страницы, следует выделить объект, выполнить команду Scripts из меню File и выбрать AASII\_Plug\_In.

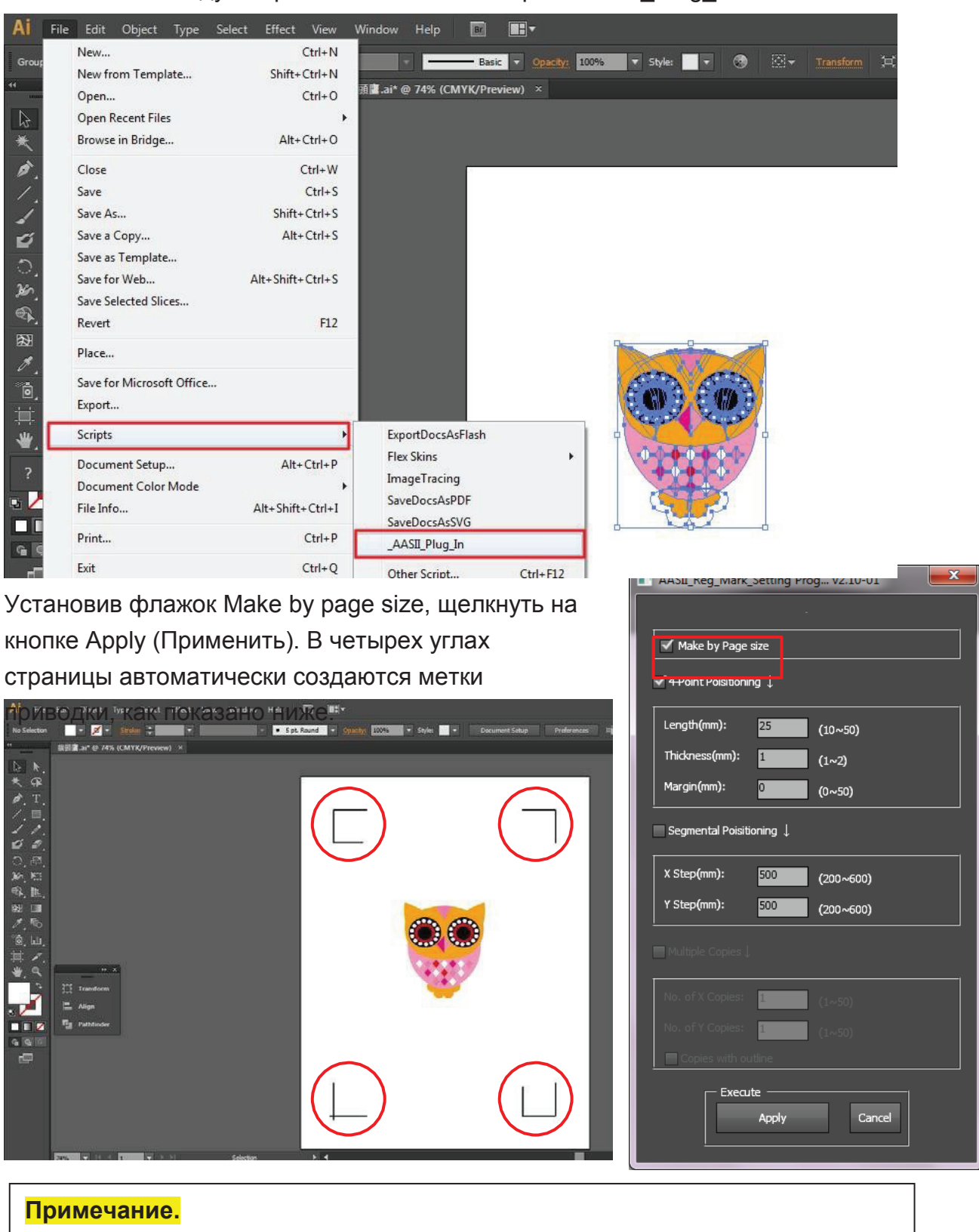

Длина метки составляет от 10 до 50 мм, в зависимости от размера страницы.

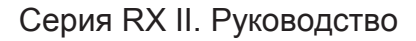

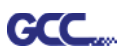

#### Рабочая область

Позволяет редактировать и вырезать изображения за границами приводочных меток при условии добавления меток по странице.

Для материалов А4 рабочая зона на 2,5 мм заходит за приводочные метки с правой и левой сторон, на 4,5 мм — за верхнюю метку. Рекомендованное расстояние до нижнего края материала — не менее 25 мм во избежание падения листа и на случай ошибки в размерах материала.

Для материалов формата АЗ рабочая зона на 10 мм заходит за приводочные метки с левой стороны, на 9 мм — с правой стороны, на 11 мм — за верхнюю метку. Рекомендованное расстояние до нижнего края материала — не менее 25 мм во избежание падения листа и на случай ошибки в размерах материала.

| Print               |                                                        |
|---------------------|--------------------------------------------------------|
| Print Pre           | eset: Custom 🕑 💾                                       |
| Prir                | nter: JaguarIV-101                                     |
|                     | PPD:                                                   |
|                     | General                                                |
| General 🔨           | Copies: 1 Collate Reverse Order                        |
| Output<br>Graphics  | ⊙ <u>A</u> ll Ignore Art <u>b</u> oards                |
| Color Management    | ○ <u>R</u> ange: Skip Blank Artboards                  |
| Advanced<br>Summary | Media                                                  |
|                     | <u>Wi</u> dth: 5760 pt Height: 2880 pt 🗿 🗟 🔮           |
| Left side           | Options<br>Placement: X: Opt Y: Opt                    |
| Top Side            | ⊙Do Not S <u>c</u> ale                                 |
| TOP SINC            | ○ <u>Fit</u> to Page (483.8058%)                       |
|                     | ○Custo <u>m</u> Scale: <u>W</u> : 100 ⑧ <u>H</u> : 100 |
| Origin ragni side   | O Ile Full Pages 		 Overlap: 		 ○ pt                   |
|                     | Scale: W: 100 🖁 H: 100                                 |
| H 1 of 1 (1)        | Tile Range:                                            |
|                     | Print Lavers: Visible & Printable Lavers               |
| Setup               | Print Cancel Do <u>n</u> e                             |

**Примечание.** Для размотки рулона выбрать режим Edge при настройке формата материала. При работе в режиме **Single** лист материала нельзя переместить назад, а значит, фронтальный датчик бумаги его не распознает.

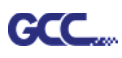

# Добавление приводочных меток по объекту

При добавлении приводочных меток по объекту на выбор доступно три варианта.

Выделив изображение, которое нужно обозначить метками, выполнить команду Scripts из меню File и выбрать AASII\_Plug\_In.

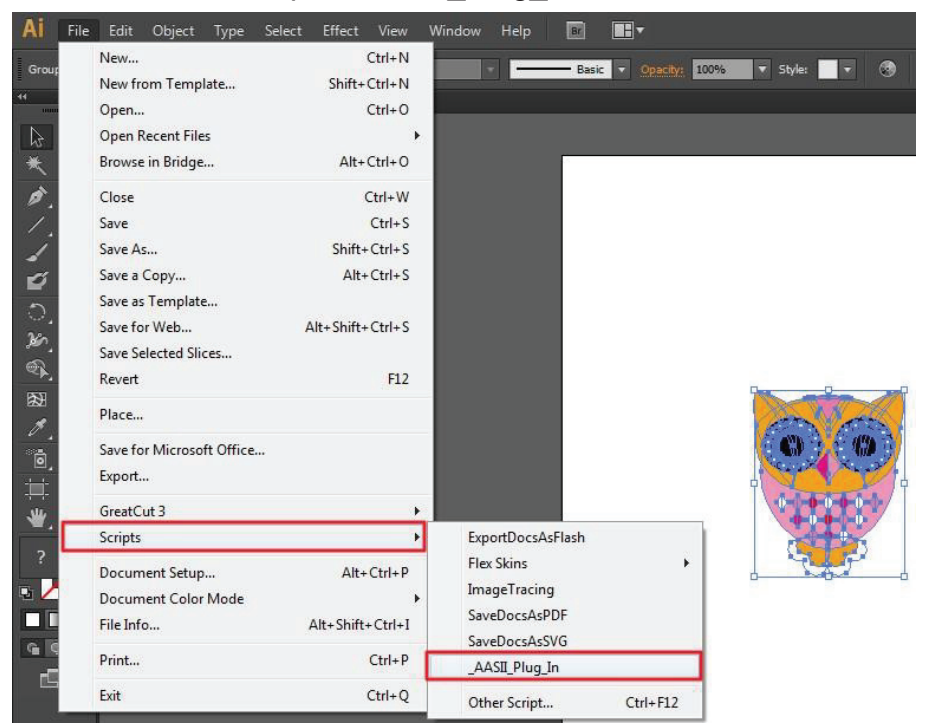

Флажок Make by page size следует снять, а затем указать нужный тип приводочных меток.

| AASII_Reg_Mark_Setting Prog v2.10-01 |                   |  |  |  |  |
|--------------------------------------|-------------------|--|--|--|--|
|                                      |                   |  |  |  |  |
| Make by Page size                    | Make by Page size |  |  |  |  |
| ✓ 4-Point Poisitioning ↓             |                   |  |  |  |  |
| Length(mm): 25                       | (10~50)           |  |  |  |  |
| Thickness(mm): 1                     | (1~2)             |  |  |  |  |
| Margin(mm): 0                        | (0~50)            |  |  |  |  |
| Segmental Poisitioning ↓             |                   |  |  |  |  |
| X Step(mm): 500                      | (200~600)         |  |  |  |  |
| Y Step(mm): 500                      | (200~600)         |  |  |  |  |
| Multiple Copies J                    |                   |  |  |  |  |
| No. of X Copies: 1                   | (1~50)            |  |  |  |  |
| No. of Y Copies: 1                   | (1~50)            |  |  |  |  |
| Copies with outline                  |                   |  |  |  |  |
| Execute Cancel                       |                   |  |  |  |  |

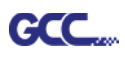

# Три типа приводочных меток

# Позиционирование по 4 точкам

| AASII_Reg_Mark_Setting Prog v2.10-01                                                                                                    |                                                                                                    |
|----------------------------------------------------------------------------------------------------|----------------------------------------------------------------------------------------------------|
| Make by Page size                                                                                                    | 4-Point Positioning                                                                                                    |
| <ul> <li>✓ 4-Point Poisitioning ↓</li> <li>Length(mm): 25 (10~50)</li> <li>Thickness(mm): 1 (1~2)</li> <li>Margin(mm): 0 (0~50)</li> <li>Segmental Poisitioning ↓</li> </ul> | <ul> <li>Length: длина меток         <ul> <li>Диапазон: от 5 до 50 мм</li> <li>Оптимально: 25 мм</li> </ul> </li> <li>Thickness: толщина линии меток         <ul> <li>Диапазон: от 1 до 2 мм</li> <li>Оптимально: 1 мм</li> </ul> </li> <li>Поля: Расстояние между метками и</li> </ul> |
| X Step(mm): 500 (200~600)<br>Y Step(mm): 500 (200~600)<br>Multiple Copies↓                                                                                                   | изображениями<br>→ Диапазон: от 0 до 50 мм<br>→ Оптимально: 5 мм                                                                                                    |
| No. of X Copies:       1       (1~50)         No. of Y Copies:       1       (1~50)         Copies with outline       Execute         Apply       Cancel                     |                                                                                                    |

Программа создаст 4 метки, как показано на рисунке ниже.

| AI File                                  | Edit Object Type Select Effect View Window Help 🔝 📰 •                                                               | Essentials + 20                                                                                                    |    |
|------------------------------------------|----------------------------------------------------------------------------------------------------|----------------------------------------------------------------------------------------------------|----|
| No Selection                             | 🔹 💋 🔹 Streken 🗘 🚛 🔹 👘 Streken 🔹 💽 Spit Round 🔹 Speakter (1004) 🔹 Streken 🔹 Streken 🔹 Document Setup 🛛 Preferences 🗤 |                                                                                                    |    |
| 30 <u>-</u>                              | 國民黨 al" @ 74% (CMYK/Proview) ×                                                                                      |                                                                                                    |    |
| 14.5455000000000000000000000000000000000 |                                                                                                    | Symbolic Oracle Symbolic<br>Control of Control of Control |    |
| 4 14 11<br>                              |                                                                                                    |                                                                                                    | į. |

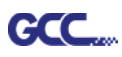

### Примечание.

 Для экономии материала при позиционировании по 4 точкам допускается менять не только поля объекта, но и длину приводочных меток (не менее 5 мм. Рекомендации для различных форматов см. в таблице 1. Чем меньше размер, тем меньшим должно быть расстояние между объектом и приводочной меткой (см. расчеты ниже).

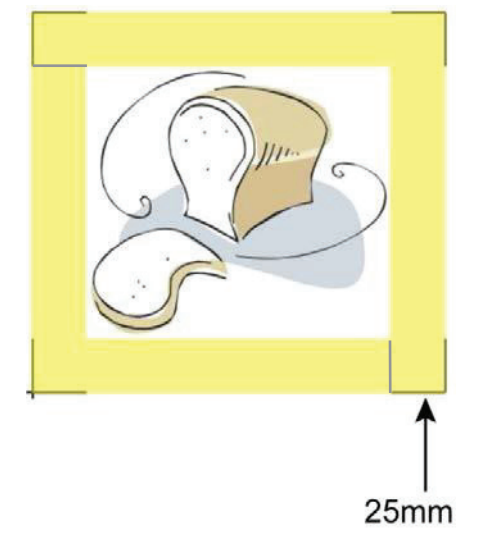

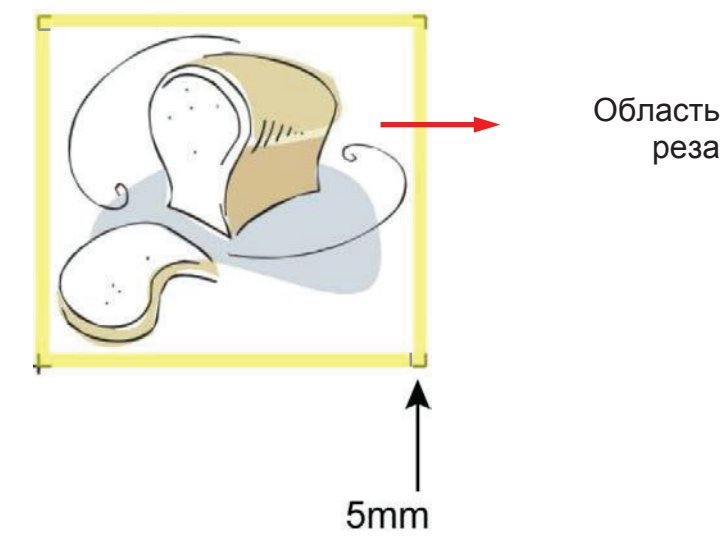

| Формат страницы        | Рекомендуемая длина метки |
|------------------------|---------------------------|
| (в мм)                 | (в мм)                    |
| A6 (105 × 148)         | 5                         |
| A5 (148 × 210)         | 8                         |
| A4 (210 × 297)         | 11                        |
| A3 (297 × 420)         | 16                        |
| A2 (420 × 594)         | 23                        |
| А1 (594 × 841) и более | 25*                       |

Таблица 1

\*25 мм — рекомендованная длина приводочной метки

2. Размер приводочных меток влияет на точность распознавания, поэтому не следует делать их слишком мелкими

3. При изменении формата бумаги необходимо указать новые значения для приводочных меток, иначе применяются текущие настройки.

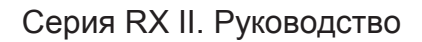

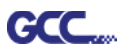

#### Позиционирование по сегментам

Для высокоточной резки рекомендуется выбрать режим Segmental Positioning, повысив точность обработки длинных и крупноформатных изображений.

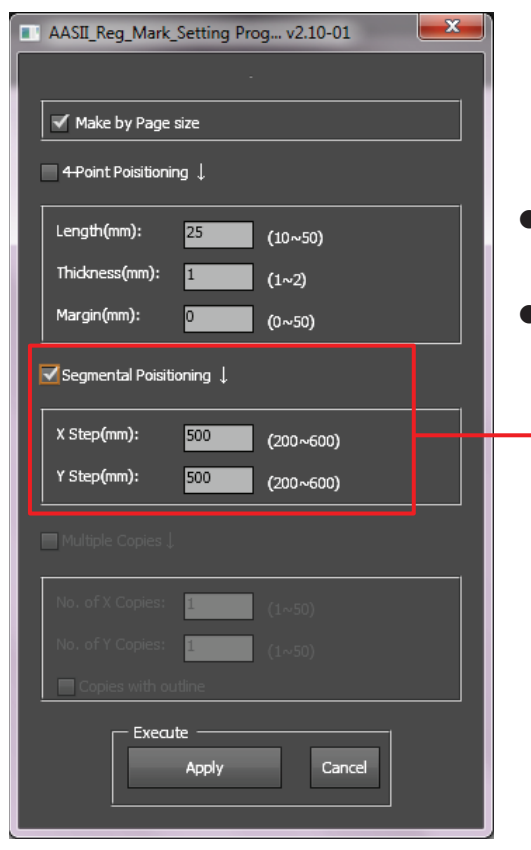

#### Позиционирование по сегментам

- X Step: расстояние промежуточного положения по оси X
- Шаг Ү: Расстояние промежуточного положения по оси Х
  - → Диапазон: от 200 до 600 мм
  - → Оптимально: менее 500 мм

Программа создаст метки, как показано на рисунке ниже.

#### По сегментам

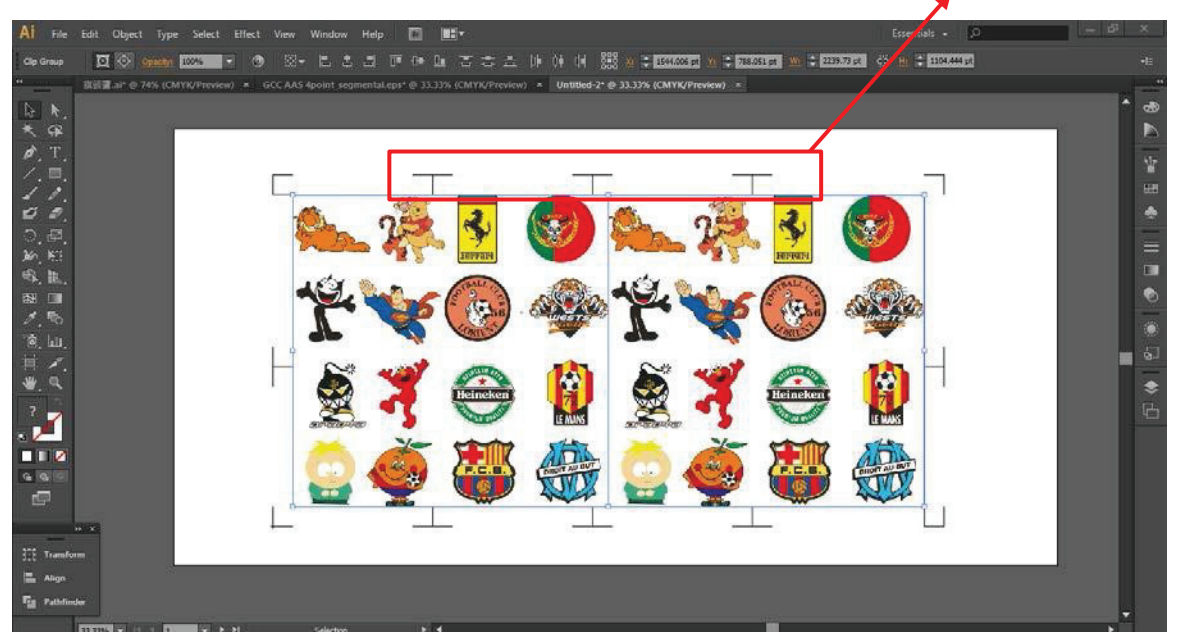

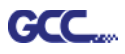

#### Multiple Copies (Создание копий)

Переключатель Multiple Copies повышает точность реза в случаях, когда из материала необходимо получить несколько экземпляров одного изображения.

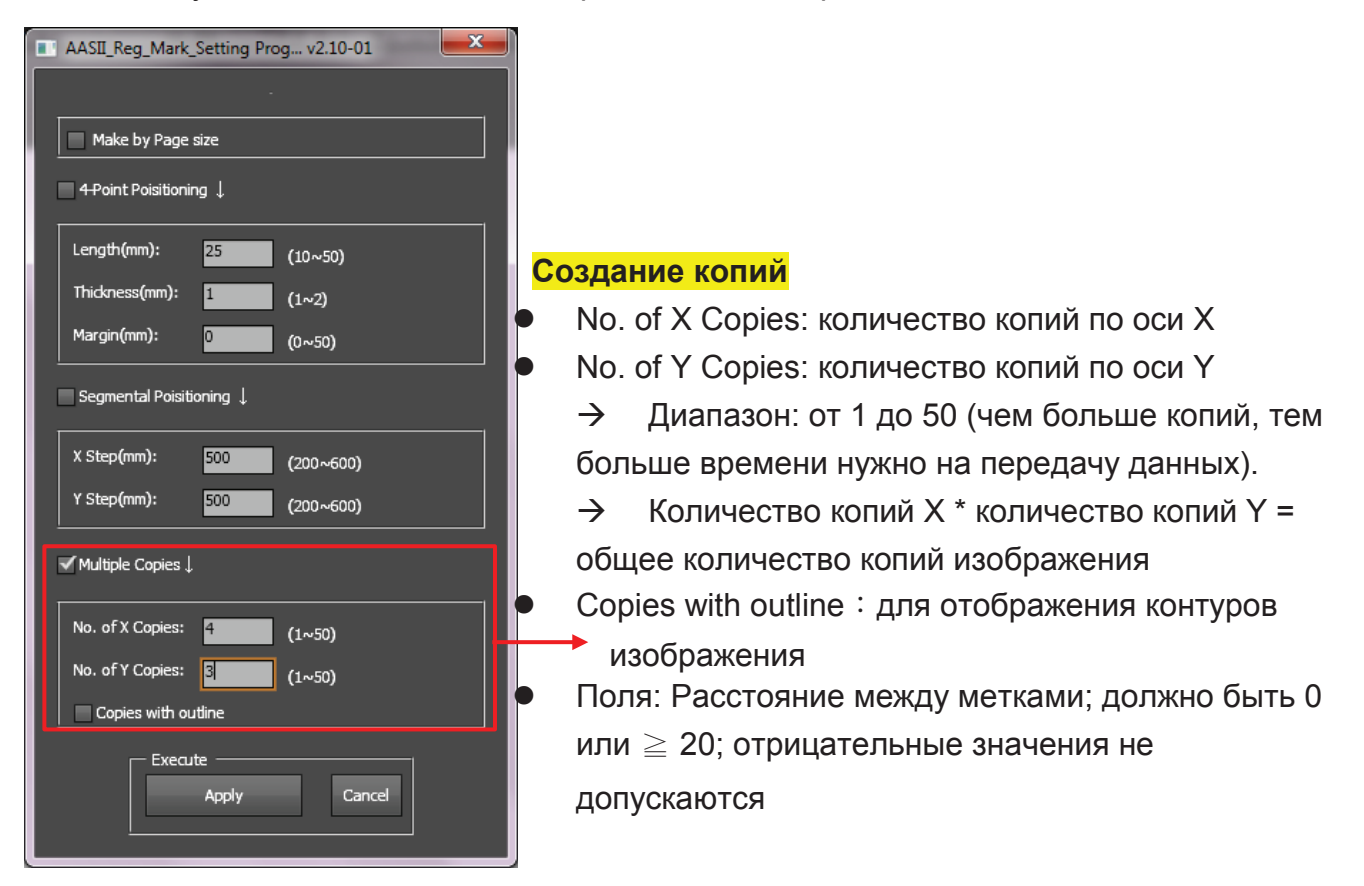

Программа создаст результат, как показано на рисунке ниже.

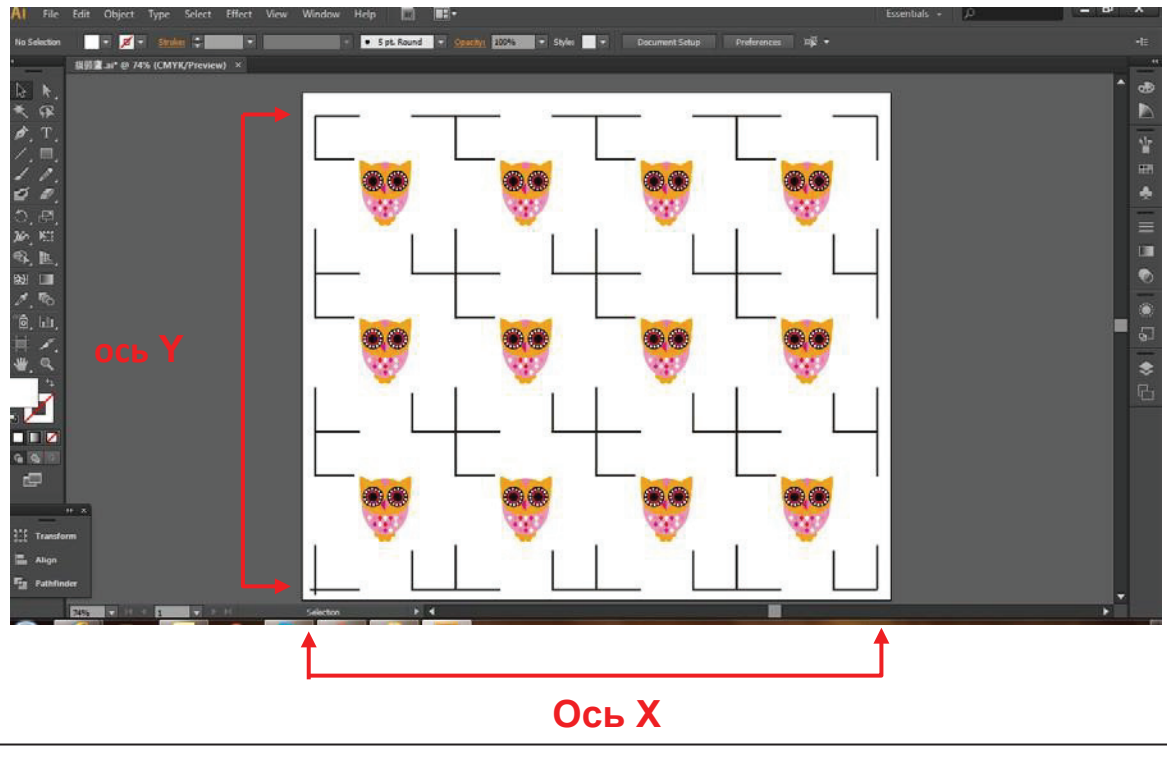
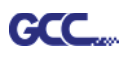

# Инструкция по подключаемому модулю GreatCut

Руководство пользователя программного модуля GreatCut доступно на установочном DVD-диске GCC.

Система GCC AASII

Ниже приведена пошаговая инструкция по работе с функцией AAS в программе GreatCut через CoreIDRAW и Adobe Illustrator.

# Редактирование изображений в CorelDRAW

### Позиционирование по 4 точкам

Шаг 1 Создать новый файл в CorelDRAW. Нажать на значок Create contour (Создать контур) на панели GreatCut — появится автоматически после запуска CorelDRAW.

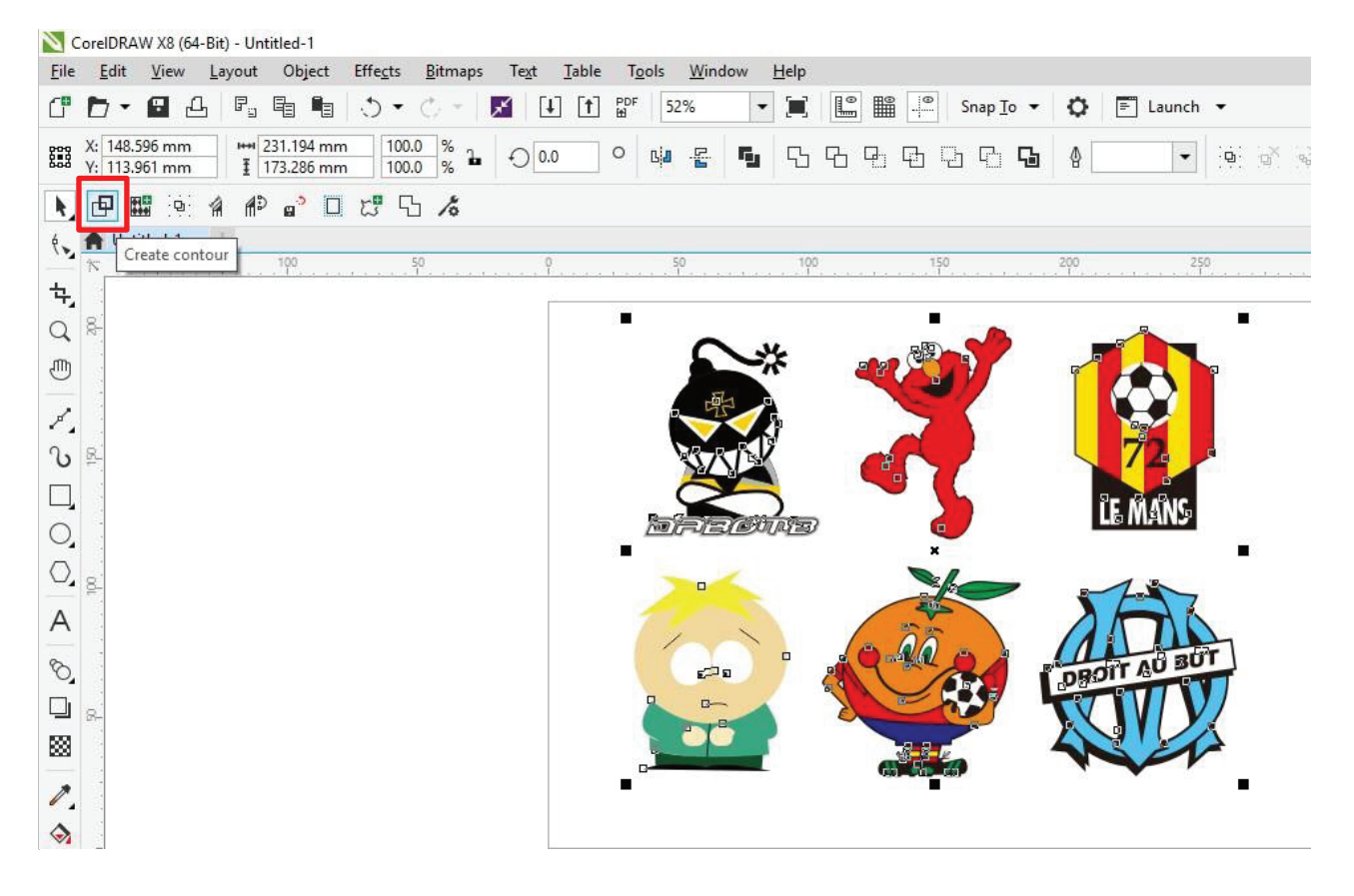

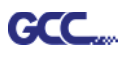

Шаг 2 Настроить параметры контура, включая смещение контура, и подтвердить кнопкой Calculate (Расчет).

| Find Contour   |                         |            |          | Color     |
|----------------|-------------------------|------------|----------|-----------|
| Maximum gray   | scale                   | 97         | %        |           |
| Backgrou       | <b>د</b><br>nd Tolerand | <b>•</b> 0 | %        | Change    |
|                | <                       | >          |          |           |
| Accuracy:      | Very high (slower       | ) ~        | 1        |           |
| 🗌 Keep interi  | or elements             |            |          |           |
| Distance and   | Line Guidance           |            |          | Extended  |
| Contour offset |                         | 2.00 mr    | <b>)</b> | Cancel    |
| Corner         | Normal                  | ~ /        | $\wedge$ | Calculate |

Смещение контура расстояние между объектом и линией контура.

### К изображениям будут добавлены контурные линии.

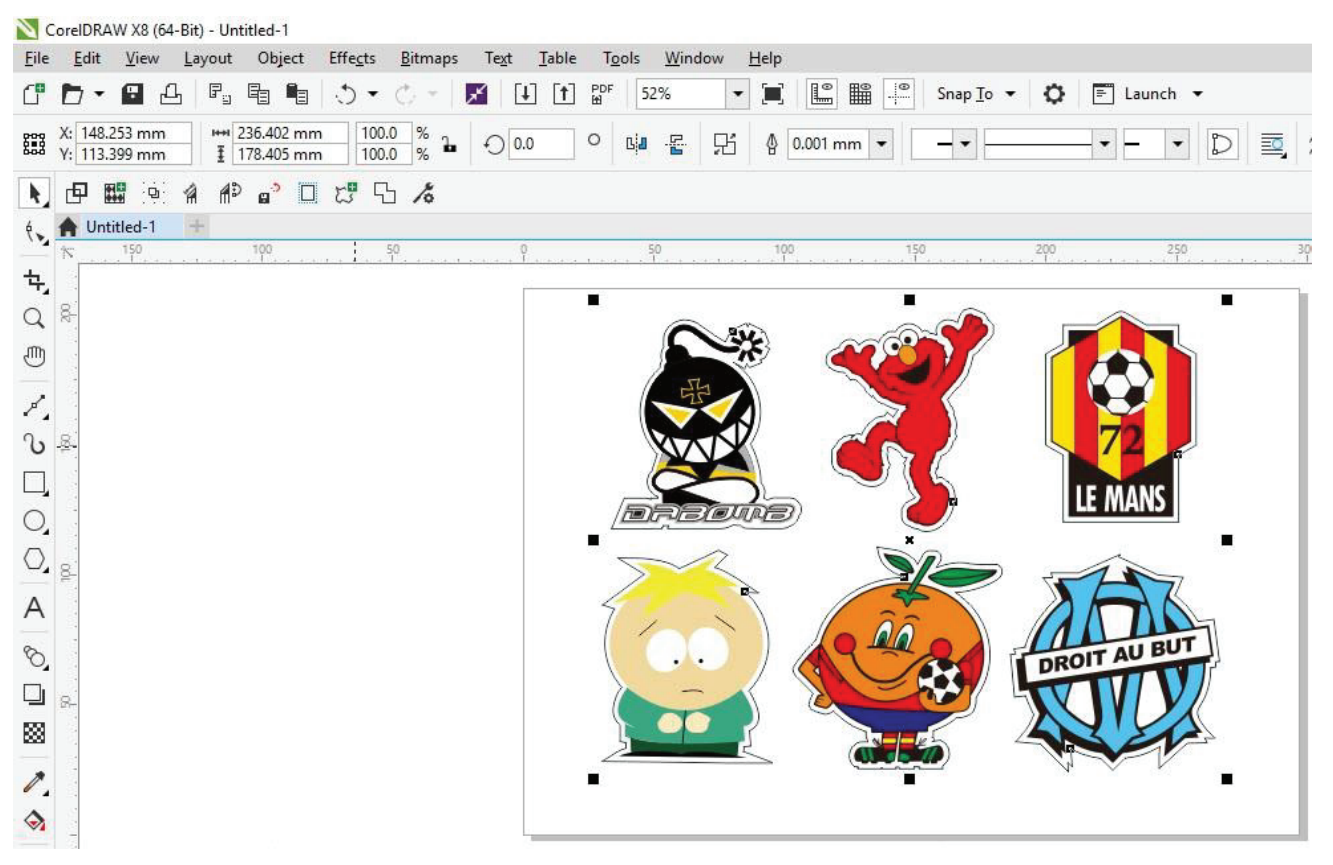

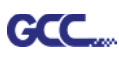

### Совет: Закругленный контур для векторного объекта

Функция Outline (Контур) повышает качество обработки векторных объектов. На острых углах заметна разница между вариантами Normal (Стандарт) и Round (Со скруглением). См. рис. ниже:

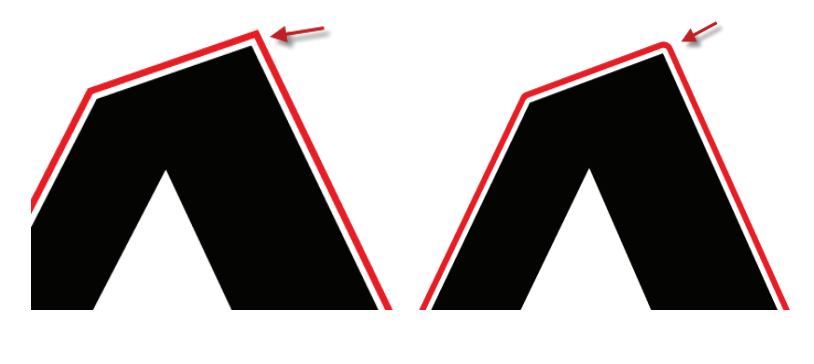

Стандарт

Со скруглением

1. Кнопкой Create outline создать вокруг текстовых объектов контуры на свободно задаваемом расстоянии.

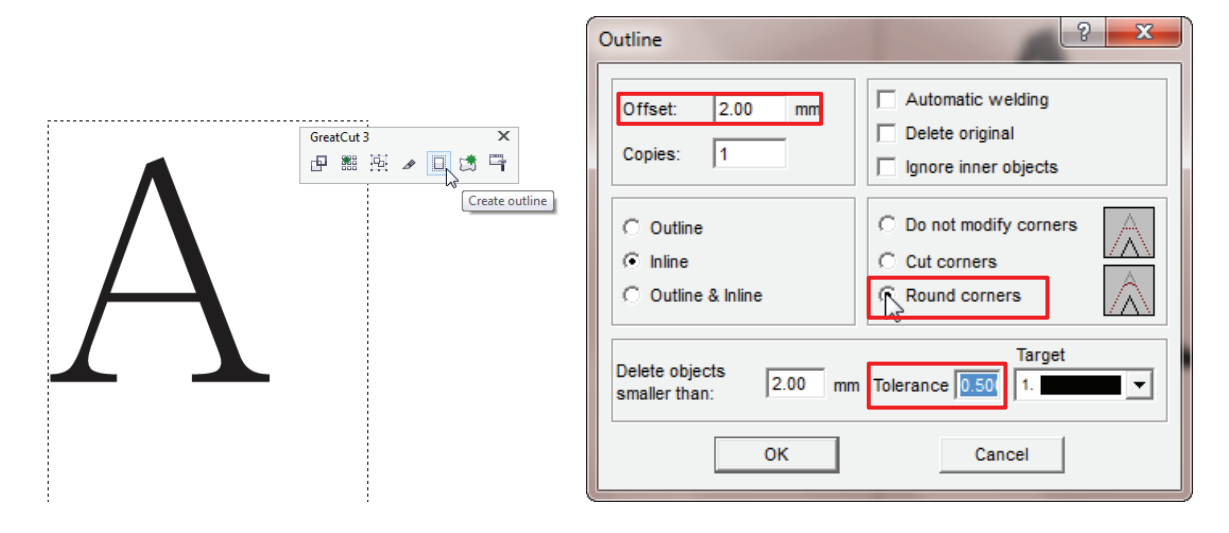

 Выбрать Round corners и указать параметры Offset и Tolerance.
 Offset — расстояние между внутренним и внешним контуром исходного объекта. В поле Tolerance указано, на каком расстоянии от угловой точки скругляется срез.

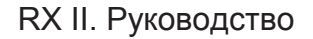

### Шаг 3 Нажать значок Settings на панели инструментов GreatCut.

GCC

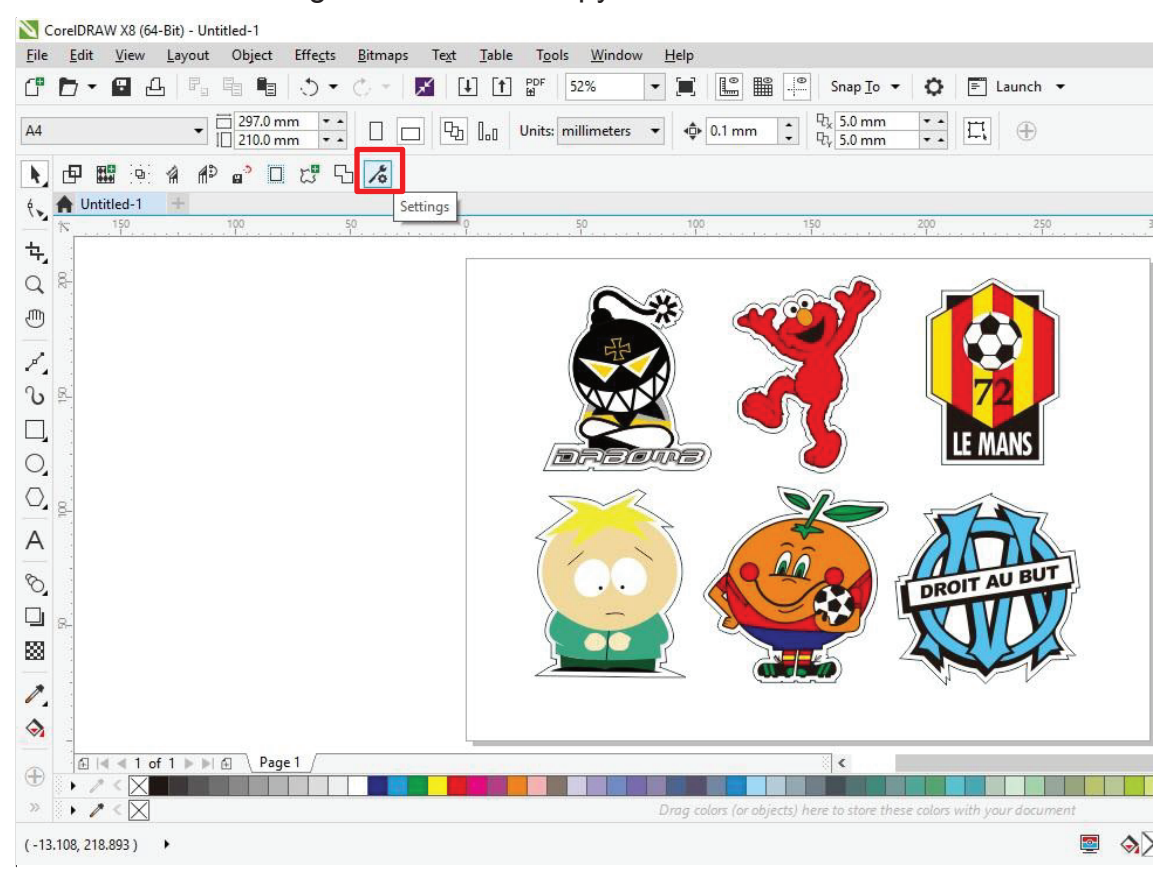

# Шаг 4 Нажать кнопку справа от поля Jog marks.

| Settings |                              |                                                         | × |
|----------|------------------------------|---------------------------------------------------------|---|
|          | Eurosystems Software:        | GreatCut 4 ~                                            |   |
|          | Jog marks:                   | GCC (AAS II)                                            |   |
|          | Export Path:                 |                                                         |   |
|          | Name of layer for Jog Marks: | Regmark                                                 |   |
|          | Name of layer for Outline:   | Outline                                                 |   |
|          |                              | Output Parameters                                       |   |
|          |                              | Show always contour and outline settings                |   |
|          | During the cu                | t process only transfer "Regmark" and "Outline" layer 💟 |   |
|          |                              | Create new file while cutting                           |   |
|          |                              | Open output dialog while cutting                        |   |
|          |                              | OK Cancel                                               |   |

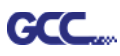

Шаг 5 В окне настройки указать размер, расстояние до объекта и толщину линий приводочных меток и подтвердить кнопкой ОК.

| Setup - Register Marks                                                                                                    | × Позиционирование по 4 точкам                                                                                                    |
|----------------------------------------------------------------------------------------------------|----------------------------------------------------------------------------------------------------|
| Type       GCC (AAS II)            • Align to selection             • Align to working area          Size       25.00 mm         Object Margin       5.00 mm         Line thickness       1.00 mm         Max. X distance       600.00 mm         Max. Y distance       600.00 mm         Max. Y distance       600.00 mm         Cancel | <ul> <li>Размер Длина меток         <ul> <li>Диапазон: от 5 до 50 мм</li> <li>Оптимально: 25 мм</li> </ul> </li> <li>Поля объекта: Расстояние между метками и изображениями         <ul> <li>Диапазон: от 0 до 50 мм</li> <li>Диапазон: от 0 до 50 мм</li> <li>Оптимально: 5 мм</li> </ul> </li> <li>Line thickness: толщина линии меток         <ul> <li>Диапазон: от 1 до 2 мм</li> <li>Оптимально: 1 мм</li> </ul> </li> </ul> |

Шаг 6 Убедиться, что установлены все три флажка ниже, и нажать ОК.

| Settings |                              |                                                                                                    | × |
|----------|------------------------------|----------------------------------------------------------------------------------------------------|---|
|          | Eurosystems Software:        | GreatCut 4 ~                                                                                           |   |
|          | Jog marks:                   | GCC (AAS II)                                                                                           |   |
|          | Export Path:                 |                                                                                                    |   |
|          | Name of layer for Jog Marks: | Regmark                                                                                                |   |
|          | Name of layer for Outline:   | Outline                                                                                                |   |
|          |                              | Output Parameters                                                                                      |   |
|          | During the cu                | Show always contour and outline settings 🗹<br>ut process only transfer "Regmark" and "Outline" layer 🗹 |   |
|          |                              | Create new file while cutting 🔽 Open output dialog while cutting 🗌                                     |   |
|          |                              | OK Cancel                                                                                              |   |

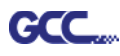

### Шаг 7 Нажать значок Set Jog Marks на панели инструментов GreatCut.

📉 CorelDRAW X8 (64-Bit) - Untitled-1

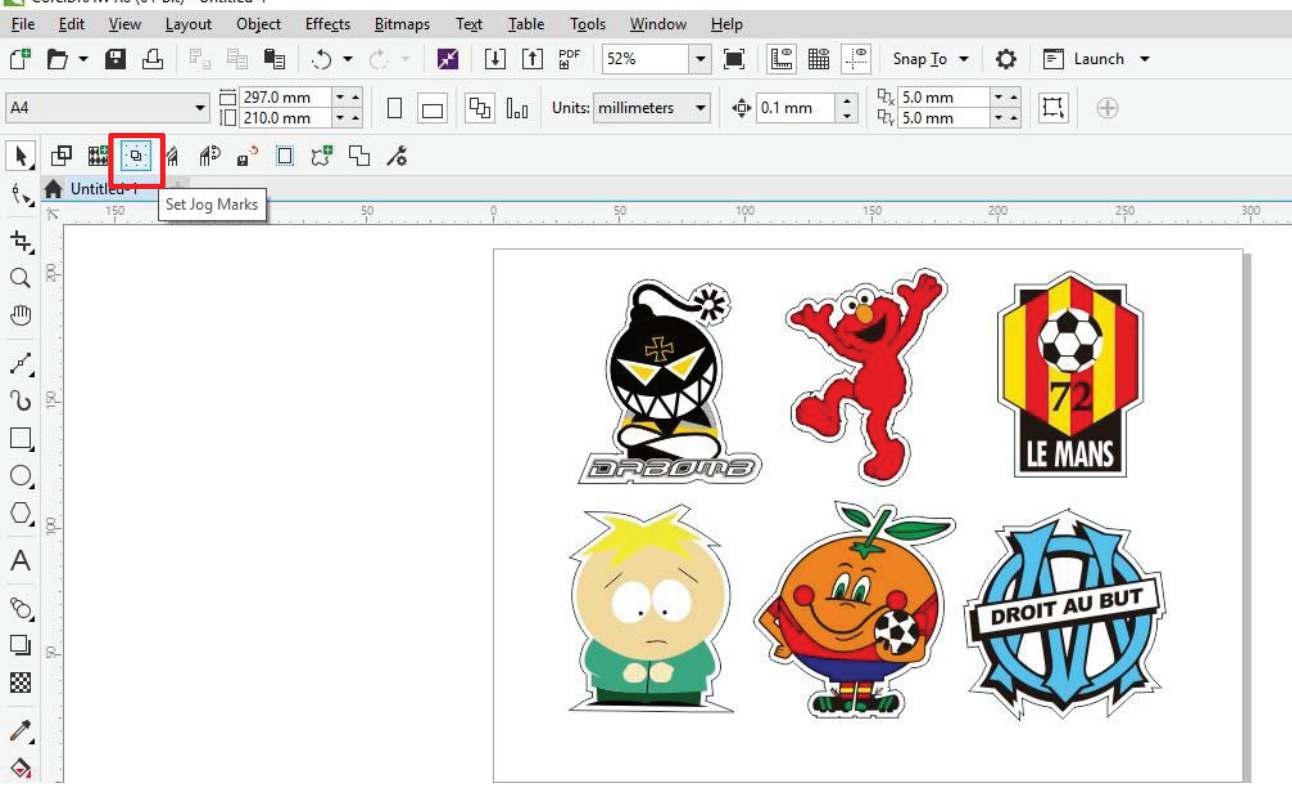

Программа создаст 4 метки, как показано на рисунке ниже.

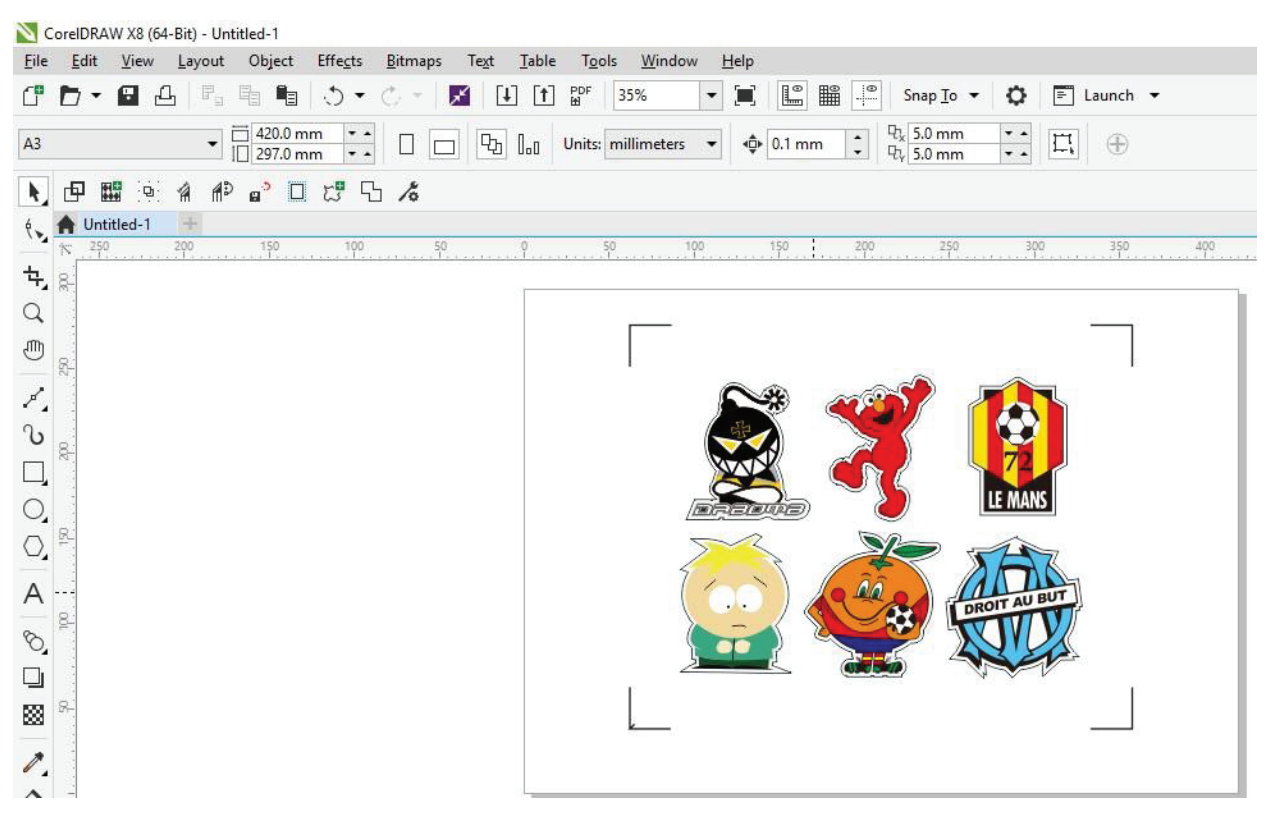

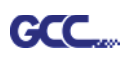

### Примечание.

 Для экономии материала при позиционировании по 4 точкам допускается менять не только поля объекта, но и длину приводочных меток (не менее 5 мм). Рекомендации для различных форматов см. в таблице 1. Чем меньше размер, тем меньшим должно быть расстояние между объектом и приводочной меткой (см. расчеты ниже).

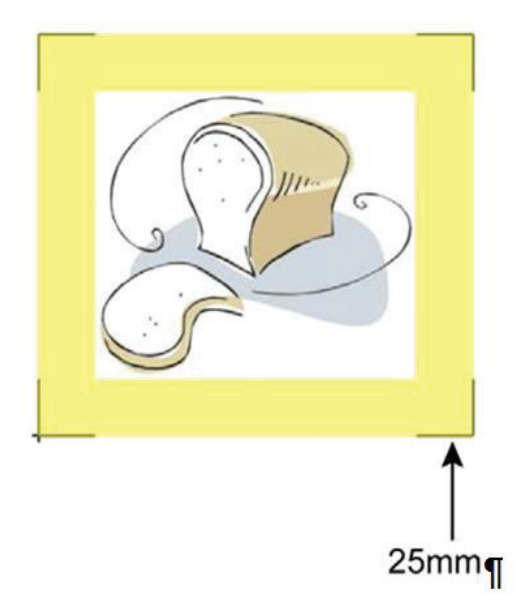

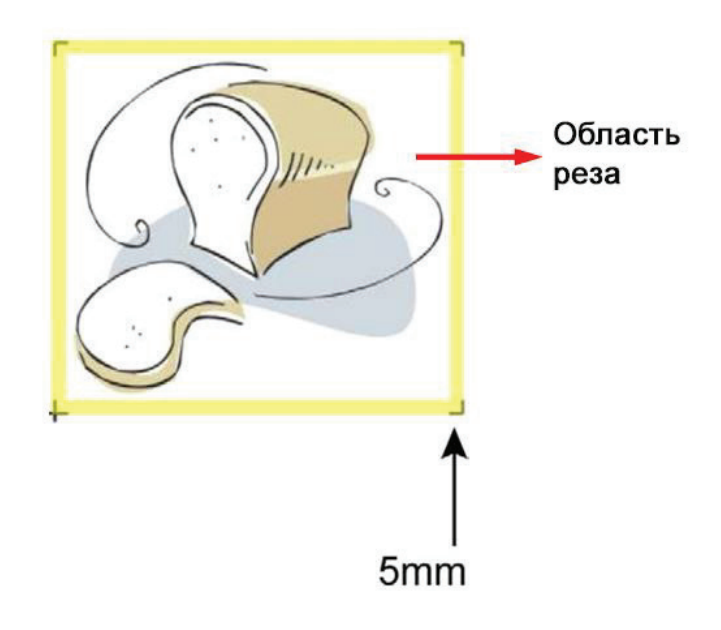

| Формат страницы        | Рекомендуемая длина метки |
|------------------------|---------------------------|
| (в мм)                 | (в мм)                    |
| A6 (105 × 148)         | 5                         |
| A5 (148 × 210)         | 8                         |
| A4 (210 × 297)         | 11                        |
| A3 (297 × 420)         | 16                        |
| A2 (420 × 594)         | 23                        |
| А1 (594 × 841) и более | 25*                       |

Таблица 1

\*25 мм — рекомендованная длина приводочной метки

2. Размер приводочных меток влияет на точность распознавания, поэтому не следует делать их слишком мелкими

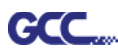

### Вывод

Шаг 1 Выбрать объект целиком, включая приводочные метки и линию контура,

и нажать значок Cut на панели инструментов GreatCut.

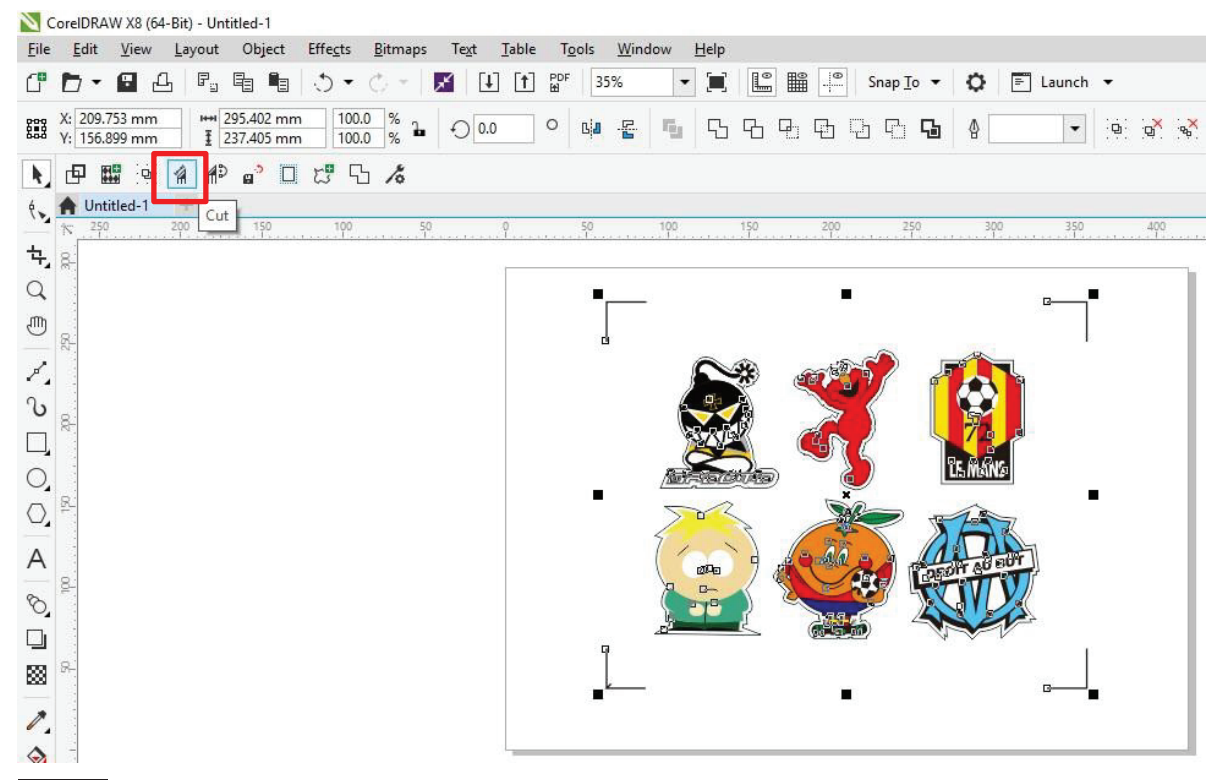

Шаг 2 Система автоматически активируется и запустит импорт приводочных меток и линии контура в GreatCut.

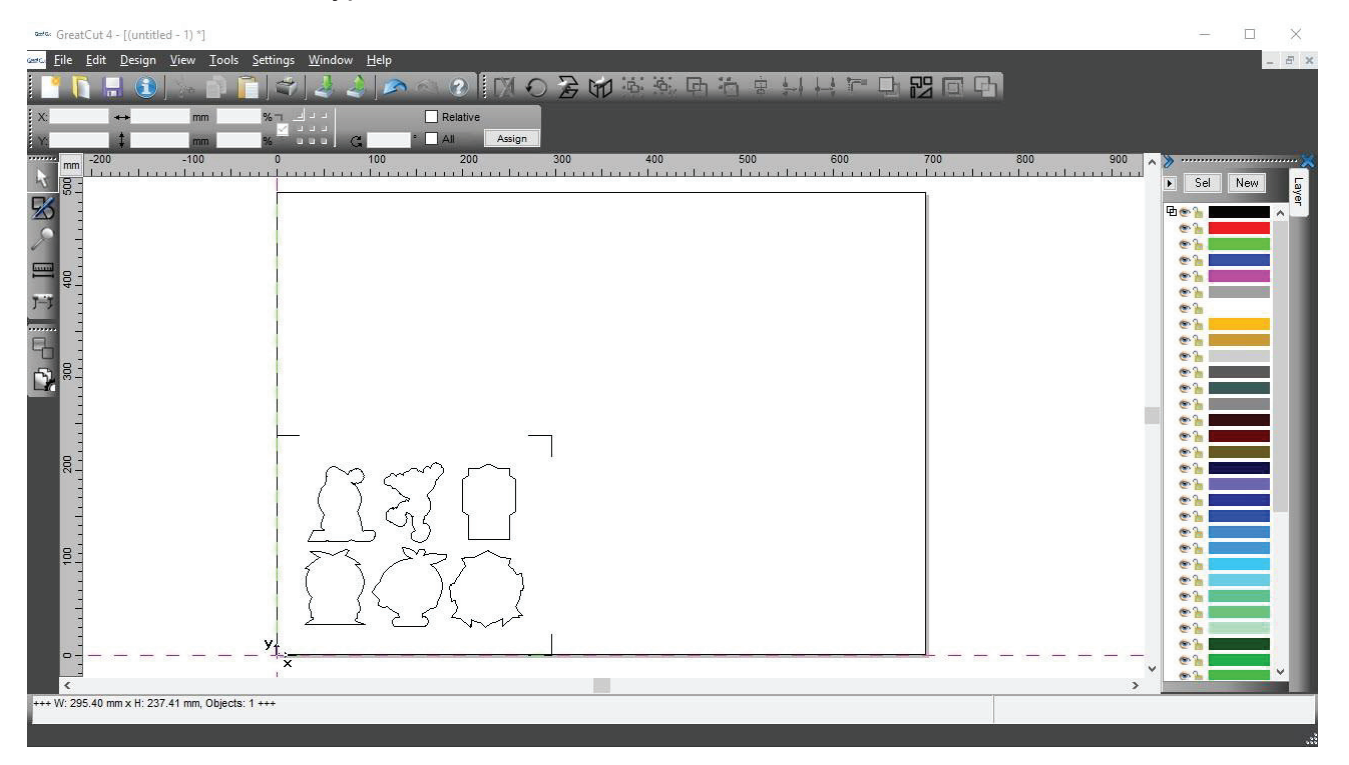

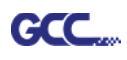

Шаг 3 Из меню File выбрать команду Output (Вывод).

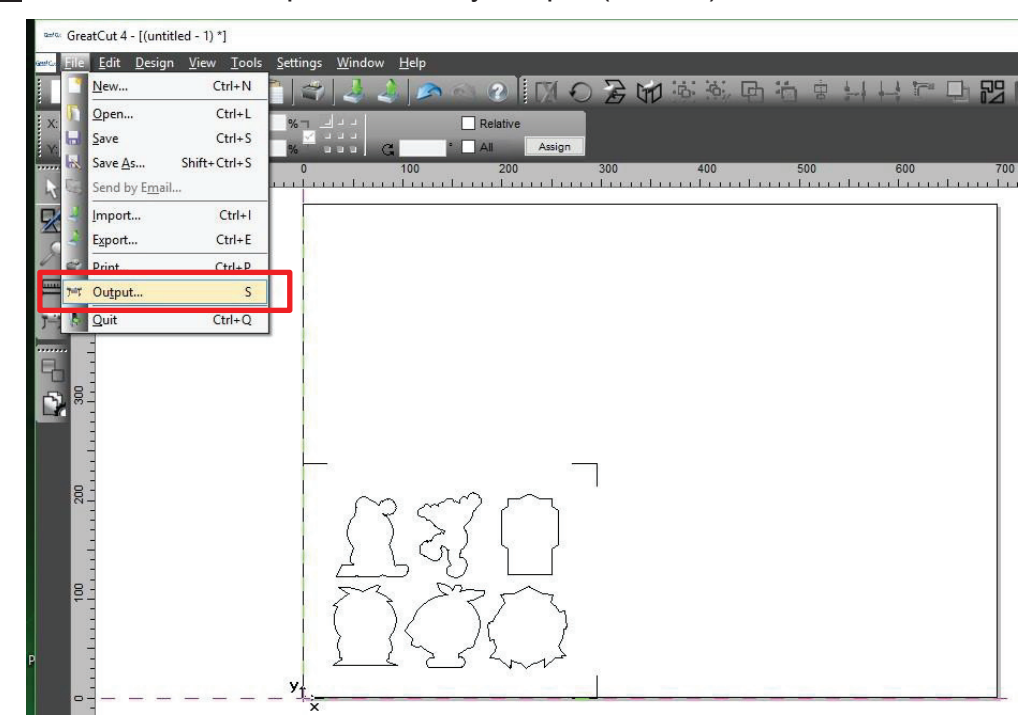

Шаг 4 В окне выбора устройства Output to device в поле Mode/Tool указать Cut with AAS.

| Jode:     Cut with AAS       Output Profile:     Foil       Manage Profiles                       | Number of outputs: 1<br>Number of copies: 1<br>Stack spacing: 0.00 mm<br>Weed border: 2.00 mm<br>Copies spacing: 0.00 mm | Output only<br>Keep refer<br>Plot to file<br>Enable tool | r tool-assigned layers<br>ence point<br>tips<br>segment<br>Save settings |
|---------------------------------------------------------------------------------------------------|----------------------------------------------------------------------------------------------------|----------------------------------------------------------|--------------------------------------------------------------------------|
| Parameter<br>AAS Offset origin X [mm]<br>AAS Offset origin Y [mm]<br>Pressure [g]<br>Speed [cm/s] | 0.00 Av<br>0.00 Av<br>15 50 M                                                                                            | казать ост<br>AS Offset,<br>aterial wid                  | альные параметр<br>Pressure, Speed,<br>th и пр.                          |
| Material width [mm]                                                                               | 208.43                                                                                                    |                                                          | Sort Options                                                             |
| Length [mm]                                                                                       | 320.18                                                                                                    | -                                                        |                                                                          |
| Number of outputs in X-direction                                                                  | 1                                                                                                    |                                                          |                                                                          |
| Distance between copies [mm]                                                                      | 10.00                                                                                                    | -                                                        |                                                                          |
| Step count                                                                                        | 1                                                                                                    |                                                          |                                                                          |
|                                                                                                   |                                                                                                    |                                                          |                                                                          |
|                                                                                                   |                                                                                                    | Accuracy:                                                | Normal $\sim$                                                            |
|                                                                                                   |                                                                                                    | Origin:                                                  | New origin 🗸 🗸                                                           |
|                                                                                                   |                                                                                                    | Objects:                                                 | All objects ~                                                            |
|                                                                                                   |                                                                                                    |                                                          |                                                                          |

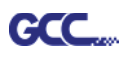

| Output<br>Device:<br>Mode: | GCC Jaguar V LX 61 v<br>Cut with AAS v | Number of outputs: 1<br>Number of copies: 1<br>Stack spacing: 0.00 m | Output only tool-assigned laye Keep reference point Plot to file Enable tool tips |
|----------------------------|----------------------------------------|----------------------------------------------------------------------|-----------------------------------------------------------------------------------|
| Output Profile:            | Foil V<br>Manage Profiles              | Copies spacing: 0.00 m                                               | m 🗌 Wait after segment                                                            |
| Parameter                  |                                        | Value                                                                | Sort before output                                                                |
| AAS Offset origin          | X [mm]                                 | 0.00                                                                 |                                                                                   |
| AAS Offset origin          | Y [mm]                                 | 0.00                                                                 | Actual Setting:                                                                   |
| Pressure [g]               |                                        | 15                                                                   | <b>⊢</b> U                                                                        |
| Speed [cm/s]               |                                        | 50                                                                   |                                                                                   |
| Material width [mm         | 1                                      | 208.43                                                               | Sort Options                                                                      |
| Length [mm]                |                                        | 320.18                                                               |                                                                                   |
| Number of outputs          | in X-direction                         | 1                                                                    |                                                                                   |
| Number of outputs          | in Y-direction                         | 1                                                                    |                                                                                   |
| Distance between           | copies [mm]                            | 10.00                                                                |                                                                                   |
|                            |                                        |                                                                      |                                                                                   |
|                            |                                        |                                                                      | Accuracy: Normal                                                                  |
|                            |                                        |                                                                      | Origin: New origin                                                                |
|                            |                                        |                                                                      | Objects: All objects                                                              |
|                            | Job will be segmented                  |                                                                      | Test drive                                                                        |

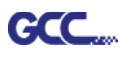

# **Примечание.** Разница между параметрами Number of outputs, Number of copies и Step count в окне Output.

| output              |                    |        |                    |              |                |                                        |     |  |
|---------------------|--------------------|--------|--------------------|--------------|----------------|----------------------------------------|-----|--|
| Device              | GCC Jaguar V LX 61 | ~      | Number of outputs: | 1            | Output only    | tool-assigned laye                     | ers |  |
|                     |                    |        | Number of copies:  | 1            | Keep refer     | ence point                             |     |  |
| Mode                | Cut with AAS       | $\sim$ | Stack spacing:     | 0.00 mm      | Plot to file   |                                        |     |  |
|                     |                    |        | Weed border:       | 2 00 mm      | Enable tool    | tips                                   |     |  |
| Output Profile      | Foil               | ~      |                    | 0.00         |                |                                        |     |  |
|                     | 597249457897949743 |        | Copies spacing:    | 0.00 mm      | Wait after s   | egment                                 |     |  |
|                     | Manage Profiles    |        |                    |              |                | Save settin                            | gs  |  |
| Parameter           |                    |        | Value              | - 11         |                |                                        |     |  |
| AAS Offset origin   | 1 X [mm]           |        | 0.00               |              | ✓ Sort before  | output                                 |     |  |
| AAS Offset origi    | Y [mm]             |        | 0.00               |              |                |                                        |     |  |
| Pressure [a]        |                    |        | 15                 |              | Actual Setting | . <mark>↓</mark> U                     |     |  |
| Speed [cm/s]        |                    |        | 50                 |              |                |                                        |     |  |
| Material width [mm] |                    |        | 208.43             |              |                |                                        | _   |  |
| Length [mm]         |                    |        | 320.18             | Sort Options |                |                                        |     |  |
| Number of output    | s in X-direction   |        | 1                  |              |                |                                        |     |  |
| Number of output    | s in Y-direction   |        | 1                  |              |                |                                        |     |  |
| Distance hetwee     | n copies [mm]      |        | 10.00              |              |                |                                        |     |  |
| Step count          |                    |        | 1                  | _            |                |                                        |     |  |
|                     |                    |        |                    |              |                |                                        |     |  |
|                     |                    |        |                    |              |                |                                        |     |  |
|                     |                    |        |                    |              |                |                                        |     |  |
|                     |                    |        |                    |              | Accuracy:      | Normal                                 | ~   |  |
|                     |                    |        |                    |              | Origin:        | New origin                             |     |  |
|                     |                    |        |                    |              | Objects:       | All objects                            |     |  |
|                     | VALUE STATISTICS   |        |                    |              |                | 11 11 11 11 11 11 11 11 11 11 11 11 11 |     |  |

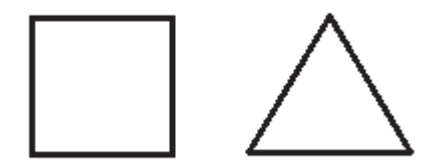

- Значение параметра Number of outputs 2: квадрат и треугольник вырезаются 1 раз, а затем обе фигуры вырезаются 1 раз в следующей позиции.
- 2. Значение параметра Number of copies 2: квадрат и треугольник вырезаются 2 раза в той же позиции.
- 3. Значение параметра Step count 2: квадрат вырезается 2 раза в одной позиции, треугольник вырезается 2 раза в одной позиции.

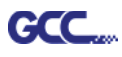

# Расширенная настройка

### Позиционирование по сегментам

Для высокоточной резки рекомендуется выбрать режим Segmental Positioning, повысив точность обработки длинных и крупноформатных изображений.

Для настройки линии реза и создания приводочных меток повторить шаги из раздела «Позиционирование по 4 точкам». В окне настройки указать размер, расстояние от меток до объекта, толщину линий приводочных меток, расстояние между метками и подтвердить кнопкой ОК.

Шаг 1 Нажать значок Settings на панели инструментов GreatCut.

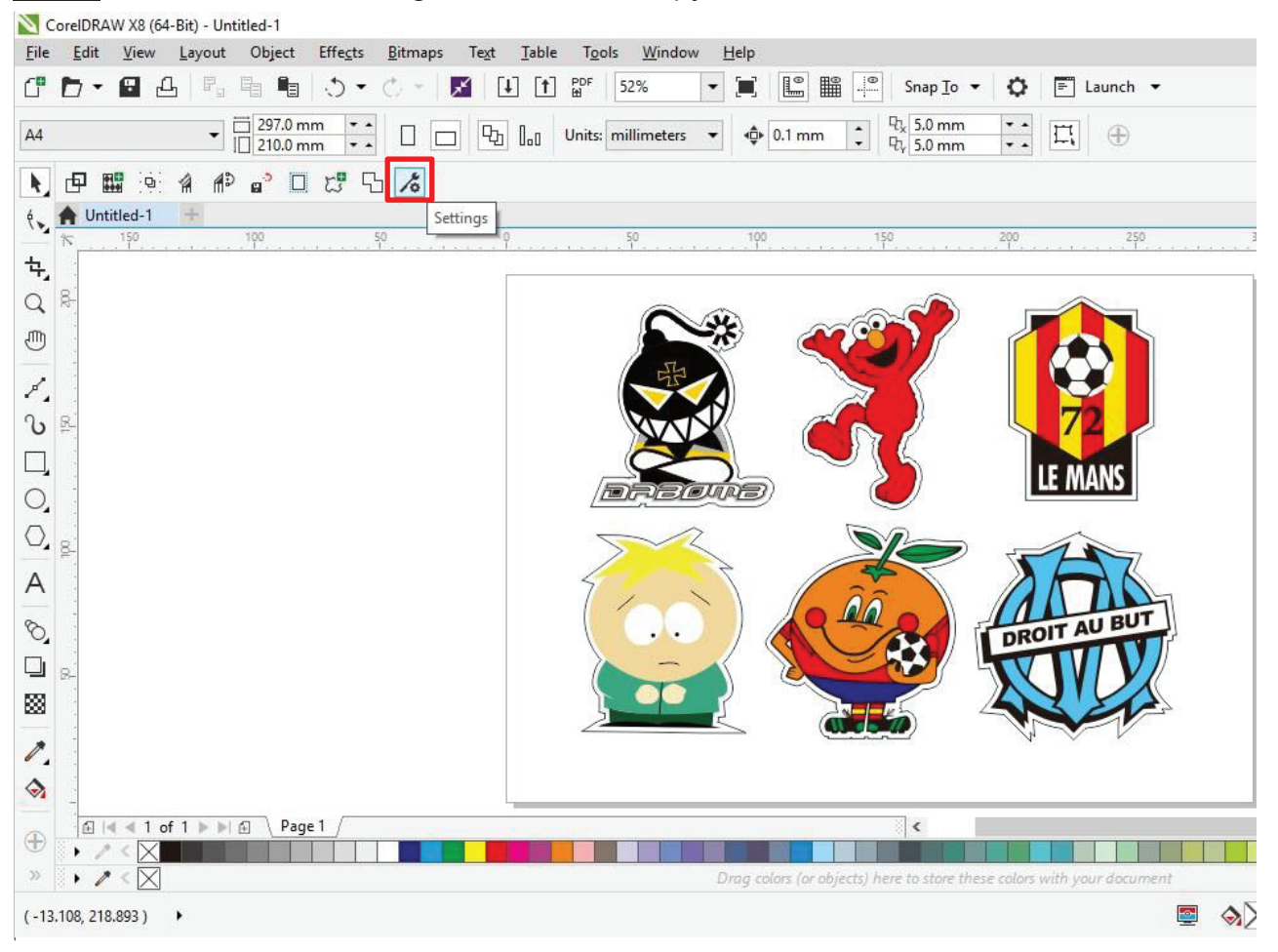

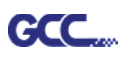

| Шаг 2 Нажать кнопку справа от поля Jog | marks.                                                   |
|----------------------------------------|----------------------------------------------------------|
| Settings                               | ×                                                        |
| Eurosystems Software:                  | GreatCut 4 🗸                                             |
| Jog marks:                             | GCC (AAS II)                                             |
| Export Path:                           |                                                          |
| Name of layer for Jog Marks:           | Regmark                                                  |
| Name of layer for Outline:             | Outline                                                  |
|                                        | Output Parameters                                        |
|                                        | Show always contour and outline settings                 |
| During the c                           | ut process only transfer "Regmark" and "Outline" layer 🔽 |
|                                        | Create new file while cutting                            |
|                                        | Open output dialog while cutting                         |
|                                        | OK Cancel                                                |

Шаг 3 В окне настройки указать размер, расстояние до объекта и толщину линий приводочных меток и подтвердить кнопкой ОК.

| Type GCC (AAS II)                                                                                                    |                                                                                                    |
|----------------------------------------------------------------------------------------------------|----------------------------------------------------------------------------------------------------|
| <ul> <li>Align to selection</li> <li>Align to working area</li> <li>Size</li> <li>Object Margin</li> <li>Line thickness</li> <li>Max. X distance</li> <li>600.00 mm</li> <li>Max. Y distance</li> <li>600.00 mm</li> <li>Target layer</li> <li>Cancel</li> </ul> | ание по сегментам<br>tance: Расстояние<br>очного положения<br>0 до 500 мм<br>tance: Расстояние<br>очного положения |

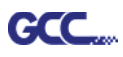

| Шаг 4 | Убедиться, | ЧТО | установлены | все | три с | рлажка | ниже, | и нажа | ть ОК. |
|-------|------------|-----|-------------|-----|-------|--------|-------|--------|--------|
|-------|------------|-----|-------------|-----|-------|--------|-------|--------|--------|

| Settings |                              |                                                          |
|----------|------------------------------|----------------------------------------------------------|
|          | Eurosystems Software:        | GreatCut 4 · ·                                           |
|          | Jog marks:                   | GCC (AAS II)                                             |
|          | Export Path:                 |                                                          |
|          | Name of layer for Jog Marks: | Regmark                                                  |
|          | Name of layer for Outline    | Outline                                                  |
|          |                              | Output Parameters                                        |
|          |                              | Show always contour and outline settings 💟               |
|          | During the cu                | ut process only transfer "Regmark" and "Outline" layer 💟 |
|          |                              | Create new file while cutting                            |
|          |                              | Open output dialog while cutting                         |
|          |                              | OK Cancel                                                |

Шаг 5 Нажать значок Set Jog Marks на панели инструментов GreatCut.

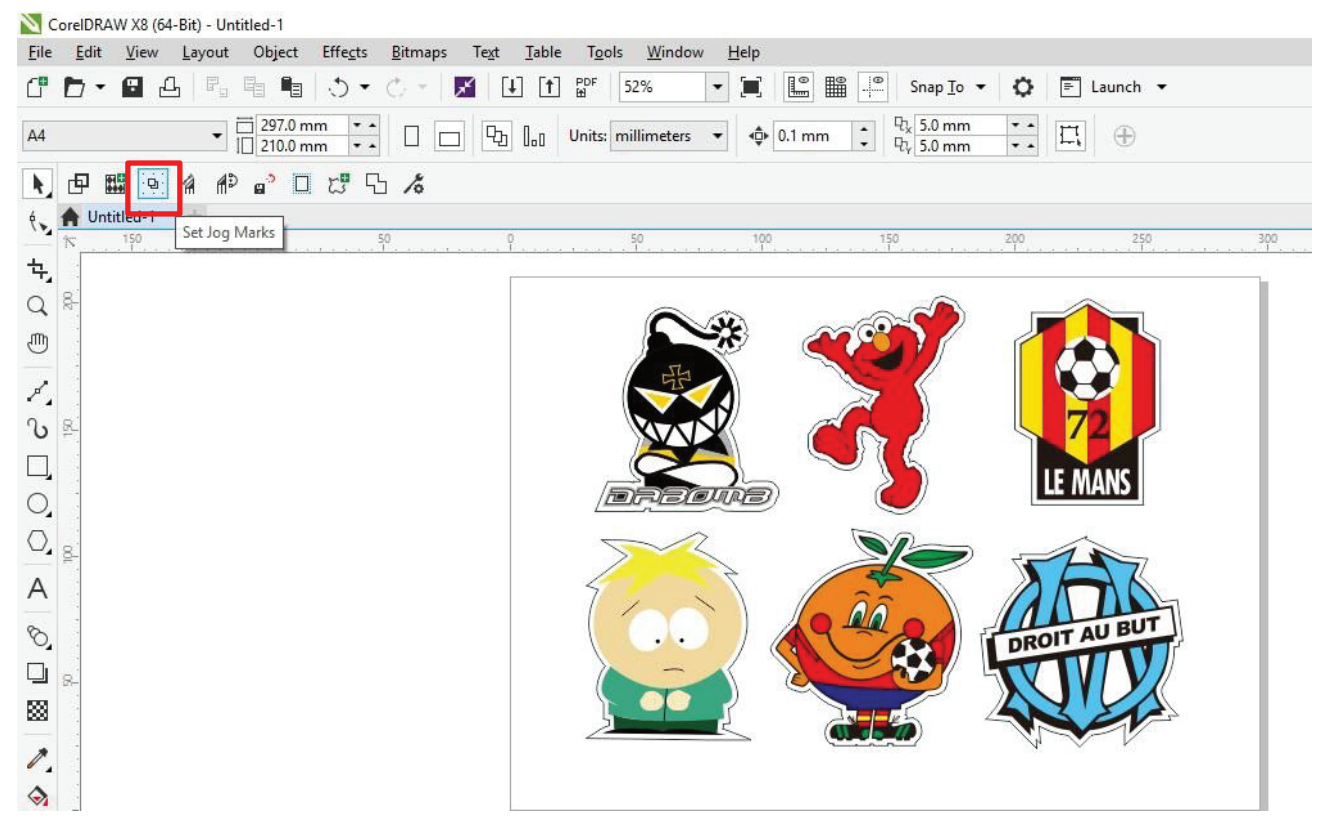

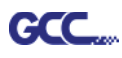

Программа создаст метки, как показано на рисунке ниже.

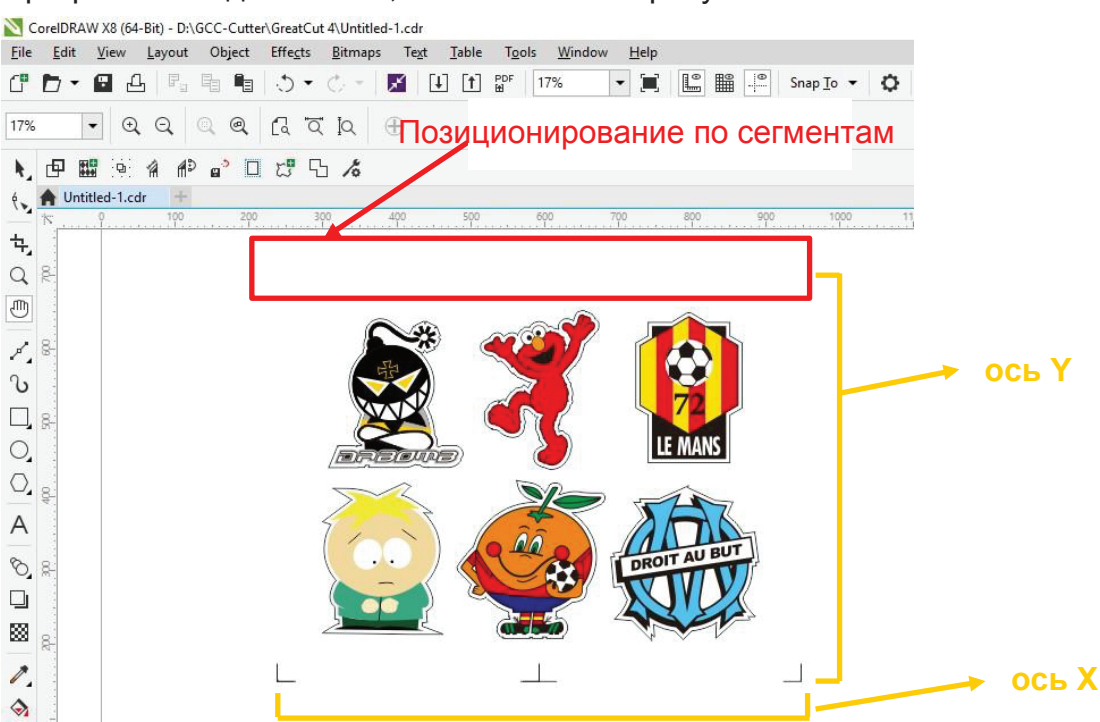

Для отправки файла на режущий плоттер GCC повторить шаги из раздела Вывод.

### Создание копий

Шаг 1 Для настройки линии реза и создания приводочных меток повторить шаги из раздела **Позиционирование по 4 точкам**.

| Setup - Register Marks                                                                             | 5                                                        |                                                                | ×    |                                                                                                    |
|----------------------------------------------------------------------------------------------------|----------------------------------------------------------|----------------------------------------------------------------|------|----------------------------------------------------------------------------------------------------|
| Type GCC (AAS II                                                                                   | ) ~                                                      |                                                                | ٦    |                                                                                                    |
| O Align to workin<br>Size<br>Object Margin<br>Line thiskness<br>Max. X distance<br>Max. Y distance | 25.00 mm<br>5.00 mm<br>1.00 mm<br>600.00 mm<br>600.00 mm | Outside corners Output marks (or by pressing C Target layer 1. | tri) | <ul> <li>При работе с функцией</li> <li>Multiple Copies применяются<br/>параметры, указанные</li> <li>в этом разделе.</li> </ul> |
|                                                                                                    | ОК                                                       | Cancel                                                         |      |                                                                                                    |

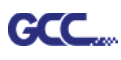

Шаг 2 Нажать значок Set Jog Marks на панели инструментов GreatCut: будут созданы

4 метки, как на рисунке ниже.

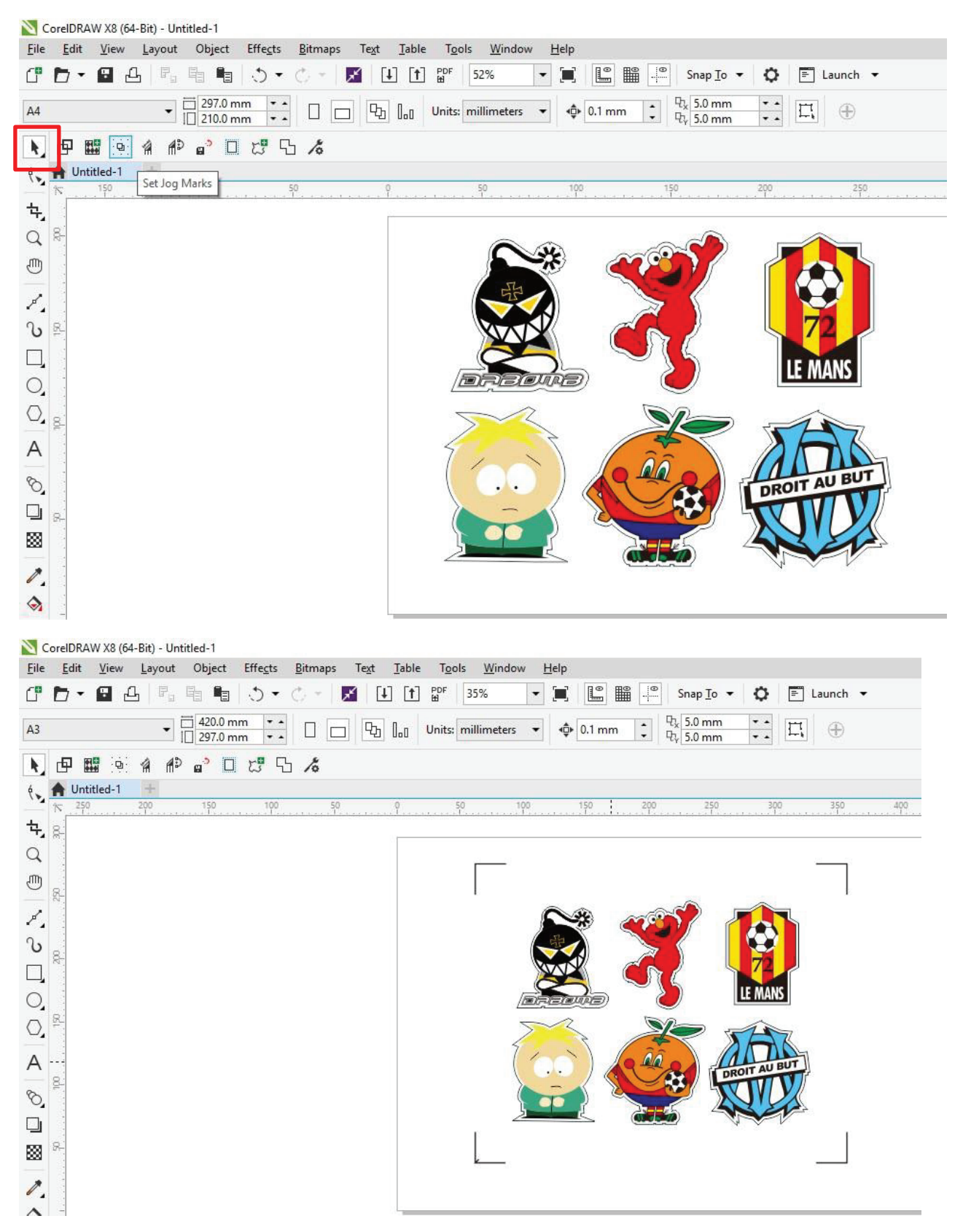

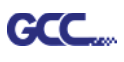

Шаг 3 Выбрать объект целиком, включая приводочные метки и линию контура, и нажать значок Cut на панели инструментов GreatCut.

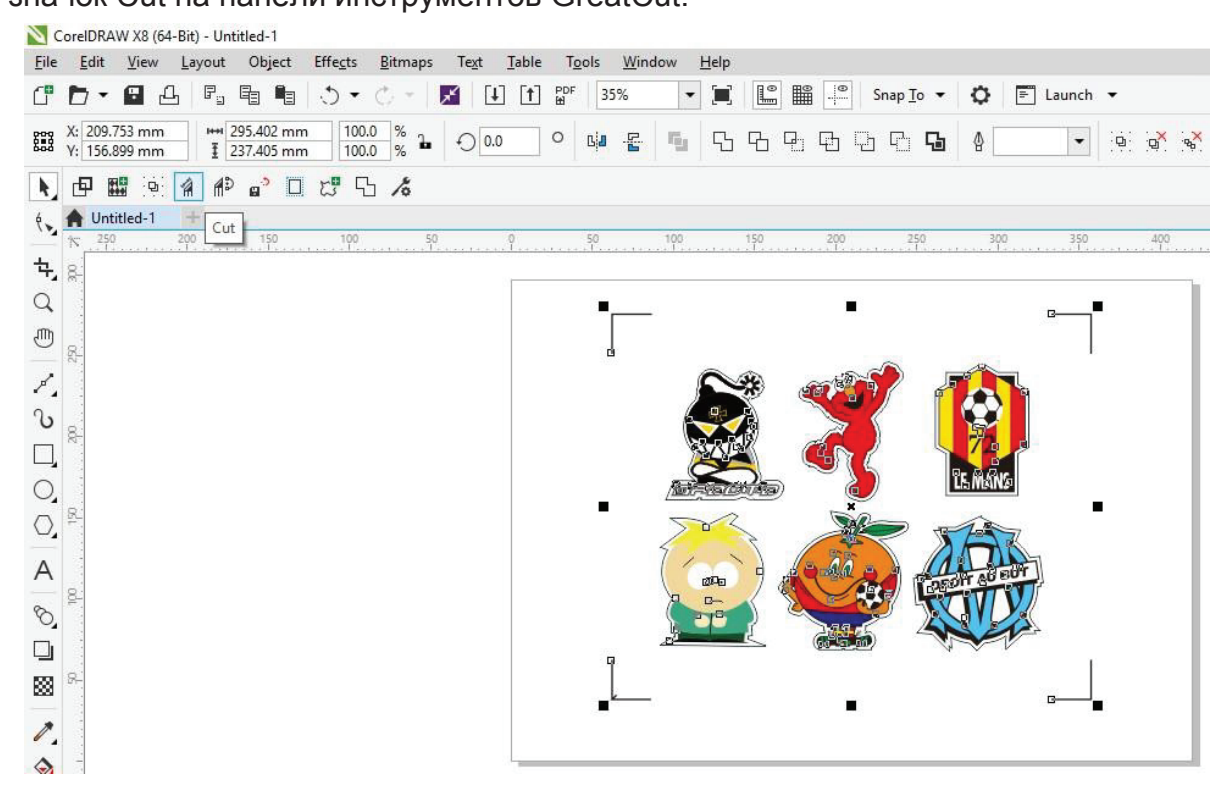

Шаг 4 Система автоматически активируется и запустит импорт приводочных меток и линии контура в GreatCut.

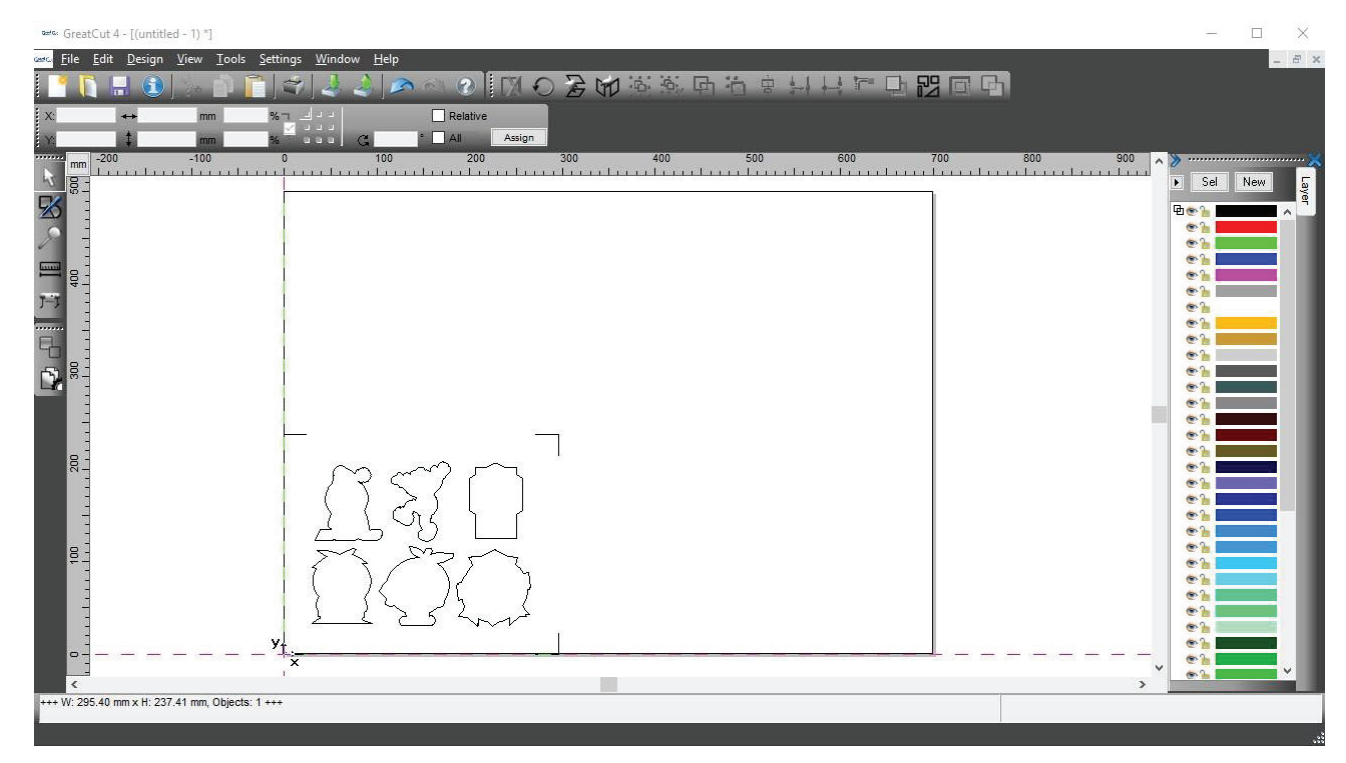

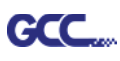

Шаг 5 Из меню File выбрать команду Output (Вывод).

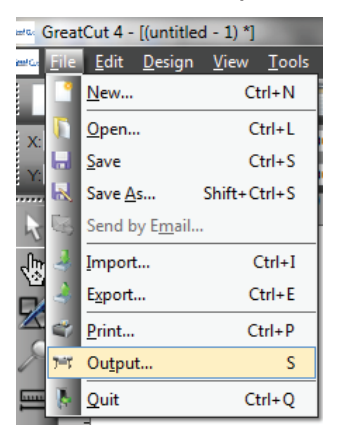

Шаг 6 В поле Mode выбрать Cut with AAS, указать количество изделий по осям Х

и Y, расстояние между копиями. Кнопку Output не нажимать.

| utput                                   |                        |                    |         |                                                     |
|-----------------------------------------|------------------------|--------------------|---------|-----------------------------------------------------|
| Device:                                 | GCC i-Craft 🗸          | Number of outputs: | 1       | Output only tool-assigned layers                    |
|                                         |                        | Number of copies:  | 1       | Keep reference point                                |
| Mode:                                   | Cut with AAS 🗸         | Stack spacing:     | 5.00 mm | Plot to file                                        |
| Output Profile:                         | Foil                   | Weed border:       | 2.00 mm | Enable tool tips Disable sending of technology data |
| output Home.                            |                        | Copies spacing:    | 2.00 mm | Wait after segment                                  |
|                                         | Manage Profiles        | Segment spacing:   | 0.00 mm | Save settings                                       |
| Parameter                               |                        | Value              |         | Sort before output                                  |
| AAS Offset origin                       | X [mm]                 | 0.00               |         | -                                                   |
| AAS Offset origin                       | Y [mm]                 | 0.00               |         | Actual Setting:                                     |
| Pressure [g]                            |                        | 80                 |         | Search for heat Sort Nathad                         |
| Speed [cm/s]                            |                        | 21                 |         | Search for best Soft Method                         |
| Material width (mm                      | 0                      | 208.43             |         | Sort Options                                        |
| Length (mm)                             | is V direction         | 320.18             |         |                                                     |
| Number of outputs                       | in X-direction         | 2                  |         |                                                     |
| Distance between                        | copies [mm]            | 0.00               |         |                                                     |
| Step count                              | copies []              | 1                  |         |                                                     |
| • • • • • • • • • • • • • • • • • • • • |                        |                    |         |                                                     |
|                                         |                        |                    |         |                                                     |
|                                         |                        |                    |         |                                                     |
|                                         |                        |                    |         | Accuracy: Normal                                    |
|                                         |                        |                    |         | Origin: New origin                                  |
|                                         |                        |                    |         | Objects: Selected objects                           |
|                                         | Job will be segmented! |                    |         | Test drive                                          |
|                                         |                        |                    |         |                                                     |

Шаг 7 Вернуться в CorelDRAW. Выполнить File > GreatCut > Multi-Copy.

| k,  | ₫   |        | 9        | 1    | <b>A</b> D | g. <sup>3</sup> |       | 5   | ß           | 10  |      |
|-----|-----|--------|----------|------|------------|-----------------|-------|-----|-------------|-----|------|
| ę., | A U | ntitle | Multi    | -Cop | y 📔        |                 |       |     |             |     |      |
|     | N   | 350    | Case e a |      |            | 250             | ***** | 200 | ene transis | 150 | -1-1 |

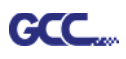

M

Шаг 8 Указать параметры Number in X/Y (количество копий по осям X и Y), расстояние Distance in X/Y (расстояние между копиями). Нажать ОК. Убедиться, что значение Distance in X/Y совпадает с указанным в шаге 6.

| Number in X   | 2                  |      |
|---------------|--------------------|------|
| Number in Y   | 2                  |      |
| Distance in X | 0.00               | 🖨 mm |
| Distance in Y | 0                  | t mm |
|               | Distance to object | ~    |

Примечание. Расстояние по горизонтали и вертикали (Offset X & Y) должно быть ≥ 20 мм или = 0 мм. Рекомендуется устанавливать параметр Distance in X/Y на 0 мм, чтобы не делать промежутков между копиями для экономии материала.

Шаг 9 Программа создаст насколько копий объекта с приводочными метками, как

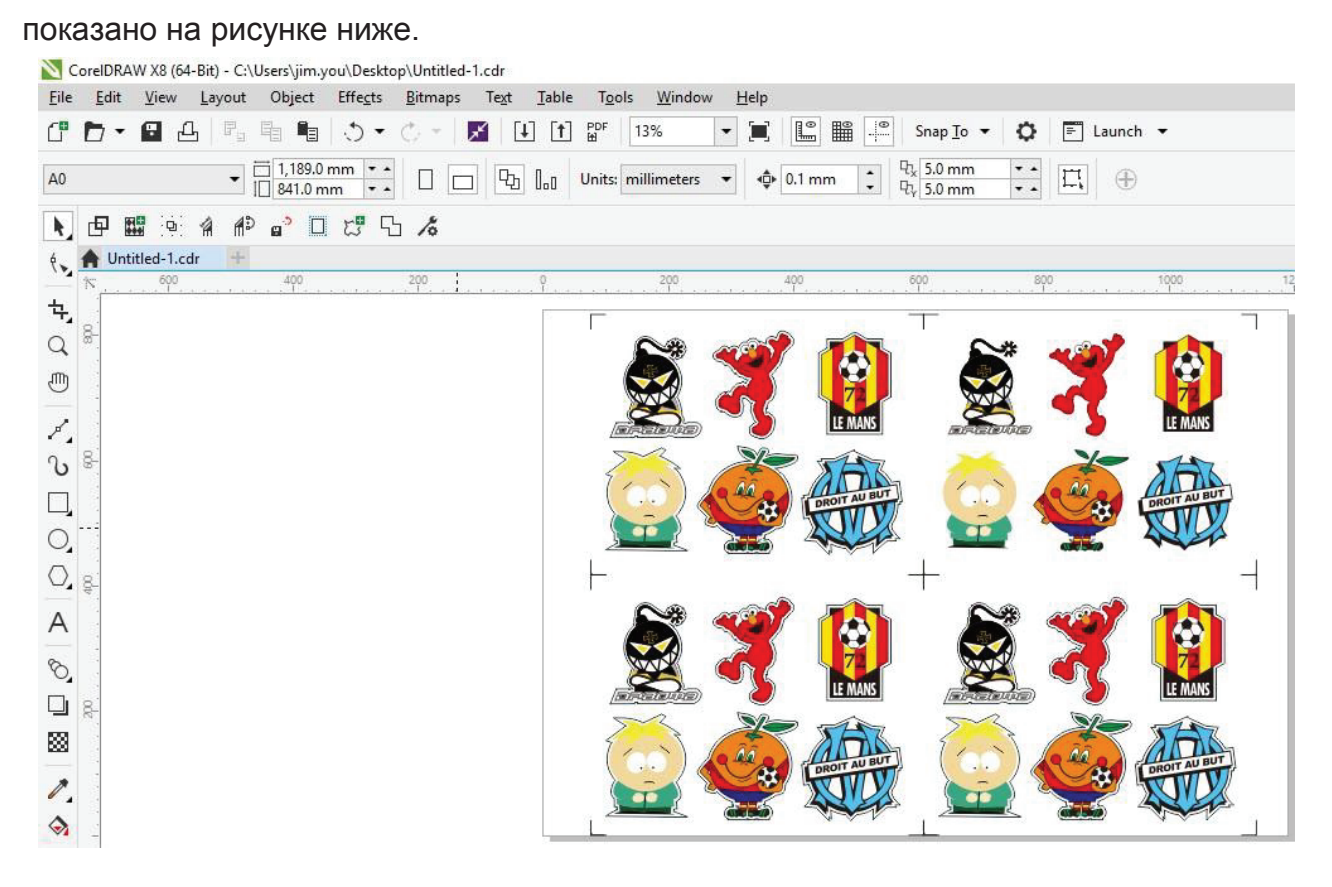

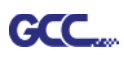

Шаг 10 Отпечатать копии изображений, материал с отпечатками загрузить в режущий

# плоттер GCC.

|              | CorelDRAW X8              | (64-Bit) - Unti | tlec |
|--------------|---------------------------|-----------------|------|
| <u>F</u> ile | <u>E</u> dit <u>V</u> iew | <u>L</u> ayout  | Ob   |
| C            | <u>N</u> ew               | Ctrl+N          |      |
| Ē            | New <u>f</u> rom Tem      | plate           |      |
|              | Open                      | Ctrl+O          |      |
|              | Open <u>R</u> ecent       |                 | •    |
| <b>×</b>     | <u>C</u> lose             |                 |      |
| ę            | C <u>l</u> ose All        |                 |      |
| •            | <u>S</u> ave              | Ctrl+S          |      |
| ¢.           | Save <u>A</u> s           | Ctrl+Shift+S    |      |
| æ            | Save as Te <u>m</u> pla   | ate             |      |
| e.,          | Revert                    |                 |      |
|              | Ac <u>q</u> uire Image    |                 | •    |
| ×            | Search Content            | t               |      |
| [1]          | Import                    | Ctrl+I          |      |
| 1            | <u>E</u> xport            | Ctrl+E          |      |
|              | Export Fo <u>r</u>        |                 | •    |
|              | Sen <u>d</u> To           |                 | •    |
| PDF<br>🖽     | Publis <u>h</u> to PDF    |                 |      |
| 4            | <u>P</u> rint             | Ctrl+P          |      |
|              | Print Merge               |                 | •    |
| 6            | P <u>r</u> int Preview    |                 |      |
| 1            | Collect For O <u>u</u> t  | put             |      |
| 7            | Document Prop             | perties         |      |
| ப            | Exit                      | Alt+F4          |      |
|              |                           |                 |      |

# Шаг 11 В окне GreatCut нажать кнопку Output.

| Device:            | GCC i-Craft •          | Number of outputs: | 1       | Output only tool-assigned layers   |  |
|--------------------|------------------------|--------------------|---------|------------------------------------|--|
| Mada               | 0.4                    | Number of copies:  | 1       | Reep reference point               |  |
| Mode.              | Cut with AAS           | Stack spacing:     | 5.00 mm | Plot to file                       |  |
| Output Profile:    | Foil                   | Weed border:       | 2.00 mm | Disable sending of technology data |  |
| output Profile.    | FOI                    | Copies spacino:    | 2.00 mm | Wait after segment                 |  |
|                    | Manage Profiles        | Segment spacing:   | 0.00 mm | Save settings                      |  |
| Parameter          |                        | Value              |         |                                    |  |
| AAS Offset origin  | X [mm]                 | 0.00               |         | Sort before output                 |  |
| AAS Offset origin  |                        | 0.00               |         | Actual Setting:                    |  |
| Pressure (a)       | . []                   | 80                 |         |                                    |  |
| Speed [cm/s]       |                        | 21                 |         | Search for best Sort Method        |  |
| Material width [mn | 1                      | 208.43             |         |                                    |  |
| Length [mm]        |                        | 320.18             |         | Sort Options                       |  |
| Number of outputs  | in X-direction         | 2                  |         |                                    |  |
| Number of outputs  | in Y-direction         | 2                  |         |                                    |  |
| Distance between   | copies [mm]            | 0.00               |         |                                    |  |
| Step count         |                        | 1                  |         |                                    |  |
|                    |                        |                    |         |                                    |  |
|                    |                        |                    |         | Accuracy: Normal                   |  |
|                    |                        |                    |         | Origin: New origin                 |  |
|                    |                        |                    |         | Objects: Selected objects          |  |
|                    | Job will be segmented! |                    |         | Test drive                         |  |

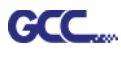

# Редактирование изображений в Adobe Illustrator

### 4-Позиционирование по точкам

# Шаг 1 Создать новый файл в Adobe Illustrator.

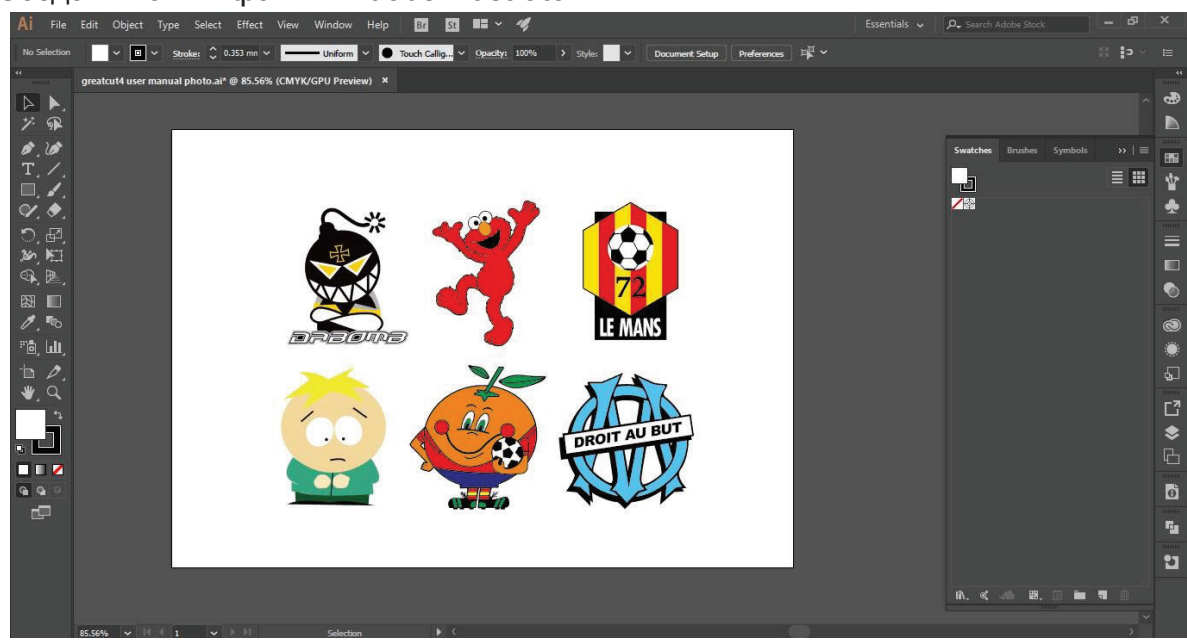

### Шаг 2 Выбрать изображение и выполнить File > GreatCut > Contour.

| New                  | Ctrl+N              | - IVI            | Basic 🗸 | Opacity: 100%      | > Style: | -      | ⊡~ |  |
|----------------------|---------------------|------------------|---------|--------------------|----------|--------|----|--|
| New from Template    | Shift+Ctrl+N        | (CDU Denvirus) M |         |                    |          |        |    |  |
| Open                 | Ctrl+0              | GPU Pleview) ×   |         |                    |          |        |    |  |
| Open Recent Files    | *                   |                  |         |                    |          |        |    |  |
| Browse in Bridge     | Alt+Ctrl+O          |                  |         |                    |          |        |    |  |
| Close                | Ctrl+W              |                  |         |                    |          |        |    |  |
| Save                 | Ctrl+S              |                  |         |                    |          |        |    |  |
| Save As              | Shift+Ctrl+S        |                  |         |                    |          |        |    |  |
| Save a Copy          | Alt+Ctrl+S          |                  |         |                    |          |        | P  |  |
| Save as Template     |                     |                  | 100     | 87/                |          |        |    |  |
| Save Selected Slices |                     | 177.00           | ~~~     |                    |          |        |    |  |
| Revert               | F12                 |                  |         | 5                  |          |        |    |  |
| Search Adobe Stock   |                     |                  | -       |                    |          | 72     |    |  |
| Place                | Shift+Ctrl+P        |                  |         | 7                  |          |        |    |  |
| Export               | >                   |                  |         | 2                  | LE       | MANS   |    |  |
| Export Selection     |                     |                  | 9       | $\mathbf{\bullet}$ |          |        |    |  |
| GreatCut 4           | >                   | Cut              | )       |                    |          | 4 5    | Ĭ  |  |
| Package              | Alt+Shift+Ctrl+P    | Direct cutting   |         |                    | · 🔨      |        |    |  |
| Scripts              | >                   | Contour          |         | 1                  | 21       |        |    |  |
| Provent Cature       | Alta Chila D        | Multi-Copy       | -       |                    | 111      | ALL BU | F) |  |
| Document Setup       | Alt+Cul+P           | Set Jog Marks    |         | 10.2               | DROIT    | AU     |    |  |
| Eila lafa            | Alt. Chift. Chil. 1 | Outline          |         |                    |          | VIV    |    |  |
| File mio             | AIL+Shill+Ctri+I    | Welding          |         |                    | A        | 14     | 2  |  |
|                      |                     | Create Outline I | aver    |                    |          | 150V   |    |  |
| Print                | Ctrl+P              | Create Outline-L | Layei   |                    |          |        | d  |  |

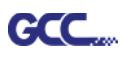

Шаг 3 Настроить параметры контура, включая смещение контура, и подтвердить кнопкой Calculate (Расчет).

| Contour Line                               | ×                   |                           |
|--------------------------------------------|---------------------|---------------------------|
| Find Contour<br>Maximum gray scale 97 %    | Color               |                           |
| Background<br>recognition<br>Tolerance 0 % | Change              |                           |
| Accuracy: Very high (slower)               |                     |                           |
| Keep interior elements                     |                     | Смещение контура —        |
| Distance and Line Guidance                 | Extended            | расстояние между объектом |
| Contour offset:                            | Cancel<br>Calculate | и линией контура.         |

### К объекту добавлена линия контура.

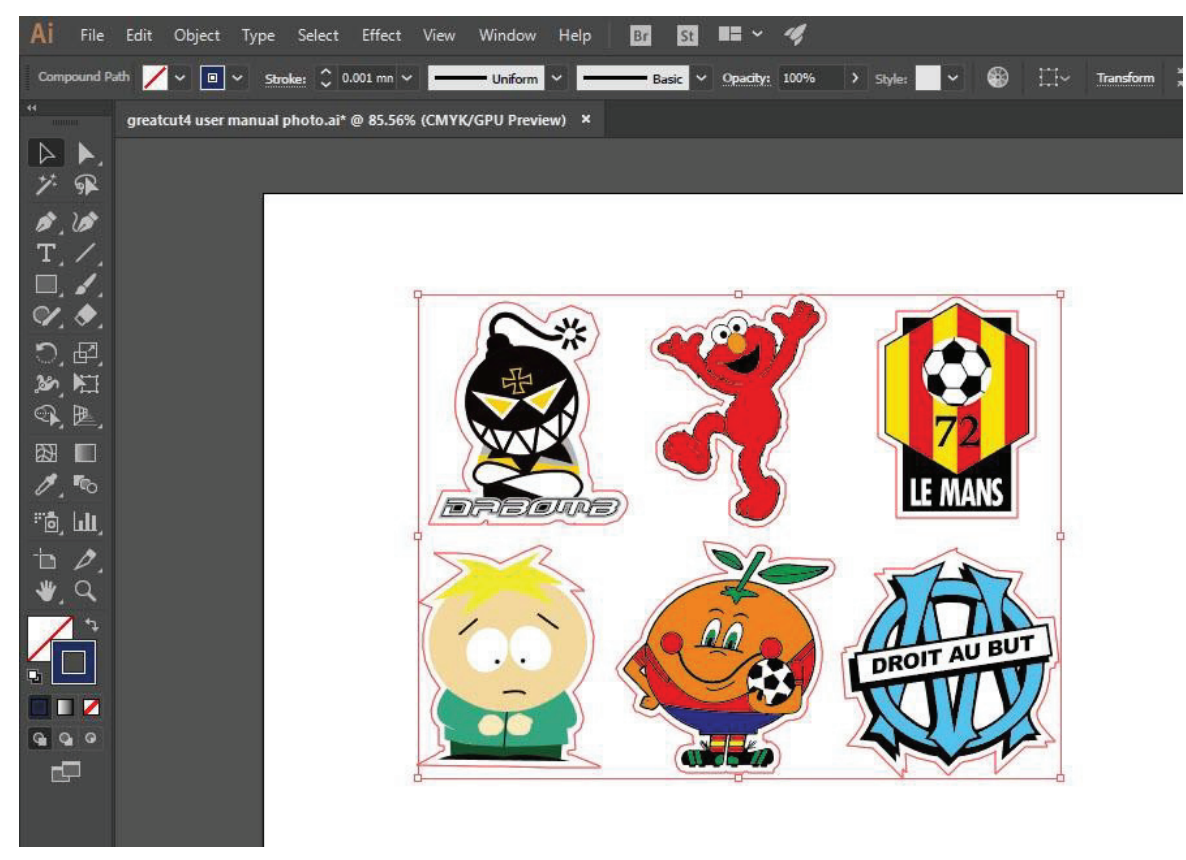

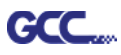

### Совет: Закругленный контур для векторного объекта

Функция Outline (Контур) повышает качество обработки векторных объектов. На острых углах заметна разница между вариантами Normal (Стандарт) и Round (Со скруглением). См. рис. ниже:

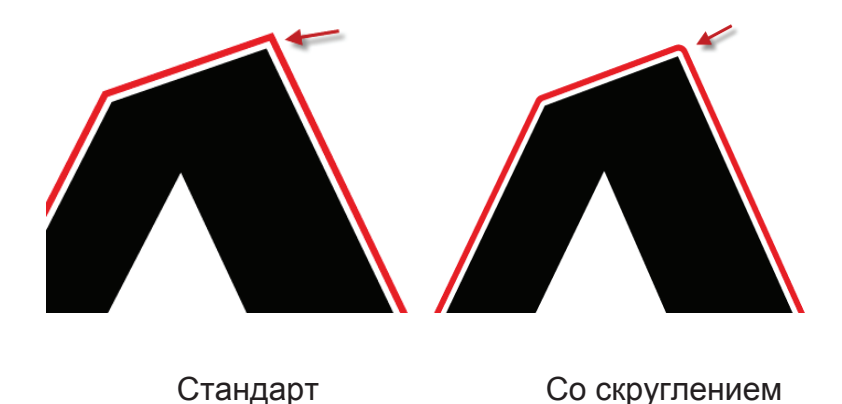

1. Выполнить File > GreatCut > Outline, создав вокруг текстовых объектов контуры на свободно задаваемом расстоянии.

|                                  |                  |                                                | Outline                                                                                                    |
|----------------------------------|------------------|------------------------------------------------|----------------------------------------------------------------------------------------------------|
| GreatCut 4<br>Package<br>Scripts | Alt+Shift+Ctrl+P | Cut<br>Direct cutting<br>Contour<br>Multi-Copy | Offset:       2.00       mm         Copies:       1       Copies:         Coutline       Cont modify corners         Coutline       Cut corners         Coutline       Cut corners         Coutline       Cut corners |
| Document Setup                   | Alt+Ctrl+P       | Set Jog Marks                                  |                                                                                                    |
| Document Color Mode              |                  | Outline                                        | Delete objects Target                                                                                                    |
| File Info                        | Alt+Shift+Ctrl+1 | Welding                                        | smaller than: 2.00 mn Tolerance 0.50 .                                                                                                    |
| Print                            | Ctrl+P           | Create Outline-Layer                           |                                                                                                    |
| Exit                             | Ctrl+Q           | Export<br>Settings                             | OK                                                                                                    |

 Выбрать Round corners и указать параметры Offset и Tolerance.
 Offset — расстояние между внутренним и внешним контуром исходного объекта. В поле Tolerance указано, на каком расстоянии от угловой точки скругляется срез.

Шаг 4 Выполнить File > GreatCut > Settings.

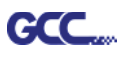

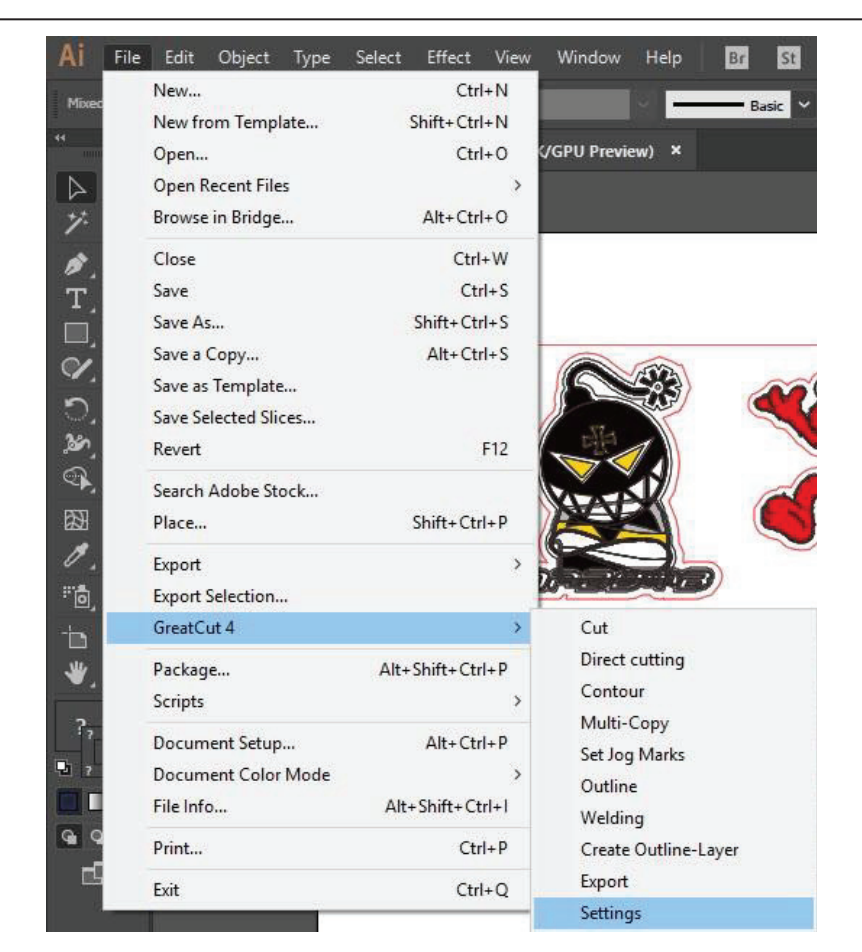

### Шаг 5 Нажать кнопку справа от поля Jog marks.

| Settings |                              | ×                                                       |
|----------|------------------------------|---------------------------------------------------------|
|          | Eurosystems Software:        | GreatCut 4 🗸 🗸                                          |
|          | Jog marks:                   | GCC (AAS II)                                            |
|          | Export Path:                 |                                                         |
|          | Name of layer for Jog Marks: | Regmark                                                 |
|          | Name of layer for Outline:   | Outline                                                 |
|          |                              | Output Parameters                                       |
|          |                              | Show always contour and outline settings                |
|          | During the cu                | t process only transfer "Regmark" and "Outline" layer 🛛 |
|          |                              | Create new file while cutting                           |
|          |                              | Open output dialog while cutting                        |
|          |                              | OK Cancel                                               |

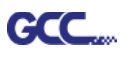

Шаг 6 Указать размер, расстояние до объекта и толщину линий приводочных меток и подтвердить кнопкой ОК.

| Setup - Register Marks                                                                                                    |                                                               |                                                                           | × | 4-Point Positioning                                                                                                    |
|----------------------------------------------------------------------------------------------------|---------------------------------------------------------------|---------------------------------------------------------------------------|---|----------------------------------------------------------------------------------------------------|
| Type GCC (AAS II<br>Align to selecting<br>Align to working<br>Size<br>Object Margin<br>Line thickness<br>Max. X distance<br>Max. Y distance | on<br>g area<br>25.00 mm<br>5.00 mm<br>600.00 mm<br>600.00 mm | Outside corners Output marks (or by pressing Ctrl) Target layer 1. Cancel |   | <ul> <li>Size: длина меток <ul> <li>Диапазон: от 5 до 50 мм</li> <li>Оптимально: 25 мм</li> </ul> </li> <li>Object Margin: расстояние между метками и изображениями <ul> <li>Диапазон: от 0 до 50 мм</li> <li>Оптимально: 5 мм</li> </ul> </li> <li>Line thickness: толщина линии меток <ul> <li>Диапазон: от 1 до 2 мм</li> </ul> </li> </ul> |
|                                                                                                    |                                                               |                                                                           |   | → Оптимально: 1 мм                                                                                                    |

Шаг 7 Убедиться, что установлены все три флажка ниже, и нажать ОК.

| Settings |                              |                                                                                                    |
|----------|------------------------------|----------------------------------------------------------------------------------------------------|
|          | Eurosystems Software:        | GreatCut 4 ~                                                                                                    |
|          | Jog marks:                   | GCC (AAS II)                                                                                                    |
|          | Export Path:                 |                                                                                                    |
|          | Name of layer for Jog Marks: | Regmark                                                                                                    |
|          | Name of layer for Outline:   | Outline                                                                                                    |
|          |                              | Output Parameters                                                                                                    |
|          | During the cu                | Show always contour and outline settings 🗹<br>at process only transfer "Regmark" and "Outline" layer 🗹<br>Create new file while cutting 🖌 |
|          |                              | Open output dialog while cutting                                                                                                    |
|          |                              | OK Cancel                                                                                                    |
|          |                              |                                                                                                    |

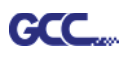

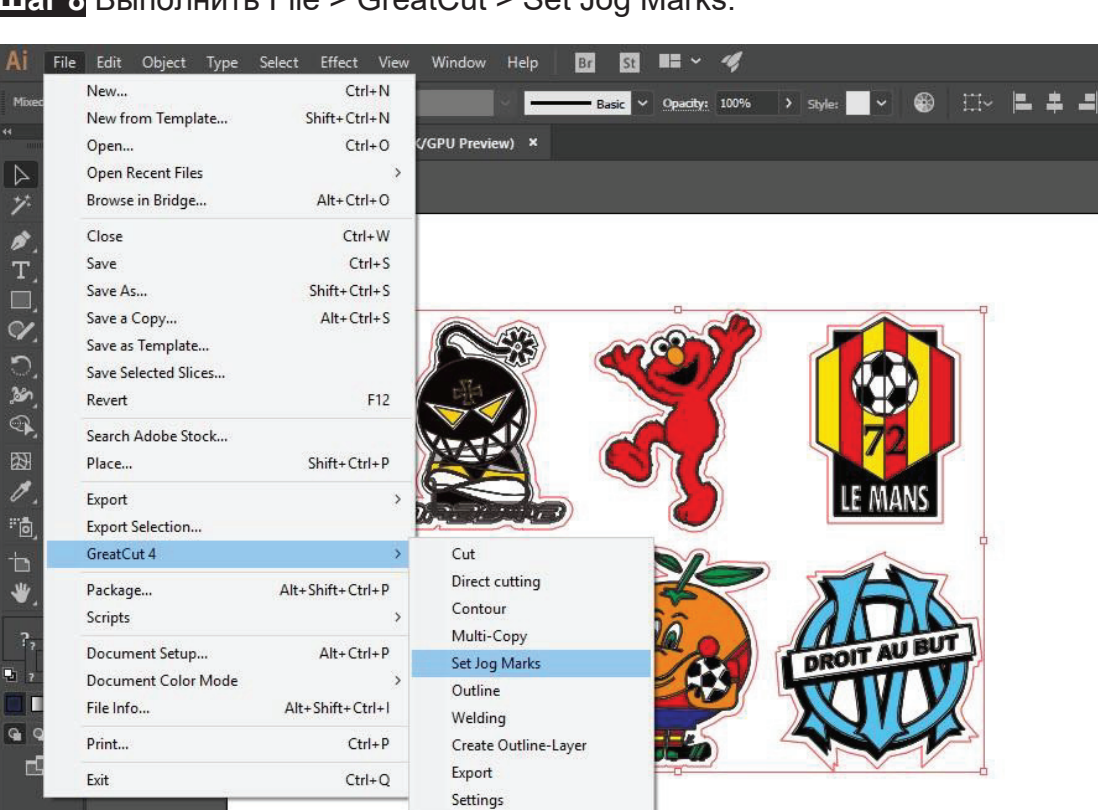

Шаг 8 Выполнить File > GreatCut > Set Jog Marks.

Программа создаст 4 метки, как показано на рисунке ниже.

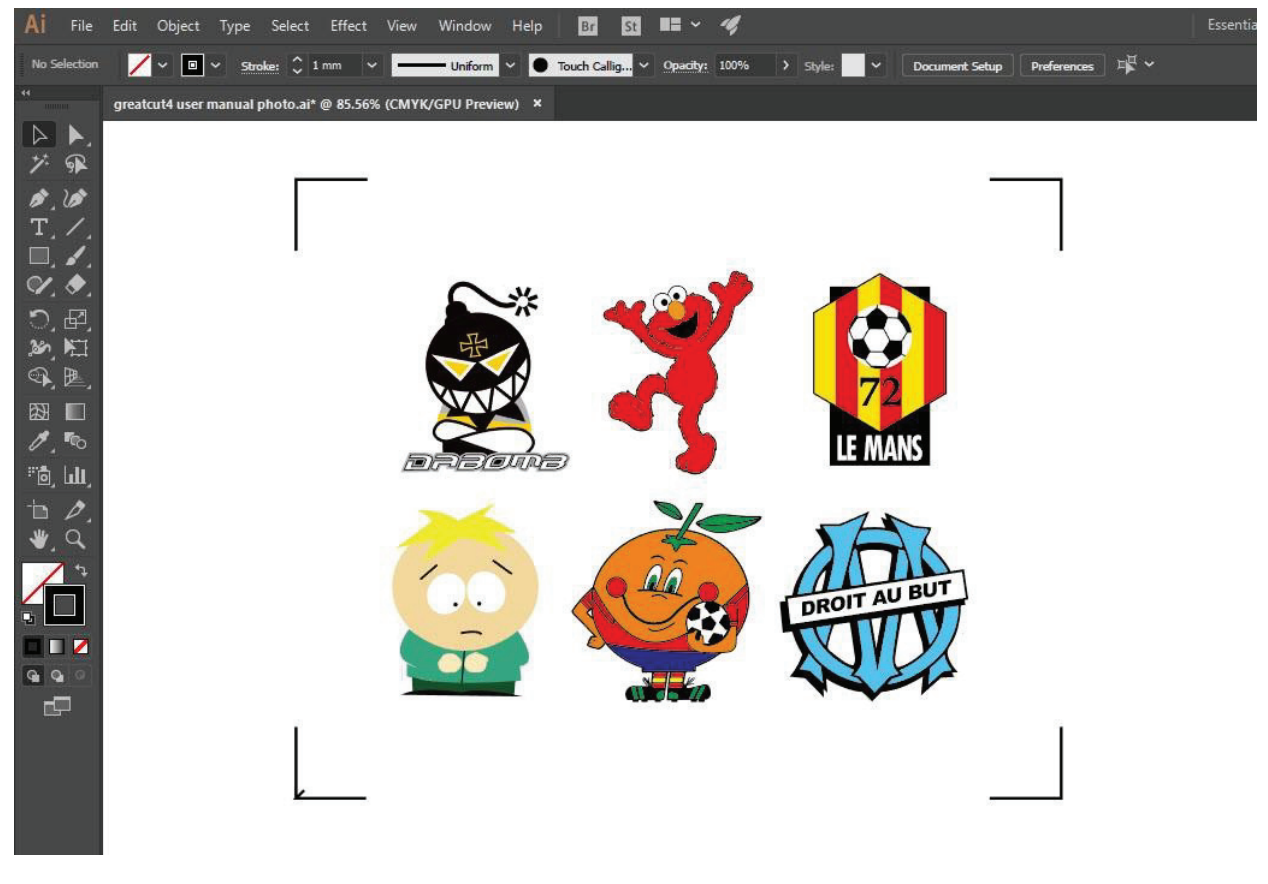

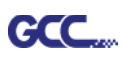

# Вывод

Шаг 1 Выбрать объект целиком, включая приводочные метки и линию контура,

и выполнить File > GreatCut > Cut.

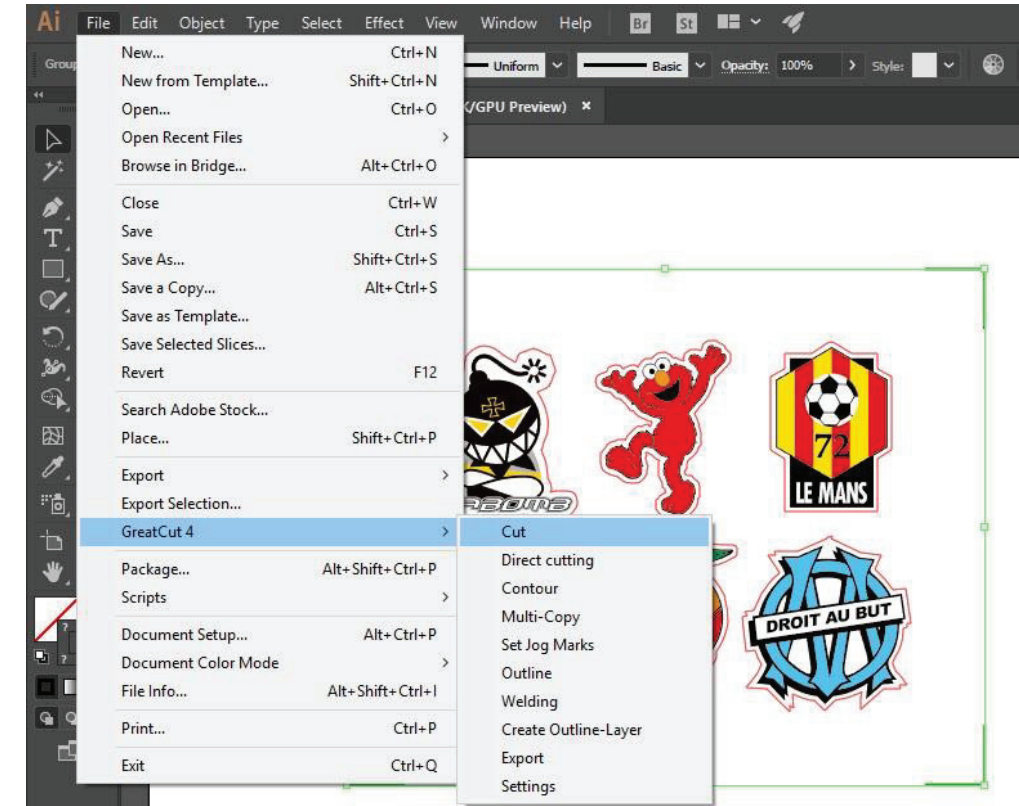

Шаг 2 Система автоматически активируется и запустит импорт приводочных меток и линии контура в GreatCut.

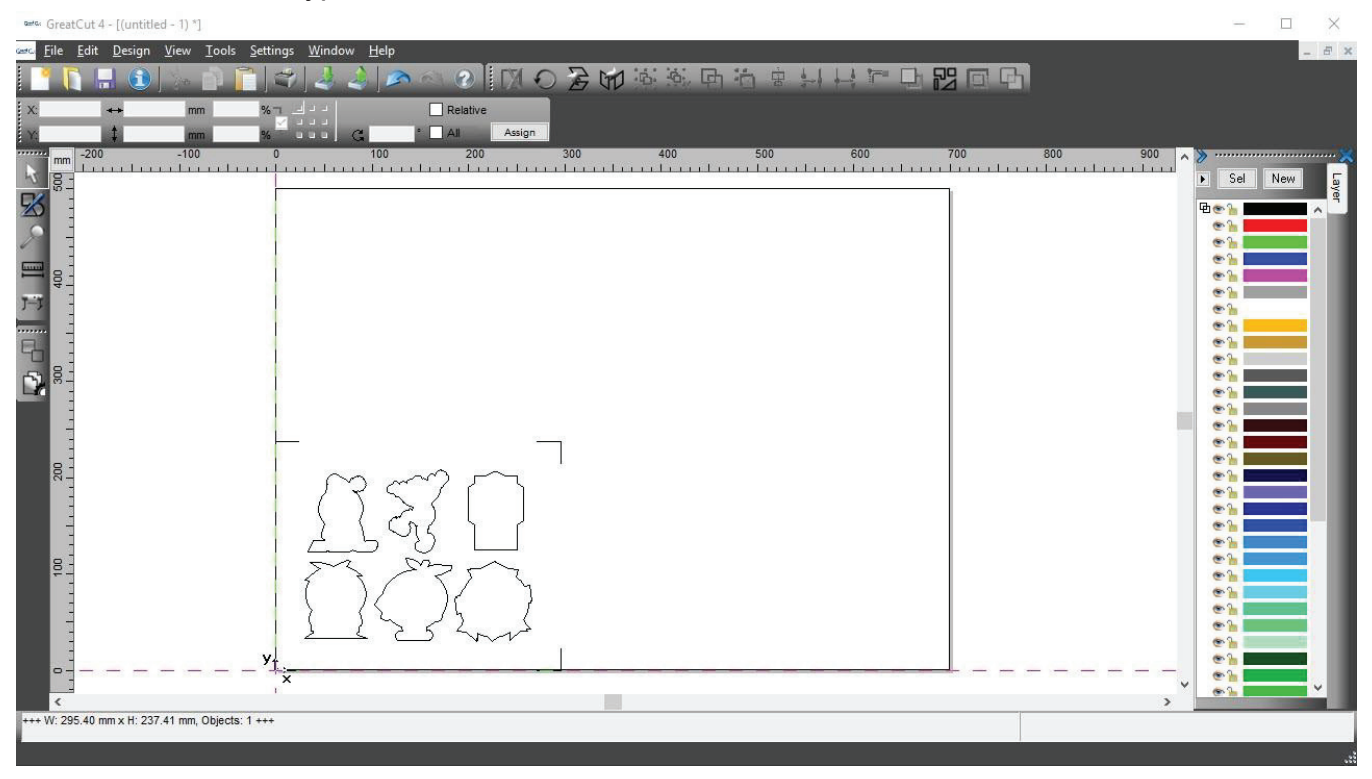

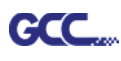

Шаг 3 Из меню File выбрать команду Output (Вывод).

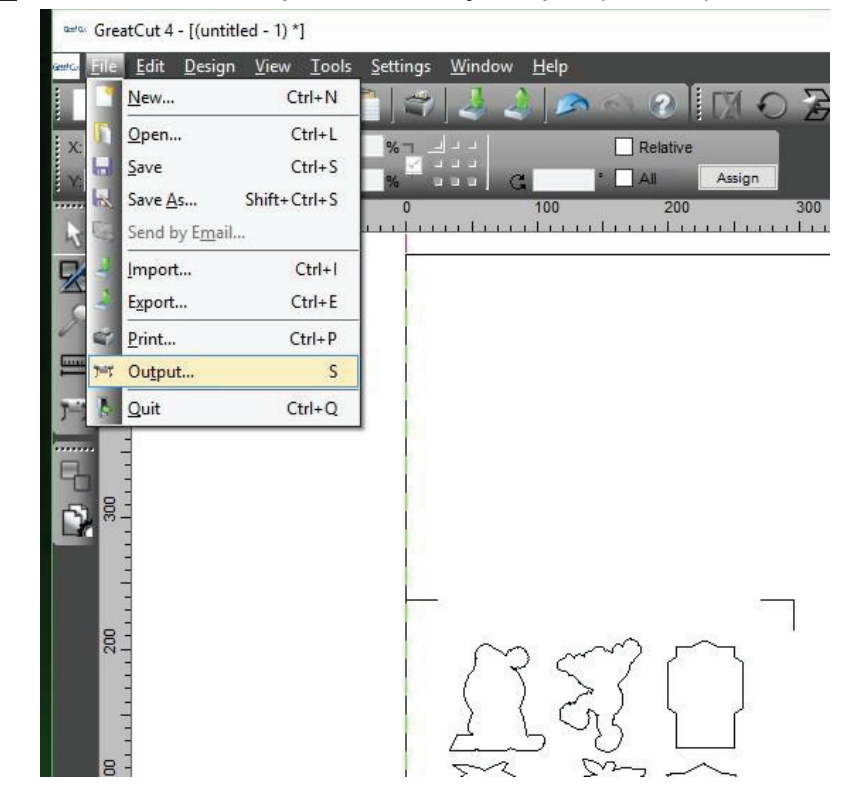

Шаг 4 В окне выбора устройства Output to device в поле Mode/Tool указать Cut with AAS.

| Device:                          | GCC Jaguar V LX 61 | ~ | Number of outputs:                                                           | 1           | Output only                                    | tool-assigned laye | rs |
|----------------------------------|--------------------|---|------------------------------------------------------------------------------|-------------|------------------------------------------------|--------------------|----|
| Mode:                            | Cut with AAS       | ~ | Number of copies:         1           Stack spacing:         0.00         mm |             | Plot to file  Plot to file  I Enable tool tips |                    |    |
| Output Profile:                  | Foil ~             |   | Weed border: 2.00 mm<br>Copies spacing: 0.00 mm                              |             | Wait after segment                             |                    |    |
| Manage Profiles                  |                    |   |                                                                              |             | Save settings                                  |                    | )s |
| arameter                         |                    |   | Value                                                                        |             | Sort before                                    | output             |    |
| AS Offset origin                 | X [mm]             |   | 0.00                                                                         |             |                                                |                    |    |
| AS Offset origin                 | Y [mm]             |   | 0.00                                                                         | 0.00 Actual |                                                | : IT               |    |
| Pressure [g]                     |                    |   | 15                                                                           |             | Sort Options                                   |                    |    |
| Speed [cm/s]                     |                    |   | 50                                                                           |             |                                                |                    |    |
| Material width [mm]              |                    |   | 208.43                                                                       |             |                                                |                    |    |
| Length [mm]                      |                    |   | 320.18                                                                       |             | Surropions                                     |                    |    |
| Number of outputs in X-direction |                    |   | 1                                                                            |             |                                                |                    |    |
| lumber of outputs                | s in Y-direction   |   | 1                                                                            |             |                                                |                    |    |
| Distance between copies [mm]     |                    |   | 10.00                                                                        |             |                                                |                    |    |
| Step count                       |                    |   | 1                                                                            |             |                                                |                    |    |
|                                  |                    |   |                                                                              |             |                                                |                    |    |
|                                  |                    |   |                                                                              |             | Accuracy:                                      | Normal             |    |
|                                  |                    |   |                                                                              |             | Origin:                                        | New origin         |    |
|                                  |                    |   |                                                                              |             | Objects:                                       | All objects        |    |
| Job will be segmented!           |                    |   |                                                                              |             |                                                | Test drive         |    |

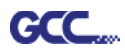

| Dutput                                               |                        |                                                                       |                                                                    |                 |  |
|------------------------------------------------------|------------------------|-----------------------------------------------------------------------|--------------------------------------------------------------------|-----------------|--|
| Device: GCC Jaguar V LX 61 V<br>Mode: Cut with AAS V |                        | Number of outputs: 1<br>Number of copies: 1<br>Stack spacing: 0.00 mm | Output only tool-assigned layers Keep reference point Plot to file |                 |  |
| Output Profile:                                      | Foil                   | Weed border: 2.00 mm<br>Copies spacing: 0.00 mm                       | M Enable tool<br>N □ Wait after s                                  | tips<br>segment |  |
|                                                      | Manage Profiles        |                                                                       | Save settings                                                      |                 |  |
| Parameter                                            | - 122                  | Value                                                                 | Sort before                                                        | e output        |  |
| AAS Offset origin                                    | X [mm]                 | 0.00                                                                  |                                                                    |                 |  |
| AAS Offset origin                                    | Y [mm]                 | 0.00                                                                  | Actual Setting:                                                    |                 |  |
| Pressure [g]                                         |                        | 15                                                                    |                                                                    | · · ·           |  |
| Speed [cm/s]                                         |                        | 50                                                                    |                                                                    |                 |  |
| Material width [mm                                   | 1                      | 208.43                                                                |                                                                    | Cart Options    |  |
| Length [mm]                                          |                        | 320.18                                                                |                                                                    | Sort Options    |  |
| Number of outputs                                    | in X-direction         | 1                                                                     |                                                                    |                 |  |
| Number of outputs                                    | in Y-direction         | 1                                                                     |                                                                    |                 |  |
| Distance between                                     | copies [mm]            | 10.00                                                                 |                                                                    |                 |  |
| Step count                                           |                        | 1                                                                     |                                                                    |                 |  |
|                                                      |                        |                                                                       |                                                                    |                 |  |
|                                                      |                        |                                                                       |                                                                    |                 |  |
|                                                      |                        |                                                                       |                                                                    |                 |  |
|                                                      |                        |                                                                       | _                                                                  | 1001 65         |  |
|                                                      |                        |                                                                       | Accuracy:                                                          | Normal          |  |
|                                                      |                        |                                                                       | Origin:                                                            | New origin      |  |
|                                                      |                        |                                                                       | Objects:                                                           | All objects     |  |
|                                                      | Job will be segmented! |                                                                       |                                                                    | Test drive      |  |
|                                                      |                        |                                                                       |                                                                    |                 |  |

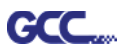

Примечание. Разница между параметрами Number of outputs, Number of copies и Step count в окне Output.

| utput                          |                       |                    |         |                  |                     |   |
|--------------------------------|-----------------------|--------------------|---------|------------------|---------------------|---|
| Device: GCC Jaguar V LX 61 🗸 🗸 |                       | Number of outputs: | 1       | Output only      | tool-assigned layer | s |
|                                |                       | Number of copies:  | 1       | Keep refer       | ence point          |   |
| Mode:                          | Cut with AAS 🗸        | Stack spacing:     | 0.00 mm | Plot to file     |                     |   |
|                                | Foil ~                | Weed border:       | 2.00 mm | Enable tool tips |                     |   |
| Output Profile:                |                       |                    | 2.00 mm | _                |                     |   |
|                                |                       | Copies spacing:    | 0.00 mm | Wait after s     | segment             |   |
|                                | Manage Profiles       |                    |         | Save sett        |                     | S |
| arameter                       |                       | Value              |         | Sort before      | output              |   |
| AS Offset origin               | X [mm]                | 0.00               |         | Controctore      |                     |   |
| AS Offset origin               | Y [mm]                | 0.00               |         | Actual Setting:  | n <b>nt</b>         |   |
| Pressure [g]                   |                       | 15                 |         | / total ooting   | " <mark>IU</mark>   |   |
| speed [cm/s]                   |                       | 50                 |         |                  |                     |   |
| laterial width [mr             | n]                    | 208.43             |         |                  |                     |   |
| ength [mm]                     |                       | 320.18             |         |                  | Sort Options        |   |
| lumber of output               | s in X-direction      | 1                  |         |                  |                     |   |
| lumber of outputs              | s in Y-direction      | 1                  |         |                  |                     |   |
| )istance betweer               | n copies [mm]         | 10.00              |         |                  |                     |   |
| Step count                     |                       | 1                  |         |                  |                     |   |
|                                |                       |                    |         |                  |                     |   |
|                                |                       |                    |         |                  |                     |   |
|                                |                       |                    |         |                  |                     |   |
|                                |                       |                    |         | Accuracy:        | Normal              |   |
|                                |                       |                    |         | Origin:          | New origin          | _ |
|                                |                       |                    |         |                  |                     |   |
|                                |                       |                    |         | Objects:         | All objects         |   |
|                                | Job will be segmented |                    |         |                  | Test drive          |   |

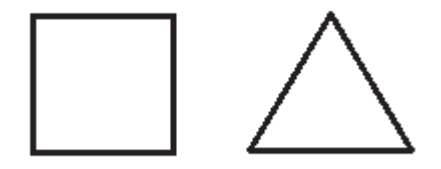

- Значение параметра Number of outputs 2: квадрат и треугольник вырезаются 1 раз, а затем обе фигуры вырезаются 1 раз в следующей позиции.
- 2. Значение параметра Number of copies 2: квадрат и треугольник вырезаются 2 раза в той же позиции.
- 3. Значение параметра Step count 2: квадрат вырезается 2 раза в одной позиции, треугольник вырезается 2 раза в одной позиции.

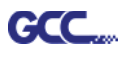

# Расширенная настройка

#### Позиционирование по сегментам

Для высокоточной резки рекомендуется выбрать режим Segmental Positioning, повысив точность обработки длинных и крупноформатных изображений.

Для настройки линии реза и создания приводочных меток повторить шаги из раздела Позиционирование по 4 точкам. В окне настройки указать размер, расстояние от меток до объекта, толщину линий приводочных меток, расстояние между метками и подтвердить кнопкой ОК.

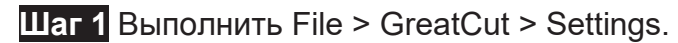

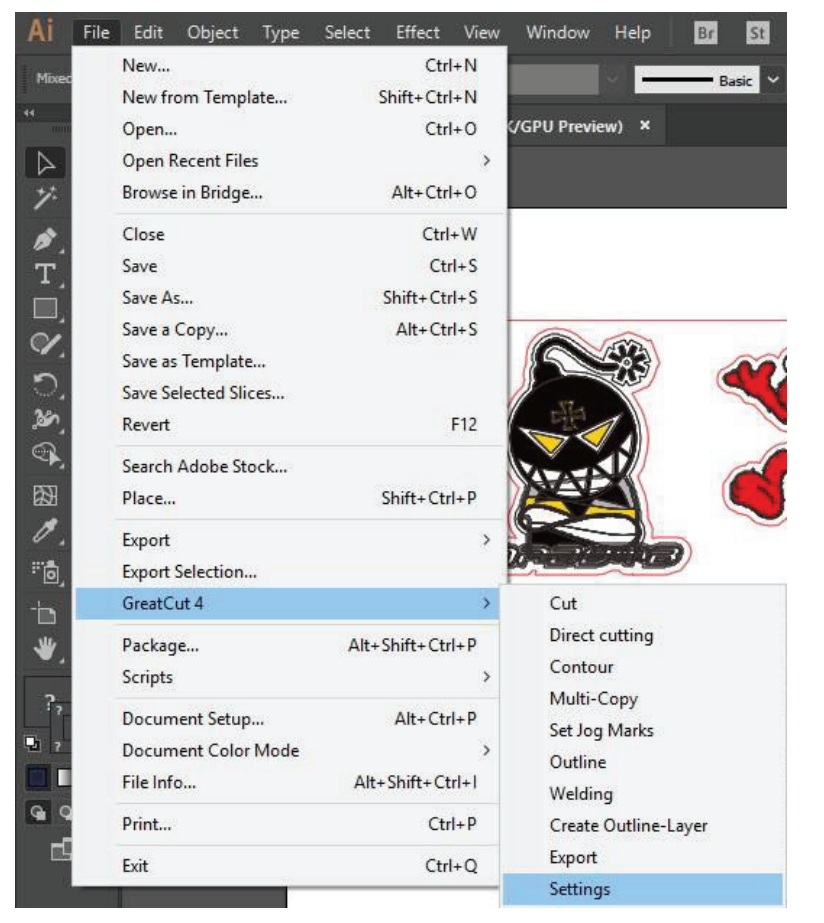

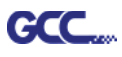

Шаг 2 Нажать кнопку справа от поля Jog marks.

#### Settings

| Settings |                              | ×                                                        |
|----------|------------------------------|----------------------------------------------------------|
|          | Eurosystems Software:        | GreatCut 4 🗸 🗸                                           |
|          | Jog marks:                   | GCC (AAS II)                                             |
|          | Export Path:                 |                                                          |
|          | Name of layer for Jog Marks: | Regmark                                                  |
|          | Name of layer for Outline:   | Outline                                                  |
|          |                              | Output Parameters                                        |
|          |                              | Show always contour and outline settings                 |
|          | During the cu                | at process only transfer "Regmark" and "Outline" layer 🗹 |
|          |                              | Create new file while cutting                            |
|          |                              | Open output dialog while cutting                         |
|          |                              | OK Cancel                                                |

Шаг 3 Указать размер, расстояние до объекта и толщину линий приводочных меток и подтвердить кнопкой ОК.

| Setup - Register Marks |           | ×                                  | Č.                            |
|------------------------|-----------|------------------------------------|-------------------------------|
| Type GCC (AAS II       | ) ~<br>on |                                    |                               |
| 🔿 Align to workin      | g area    |                                    | Позиционирование              |
| Size                   | 25.00 mm  |                                    |                               |
| Object Margin          | 5.00 mm   | Outside corners                    |                               |
| Line thickness         | 1.00 mm   | Output marks (or by pressing Ctrl) | промежуточного положения      |
| Max. X distance        | 600.00 mm |                                    | то оси Х                      |
| Max. Y distance        | 600.00 mm | Target layer 1.                    | Диапазон: от 200 до 500 мм    |
|                        |           |                                    | • Max. y Distance: Расстояние |
|                        | UK        | Cancel                             | промежуточного положения      |
|                        |           |                                    |                               |
|                        |           |                                    |                               |

Диапазон: от 200 до 500 мм

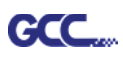

# Шаг 4 Выполнить File > GreatCut > Set Jog Marks. Будут созданы 4 метки,

### как на рисунке ниже.

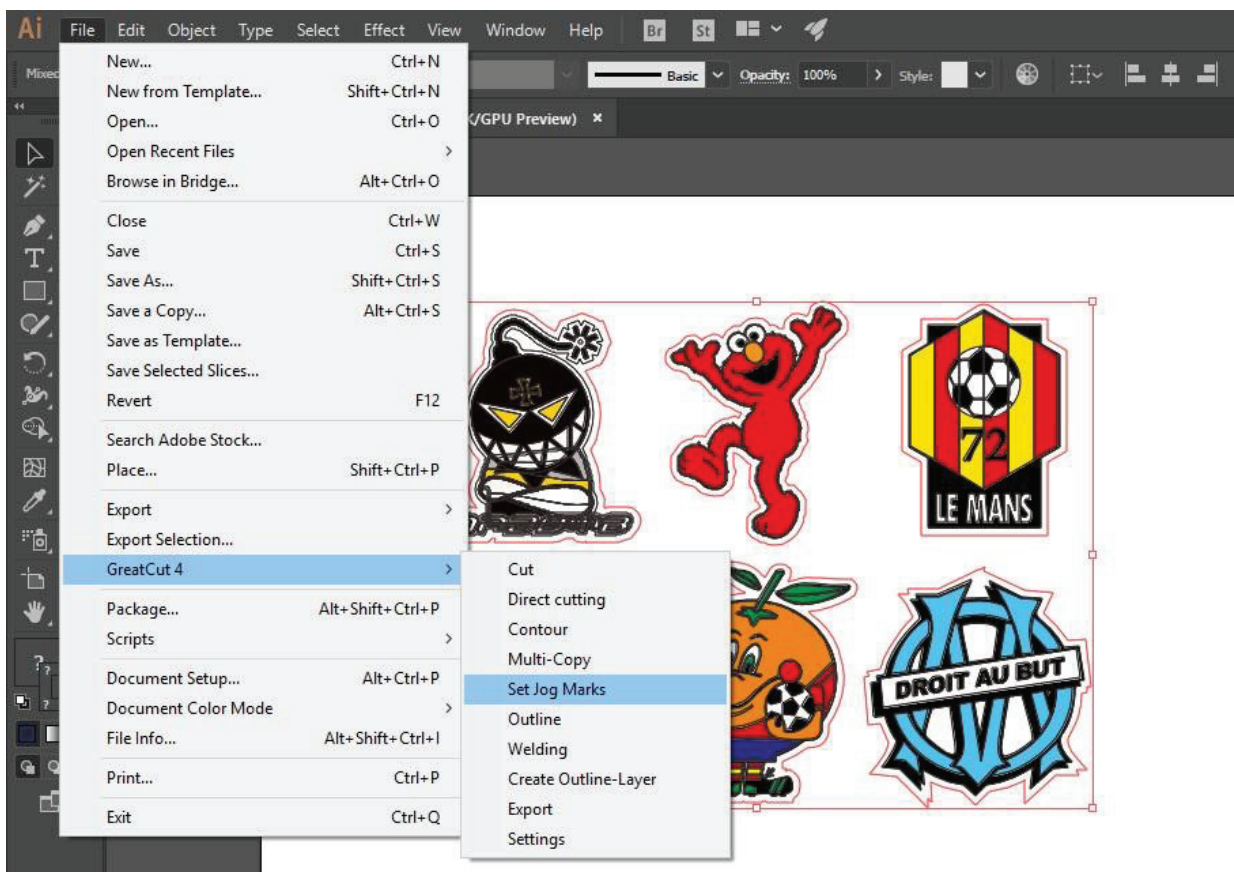

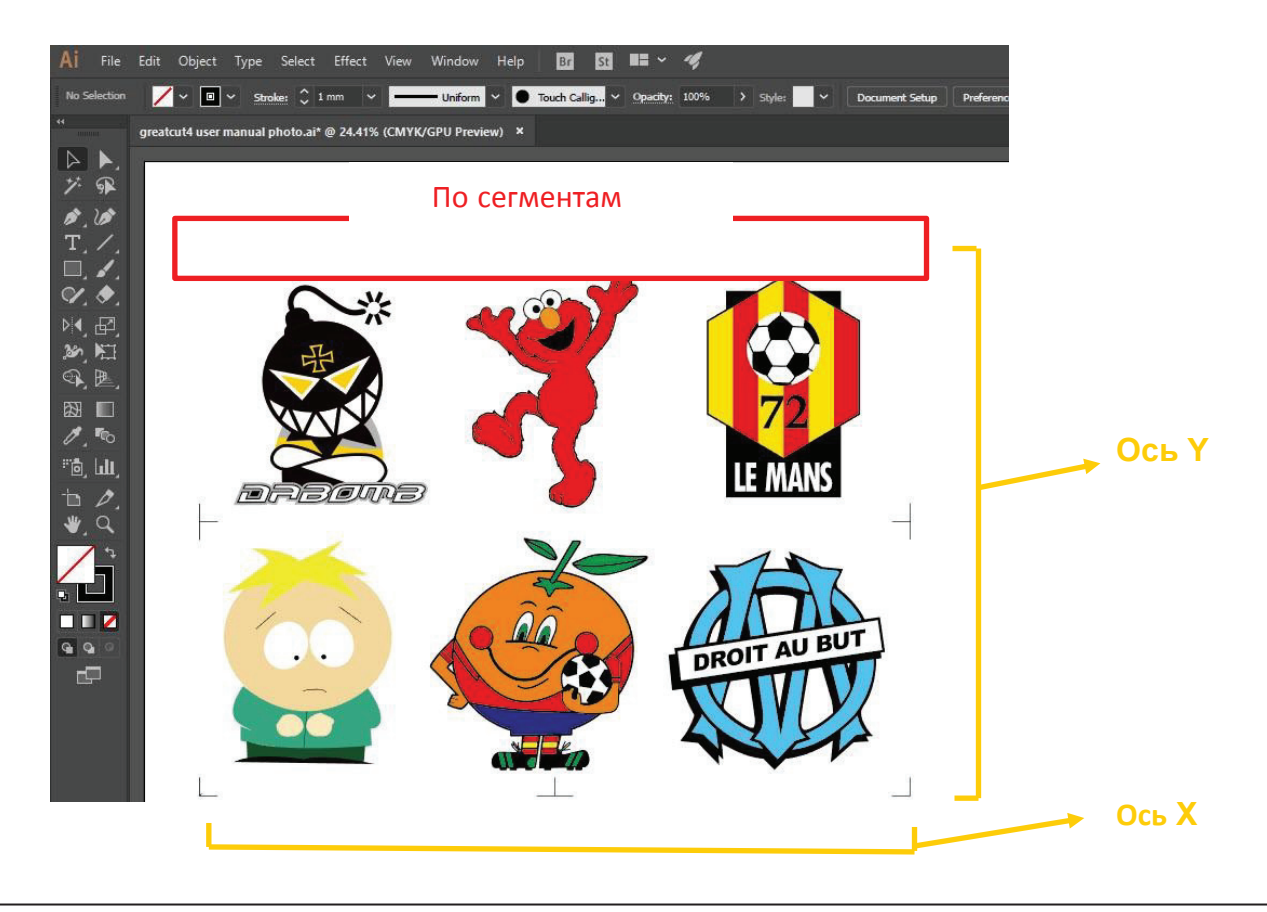

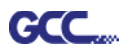

### Создание копий

Шаг 1 Для настройки линии реза и создания приводочных меток повторить шаги из

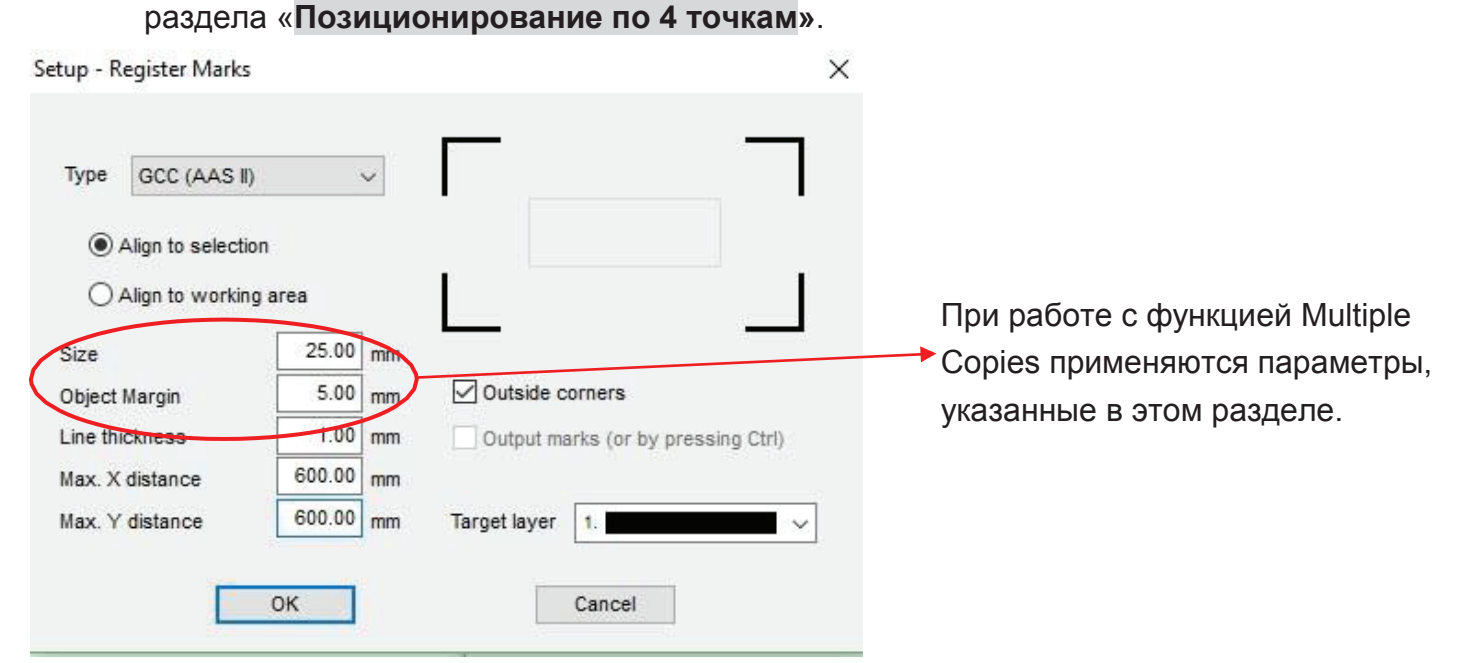

Шаг 2 Выполнить File > GreatCut > Set Jog Marks. Будут созданы 4 метки,

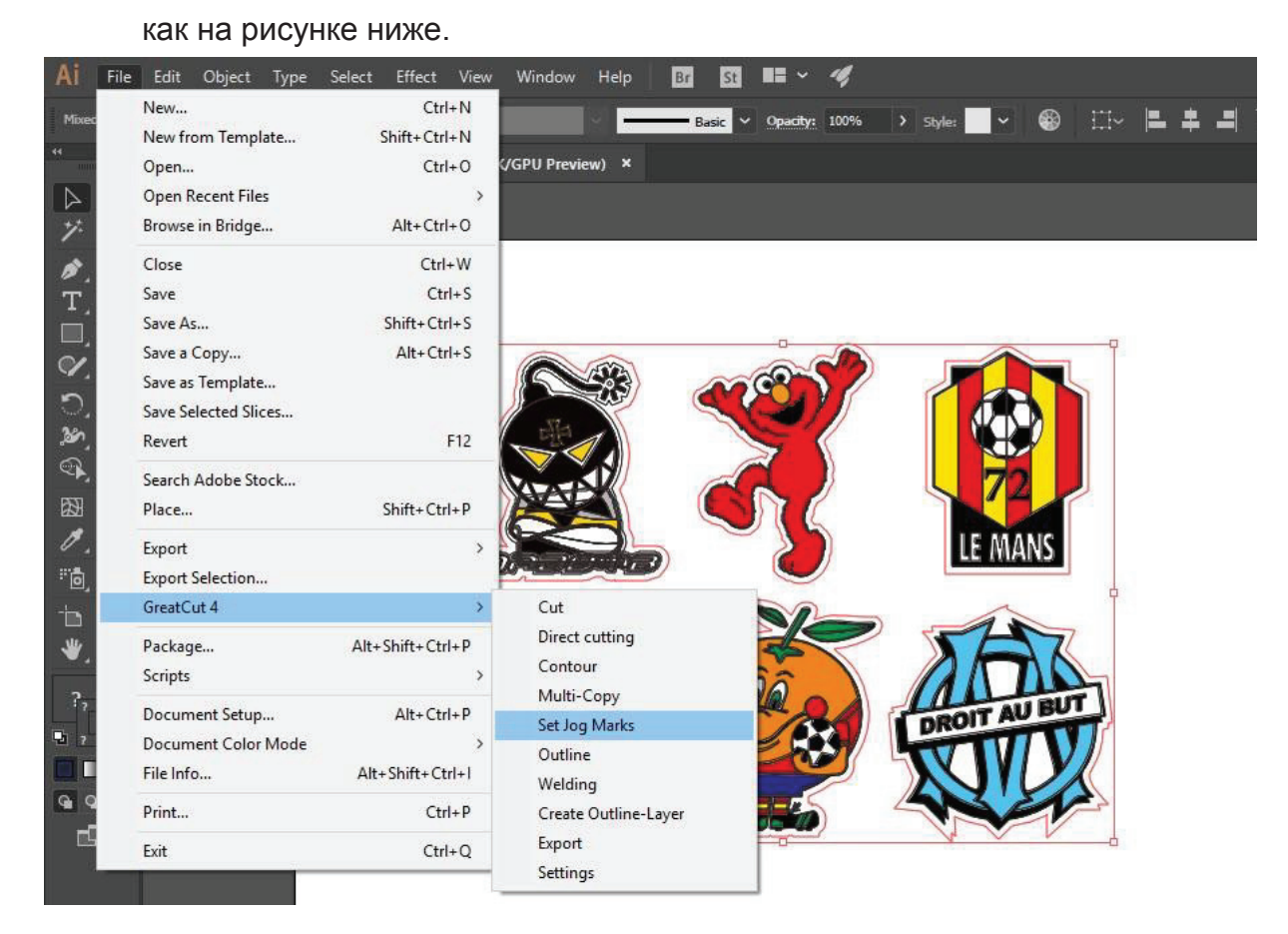

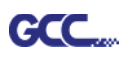

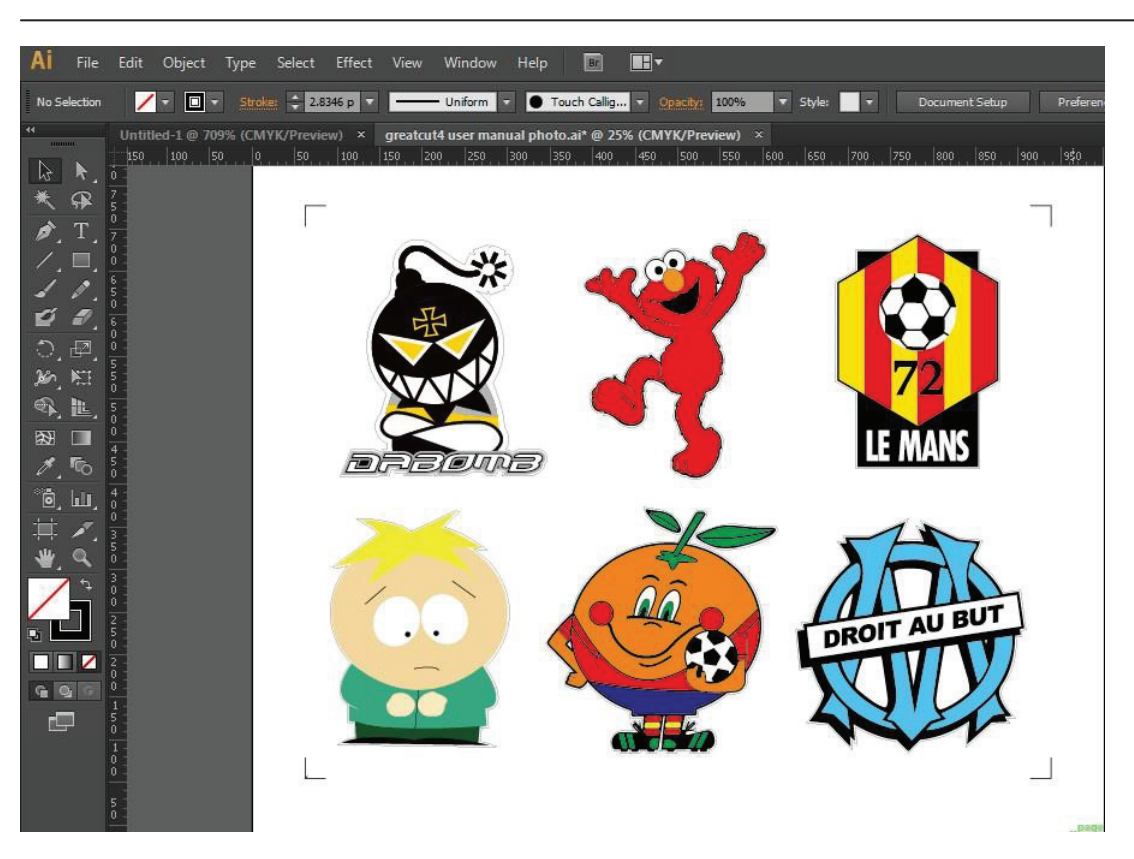

Шаг 3 Выбрать объект целиком, включая приводочные метки и линию контура, и выполнить File > GreatCut > Cut.

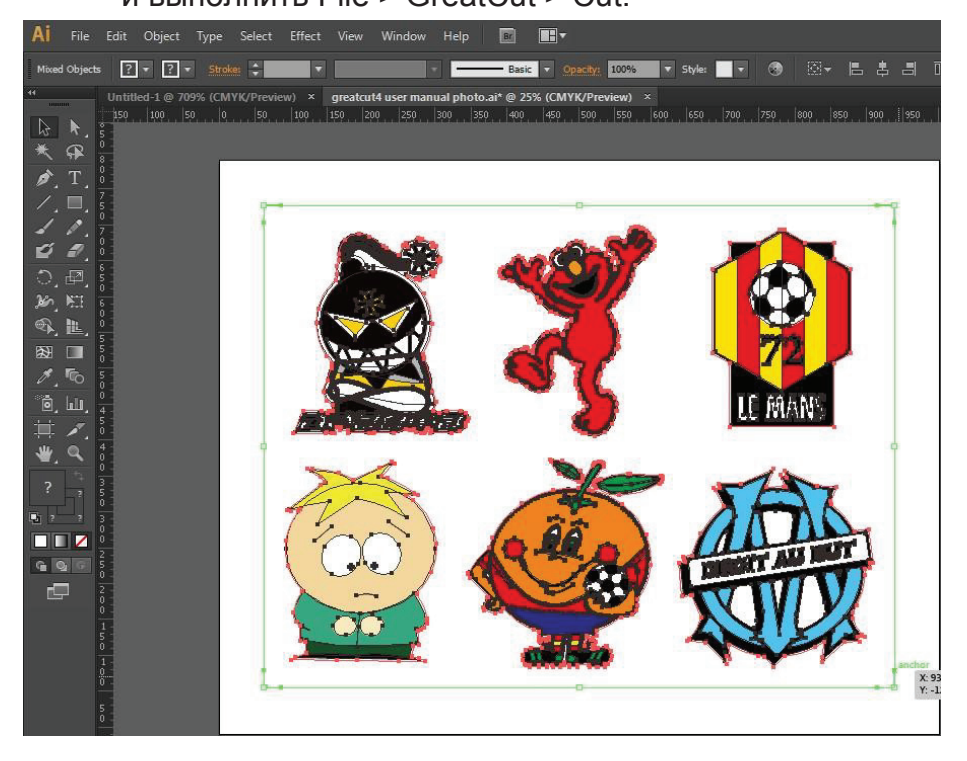

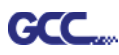

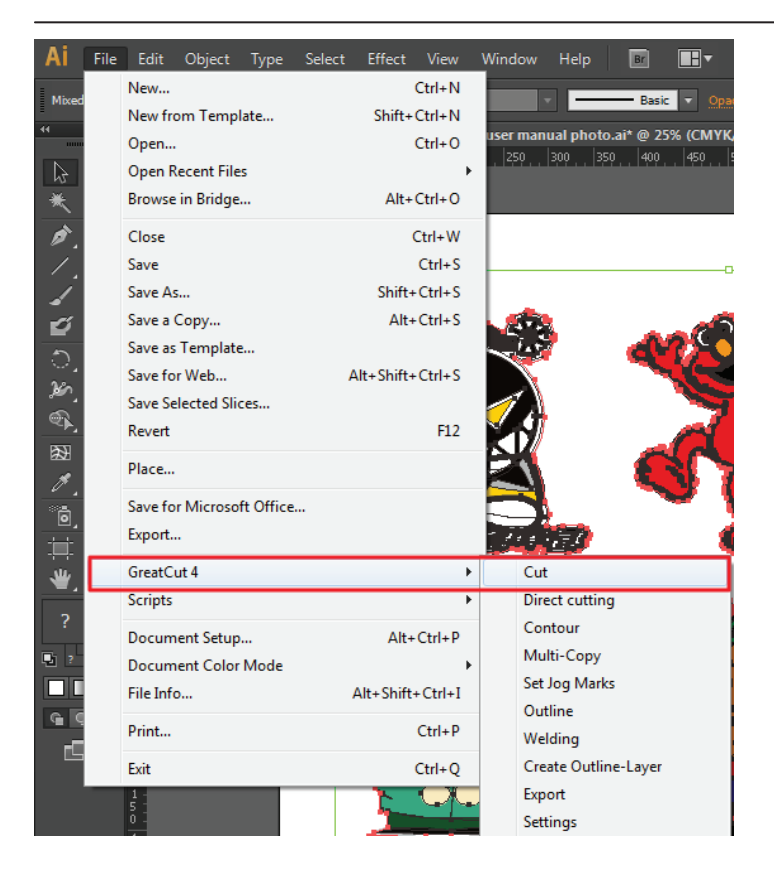

Шаг 4 Система автоматически активируется и запустит импорт приводочных меток и линии контура в GreatCut.

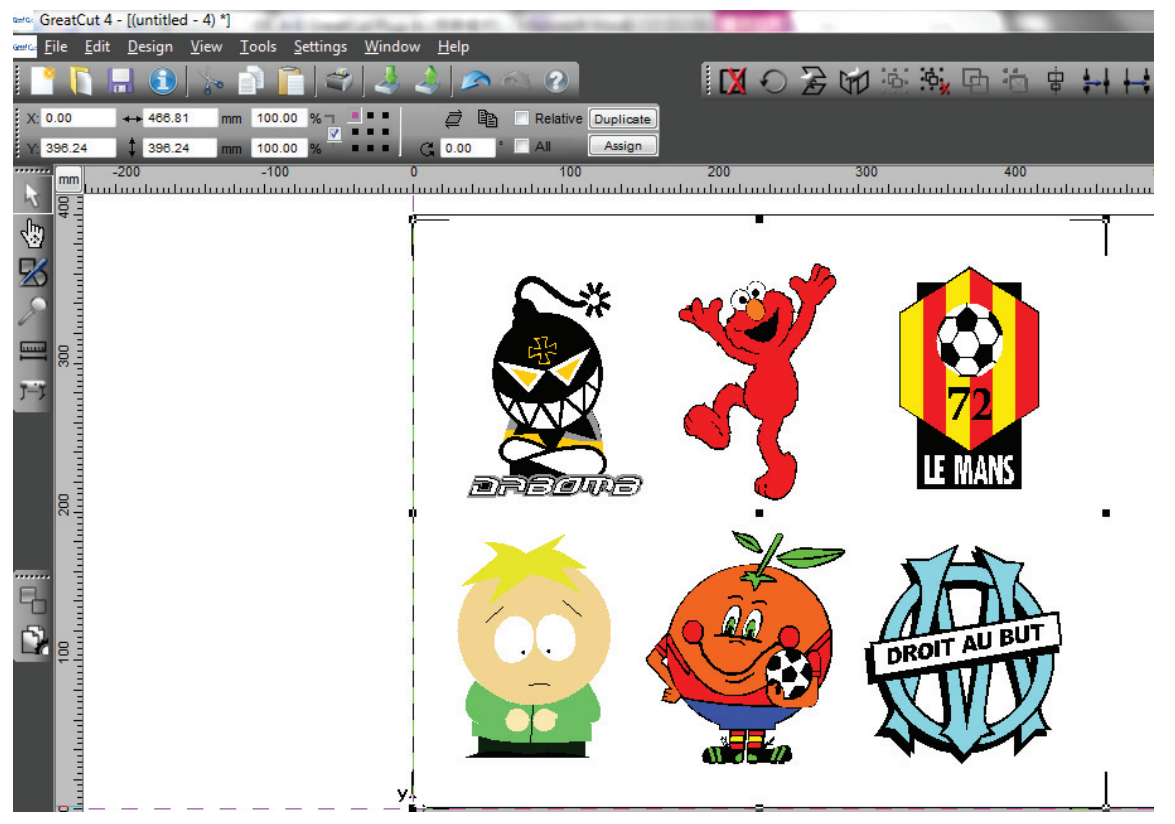
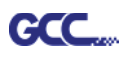

Шаг 5 Из меню File выбрать команду Output (Вывод).

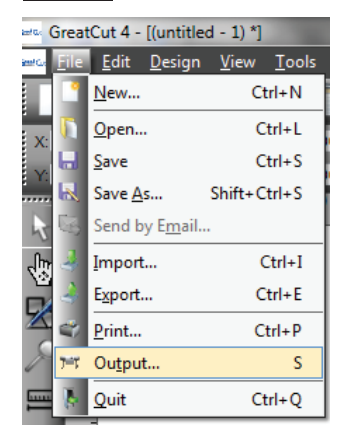

Шаг 6 В поле Mode выбрать Cut with AAS, указать количество изделий по осям Х и Y, расстояние между копиями. Кнопку Output не нажимать.

| itput             |                        |                    |      |    |                                    |
|-------------------|------------------------|--------------------|------|----|------------------------------------|
| Device:           | GCC i-Craft 👻          | Number of outputs: | 1    |    | Output only tool-assigned layers   |
|                   |                        | Number of copies:  | 1    |    | Keep reference point               |
| Mode:             | Cut with AAS 🗸         | Stack spacing:     | 5.00 | mm | Plot to file                       |
| Output Profile:   | Foil                   | Weed border:       | 2.00 | mm | Disable sending of technology data |
| output i rome.    |                        | Copies spacing:    | 2.00 | mm | Wait after segment                 |
|                   | Manage Profiles        | Segment spacing:   | 0.00 | mm | Save settings                      |
| arameter          |                        | Value              |      |    | Sort before output                 |
| AS Offset origin  | X [mm]                 | 0.00               |      |    | 0.                                 |
| AS Offset origin  | Y [mm]                 | 0.00               |      |    | Actual Setting:                    |
| ressure [g]       |                        | 80                 | 80   |    | Search for best Sort Method        |
| peed [cm/s]       |                        | 21                 |      |    | over on the best soft method       |
| aterial width [mm | 1                      | 208.43             |      |    | Sort Options                       |
| umber of outputs  | in X direction         | 320.10             |      |    |                                    |
| lumber of outputs | in X-direction         | 2                  |      |    |                                    |
| istance between   | copies [mm]            | 0.00               |      |    |                                    |
| tep count         |                        | 1                  |      |    |                                    |
|                   |                        |                    |      |    |                                    |
|                   |                        |                    |      |    |                                    |
|                   |                        |                    |      |    | Accuracy: Normal                   |
|                   |                        |                    |      |    | Origin: New origin                 |
|                   |                        |                    |      | -  | origin. Inter origin               |
|                   |                        |                    |      |    | Objects: Selected objects          |
|                   | Job will be segmented! |                    |      |    | Test drive                         |
|                   |                        |                    |      |    |                                    |

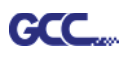

| New                                                                                                    | Ctrl+N           | window Heip          | E1 - · · · · · · · · · · · · · · · · · · |            | ~ ···     |
|----------------------------------------------------------------------------------------------------|------------------|----------------------|------------------------------------------|------------|-----------|
| New from Template                                                                                                    | Shift+Ctrl+N     | Ba                   | sic 🗸 Opacity: 100%                      | > Style: ~ | · 🖤 🗄 🖓 👘 |
| Open                                                                                                    | Ctrl+O           | (GPU Preview) ×      |                                          |            |           |
| Open Recent Files                                                                                                    | >                |                      |                                          |            |           |
| Browse in Bridge                                                                                                    | Alt+Ctrl+O       |                      |                                          |            |           |
| Close                                                                                                    | Ctrl+W           |                      | Ð                                        |            |           |
| Save                                                                                                    | Ctrl+S           |                      |                                          |            |           |
| Save As                                                                                                    | Shift+Ctrl+S     | SE                   |                                          |            |           |
| Save a Copy                                                                                                    | Alt+Ctrl+S       |                      |                                          |            |           |
| Save as Template                                                                                                    |                  |                      |                                          |            |           |
| Save Selected Slices                                                                                                    |                  |                      |                                          |            |           |
| Revert                                                                                                    | F12              |                      | $\sim$                                   |            |           |
| Search Adobe Stock                                                                                                    |                  |                      | $\sim$ /                                 |            |           |
| Place                                                                                                    | Shift+Ctrl+P     | A 🔍                  |                                          |            |           |
| Export                                                                                                    | >                |                      | 2                                        | LE M.      | ANS       |
| Export Selection                                                                                                    | _                | an I                 |                                          |            |           |
| GreatCut 4                                                                                                    | >                | Cut                  |                                          | 1          |           |
| Package                                                                                                    | Alt+Shift+Ctrl+P | Direct cutting       |                                          |            |           |
| Scripts                                                                                                    | >                | Contour              | -                                        | > F        | AA        |
| Document Setun                                                                                                    | Alt+Ctrl+P       | Multi-Copy           |                                          | 11         |           |
| Document Color Mode                                                                                                    | ALCOUTE          | Set Jog Marks        |                                          | A          | UBUT      |
| File Info                                                                                                    | Alt+Shift+Ctrl+1 | Outline              |                                          | DROIT      |           |
| a contraction of the second second se | C.L.             | Welding              | 22                                       |            | IV        |
| Print                                                                                                    | Ctrl+P           | Create Outline-Layer |                                          | NI         | VA        |
| Exit                                                                                                    | Ctrl+Q           | Export               |                                          | -          |           |
|                                                                                                    | 1                | Settings             |                                          |            |           |

Шаг 7 Вернуться в Adobe Illustrator. Выполнить File > GreatCut > Multi-Copy.

Шаг 8 Указать параметры Number in X/Y (количество копий по осям X и Y), расстояние Distance in X/Y (расстояние между копиями). Нажать ОК. Убедиться, что значение Distance in X/Y совпадает с указанным в шаге 6.

| nam copy      |                    |    |      |
|---------------|--------------------|----|------|
| Number in X   | 2                  | +  |      |
| Number in Y   | 2                  | -  |      |
| Distance in X | 0.00               | -  | mm   |
| Distance in Y | 0                  | -  | mm   |
|               | Distance to object | ~  |      |
|               | ОК                 | Ca | ncel |

Примечание. Расстояние по горизонтали и вертикали (Offset X & Y) должно быть ≥ 20 мм или = 0 мм. Рекомендуется устанавливать параметр Distance in X/Y на 0 мм, чтобы не делать промежутков между копиями для экономии материала.

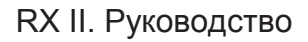

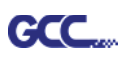

Шаг 9 Программа создаст насколько копий объекта с приводочными метками,

как показано на рисунке ниже.

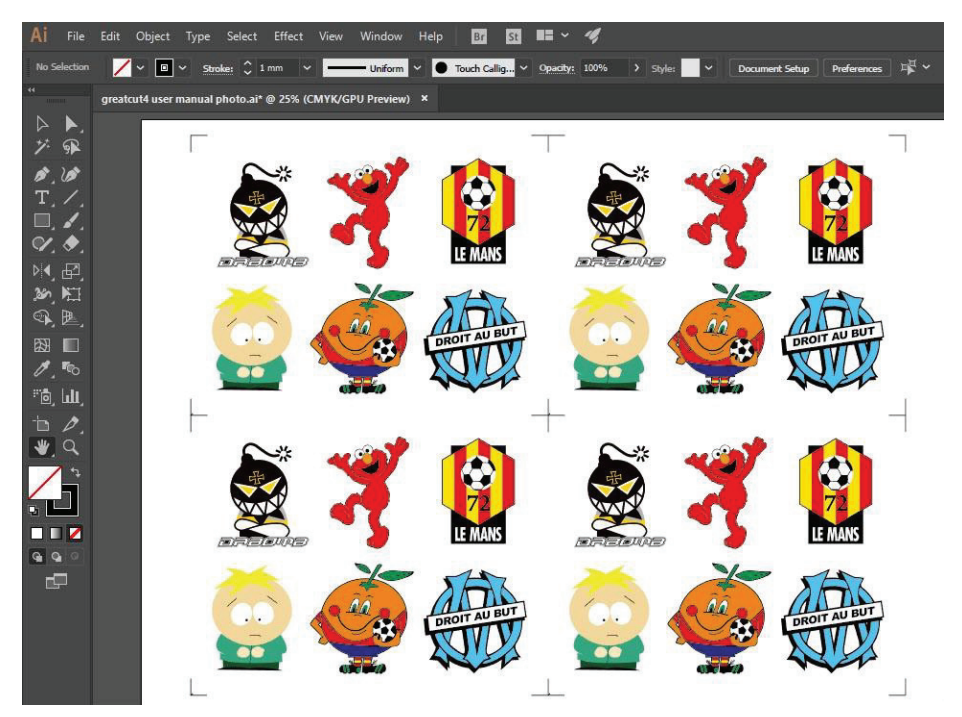

Шаг 10 Отпечатать копии изображений, материал с отпечатками загрузить в режущий плоттер GCC.

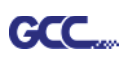

| File | Edit Object Type           | Select | Effect    | View    |
|------|----------------------------|--------|-----------|---------|
|      | New                        |        |           | Ctrl+N  |
|      | New from Template          |        | Shift+    | Ctrl+N  |
|      | Open                       |        |           | Ctrl+0  |
|      | Open Recent Files          |        |           | +       |
|      | Browse in Bridge           |        | Alt+      | Ctrl+0  |
|      | Close                      |        |           | Ctrl+W  |
|      | Save                       |        |           | Ctrl+S  |
|      | Save As                    |        | Shift+    | Ctrl+S  |
|      | Save a Copy                |        | Alt       | -Ctrl+S |
|      | Save as Template           |        |           |         |
|      | Save for Web               | А      | lt+Shift+ | -Ctrl+S |
|      | Save Selected Slices       |        |           |         |
|      | Revert                     |        |           | F12     |
|      | Place                      |        |           |         |
|      | Save for Microsoft Office. |        |           |         |
|      | Export                     |        |           |         |
|      | GreatCut 4                 |        |           | +       |
|      | Scripts                    |        |           | +       |
|      | Document Setup             |        | Alt+      | -Ctrl+P |
|      | Document Color Mode        |        |           | +       |
|      | File Info                  | ۵      | lt+Shift  | +Ctrl+I |
|      | Print                      |        |           | Ctrl+P  |
| 1    | Exit                       |        |           | Ctrl+Q  |

Шаг 11 В окне GreatCut нажать кнопку Output.

| Device:            | GCC i-Craft 🔹          | Number of outputs: | 1       | Output only tool-assigned layers   |
|--------------------|------------------------|--------------------|---------|------------------------------------|
|                    |                        | Number of copies:  | 1       | Keep reference point               |
| Mode:              | Cut with AAS 🗸         | Stack spacing:     | 5.00 mm | Plot to file                       |
|                    |                        | Waad baadaa        | 0.00 mm | Enable tool tips                   |
| Output Profile:    | Foil                   | weed border:       | 2.00 mm | Disable sending of technology data |
|                    |                        | Copies spacing:    | 2.00 mm | Wait after segment                 |
|                    | Manage Profiles        | Segment spacing:   | 0.00 mm | Save settings                      |
| Parameter          |                        | Value              |         | Sort before output                 |
| AAS Offset origin  | X [mm]                 | 0.00               |         |                                    |
| AAS Offset origin  | Y [mm]                 | 0.00               |         | Actual Setting:                    |
| Pressure [g]       |                        | 80                 |         |                                    |
| Speed [cm/s]       |                        | 21                 |         |                                    |
| Material width (mn | 1                      | 208.43             |         |                                    |
| Length [mm]        |                        | 320.18             |         | Sort Options                       |
| Number of outputs  | s in X-direction       | 2                  |         |                                    |
| Number of outputs  | s in Y-direction       | 2                  |         |                                    |
| Distance between   | copies [mm]            | 0.00               |         |                                    |
| Step count         |                        | 1                  |         |                                    |
|                    |                        |                    |         |                                    |
|                    |                        |                    |         | Accuracy: Normal                   |
|                    |                        |                    |         | Origin: New origin                 |
|                    |                        |                    |         | Objects: Selected objects          |
|                    | Job will be segmented! |                    |         | Test drive                         |

GCC

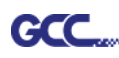

# Инструкция по SignPal 12

Программа SignPal 12 совместима с ОС Windows. Все версии поддерживают функцию контурной резки AAS II.

### Инструкция по SignPal 12: содержание

- [1] Установка программного обеспечения SignPal 12
- [2] Настройка плоттера GCC через Production Manager
- [3] Начало работы с SignPal AASII
- [4] Перечень функций SignPal 12

### [1] Установка программного обеспечения SignPal 12

Для установки программы необходимы права Администратора (Administrator). Для работы с программой необходимы права Опытного пользователя (Power User). Подробнее в руководстве пользователя Windows.

- 1. Удалить предыдущие версии программы, если они есть.
- Открыть сайт GCC Club (http://gccf.gcc.com.tw/gccclub/login.aspx), войти в систему и выполнить Drivers > Cutter > Others > SignPal 12, чтобы загрузить файл WinRAR.

| GCC                  |                                                                         |                                                                                              |                                                             |
|----------------------|-------------------------------------------------------------------------|----------------------------------------------------------------------------------------------|-------------------------------------------------------------|
| CLUB                 |                                                                         |                                                                                              |                                                             |
|                      | Welcome : GCC                                                           |                                                                                              |                                                             |
| Tech Support         |                                                                         |                                                                                              |                                                             |
| Drivers              | O Drivers                                                               |                                                                                              |                                                             |
| ) User Manual        | Below you will find                                                     | drivers for GCC cutting plotters                                                             | and ID card printers. Simply choose from                    |
| Clipart Download     | the selections below a                                                  | and press the "Download" butto                                                               | n. As to laser engraving/cutting/marking                    |
| Product Video        | systems of other proc                                                   | acts, please contact your local                                                              | distributors for further assistance.                        |
| ) Showcase           | Step 1                                                                  | Step 2                                                                                       | Step 3                                                      |
| Product Registration | Cutter                                                                  | ▼ Others ▼                                                                                   | ······ <b>v</b>                                             |
| GCC Bonus Credit     | Please note                                                             |                                                                                              | GreatCut 3 v16.0.10<br>SignPal 10.5.1                       |
|                      | For some of the drive<br>To ensure the correct<br>for support before yo | er(s) version might cause proble<br>t version on your system, pleas<br>u update your system. | em(s) on you vice v2.03-01<br>e contact your locar supplier |
|                      | <b>L</b>                                                                |                                                                                              | Download                                                    |

3. Установить и активировать SignPal 12, выполнив перечисленные ниже шаги.

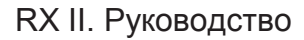

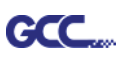

## (<u>1</u>) Установка и активация ПО на компьютере с интернетподключением

1. В адресной строке браузера ввести https://www.saicloud.com, нажать Enter. Ввести код активации и нажать **Activate**. Код активации находится на этикетке программного обеспечения.

| Please enter the activa | ation code that accompanied your software purchase |
|-------------------------|----------------------------------------------------|
| Activation Code         | 5H4LALUCZHTTW37YZDU                                |

2. При входе в систему выбрать I am new to the SAi Cloud и указать адрес электронной почты. Нажать Create Account. На указанный адрес будет отправлено сообщение.

|                                  | Create A Free SAi Cloud Account                                                                                                    |
|----------------------------------|----------------------------------------------------------------------------------------------------|
|                                  | <ul> <li>I am a returning customer</li> <li>I am new to the SAi Cloud</li> </ul>                                                                                                    |
| Ent                              | er your email address to get started.                                                                                                    |
| lmp<br>this<br>the<br>sof<br>use | oortant: The email address you select for<br>SAi Cloud account will be the owner of<br>software. It will be used for all SAi<br>tware services. It is recommended you<br>a permanent business email address. |
|                                  | 784306662@qq.com                                                                                                    |
|                                  | Create Account                                                                                                    |

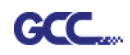

3. Найти сообщение в почтовом ящике и щелкнуть по ссылке в письме. Заполнить поля для информации.

| Crea                  | te Account         |                                                                                                    |
|-----------------------|--------------------|----------------------------------------------------------------------------------------------------|
| ∫ Small<br>† Pasavord | 754306553(20); com |                                                                                                    |
| Retype Password       |                    | Terms And Conditions                                                                                                    |
| Company Name          |                    | Terms and Conditions                                                                                                    |
| - Country             | Please choose      | IMPORTANT—READ CAREFULLY:                                                                                                    |
| * Time Zone           | (GMT+00:00) UTC    | and                                                                                                    |
| Address Line 1        |                    | SA International Inc.<br>BY USING YOUR SAI CLOUD ACCOUNT, YOU (AS THIS TERM IS DEFINED                                                                                                    |
| Address Line 2        |                    | BELOWI) AGREE BY CLICKING ON THE "ACCEPT" BUTTON TO BE BOUND<br>BY THE TERMS OF THIS AGREEMENT (AS THIS TERM IS DEFINED BELOW),<br>INCLUDING, BUT NOT LIMITED TO, ANY WARRANTY DISCLAIMERS,                                          |
| City                  |                    | LIMITATIONS OF LIABILITY, JURISDICTION, AND TERMINATION<br>PROVISIONS. IF YOU DO NOT AGREE TO THE TERMS OF THIS<br>AGREEMENT, DO NOT OPEN AN SAI CLOUD ACCOUNT AND EXIT NOW                                                          |
| State Province        |                    | Article I. Defined Terms:                                                                                                    |
| Zigi Postal           | Create Account     | Account means your account on the SAI Cloud     Agreement means this End-User Account Agreement.     Bentity means any individual, partnership, joint venture, corporation, limited     IAccept the Terms and Conditions     Decline |

# Step 2. Add Software to your SAi Cloud Account

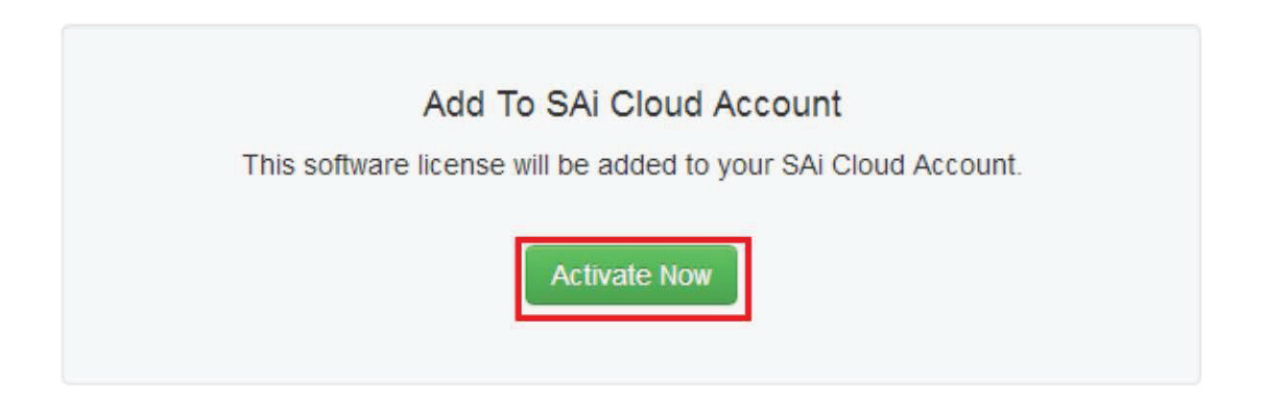

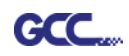

4. С помощью WinRAR запустить из архива файл **Autorun**. Установить программу, следуя подсказкам мастера установки.

| Choose                                                                                                    | Setup Language                                                                                                    | ×                                                                                                    |                                                                                                    |
|----------------------------------------------------------------------------------------------------|----------------------------------------------------------------------------------------------------|----------------------------------------------------------------------------------------------------|----------------------------------------------------------------------------------------------------|
| E                                                                                                    | Select the language for the the choices below.                                                                                                    | e installation from                                                                                                    |                                                                                                    |
|                                                                                                    | English<br>Chinese (Simplified)<br>Chinese (Traditional)<br>Dutch                                                                                                    | -                                                                                                    |                                                                                                    |
|                                                                                                    |                                                                                                    |                                                                                                    |                                                                                                    |
| SAi Production Suite Clou                                                                                                    | id                                                                                                    |                                                                                                    | SAi Production Suite Cloud                                                                                            |
| Ð                                                                                                    | Welcome to the Install<br>Production Suite Cloud                                                                                                    | Shield Wizard for SAi                                                                                                    |                                                                                                    |
|                                                                                                    | The InstallShield? Wizard w<br>Cloud on your computer. To                                                                                                    | ill install SAi Production Suite<br>continue, click Next                                                                                                    | SAI Production Suite Lloud is configuring your new software installation. SAI Production Suite - InstallShield Wizard |
|                                                                                                    |                                                                                                    |                                                                                                    | If the USB dongle is connected to the computer, please remove it now, so that the dongle driver can be installed      |
|                                                                                                    |                                                                                                    |                                                                                                    | ОК                                                                                                    |
|                                                                                                    |                                                                                                    |                                                                                                    | InstallShield                                                                                                    |
|                                                                                                    | < Back                                                                                                    | Next > Cancel                                                                                                    | Cancel                                                                                                    |
| SAi Production Suite Clou                                                                                                    | id J                                                                                                    | ×                                                                                                    | SAi Production Suite Cloud                                                                                            |
| Select Features<br>Select the features setu                                                                                                    | up will install.                                                                                                    |                                                                                                    | Setup Status PRODUCTION SUITE                                                                                         |
| Select the features you                                                                                                    | want to install, and deselect the feature                                                                                                    | es you do not want to install.                                                                                                    | SAi Production Suite Cloud is configuring your new software installation.                                             |
| Sai Production<br>Samples<br>VSafeNet Sentin                                                                                                    | Suite Cloud S<br>el System Driver 7.6.4                                                                                                    | escription<br>afeNet Sentinel driver                                                                                                    | Installing<br>D:\\SAi\SAi Production Suite Cloud\Program\AGreyDev.dll                                                 |
| 704.70 MB of space rea                                                                                                    | quired on the D drive                                                                                                    |                                                                                                    |                                                                                                    |
| 30888.40 MB of space<br>InstallShield                                                                                                    | available on the D drive                                                                                                    |                                                                                                    | InstallShield                                                                                                    |
|                                                                                                    | < Back                                                                                                    | Next > Cancel                                                                                                    | Cancel                                                                                                    |
| SAi Production Suite Clou                                                                                                    | ud men k                                                                                                    | ×                                                                                                    | SAi Production Suite Cloud                                                                                            |
| License Agreement<br>Please read the following                                                                                                    | ng license agreement carefully.                                                                                                    |                                                                                                    | E Choose Destination Location<br>Select folder where setup will install files. SUITE                                  |
| Software License Agre                                                                                                    | ement                                                                                                    | •                                                                                                    | Setup will install SAi Production Suite Cloud in the following folder.                                                |
| IMPORTANT(REA<br>contract between You<br>PhotoPRINT Software<br>This Agreement (as<br>the Software from SA It<br>using the Software. Th<br>license; and (iii) original<br>the Software and alter | D CAREFULLY: This Agreement (as def<br>(as defined below) and SA International<br>(as defined below);<br>defined below) sets forth the terms and<br>nternational inc. and You (as defined be<br>ins Agreement Applies to any (1) single-us<br>l equipment manufacturer (DEM) or Spe-<br>theoretic as the strength of the strength of the<br>theoretic as the strength of the strength of the strength<br>of the strength of the strength of the strength of the strength of the<br>strength of the strength of the strength | fined below) is a legal<br>Inc. for the Flexi and<br>conditions for licensing of<br>low), and installing and<br>er license; (i) multi-user<br>cial Edition (SE) versions of<br>elineurition endocements of | To install to this folder, click Next. To install to a different folder, click Browse and select<br>another folder.   |
| BY OPENING THE<br>DOWNLOADING THE                                                                                                    | SEALED PACKAGE CONTAINING TH<br>SOFTWARE FROM AN AUTHORIZED                                                                                                    | E SOFTWARE OR<br>O ON-LINE SITE, OR                                                                                                    |                                                                                                    |
| <ul> <li>I accept the terms o</li> <li>I do not accept the I</li> </ul>                                                                                                    | f the license agreement<br>terms of the license agreement                                                                                                    | <u>Print</u>                                                                                                    | Destination Folder D:\\SAi\SAi Production Suite Cloud Browse                                                          |
| InstallShield                                                                                                    |                                                                                                    |                                                                                                    | - InstallShield -                                                                                                    |
|                                                                                                    | < <u>B</u> ack                                                                                                    | Next > Cancel                                                                                                    | < Back Next > Cancel                                                                                                  |

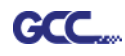

5. Вставить код в поле для кода активации.

| 0                                                                                                    | ×        | 0                  |                      |
|----------------------------------------------------------------------------------------------------|----------|--------------------|----------------------|
| Activation Code<br>Enter an Activation Code to get a license                                                                          | <b>(</b> | License<br>Success | <b>(</b>             |
| When you purchase new software it comes with an Activation Code. En<br>Activation Code below.<br>Activation Code: 5H4LALUCZHTTW37YZDU | ter the  |                    | Licensing Successful |
| < Back Next >                                                                                                    | Close    |                    | < Back Next > Close  |

6. Выбрать нужный язык, нажать **ОК** и завершить установку.

| - Not for re                             | sale                                                              |
|------------------------------------------|-------------------------------------------------------------------|
| Product:                                 | PhotoPRINT SERVER-PRO Cloud                                       |
| Language:                                | English                                                           |
| ☑ Install t<br>□ Clear Ap<br>□ Install t | o desktop<br>oplication's previous preferences<br>o startup items |
|                                          | Cancel OK                                                         |

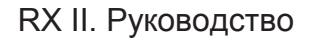

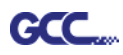

## (2) Установка и активация ПО на компьютере без интернетподключения

1. С помощью WinRAR запустить из архива файл **Autorun**. Установить программу, следуя подсказкам мастера установки.

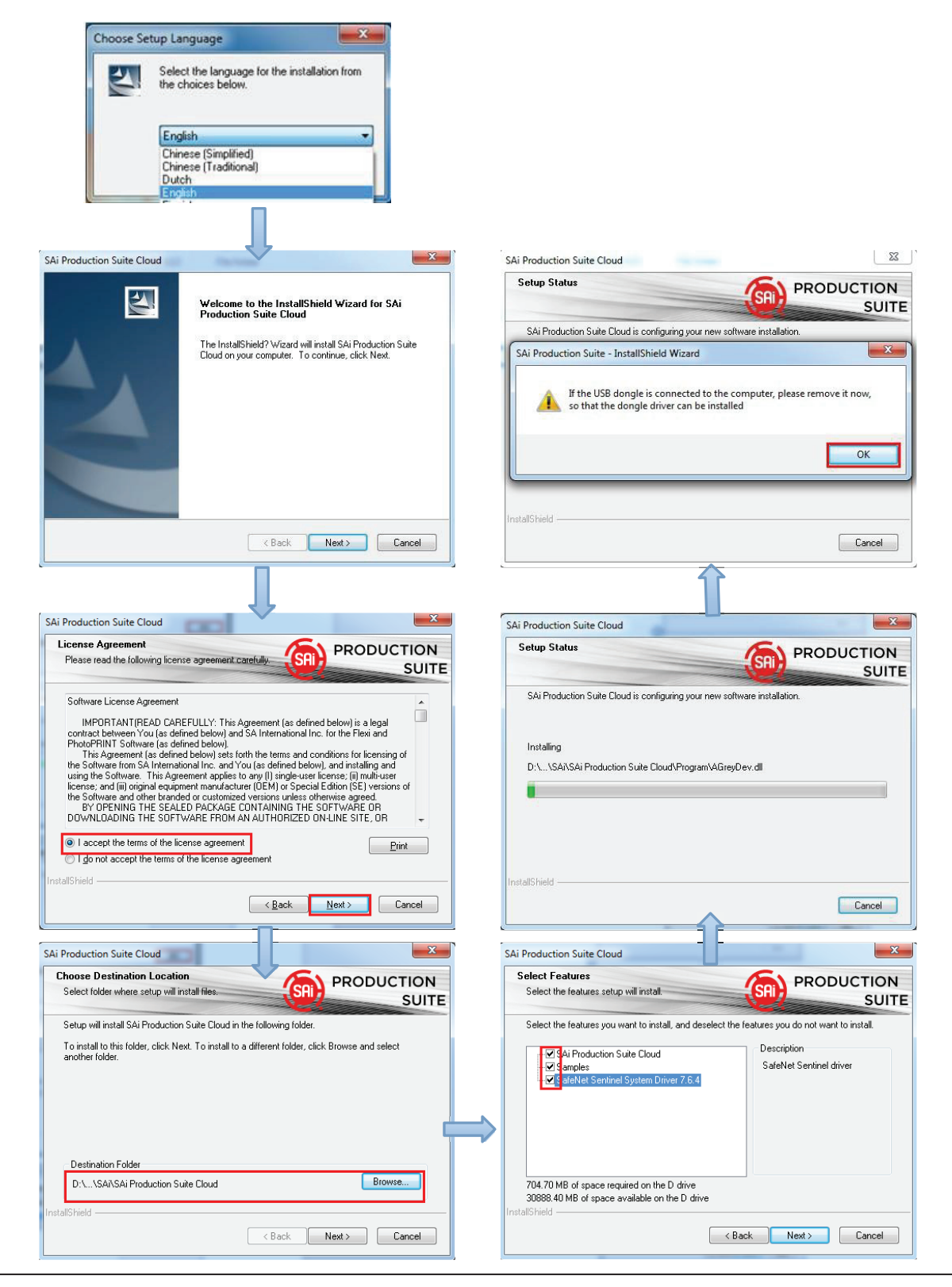

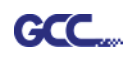

2. Записать идентификационный код компьютера из диалогового окна ниже. Найти имя вашего компьютера. Для этого правой кнопкой мыши щелкнуть на значке **Мой компьютер** и выбрать **Свойства**.

| License<br>Could not communicate with the SAi Cloud                                                                                                    |                            |                                        |
|----------------------------------------------------------------------------------------------------|----------------------------|----------------------------------------|
| License manager was unable to connect to the Cloud License Server. Possible<br>causes for this may include:                                                                                                    |                            |                                        |
| <ul> <li>The "SAi Cloud" website may be experiencing issues. Please open your<br/>browser and try to log into your account on www.saicloud.com.</li> </ul>                                                                                                    |                            |                                        |
| <ul> <li>Your activation code has not yet been linked to your saicloud.com account.</li> <li>Please go to www.saicloud.com, enter your activation code on the<br/>"Activation Code" field, enter your email address and password, and click on<br/>"Activate License."</li> </ul> |                            |                                        |
| <ul> <li>Your computer may not have access to the license server. Please verify that<br/>port 443 is open for both incoming and outgoing connections in your firewall for<br/>all SA applications.</li> </ul>                                                                     | System<br>Rating:          | 5,7 Windows Experience Index           |
| During the process you may be asked for a Computer ID. If you require a<br>Computer ID, use the value below                                                                                                    | Processor:                 | Intel(R) Core(TM) i5-2450M CPU @ 2.5   |
| https://www.saicloud.com/                                                                                                    | Installed memory (RAM):    | 8.00 GB (7.90 GB usable)               |
| Computer ID: 5E19DA26B331                                                                                                    | System type:               | 64-bit Operating System                |
| You should retrieve a license file from the website. When you have a license file<br>imort it using the button below.                                                                                                    | Pen and Touch:             | No Pen or Touch Input is available for |
|                                                                                                    | Computer name, domain, and | workgroup settings                     |
| Import License File                                                                                                    | Computer name:             | Jeff-PC                                |
| Use Proxy Settings                                                                                                    | Full computer name:        | Jeff-PC                                |
|                                                                                                    | Computer description:      |                                        |
| < Back Next > Close                                                                                                    | Workgroup:                 | WORKGROUP                              |
|                                                                                                    |                            |                                        |

 На компьютере с интернет-подключением запустить браузер и набрать в адресной строке браузера https://www.saicloud.com. Подтвердить клавишей Enter. Ввести код активации и нажать Activate.
 Код активации находится в сертификате программного обеспечения.

| lease enter the activa | tion code that accompanied your software purchase. |
|------------------------|----------------------------------------------------|
| Activation Code        | 5H4LALIJCZHTTW37YZDU                               |

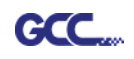

4. При входе в систему выбрать I am new to the SAi Cloud и указать адрес электронной почты. Нажать Create Account. На указанный адрес будет отправлено сообщение.

| Create A Free SAi Cloud Acc                                                                                                    | ount                                      |
|----------------------------------------------------------------------------------------------------|-------------------------------------------|
| <ul> <li>I am a returning</li> <li>I am new to the state</li> </ul>                                                                                                    | customer<br>SAi Cloud                     |
| Enter your email address to get starte<br>Important: The email address you se<br>this SAi Cloud account will be the owr<br>the software. It will be used for all SAi<br>software services. It is recommended<br>use a permanent business email add | d.<br>lect for<br>ler of<br>you<br>lress. |
| 784306662@qq.com<br>Create Account                                                                                                    |                                           |

5. Найти сообщение в почтовом ящике и щелкнуть по ссылке в письме. Заполнить поля для информации.

# Step 2. Add Software to your SAi Cloud Account

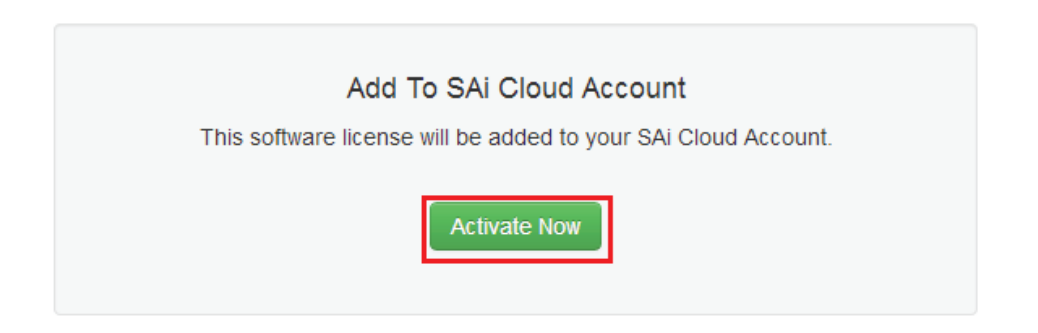

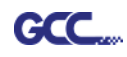

 Нажать License Manager can't connect? (Диспетчер лицензий не может подключиться?). Указать код компьютера и имя компьютера, которое вы записали ранее. Нажать Create License Now (Создать лицензию) и Download License Загрузить лицензию), сохранить файл на компьютер.

| Step 1 - Download<br>Clicking on the download button below will download a small application. Run the application to do<br>Download Now     |                                                                                                    |  |  |  |
|----------------------------------------------------------------------------------------------------|----------------------------------------------------------------------------------------------------|--|--|--|
| Step 2 - Install<br>Once the download is complete, run the installer. The final step in the install process will run a "Lie<br>application. |                                                                                                    |  |  |  |
| Step 3 - License<br>The "License Manager" application will ask for an ac<br>QTP5NDB8FXYUXGXHLTA6<br>"License Manager" can't connect?        | tivation code. Use the activation code below to                                                                                        |  |  |  |
| Create License<br>Go Back<br>Your software will be licensed to be used on the computer wit                                                  | Current Install<br>Computer ID: 5E19DA26B331<br>Computer Name: JEFF-PC<br>User Name: Administrator<br>Mar 21, 2014<br>Download License |  |  |  |
| Create License Now                                                                                                    | License Removed?<br>Download Now                                                                                                    |  |  |  |

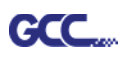

 Скопировать файл лицензии на компьютер без интернет-подключения с диска, импортировать его.

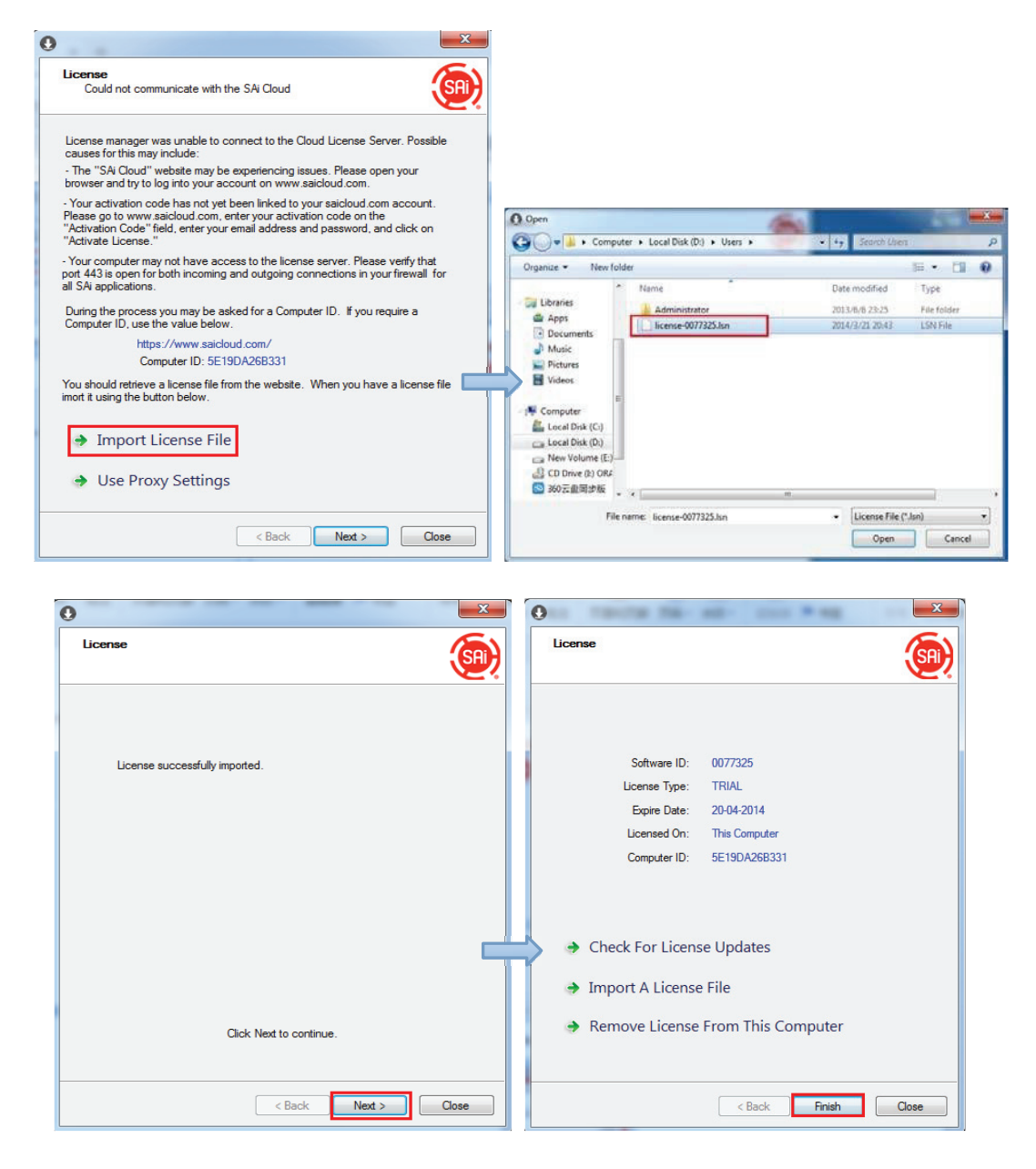

8. Выбрать нужный язык, нажать ОК и завершить установку.

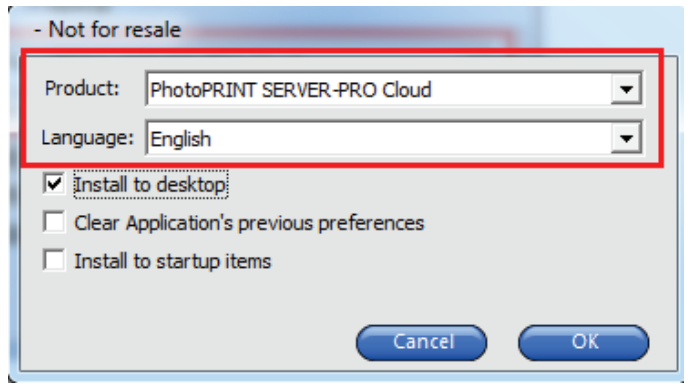

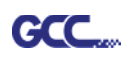

### (3) Перенос лицензии на компьютере с интернет-подключением

1. Открыть License Manager из меню Start.

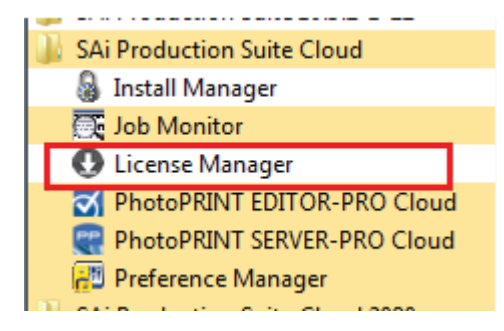

2. Выбрать **Remove License From This Computer** (Удалить лицензию с этого компьютера). Теперь программное обеспечение можно установить на другой компьютер.

| 0                                  | ×                         |
|------------------------------------|---------------------------|
| License                            | <u>(</u>                  |
|                                    |                           |
|                                    |                           |
| Software ID:                       | 0077325                   |
| License Type:                      | TRIAL                     |
| Expire Date:                       | 20-04-2014                |
| Licensed On:                       | This Computer             |
| Computer ID:                       | 5E19DA26B331              |
|                                    |                           |
| Check For Licens                   | se Updates                |
| Import A License                   | e File                    |
| <ul> <li>Remove License</li> </ul> | From This Computer        |
|                                    |                           |
|                                    | < Back Finish Close       |
|                                    |                           |
| 0                                  | ×                         |
| License                            | (iii)                     |
|                                    |                           |
|                                    |                           |
|                                    |                           |
|                                    | 17 - 11                   |
| The license was successfully re    | moved from this computer. |
| Software ID:                       | 0077325                   |
| Removal Code:                      | NLSK7RKC3R                |
|                                    |                           |
|                                    |                           |
|                                    |                           |
| License this complete              | puter again               |
|                                    |                           |
|                                    |                           |
|                                    |                           |
|                                    | K Back Finish Close       |
|                                    |                           |

Инструкция по SignPal 12

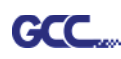

### (4) Перенос лицензии на компьютере без интернет-подключения

1.Открыть License Manager из меню Start.

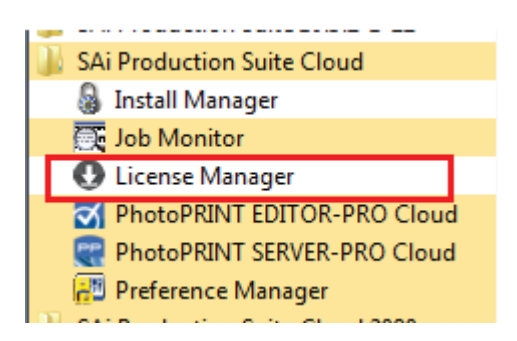

2.Выбрать **Remove License From This Computer**. Ввести код деактивации в диалогом окне License.

| 0                                                                                                    | ×        | 0                                                                                                    |
|----------------------------------------------------------------------------------------------------|----------|----------------------------------------------------------------------------------------------------|
| License                                                                                                    | <b>(</b> | License                                                                                                    |
| Software ID: 0077325<br>License Type: TRIAL<br>Expire Date: 20-04-2014<br>Licensed On: This Computer<br>Computer ID: 5E19DA26B331 |          | The license was successfully removed from this computer.<br>Software ID: 0077325<br>Removal Code: GMYKCTIG45 |
| Check For License Updates                                                                                                    | , d      | License this computer again                                                                                  |
| <ul> <li>Import A License File</li> <li>Remove License From This Computer</li> </ul>                                              |          |                                                                                                    |
| < Back Finish                                                                                                    | Close    | < Back Finish Close                                                                                          |

3.На компьютере с интернет-подключением запустить браузер, зайти на https://www.saicloud.com и войти в свою учетную запись. Выбрать License Removed (Лицензия удалена), ввести код деактивации и нажать Remove. Теперь программу можно установить на другой компьютер.

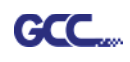

|                           | Dloud                                                                                                    |  |
|---------------------------|----------------------------------------------------------------------------------------------------|--|
| Current Install           |                                                                                                    |  |
| Computer ID: 5E19DA26B331 | Software Domoved?                                                                                                    |  |
| Computer Name: jeff-pc    | Soltware Removed?                                                                                                    |  |
| User Name: Jeff           | When a software license is removed from your computer, it will attempt to<br>over the Internet. If your computer was unable to communicate over the Int |  |
| Mar 21, 2014              | have displayed a removal code. Enter the removal code below.                                                                                            |  |
| Download License          | GMYKCTIG45                                                                                                    |  |
| License Removed?          | Remove                                                                                                    |  |
| Download Now              | Go Back                                                                                                    |  |

## [2] Настройка плоттера GCC через Production Manager

- 1. Открыть Production Manager 12
- 2. Выбрать и настроить режущий плоттер GCC

(Система AAS II работает только с моделями RX II, Jaguar V LX, Puma III, Expert II LX.)

| Add Setup                                   |          |
|---------------------------------------------|----------|
| Choose a device                             |          |
| What is the brand name of your vinyl cutter | ?        |
| GCC                                         | •        |
| What is the model name of your GCC?         |          |
| AR24                                        | <b>•</b> |
| GRC-23<br>i-Craft                           |          |
| Jaguar III-101<br>Jaguar III-132            |          |
| Jaguar III-183<br>Jaguar III-61             |          |
| Jaguar IV-101                               |          |
| Jaguar IV-183                               |          |
| Jaguar IV-76<br>Jaguar IV-101S              |          |
| Jaguar JII-132S<br>Jaguar JII-61            |          |
| Jaguar JII-76S<br>Jaguar JB-101S            |          |
| Jaguar JR-132S<br>Jaguar JR-61              |          |
| Jaguar JR-76S<br>Jaguar V-101               |          |
| Jaguar V-101 LX<br>Jaguar V-132             | Cancel   |
| Jaguar V-132 LX<br>Jaguar V-183             |          |

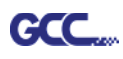

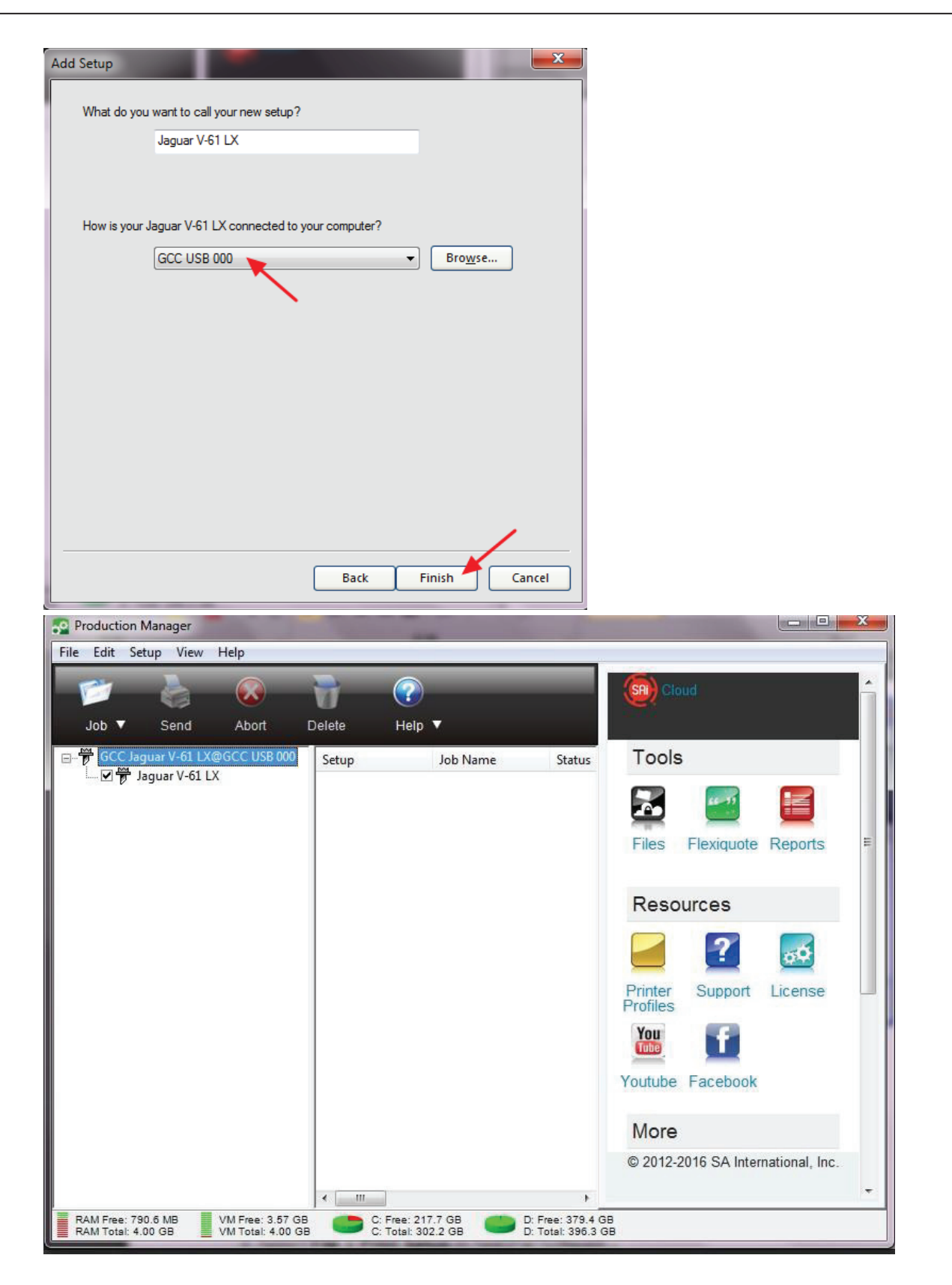

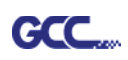

3. В программе SignPal выполнить **File > Print Setup** и выбрать принтер.

| 🔤 S   | ignP   | al Expert - [Untitled 1]                                                                                              |            |                          |                                             |              | 1        |            |                |
|-------|--------|----------------------------------------------------------------------------------------------------|------------|--------------------------|---------------------------------------------|--------------|----------|------------|----------------|
|       | File   | Edit View Arrange Text Effects Bitmap Wi                                                                              | ndow Help  |                          |                                             |              |          |            | _ 8 ;          |
| 1 E   |        | New Ctrl+N                                                                                                    | bran       | 1 1 1 1 1 1              | ) 🎛 🚲 🐗                                     |              |          |            |                |
| 4     | B      | Open Ctrl+O                                                                                                    | 16         | 24                       | 32                                          | inches       | -        |            |                |
|       |        | Close Ctrl+F4                                                                                                    | <u></u>    | <u>.   .   .   .   .</u> | <u></u>                                     | <u> </u>     | (SA) Clo |            |                |
| In    | R      | Find File                                                                                                    |            |                          |                                             |              |          |            |                |
| Q     | B      | Save Ctrl+S                                                                                                    |            |                          |                                             |              | Tools    | ,          |                |
| 20    | H      | Save As Ctrl+Shift+S                                                                                                  |            |                          |                                             |              | 10013    | •          |                |
|       | -      | Import                                                                                                    |            |                          |                                             |              |          | 55 35      |                |
| 下     | Ð      | Export                                                                                                    |            |                          |                                             |              | -        | _          | -              |
| Z     |        | Acquire Image                                                                                                    |            |                          |                                             | =            | Files    | Flexiquote | Reports        |
|       |        | Document Setup Ctrl+B                                                                                                 |            |                          |                                             |              |          |            |                |
|       |        |                                                                                                    |            |                          |                                             |              | Reso     | urces      | E              |
|       | ۶<br>4 | Cut/Plot Ctrl+L                                                                                                    |            |                          |                                             |              |          |            |                |
| [add. | 1      | Print Setup Ctrl+Shift+P                                                                                              |            |                          |                                             |              |          |            | <u><u></u></u> |
|       |        | Print Ctrl+P                                                                                                    | 1          |                          |                                             |              | Printer  | Support    | License        |
|       |        | Archive to Cloud                                                                                                    |            |                          |                                             |              | Profiles | -          |                |
|       |        | Workspace                                                                                                    |            | Ĩ                        |                                             | -            | You      |            |                |
| 441   |        |                                                                                                    |            |                          |                                             |              |          |            |                |
|       |        | 1 Fill0002                                                                                                    |            |                          |                                             |              |          |            |                |
| Cita  |        | 21100001                                                                                                    |            | License expir            | ies in 14 days.                             |              |          | Jun        |                |
|       | - F    | nnter<br>Name: <u>\\gpprinter2\4F_行銷</u><br>Status: Ready<br>Type: Microsoft enhanced Poi<br>Where: 4F_行銷<br>Comment: | 共用_FX Docu | Print                    | Properties<br>er                            | )            |          |            |                |
|       |        | Size: A4<br>Source: Automatically Select                                                                              | •          | A                        | <ul> <li>Portra</li> <li>C Lands</li> </ul> | iit<br>scape |          |            |                |
|       |        | Help Network                                                                                                    |            | OK                       | Ca                                          | ncel         |          |            |                |

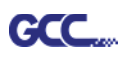

4. В программе SignPal выполнить **File > Document Setup** и указать формат бумаги.

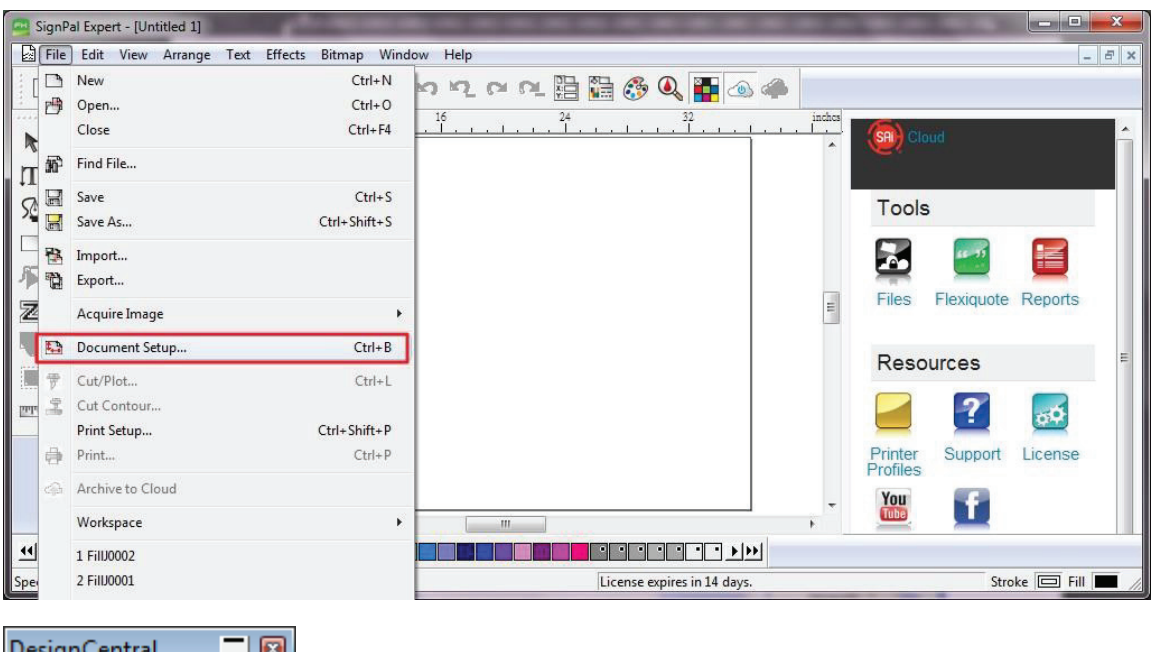

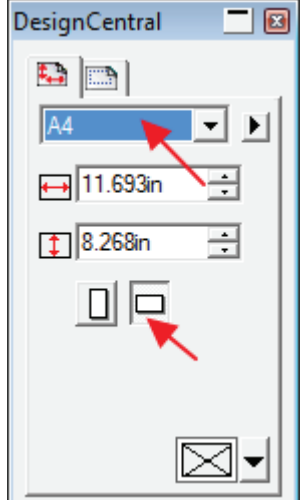

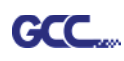

### [3] Начало работы с SignPal AASII

- SignPal Expert [Untitled 1] - -File Edit View Arrange Text Effects Bitmap Window Help - 5 다 여 등 함 유 후 그 시 다 다 여 가 여 다 등 등 Q 🖬 🐵 📣 0 R 0 П 50 à Θ R 111 Z 0 11 Sm littelete -III •• • 🛛 8.476, 0.574) License expires in 14 days.
- 1. С помощью инструмента Rectangle создать прямоугольник.

2. Выполнить Effect > Contour Cut. В окне DesignCentral нажать Apply (Применить).

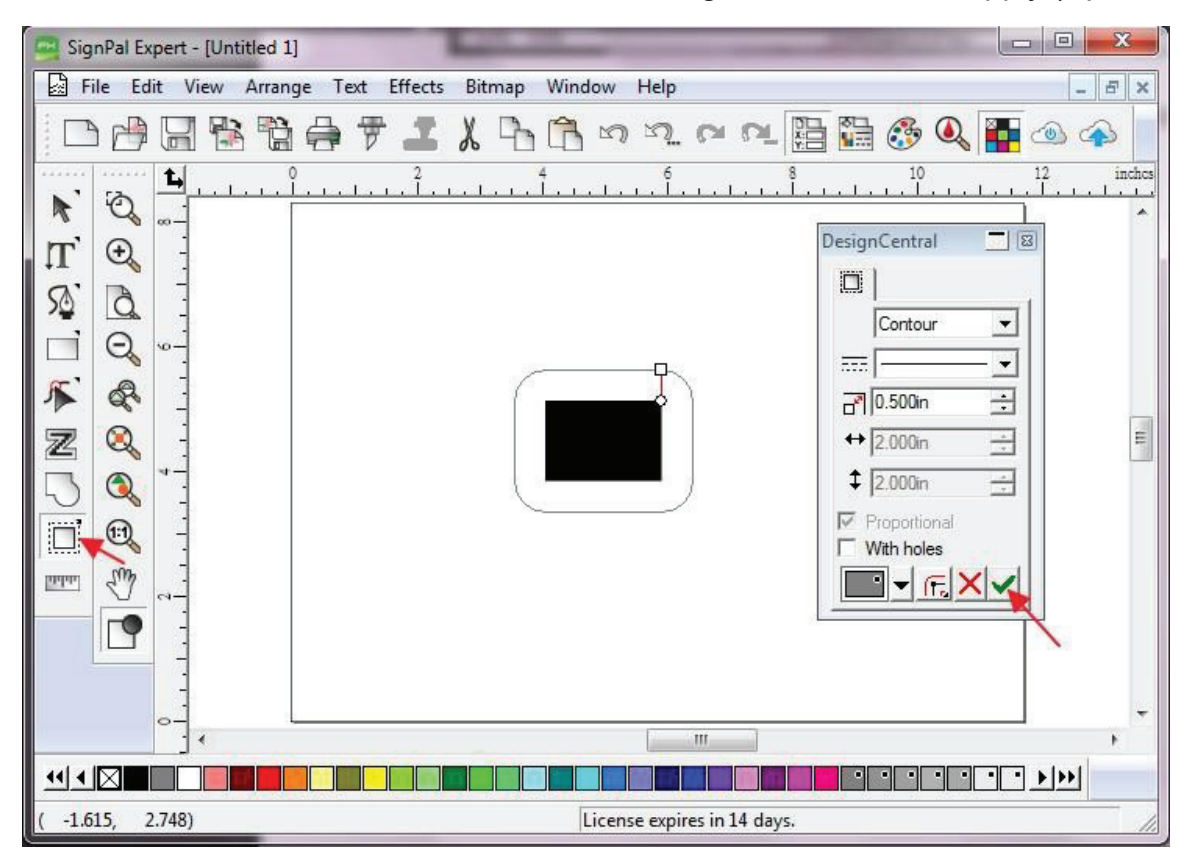

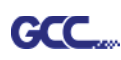

3. Применить метку контурной резки GCC AASII, выполнив Effect > Contour Cut Mark.

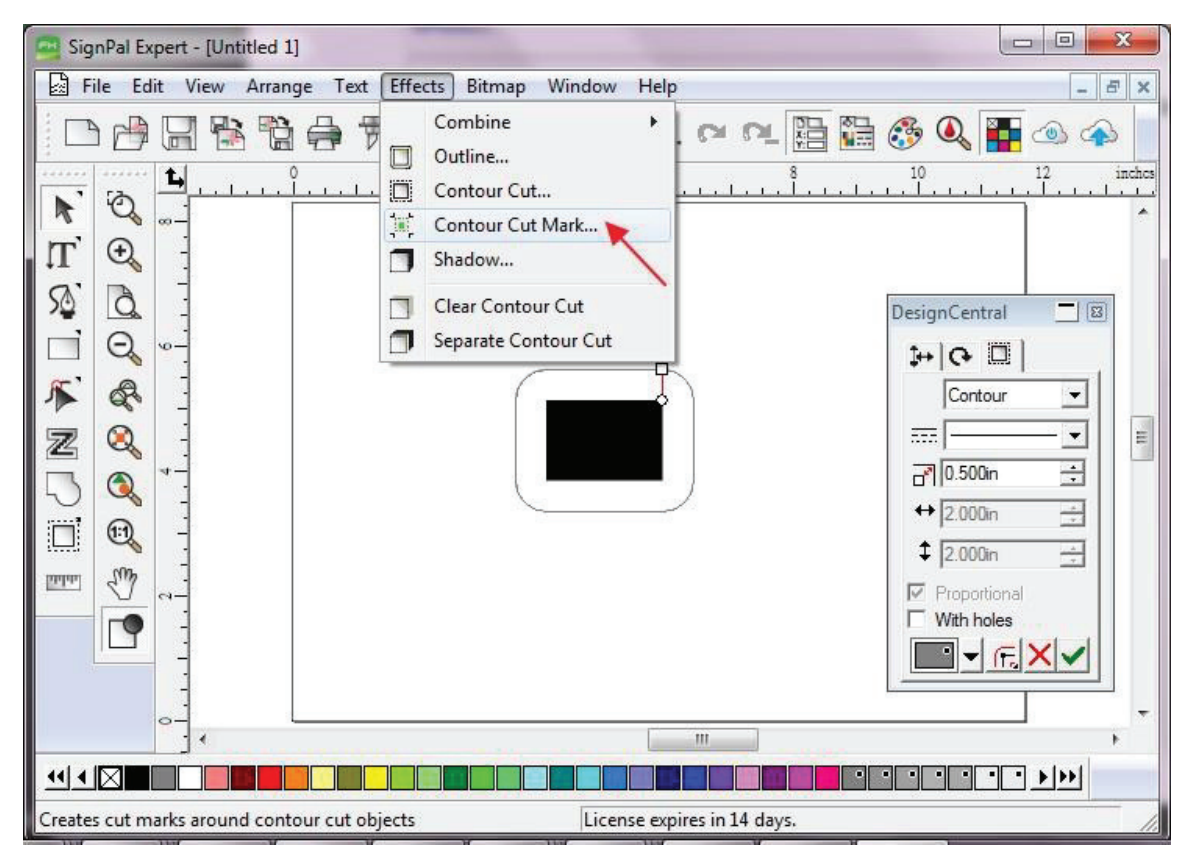

4. В окне SignPal DesignCentral выбрать **GCC AASII**, чтобы создать приводочные метки AAS II (позиционирование по 4 точкам). Подтвердить кнопкой **Apply**.

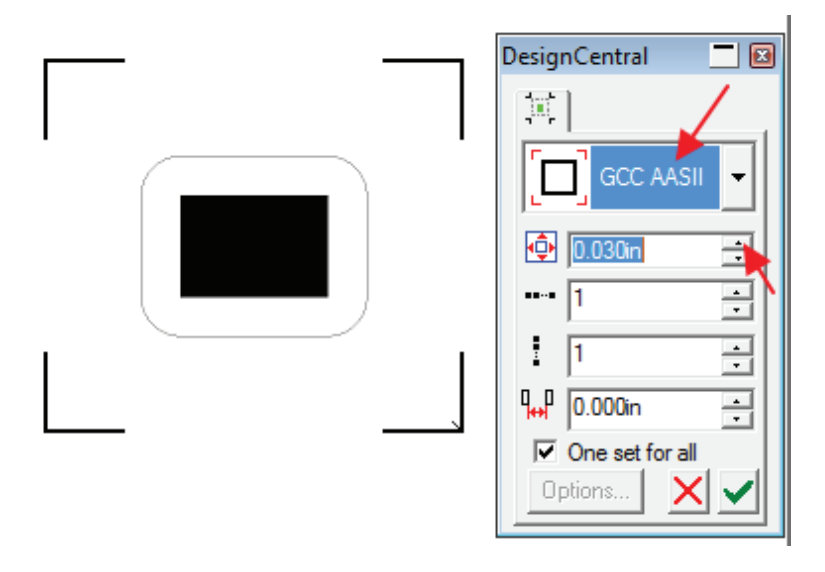

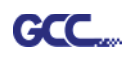

 Есть три варианта приводочных меток GCC AAS II: 4-Point Positioning (по 4 точкам), Segmental Positioning (по сегментам), Multiple Copies (создание копий). Для позиционирования по сегментам в окне DesignCentral выбрать GCC Segmentation и нажать Apply.

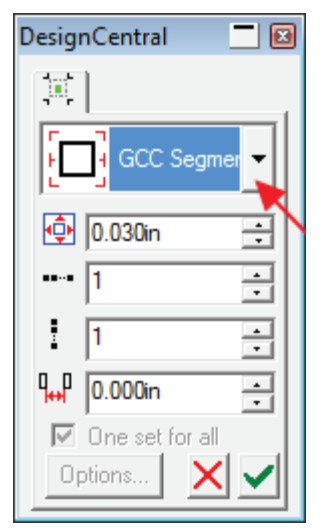

- 6. Создание копий в SignPal недоступно. На текущий момент воспользоваться функцией копирования можно только через модуль для CorelDraw.
- 7. Для вывода изображения выполнить File > Print.

| SignPatr.   |                                           | and the second second |                       |
|-------------|-------------------------------------------|-----------------------|-----------------------|
| File        | ) New                                     | Ctrl+N                | lelp _ 5              |
|             | Dpen                                      | Ctrl+O                |                       |
| 50          | Close                                     | Ctrl+F4               | ኮ. ෆ ෆ. 🗄 🛗 🔅 🍳 🏪 👁 🍫 |
| - 12 m      | Find File                                 |                       |                       |
|             | Save                                      | Ctrl+S                |                       |
| [ [ [ [ ] [ | Save As                                   | Ctrl+Shift+S          |                       |
|             | Import                                    |                       |                       |
| 167         | Export                                    |                       |                       |
| ć           | Acquire Image                             | •                     |                       |
| 2 🤇 🖻       | Document Setup                            | Ctrl+B                |                       |
| 3 67        | Cut/Plot                                  | Ctrl+L                |                       |
| 6           | Cut Contour                               |                       |                       |
|             | Print Setup                               | Ctrl+Shift+P          |                       |
| <u> </u>    | Print                                     | Ctrl+P                |                       |
|             | Archive to Cloud                          |                       |                       |
| 10          | Workspace                                 | •                     |                       |
|             | in an an an an an an an an an an an an an |                       |                       |

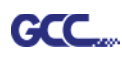

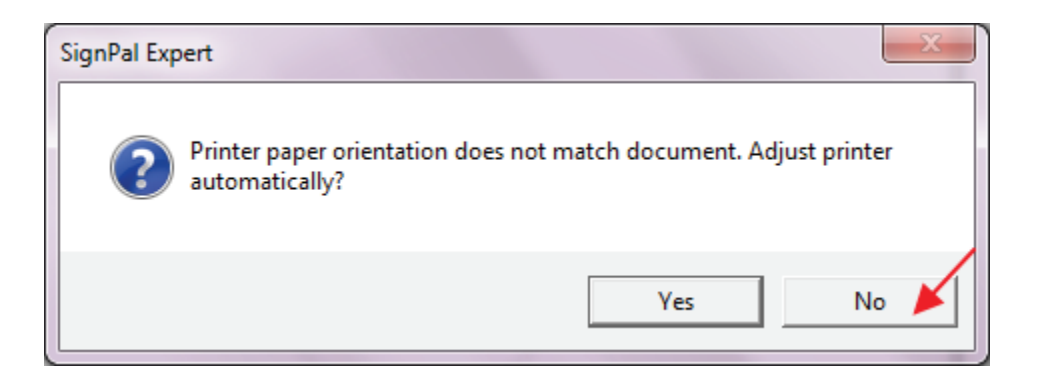

8. В окне Print (Печать) установить значение Scale (Масштаб) равным 100 %.

| Print                                                                                                    |                                                                                                    |  | ? 🗾 🗙     |
|----------------------------------------------------------------------------------------------------|----------------------------------------------------------------------------------------------------|--|-----------|
| Printer       Name:       \\gpprinter2\4F_行銷_共用_FX Doct ▼       Properties         Status:       Ready         Type:       Microsoft enhanced Point and Print compatibility driver         PostScript data:       © Binary       © ASCII |                                                                                                    |  |           |
| Copies<br>Number of copies: 1 :<br>123 123 Collate<br>Scale<br>Fit drawing to paper<br>Fit border to paper<br>Scale:<br>12in = 1ft (100%)                                                                                                | Print Options<br>Selection only<br>Border<br>Wireframe<br>Substrate<br>Guides<br>Grid<br>Contour cut paths<br>Template<br>Select Template |  |           |
| Print tiled pages<br>Overlap: 0.000in                                                                                                    | Position<br>Center                                                                                                    |  |           |
| Advanced<br>Use device margins<br>Ignore overprint<br>Ignore bitmap transparency                                                                                                    | Offset X: 0.000in 💼                                                                                                    |  | OK Cancel |

9. Загрузить в плоттер винил и отправить данные командой File > Cut Contour. На вкладке Properties (Свойства) диалогового окна Cut Contour доступен предварительный просмотр задания. Здесь же можно изменить параметры резки. Система Production Manager автоматически активируется для выполнения задачи.

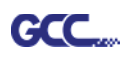

| 11                                                                                                    |                             |
|----------------------------------------------------------------------------------------------------|-----------------------------|
| n 1<br>ange Text Effects Bitman Window Help                                                                                                    |                             |
|                                                                                                    |                             |
| ° · · · · · · · · · · · · · · · · · · ·                                                                                                    |                             |
|                                                                                                    | Select a Production Manager |
| Image: Cut Contour         Jaguar V-61 LX@GCC USB 000         Properties         Image: Cut Contour         Image: Cut Contour <t< th=""><th></th></t<> |                             |
| Send mode: Send now                                                                                                    | 24 28 30 3                  |
| Size ↔ 2.908in + 100.000% + 2.334in + Fit to media                                                                                                    | 16<br>15<br>12<br>12        |
| □ 1 → 4 0.000in →                                                                                                    |                             |
| Send job 1 times                                                                                                    |                             |
| All colors                                                                                                    | R C B R Done                |

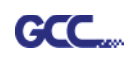

# [4] Перечень функций SignPal 12

|                           | Эксперт | Новичок |
|---------------------------|---------|---------|
| Текст                     |         |         |
| Работа с текстом          | •       | •       |
| Текст по дуге             | •       |         |
| Текст по кривой           | •       |         |
| Вертикальный текст        | •       | •       |
| По вертикальной кривой    | •       |         |
| Кернинг                   | •       |         |
| Разделить/Объединить      | •       | •       |
| Рисование                 |         |         |
| Безье                     | •       | •       |
| Свободное рисование       | •       | •       |
|                           |         |         |
| Фигуры                    |         |         |
| Прямоугольник             | •       | •       |
| Овал                      | •       | •       |
| Приводочные метки         | •       | •       |
| Размеры                   | •       | •       |
|                           |         |         |
| Редактировать кривую      |         |         |
| Выбрать точку             | •       | •       |
| Удалить точку             | •       |         |
| Добавить точку            | •       |         |
| Выпрямить кривую          | •       |         |
| Скруглить угол            | •       |         |
| Заострить угол            | •       |         |
| Оптимизировать по кривой  | •       |         |
| Оптимизировать по дуге    |         |         |
| Оптимиз. по 3 точкам дуги | •       |         |
| Создать дугу              | •       |         |
| Сократить число точек     | •       |         |
| Замкнуть кривую           | •       |         |
| Изменить начальную точку  | •       |         |
| Разделить                 | •       |         |

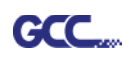

| Ножницы |
|---------|
|---------|

| Создать прямой угол      | • |
|--------------------------|---|
| Разорвать кривую         | • |
| Соединить кривые         | • |
| Выровнять по горизонтали | • |
| Выровнять по вертикали   | • |
| Выровнять точки          | • |
| Применить длину и угол   |   |
| Удалить мелкие объекты   | • |
| Векторный ластик         | • |
| Разделить по кривой      | • |

•

# Работа с файлами

| Информация по заданию | • |   |
|-----------------------|---|---|
| Сканирование          | • |   |
| Выйти в облако        | • | • |
| Рабочие области       | • | • |

# Вид

| DesignCentral   | • | • |
|-----------------|---|---|
| Цветовой микшер | • | • |
| Захват          | • | • |

# Упорядочивание

| Сгруппировать           | • | • |
|-------------------------|---|---|
| Объединить              | • | • |
| Маскировать             | • | • |
| Направляющие            | • | • |
| Контурная резка         | • | • |
| Перевести в кривые      | • | • |
| Преобразовать           |   |   |
| элементы в кривые       | • | • |
| Преобразовать связанные |   |   |
| во встроенные           | • | • |
| Направление кривой      | • | • |
| Упорядочить             | • | • |
| Порядок резки           | • | • |

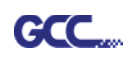

| Выровнять              | • | • |
|------------------------|---|---|
| Расстояние             | ٠ | ٠ |
| Повернуть              | • | • |
| Изменить размер        | • | • |
| Убрать перекос         | • | • |
| Зеркально отобразить   | • | • |
| Многократно копировать | • |   |
| Эффекты                |   |   |
| Комбинирование         | • |   |
| Контур                 | • |   |
| Контурная резка        | • | • |
| Метка контурной резки  | • | • |
| Тень                   | • |   |
|                        |   |   |
| Растр                  |   |   |
| Автотрассировка        | • |   |
| Цветовой режим         | • |   |
| Производство           |   |   |
| Резать/рисовать        | • | • |
| Ручное разделение      | • | • |
| Упорядочить все копии  | • | • |
| Монтировать до границы | • | • |
| Автоматическое слияние | • | • |
| Автоматический         | • | • |
| Нахлест                | • | • |
| Оптимизация порядка    | • | • |

# Программа Sure Cuts A Lot

Ниже приведены базовые сведения по работе с программой Sure Cut A Lot. За более подробной информацией обращаться к справочным файлам Sure Cut A Lot.

### 1. Выбрать нужный принтер и изменить рабочую область.

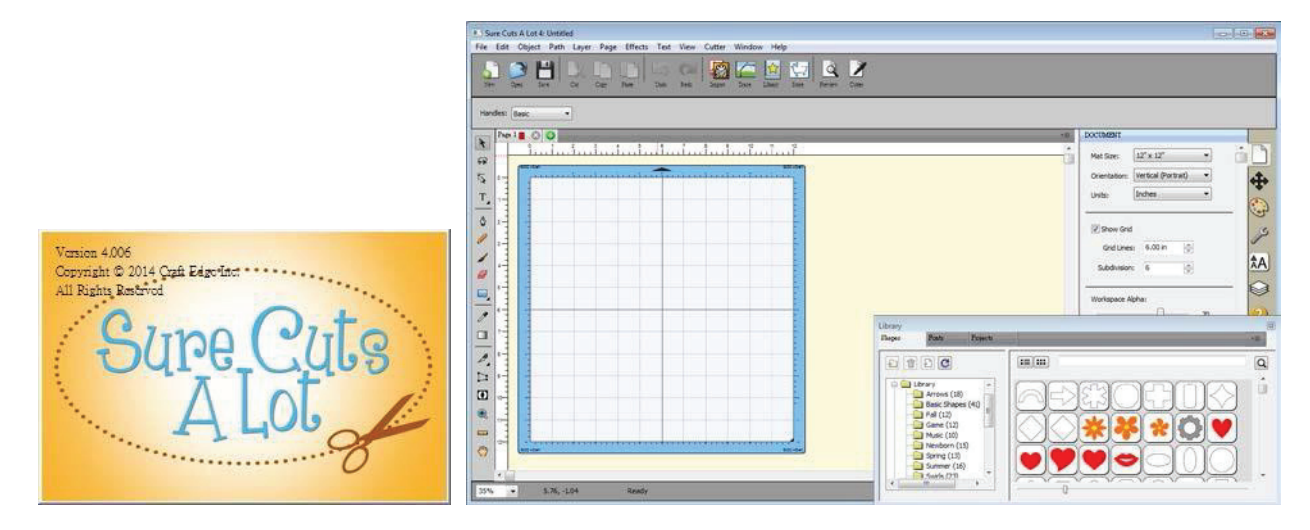

Шаг 1 Запустить программу Sure Cuts A Lot.

Шаг 2 Для изменения рабочей области в меню Cutter выбрать My Cutter, затем Manage Cutters.

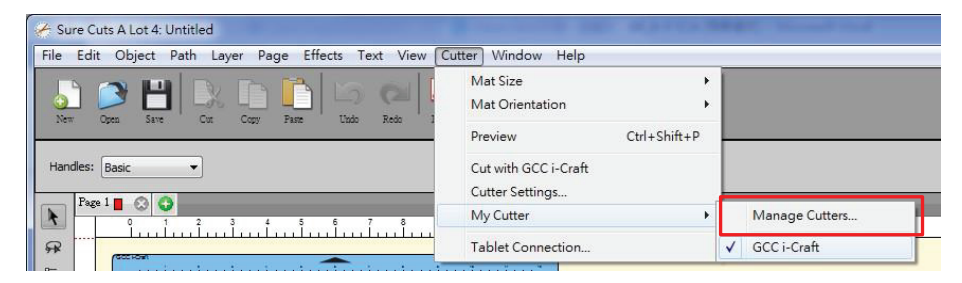

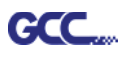

Шаг 3 В списке компаний и марок выбрать GCC и нужную модель, нажать кнопку

Add to list.

| 11 12 :     Manage My Cutters     Cutters you currently have added are liste to add another Brand/Model. | ed below. To add another Cu | Itter, click the Add button                                          |   | Manage My Cutters Cutters you currently have added are to add another Brand/Model. Cutter | isted below. To add another Cutter, dick                                           | the Add button                            |
|----------------------------------------------------------------------------------------------------|-----------------------------|----------------------------------------------------------------------|---|-------------------------------------------------------------------------------------------|------------------------------------------------------------------------------------|-------------------------------------------|
| Cutter                                                                                                   | Add a Cutter                |                                                                      |   | GCC i-Craft                                                                               | Company/Brand: GCC                                                                 | -                                         |
| GCC i-Craft                                                                                              | Company/Brand:<br>Model:    | GCC i-Craft ▼<br><unspecified><br/>GCC<br/>GCC i-Craft</unspecified> |   |                                                                                           | Model: AR24<br>AR24<br>< Add to list Bengal<br>Expert 2                            | <b></b><br>24                             |
|                                                                                                    | < Add to list               | ]                                                                    | - |                                                                                           | Expert<br>Expert<br>Expert<br>Expert<br>Expert<br>Expert                           | 4LX<br>2<br>2LX<br>I 24<br>I 24LX<br>I 52 |
|                                                                                                    | -                           |                                                                      |   | Remove Remove All                                                                         | <ul> <li>Expert I</li> <li>Expert F</li> <li>Jaguar J</li> <li>Jaguar J</li> </ul> | I 52 LX<br>ro<br>I<br>II                  |
| Remove Remove All                                                                                        | •                           | Done                                                                 |   |                                                                                           | Daguar 7<br>Puma II<br>                                                            | . DX                                      |

Шаг 4 Слева выбрать GCC и нажать Done.

| Hanage My Cutters                                                            | <b>X</b>                                          |
|------------------------------------------------------------------------------|---------------------------------------------------|
| Cutters you currently have added are listed b<br>to add another Brand/Model. | pelow. To add another Cutter, dick the Add button |
| Cutter                                                                       | Add a Cutter                                      |
| GCC i-Craft                                                                  | Company/Brand: GCC                                |
| GCC                                                                          | Model: Jaguar IV 🗸                                |
|                                                                              | < Add to list                                     |
|                                                                              |                                                   |
|                                                                              |                                                   |
|                                                                              |                                                   |
|                                                                              |                                                   |
| Remove Remove All                                                            | Done                                              |

Шаг 5 Чтобы изменить размер и ориентацию рабочей области, нужно ввести соответствующие значения в окне Document (Документ).

| DOCUMENT                           |     |
|------------------------------------|-----|
| Mat Size: 12" x 12" •              | î D |
| Orientation: Vertical (Portrait) 🔻 | 4   |
| Units: Inches 🔻                    |     |
|                                    | (S) |
| Show Grid                          | ß   |
| Grid Lines: 6.00 in                |     |
| Subdivision: 6                     | ÂA  |
|                                    |     |
| Workspace Alpha:                   |     |
| 70                                 |     |
| Show Outlines Only                 |     |

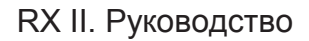

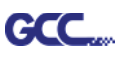

### 2. Вставка изображения из библиотеки

Шаг 1 Для вставки выбрать в библиотеке нужный файл с изображением.

| Cons Save Cut Cuty Pase Tado Redo Japon | Trust Library State Periete Coller                                                                                                    |                                                                                                    |
|-----------------------------------------|----------------------------------------------------------------------------------------------------|----------------------------------------------------------------------------------------------------|
|                                         |                                                                                                    | POSITIXM & ST22     X: 3.000 in the     X: 3.000 in the     Nuclose:      Nuclose:      Nuclose:      Nuclose:      VAlor:      Description:      Keep Proportion     Ht. 0.64725: |
|                                         | Lorery  Report  Report Report  Report Report  Report  Report  Report  Report  Report Report Report  Report Report Re |                                                                                                    |

### 3. Добавление текста

Нажав значок Т слева, в текстовом окне ввести текст и выбрать нужный шрифт.

| Sure Cuts A Lot 4: Untitled                                                                                                    |                                                                                                    |
|----------------------------------------------------------------------------------------------------|----------------------------------------------------------------------------------------------------|
| File Edit Object Path Layer Page Effects Text View Cutter Window Help           Image: Serie         Image: Serie         Ima |                                                                                                    |
| Prest     Image: Construction       Image: Construction     Image: Construction       Image: Construction     Image: Construction       Image: Constructio                                                                                                    | TEXT         View:       All         Inft:       Lucda Callgraphy       afc         Image: Contract of the state of the state of |
| 33% • 5.09, -0.81 Ready                                                                                                    |                                                                                                    |

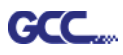

#### 4. Импортирование макета

Макет из другой графической программы импортируют командой Import или Place image из меню File. SCA поддерживает форматы svg, scut, scal, pdf, ai. eps, png и wpc.

| 🖌 s  | ure Cuts A Lot 4: Un | titled    |           |                        |
|------|----------------------|-----------|-----------|------------------------|
| File | ] Edit Object Pa     | ith Layer | Page      | Effects Text           |
|      | New Project          |           | Ctrl+N    |                        |
|      | Open Project         |           | Ctrl+C    | Undo Ref               |
|      | Save Project         |           | Ctrl+S    | s                      |
|      | Save Project As      | Ctr       | l+Shift+S | s                      |
|      | Import               | Ct        | rl+Shift+ | 1                      |
|      | Export               | Ctr       | l+Shift+l | E 6 7                  |
|      | Trace Image          | Ctr       | l+Shift+1 | <u>r</u> <u>Huuluu</u> |
|      | Place Image          |           |           |                        |
| '    | Scan2Cut             |           |           |                        |
|      | FCM Batch Conver     | t         |           |                        |
|      | Send to              |           |           | •                      |
|      | eshape Store         |           |           |                        |
|      | Share Project        |           |           |                        |
|      | Sync My Library      |           |           |                        |
|      | Print Setup          |           |           |                        |
|      | Print                |           |           |                        |
|      | Recent Projects      |           |           | •                      |
|      | Exit                 |           | Ctrl+C    | 2                      |

Специально для ПО Sure Cuts A Lot созданы тысячи файлов SVG! <u>http://SVGCuts.com</u> — лучший ресурс для создания дизайнов в формате SVG. Тысячи элементов в высоком качестве: шаблоны для открыток, скрапбукинга, подарочных пакетов, коробок, объемных цветов.

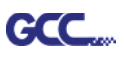

### 5. Преобразование изображения в файл реза

Шаг 1 Открыть окно настройки, выполнив Trace Image (Трассировка изображения) из меню File или щелкнув на кнопке Trace Image на панели инструментов.

| 😸 S  | ure Cuts A Lot 4: Untitle       | d                      | and a second second second second second second second second second second second second second second second |
|------|---------------------------------|------------------------|----------------------------------------------------------------------------------------------------|
| File | Edit Object Path                | Layer Page Eff         | ects Text View Cutter Window Help                                                                              |
|      | New Project<br>Open Project     | Ctrl+N<br>Ctrl+O       |                                                                                                    |
|      | Save Project<br>Save Project As | Ctrl+S<br>Ctrl+Shift+S |                                                                                                    |
|      | Import                          | Ctrl+Shift+I           |                                                                                                    |
|      | Export                          | Ctrl+Shift+E           | 6 7 8 9 10 11 12                                                                                               |
|      | Trace Image                     | Ctrl+Shift+T           | · · · · · · · · · · · · · · · · · · ·                                                                          |
|      | Place Image                     |                        |                                                                                                    |
|      | Scan2Cut                        |                        |                                                                                                    |
|      | FCM Batch Convert               |                        |                                                                                                    |
|      | Send to                         | •                      |                                                                                                    |

Шаг 2 Импортировать изображение кнопкой Choose an image, указать настройки изображения (Image Settings) и вывода (Output Settings) и нажать OK. Программа автоматически создаст контур изображения.

| g Trace Image                                                                                       |                                                                                                    |
|----------------------------------------------------------------------------------------------------|----------------------------------------------------------------------------------------------------|
| Input<br>Choose an image<br>Cat_girl_kids_cartoon.jpg<br>(1779 x 1118)                              | Output<br>Show Nodes Nodes: 1885<br>Show Source Image:                                                                       |
| Image Settings<br>Mode: Monochrome<br>Contrast (0-100):<br>194                                      |                                                                                                    |
| Output Settings<br>Smooth (0-100): 80 (*)<br>Detail (0-100): 98 (*)<br>Single Line Threshold: 0 (*) | -                                                                                                    |
| Break Apart Outlines Blackout                                                                       | Update Preview The preview is currently showing what will be traced. Click the Update Preview button to see trace result.    |
| Add Image Layer (Print+Cut)      Restore Settings     Save as SVG                                   | Update Preview The preview is currently showing<br>what will be traced. Click the Upda<br>Preview button to see trace result |

#### <mark>Примечание</mark>

✓ На результаты трассировки влияют контрастность и пиксели.
 Предпочтительно импортировать файлы с высокой контрастностью.

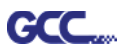

#### 6. Резка макета

Шаг 1 Кнопкой Cutter на панели инструментов открыть диалоговое окно настроек.

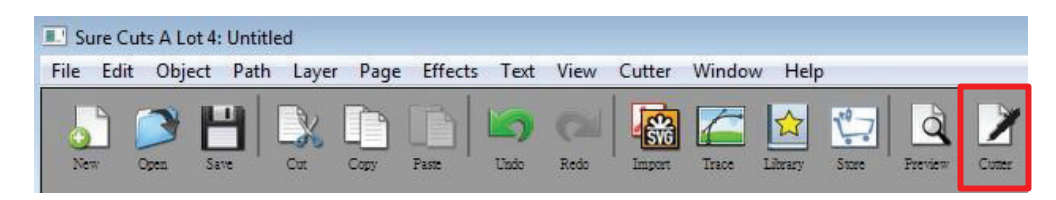

Шаг 2 Щелчком на кнопке Settings... открыть диалоговое окно GCC Cutter Settings.

| General                         |                       |                              |
|---------------------------------|-----------------------|------------------------------|
| GCC                             |                       | 0 1 2 3 4 5 6 7 8 9 10 11 12 |
| Model: Jaguar IV                | Settings              | 1-                           |
| Connection: USB                 | -                     | 3-                           |
| Port: <auto detect=""></auto>   | C     Test Connection | 5 4-<br>5-                   |
|                                 |                       | 6-                           |
| Cut Settings                    |                       | 8-                           |
| Cut Mode: WYSIWYG 👻             |                       | 9-<br>10-                    |
| Use Software Speed and Pressure | Mirror H Mirror V     | 11-                          |
| End Action: Rewind to origin    |                       |                              |
|                                 |                       |                              |
|                                 |                       |                              |
|                                 |                       |                              |
| Гримоцанио                      |                       |                              |
|                                 |                       |                              |

Шаг 3 В окне GCC Cutter Settings при необходимости отрегулировать приводочные метки.

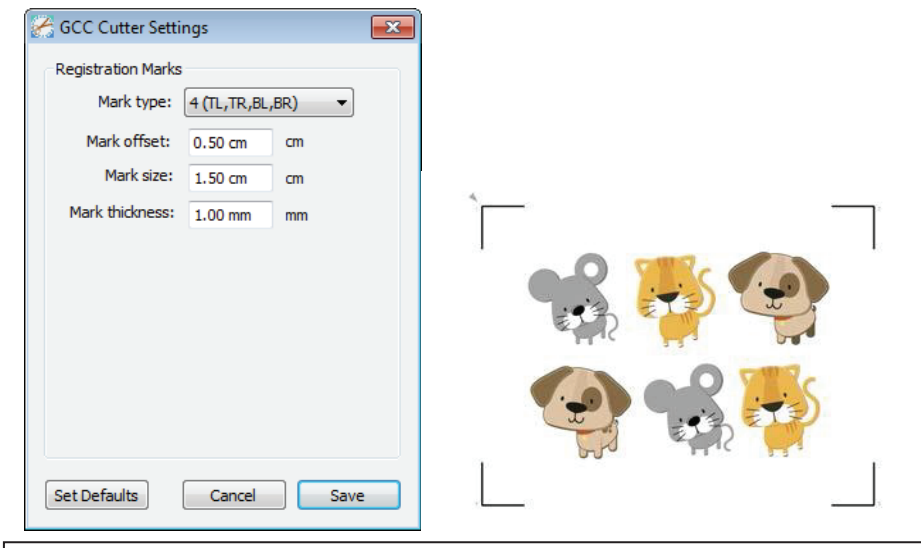

\* <u>Registration Marks</u> (Приводочные метки): настроить расстояние между кромкой материала и приводочными метками в поле Mark Offset; размер меток — в поле Mark Size; толщину линий — в поле Mark Thickness.

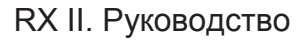

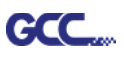

Шаг 4 При необходимости задать настройки Blade Offset , Overcut Value, Multi-Cut и Quality в окне CutSettings.

\*<u>Blade Offset</u> (Смещение ножа): задается с учетом типа ножа; для стандартного ножа составляет 0,25 мм, для дополнительного улучшенного ножа — 0,5 мм, для дополнительного пера — 0 мм.

- \*<u>Quality</u> (Качество): чем выше качество, тем ниже скорость обработки.
- \*<u>Multi-Cut</u> (Несколько проходов): для повторного выполнения задания из той же позиции при резке толстого материала.
- \*<u>Overcut</u> (Нахлест): упрощает отделение облоя и компенсирует незамкнутые линии реза.

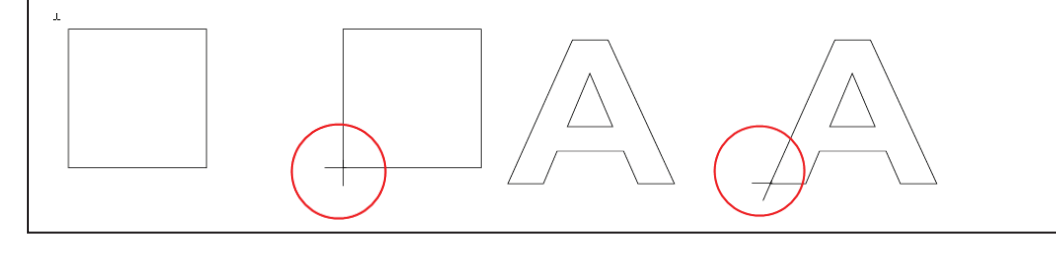
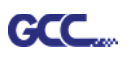

Шаг 5 В разделе Cut Settings предусмотрен ряд полезных функций. Задав нужные параметры, данные отправляют на режущий плоттер GCC кнопкой Cut. Плоттер начинает работу.

| Cut Settings                                      |                                 |
|---------------------------------------------------|---------------------------------|
| General                                           |                                 |
| GCC                                               |                                 |
| Model: Jaguar IV 🔹 Settings                       |                                 |
| Connection: USB                                   |                                 |
| Port: <auto detect=""></auto>                     |                                 |
| Cut Settings                                      |                                 |
| Cut Mode: WYSIWYG -                               |                                 |
| Use Software Speed and Pressure Mirror H Mirror V |                                 |
| End Action: Rewind to origin -                    |                                 |
|                                                   |                                 |
| Preset: Copy Paper 🔹 🕂                            |                                 |
| Holder: Regular Blade (0.25 mm) 🗸 🛨               |                                 |
| Blade/Pen Prompt 👻                                | Preset: < Custom Preset >       |
| Blade Offset: 0.35 - Overalt: 0.0 (Mass) -        | Cardstock (120lb.)              |
|                                                   | Holde Cardstock (250lb.)        |
| Multi-Cut: Off   Quality: Small Letter            | Copy Paper                      |
| Speed: 15 cm/s                                    | Flocked heat transfer           |
| Pressure: 70 g                                    | Blade Offse Sign Vinyl 0 (None) |
|                                                   | Soft Magnet (0.2mm)             |
|                                                   | < Custom Preset >               |
| Print+Cut Save to file Cancel Cut                 | Speed: 3                        |

\*<u>Cut Mode</u> (Режим резки): параметры WYSIWYG и Origin Point. Режим WYSIWYG — плоттер выводит изображение точно так же, как в окне предварительного просмотра. В режиме Origin Point (Исходная точка) плоттер начинает резку с левой верхней точки материала.

\*<u>Use Software Speed and Pressure</u> (Программные скорость и давление): установите флажок, чтобы вручную задать параметры скорости и давления.

\*<u>Preset</u> (Предварительные настройки): программа автоматически задает скорость и давление реза для выбранного материала.

\*<u>Speed & Pressure</u> (Скорость и давление): для повышения качества можно настраивать вручную скорость и давление реза.

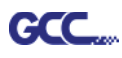

## 7. Печать и резка макета

Функция Print and Cut позволяет отпечатать изображение из программы Sure Cuts A Lot на принтере, а затем загрузить материал с распечаткой в режущий плоттер GCC и через Sure Cuts A Lot вырезать по контуру.

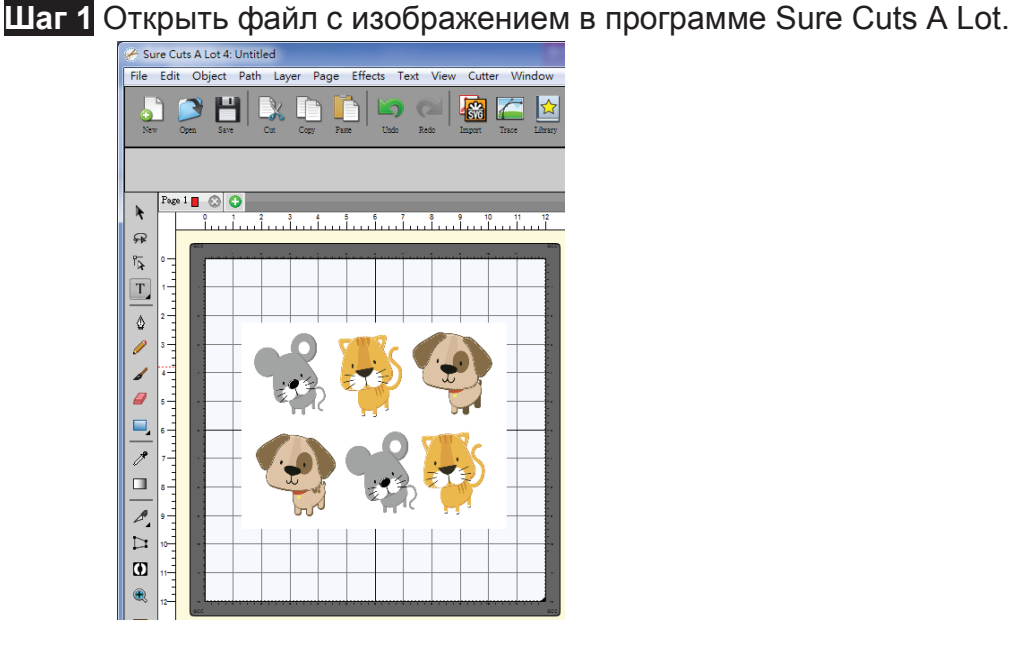

Шаг 2 Щелкнуть на значке плоттера (Cutter) на панели инструментов, задать нужные параметры. Щелчком на опции Print+Cut добавить приводочные метки и распечатать изображение.

|                                                                                                    |                       |                                          | $\bigcirc \bigcirc \bigcirc \bigcirc \bigcirc \bigcirc \bigcirc \bigcirc \bigcirc \bigcirc \bigcirc \bigcirc \bigcirc \bigcirc \bigcirc \bigcirc \bigcirc \bigcirc \bigcirc $ |                                                                                                    |
|----------------------------------------------------------------------------------------------------|-----------------------|------------------------------------------|----------------------------------------------------------------------------------------------------|----------------------------------------------------------------------------------------------------|
| GCC                                                                                                    |                       |                                          | 0 1 2 3                                                                                                    | 4 5 6 7 8 9 10 11 12                                                                                                    |
| Model: Jagu                                                                                                    | ar IV                 | ▼ Settings                               | 1-                                                                                                    |                                                                                                    |
| Connection:                                                                                                    | USB                   | •                                        | 3-                                                                                                    |                                                                                                    |
| Port: <a href="https://www.example.com"><a href="https://www.example.com"><a a="" href="https://www.example.com" www.example.com"="" www.example.com<=""></a></a></a> | o Detect>             | C     Test Connection                    | 5-                                                                                                    |                                                                                                    |
| Cut Settings                                                                                                    |                       |                                          | 7-                                                                                                    |                                                                                                    |
| Cut Mode: W                                                                                                    | YSIWYG 👻              |                                          | 9-                                                                                                    | and the second second se |
| Use Softwar                                                                                                    | e Speed and Pressure  | Mirror H Mirror V                        | 11-                                                                                                    |                                                                                                    |
| End Action:                                                                                                    |                       |                                          | 32-<br>V V V                                                                                                    | * * * * * *                                                                                                    |
| End Action. R                                                                                                    |                       |                                          |                                                                                                    |                                                                                                    |
| Preset: Co                                                                                                    | pov Paper             | • F                                      |                                                                                                    |                                                                                                    |
|                                                                                                    |                       |                                          |                                                                                                    |                                                                                                    |
| Holder:                                                                                                    | Regular Blade (0.25 m | n) 🔻 🕇                                   |                                                                                                    |                                                                                                    |
|                                                                                                    | Blade/Pen Prompt      | •                                        |                                                                                                    |                                                                                                    |
|                                                                                                    | 0.25 🔹                | Overcut: 0.0 (None) 🔹                    |                                                                                                    |                                                                                                    |
| Blade Offset:                                                                                                    | 0                     | Outing to the second                     |                                                                                                    |                                                                                                    |
| Blade Offset:<br>Multi-Cut:                                                                                                    | Off •                 | Quality: Small Letter 👻                  |                                                                                                    |                                                                                                    |
| Blade Offset:<br>Multi-Cut:<br>Speed:                                                                                                    | [off ▼]               | Quality: Small Letter ▼<br>15 cm/s       |                                                                                                    |                                                                                                    |
| Blade Offset:<br>Multi-Cut:<br>Speed:<br>Pressure:                                                                                                    | Off •                 | Quality: Small Letter<br>15 cm/s<br>70 g |                                                                                                    |                                                                                                    |

Программа Sure Cuts A Lot

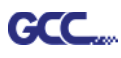

| File Edit      | is A Lot 4: Untitled<br>Object Path Layer Page Effects Text View Cutter Window                                                            | Help                                                                                                    |
|----------------|----------------------------------------------------------------------------------------------------|----------------------------------------------------------------------------------------------------|
| New 🔗          | 9 💾 🔍 🗋 🛅 🖾 📿 🌆 🚰 🖄                                                                                                    |                                                                                                    |
| * *            | 印表機<br>名種(V): Microsoft XPS Document Writer 内容(P)<br>秋趣: 就給<br>類型: Microsoft XPS Document Writer<br>位置: XPSPort:<br>註解:<br>Eurorson // 44 | hrough<br>or doing a                                                                                                    |
|                | ● 全部(A)<br>● 頁(G) 從(P): 1 到(T): 1<br>● 選擇項目(S)<br>日 2 33                                                                                  | eady<br>, click the<br>to print<br>ig the<br>in order<br>k with the<br>on Marks.<br>eper onto                                                                                           |
|                | Print outlines only<br>Print registration marks<br>Print selection only<br>Cancel                                                         | Blaad it     Preset:     Copy Paper     •       sn when     Holder:     Regular Blade (0.25 mm)     •       Holder:     Blade/Pen Prompt     •       uctions     Blade/Pen Prompt     • |
|                |                                                                                                    | Multi-Cut: Off  Quality: Small Letter Speed:  Pressure: 70 g                                                                                                    |
| (C) 11-<br>(R) | Cancel                                                                                                    | Print Prev Next                                                                                                    |

Шаг 4 Распечатать макет с наружными приводочными метками.

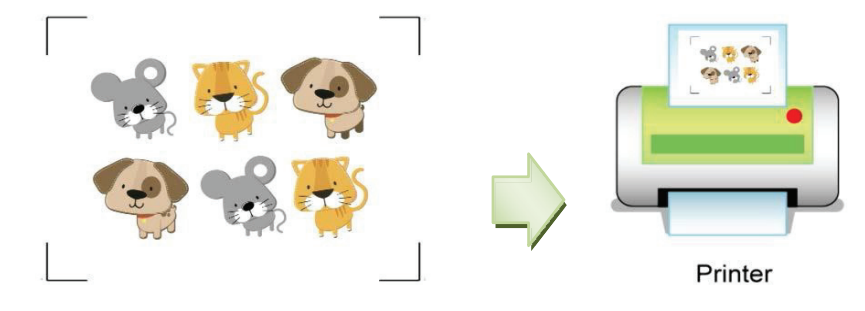

Шаг 5 Загрузить запечатанный материал в режущий плоттер GCC.

Шаг 6 Нажать Next, затем Scan+Cut. Плоттер GCC распознает приводочные метки и автоматически вырежет контурные линии.

| Print and Cut                                                                                                    | Print and Cut                                                                                                    |
|----------------------------------------------------------------------------------------------------|----------------------------------------------------------------------------------------------------|
| Print and Cut<br>(Auto Scan)       Registration Marks         This will guide you through<br>the steps needed for doing a<br>Print and Cut       Reg Mark 1: Static<br>Reg Mark 2: Static         1 fyou have not already<br>printed your design, click the<br>Print button below to print<br>with your printer.       Reg Mark 3: Static         You must print using the<br>Print button below in order<br>to print your atvork with the<br>required Registration Marks.       If you have not already<br>print button below in order<br>to print your atvork with the<br>required Registration Marks.         Place the printed paper onto<br>the Cutting Mat and load it<br>into the cutting machine.       If you have not already<br>preset:       If you have not already<br>preset:       I | Scan for<br>Registration Marks         • Position the Carriage so that<br>it is over the first prinder         • auto Scan.             • Uick Scan + Cut to start the<br>Auto Scan.             • Uick Scan + Cut to start the<br>Auto Scan.             • Uick Scan + Cut to start the<br>Auto Scan.             • Uick Scan + Cut to start the<br>Auto Scan.             • Uick Scan + Cut to start the<br>Auto Scan.             • Uick Software Force & Speed             • Presset:             • Off |
| Cancel Print Prev Next                                                                                                    | Cancel Print Prev Scan+Cut                                                                                                    |

Программа Sure Cuts A Lot

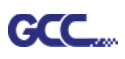

## Совет Как экономить материалы с функцией Test Connection.

✓ Нажать кнопку Test Connection, чтобы проверить соединение.

| Cut Settings                                                                                                    |                                                                 |
|----------------------------------------------------------------------------------------------------|-----------------------------------------------------------------|
| General                                                                                                    |                                                                 |
| GCC<br>Model: Jaguar IV ▼ Settings<br>Connection: USB ▼<br>Port: <auto detect=""> ▼ C Test Connection</auto>                                                                                                    | 0 1 2 3 4 5 6 7 8 9 10 11 12<br>0<br>1<br>2<br>3<br>4<br>5<br>6 |
| Cut Settings<br>Cut Mode: WYSIWYG<br>Use Software Speed and Pressure Mirror H Mirror V<br>End Action: Rewind to origin                                                                                                    |                                                                 |
| Preset:       Copy Paper       +         Holder:       Regular Blade (0.25 mm)       +         Blade/Pen Prompt       +         Blade Offset:       0.25       Overcut:       0.0 (None)         Multi-Cut:       Off       Quality:       Small Letter         Speed:                    |                                                                 |
| Print+Cut Save to file Cancel Cut                                                                                                    | •                                                               |
| Test Connection                                                                                                    | X                                                               |
| This will attempt to move the rollers or blade a short distance back a<br>If you do not see the rollers or blade move, double check the conner<br>make sure the cable is not loose and the power is turned on.<br>This test will not lower the blade and will not cut anything.<br>Cancel | oK                                                              |

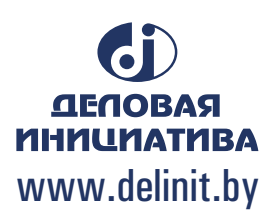